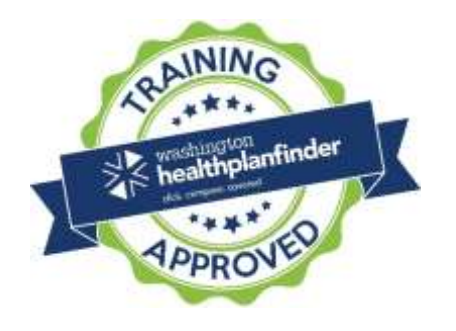

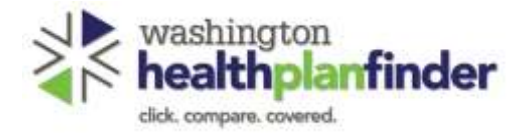

# Washington Healthplanfinder Operator's Manual

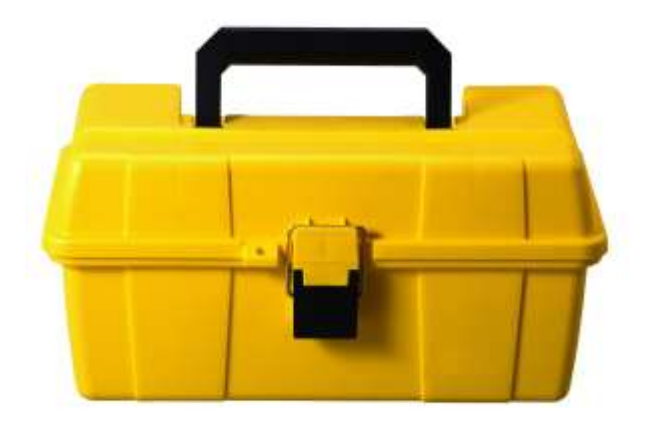

Version 5.0 Published 09/24/2017

# Introduction

## What is the purpose of the Operator's Manual?

This Operator's Manual is intended for *Washington Healthplanfinder* Customer Support Center Staff, Exchange Account Workers, Health Care Authority Eligibility Workers, Brokers, Navigators, Tribal Assisters and Certified Application Counselors as a detailed self-reference guide containing step-by-step instructions on how to perform complex tasks in the Healthplanfinder system. This Manual should be used for general reference purposes while the Troubleshooting Desk Aid should be used for day-to-day troubleshooting with customers. The Operator's Manual is organized in logical groupings based on different portions of the application, renewal, and document verification process. There are specific instructions in each section for the user to reference each step of the different application and renewal process flows. The Manual is updated when there is a major system enhancement released in *Washington Healthplanfinder*.

### How do I access the Operator's Manual?

- 1. Locate the Operator's Manual on the SharePoint site (for Exchange Staff)
- 2. Click on the title to open it in your browser
- 3. Once the file has opened, use the "Table of Contents" navigation to access all sections

#### How do I use the Operator's Manual?

This Operator's Manual is divided into several chapters. Each chapter is divided into subsections that provide details on each step of a specific process flow Qualified health plan with/without tax credits, Apple Health and addresses complex *Washington Healthplanfinder* scenarios. To navigate to the desired page:

- 1. Go to the Table of Contents located on the next page
- 2. Click on the corresponding line in the Table of Contents to be taken to the corresponding page in this Operator's Manual (hover over the title with your mouse to get the cursor to turn from an arrow to a hand or hold down the control key on your keyboard and click) **OR**
- 3. Use the Control + F Function to search for keywords in the document for relevant information.

#### Version 5.0 / Publication Date: 09/24/2017

**NOTE:** The title page of the Operator's Manual will identify the date of the document. Prior to using the Operator's Manual, check SharePoint for the most recent version, as changes may have occurred. Follow the process outlined in the instructions above to save the most recent version to your computer.

Please note: This Operator's Manual does not contain client information in text content or screenshots.

# Table of Contents

| 1. Tips for Application Processing/About You/Person ID Matching   | 9  |
|-------------------------------------------------------------------|----|
| 1.1. Tips for Application Processing                              | 10 |
| 1.1.1. User Search                                                | 16 |
| 1.2. About You                                                    | 17 |
| 1.3. Person ID Matching                                           | 22 |
| 1.3.1. What is a Person ID?                                       |    |
| 1.3.2. When is a Person ID Created?                               | 23 |
| 1.3.2.1. For Primary Applicants                                   | 23 |
| 1.3.2.2. For Additional Household Members                         | 25 |
| 1.3.3. Why is a Person ID Important?                              | 27 |
| 1.3.4. What is Person ID Matching?                                | 27 |
| 1.3.4.1. Customer Action Step – Exact Person ID Match             | 28 |
| 1.3.4.2.1 Primary Applicant                                       | 29 |
| 1.3.4.2.2. Additional Household Member(s)                         |    |
| 1.3.4.3. Partial Person ID Matching Error Pop-ups                 |    |
| 1.3.4.4 Partial Person ID Match Process                           | 33 |
| 1.3.4.4.1 Confirm Person Matching                                 | 35 |
| 1.3.4.4.2 Editing Existing Customer Information on About You Page |    |
| 1.4. Skip Account Creation Implications                           | 38 |
| 1.4.1. Helpful Tips During Application Process                    | 40 |
| 2. Application Flow: Qualified health plan (New Applications)     | 41 |
| 2.1. Introduction                                                 |    |
| 2.2. Application Flow for New Qualified health plan Applications  | 43 |
|                                                                   |    |

| 2.2.2. Primary Applicant's Information                                                     |     |
|--------------------------------------------------------------------------------------------|-----|
| 223 Confirm Your Identity                                                                  |     |
|                                                                                            | • • |
| 2.2.4. Do You Have Other Household Members or Tax Dependents?                              |     |
| 2.2.5. American Indian/Alaska Native Screens                                               | 62  |
| 2.2.6. Additional Questions                                                                | 64  |
| 2.2.7. Application Review                                                                  | 75  |
| 2.2.8. E-Sign                                                                              | 76  |
| 2.2.9. Eligibility Results                                                                 | 78  |
| 2.2.10. Documentation Required                                                             |     |
| 2.2.11. Qualified health and dental Plan Selection                                         |     |
| 2.2.12. Pediatric Dental Plan Selection                                                    |     |
| 2.2.13. Confirm Insurance Company Selection(s)                                             |     |
| 2.2.14. Successful Confirmation!                                                           |     |
| 2.2.15. Account Dashboard – Payments Tab                                                   |     |
| 2.2.16. Account Dashboard – Account Home Tab – Message Center                              |     |
| 2.2.17. Account Dashboard – Account Home – Household Coverage                              |     |
| 2.2.18. Change Reporting                                                                   |     |
| 2.2.19. Creating Separate Applications                                                     |     |
| 2.3. Customer Switching from Apple Health/Tax credits to Qualified health plan Application |     |
| 2.3.1. Introduction                                                                        |     |
| 2.3.2. Change Reporting to Close Apple Health/tax credit Plan                              |     |
| 2.3.3. Switching to Non-Affordability Modal                                                |     |
| 2.3.4. Qualified health plan Eligibility Results                                           |     |
| 2.3.5. Switching Back to Apple Health/Tax Credit Application                               |     |
| 2.4. Finance                                                                               |     |
| 2.4.1. Premium                                                                             |     |
| 2.4.2. 1095-A Tax Form and Correspondence                                                  |     |
| 2.4.3. Customer Navigation to the 1095-A Tax Form                                          |     |
| 2.4.4. Account Worker View and Re-print 1095-A Tax Form                                    |     |
| 3. Application Flow: Tax Credits and Apple Health (New Applications)                       |     |
| 3.1. Introduction                                                                          |     |

| 3.2.  | About You                                                           |     |
|-------|---------------------------------------------------------------------|-----|
| 3.2.1 | 1. Primary Applicant's Information                                  |     |
| 3.2.2 | 2. Confirm Your Identity                                            |     |
| 3.2.3 | 3. Primary Applicant's Taxes                                        |     |
| 3.3.  | Do You Have Other Household Members or Tax Dependents?              |     |
| 3.3.1 | 1. American Indian/Alaska Native Screens                            |     |
| 3.3.2 | 2. Set Household Relationships                                      |     |
| 3.3.3 | 3. Additional Questions                                             |     |
| 3.3.4 | 4. Additional Screening Questions                                   | 153 |
| 3.3.9 | 5. Household Income                                                 |     |
| 3.3.6 | 6. Household Income Details Page                                    |     |
| 3.3.1 | 7. Application Review                                               |     |
| 3.3.6 | B. Primary Applicant's Signature                                    |     |
| 3.3.9 | 9. Eligibility Status                                               |     |
| 3.3.1 | 10. Documentation Required                                          |     |
| 3.3.1 | 11. Managed Care Plan Selection (Non-American Indian/Alaska Native) |     |
| 3.3.1 | 12. Skip Plan Selection – Apple Health                              |     |
| 3.3.1 | 13. Additional Services (Apple Health only)                         |     |
| 3.3.1 | 14. Qualified health and dental plan selection – My Cart            |     |
| 3.3.1 | 15. Pediatric Dental Plan Selection                                 |     |
| 3.3.1 | 16. Confirm Insurance Company Selection(s)                          |     |
| 3.3.1 | 17. Health Insurance Tax Credit Options                             |     |
| 3.3.1 | 18. Successful Confirmation!                                        |     |
| 3.3.1 | 19. Account Dashboard – Payments Tab                                |     |
| 3.3.2 | 20. Account Dashboard – Account Home Mixed Household Enrollment     |     |
| 3.3.2 | 21. My Household Coverage – Washington Apple Health Details Modal   |     |
| 3.3.2 | 22. Account Dashboard – Your Household Coverage                     |     |
| 3.3.2 | 23. Enrollment Status Definitions                                   |     |
| 3.4.  | Finance and 1095-A Tax Forms                                        |     |
| 3.4.1 | 1. 1095-A Tax Form and Correspondence                               |     |
| 3.4.2 | 2. Customer Navigation to the 1095-A Tax Form                       |     |
| 3.4.3 | 3. Account Worker View and Re-print 1095-A Tax Form                 | 211 |
| 3.5.  | Change Reporting                                                    | 213 |

#### Version 5.0 / Publication Date: 09/24/2017

| 3.5.1. Change Reporting Process and My Profile Tab                                |     |
|-----------------------------------------------------------------------------------|-----|
| 3.5.2. Change Reporting to switch to Qualified health plan application            |     |
| 4. Application Flow: Renewals                                                     |     |
| 4.1. Overview                                                                     |     |
| 4.2. How will the customer know whether he/she has been auto-renewed?             |     |
| 4.3. Customer Renewal Flow                                                        |     |
| 4.4 Pregnancy and Eligibility                                                     | 272 |
| 4.5 19-Year-Old Washington Apple Health Coverage                                  | 272 |
| 4.6 Expedited Denewal Flow                                                        |     |
| 4.8. Expedited Renewal Flow                                                       |     |
| 4.7. Federal Poverty Levels and Eligibility                                       |     |
| 4.8. Washington Apple Health – Health Care Extension                              |     |
| 5. Document Verification                                                          |     |
| 5.1. Overview                                                                     |     |
| 5.1.1. What customer information is verified in Washington Healthplanfinder?      |     |
| 5.1.2. How is customer information verified?                                      |     |
| 5.1.3. Where is information verified electronically throughout the application?   |     |
| 5.1.3.1. Qualified health and dental plan only                                    |     |
| 5.1.3.2. Tax credits and Apple Health                                             |     |
| 5.2. Conditional Eligibility                                                      |     |
| 5.2.1. Qualified health and dental plan Applications with or without tax credits  |     |
| 5.2.2. Washington Apple Health Applications                                       |     |
| 5.2.3. 95-Day Redetermination Batch Job                                           |     |
| 5.3. Documents for Conditional Eligibility Verification                           |     |
| 5.3.1. What types of documents can be submitted as proof for manual verification? |     |
| 5.3.1.1. Citizenship                                                              |     |
| 5.3.1.1.4. Sample Documents                                                       |     |
| 5.3.1.2. Lawful Presence                                                          |     |
| 5.3.1.2.1. Eligibility Requirements                                               |     |
| 5.3.1.2.2. Types of Proof                                                         |     |
| 5.3.1.2.3. Helpful Tips                                                           |     |
| 5.3.1.2.4. Sample Documents                                                       |     |

| 5.3.1.3. Social Security Number                                |     |
|----------------------------------------------------------------|-----|
| 5.3.1.3.1. Eligibility Requirements                            |     |
| 5.3.1.3.2. Types of Proof                                      |     |
| 5.3.1.3.3. Helpful Tips                                        |     |
| 5.3.1.3.4. Sample Documents                                    |     |
| 5.3.1.4. Incarceration                                         |     |
| 5.3.1.4.1. Eligibility Requirements                            |     |
| 5.3.1.4.2. Types of Proof                                      |     |
| 5.3.1.5. Tribal Membership                                     |     |
| 5.3.1.5.1. Eligibility Requirements                            |     |
| 5.3.1.5.2. Documentation to Submit                             |     |
| 5.3.1.5.2.1. Types of Proof                                    |     |
| 5.3.1.5.2.2. Helpful Tips                                      |     |
| 5.3.1.5.2.3. Sample Documents                                  |     |
| 5.3.1.6. Income                                                |     |
| 5.3.1.6.1. Eligibility Requirements                            |     |
| 5.3.1.6.1.1. Rules Outlining the Income Compatibility Check    |     |
| 5.3.1.6.1.2. Countable Income                                  |     |
| 5.3.1.6.1.2.1. Overview of Countable Income Types              |     |
| 5.3.1.6.1.2.2. Definitions of Countable Income Types           |     |
| 5.3.1.6.1.3. Allowable Deductions                              |     |
| 5.3.1.6.1.3.1. Overview of Allowable Deduction Types           |     |
| 5.3.1.6.1.3.2. Definitions of Allowable Deduction Types        |     |
| 5.3.1.6.1.4. Frequency of Pay                                  | 350 |
| 5.3.1.6.2. Types of Proof                                      | 351 |
| 5.3.1.6.3. Helpful Tips                                        | 351 |
| 5.3.1.6.4. Sample Documents                                    | 352 |
| 5.4. Where should I submit my documents?                       |     |
| 5.4.1. Uploading Documents in Washington Healthplanfinder      |     |
| 5.4.2. Other Submission Methods                                |     |
| 5.4.2.1. Helpful Tips                                          |     |
| 5.4.3. What should I do if I cannot submit documentation?      |     |
| 5.4.4. What happens if my documents are insufficient?          |     |
| 5.4.5. Under what circumstances would I be denied eligibility? |     |

# 1. Tips for Application Processing/About You/Person ID Matching

| Who has access to this chapter? |                                                                                                    |                                                                                                    |
|---------------------------------|----------------------------------------------------------------------------------------------------|----------------------------------------------------------------------------------------------------|
|                                 | <ul> <li>Exchange Operations</li> <li>Customer Support Center<br/>Representative</li> <li>Broker</li> <li>Navigator</li> </ul> | <ul> <li>Health Care Authority Community<br/>Partner</li> <li>Health Care Authority Eligibility<br/>Worker</li> <li>Tribal Assister</li> <li>Certified Application Counselor</li> </ul> |
| Chapter Contents                |                                                                                                    |                                                                                                    |
|                                 | <ol> <li>Before you start your appl</li> <li>About You</li> <li>Person ID matching</li> </ol>                                  | ication                                                                                                    |

# **1.1. Tips for Application Processing**

The following is a manual that account workers, brokers, and navigators can review for lessons learned and tips pertinent to application processing. This manual is meant as a resource and reference document

Each question in the manual below is grouped based on key parts of the application process in Washington Healthplanfinder

| #   | Situation                                                          | Yes                                                                                                    | No                                                                                                    |  |
|-----|--------------------------------------------------------------------|----------------------------------------------------------------------------------------------------|----------------------------------------------------------------------------------------------------|--|
| Law | Lawful Presence                                                    |                                                                                                    |                                                                                                    |  |
| 1   | Applicant is a US citizen                                          | Applicant will not need to verify lawful presence                                                                                                    | If applicant is not a US citizen, applicant must prove lawful presence to be determined eligible for coverage.                                                                                                    |  |
| 2   | Applicant and dependents are lawfully present in the United States | <ul> <li>Applicant will need one of the following documents to prove lawful presence in Washington Healthplanfinder:</li> <li>(Form I-327) Re-entry Permit</li> <li>(Form I-551) Permit Resident Card</li> <li>(Form I-571) Refugee Travel Document</li> <li>(Form I-20) Non-immigrant Student Status</li> <li>(DS2019) Certificate of Eligibility for Exchange Visitor Status</li> <li>Other</li> <li>(Form 1-766) Employment Authorization Document</li> <li>Temporary 1-551 Stamp</li> <li>(I-94) Arrival or Departure Record</li> <li>Machine Readable Immigrant Visa (with Temporary I-551 Language)*</li> <li>If providing a *Machine Readable Immigrant Visa (with Temporary I-551 Language) as Immigration Documentation, information from a Foreign Passport will also be REQUIRED. For other forms of documentation Foreign Passport Information is either not required on optional.</li> </ul> | <ul> <li>Immigrant Eligibility information for applicants who are not lawfully present:</li> <li>Pregnant women and children (18 and under) eligible for Washington Apple Health (Medicaid)</li> <li>Alien Emergency Medical (AEM)</li> <li>Not eligible for qualified health plan, premium tax credits, and cost-sharing reductions</li> </ul> |  |

| # | Situation                              | Yes                                                                                                    | No  |
|---|----------------------------------------|----------------------------------------------------------------------------------------------------|-----|
|   |                                        | Applicant will need to have his/her and his/her dependents' SSN and Proof of Citizenship on-hand.                                                                                                    |     |
| 3 | Applicant is a US citizen              | Applicant will need one of the following documents to prove Naturalized US Citizenship in Washington Healthplanfinder:                                                                                                    | N/A |
|   |                                        | U.S. Passport/U.S. Passport Card                                                                                                    |     |
|   |                                        | <ul> <li>Enhanced driver's license or Enhanced state ID;<br/>[standard license will NOT be accepted, it MUST<br/>be Enhanced]</li> </ul>                                                                                              |     |
|   |                                        | Certificate of naturalization                                                                                                    |     |
|   |                                        | Certificate of Citizenship                                                                                                    |     |
|   |                                        | Official state/county U.S. Birth Certificate                                                                                                    |     |
|   |                                        | Other certification of birth issued by Department of<br>State                                                                                                    |     |
|   |                                        | <ul> <li>Department of Health (DOH) printout for<br/>Washington State Birth</li> </ul>                                                                                                    |     |
|   |                                        | U.S. Citizen ID Card                                                                                                    |     |
|   |                                        | Final adoption decree in the U.S.                                                                                                    |     |
|   |                                        | <ul> <li>Evidence of civil service employment by the U.S.<br/>government before June 1, 1976</li> </ul>                                                                                                    |     |
|   |                                        | <ul> <li>Official military record of service that shows a U.S.<br/>place of birth</li> </ul>                                                                                                    |     |
| 4 | Applicant has gone by a different name | If applicant has gone by a different name and has been<br>previously enrolled in Medicaid through Legacy<br>Automated Client Eligibility System, his/her information<br>will be pre-populated in <i>Washington Healthplanfinder</i> . | N/A |
|   |                                        | If applicant has gotten married in the last year and has<br>a new name, he/she will need to report a change in<br>Washington Healthplanfinder.                                                                                        |     |

| #    | Situation                                                                              | Yes                                                                                                    | No                                                                                                    |  |
|------|----------------------------------------------------------------------------------------|----------------------------------------------------------------------------------------------------|----------------------------------------------------------------------------------------------------|--|
| Rela | Relationships                                                                          |                                                                                                    |                                                                                                    |  |
| 5    | Applicant is married                                                                   | Married couples who intend to file taxes should claim<br>"married filing jointly," "married filing separately,"<br>"dependent of someone not on the application," or<br>"dependent of someone on the application" as their tax<br>filing status. It is important to understand the intricacies<br>of his/her relationship with any dependents before<br>starting the application.<br><b>NOTE:</b> New applicants whose spouse passed away<br>during the year can still claim tax filing status of<br>" <b>married filing jointly</b> " for the remainder of the year.<br>In this situation, the applicant should add his/her<br>spouse to the application and set the Household<br>Relationship status as " <b>deceased spouse.</b> " | If applicant has previously been married, in order to<br>make sure applicant's husband/wife has not listed<br>applicant on his/her application, applicant should<br>make sure to use his/her full name when filling out<br>the application. |  |
| 6    | Applicant lives with his/her partner,<br>domestic partner, boyfriend, or<br>girlfriend | To claim domestic partnership, applicant must be a<br>Washington State registered domestic partner and at<br>least one of the partners is sixty-two years of age or<br>older. Applicant should not claim domestic partner for a<br>relationship status if he/she does not meet these<br>requirements.                                                                                                    | N/A                                                                                                    |  |
| Dep  | endents                                                                                |                                                                                                    |                                                                                                    |  |
| 7    | Applicant claims tax dependents                                                        | If applicant has tax dependents, applicant should take<br>time to understand some complicated situations<br>regarding dependents.                                                                                                    | N/A                                                                                                    |  |
| 8    | Applicant's tax dependents are his/her children                                        | Child dependents will be listed on the application after<br>the individual chooses "Myself and Others" under "Who<br>Are You Applying For?"<br>Applicant will need to input more information into<br><i>Washington Healthplanfinder</i> to list dependents<br>correctly.                                                                                                    | N/A                                                                                                    |  |

| #  | Situation                                                                | Yes                                                                                                    | Νο                                                                                                    |
|----|--------------------------------------------------------------------------|----------------------------------------------------------------------------------------------------|----------------------------------------------------------------------------------------------------|
| 9  | Applicant's children will be turning 19 or 26 years old in the next year | Upon turning 26, the applicant's child will need to submit his/her own separate application in <i>Washington Healthplanfinder</i> and list themselves as the primary applicant.                                                                                                    | If child will not be turning 19 or 26, application should be filled out with child listed as dependent.                                                                                                    |
|    |                                                                          | <b>NOTE:</b> If the child is 26 or older but is listed as a dependent on their parents' tax filing, the child <b>will need</b> to include his / her parents on the child's separate application. If the child is 26 or older and is not listed as a dependent on their parents' tax filing, the child <b>will not need</b> to include his / her parents on the child's separate application. |                                                                                                    |
|    |                                                                          | If applicant's child is 19 years old, please see question 10.                                                                                                    |                                                                                                    |
| 10 | Applicant is enrolled in Apple Health                                    | If the applicant is enrolled in Apple Health, any of his/her dependents who are 19 or older <i>must</i> submit their own applications and list themselves as the primary applicant.                                                                                                    | For Qualified health plan with or without tax credit<br>applications, the applicant's dependent children up to<br>age 26 can remain on his/her application; however,<br>they can file separately after age 18. |
| 11 | Applicant and/or any of his/her dependents are pregnant                  | A birth of a child is a qualifying life event and will require the applicant to report a change in their application.                                                                                                    | N/A                                                                                                    |
| 12 | Applicant is a dependent of another applicant                            | If the applicant is filing as a dependent of a primary applicant, he/she will need a separate application if he/she:                                                                                                    | N/A                                                                                                    |
|    |                                                                          | 1. Is over the age of 26                                                                                                    |                                                                                                    |
|    |                                                                          | <ol> <li>Has a primary applicant on his/her application<br/>who is enrolled in Apple Health and the<br/>applicant is older than 19</li> </ol>                                                                                                    |                                                                                                    |
|    |                                                                          | In that case, the applicant will want to know the primary applicant's:                                                                                                    |                                                                                                    |
|    |                                                                          | 1. Name                                                                                                    |                                                                                                    |
|    |                                                                          | 2. Address                                                                                                    |                                                                                                    |

| #   | Situation                                                                                      | Yes                                                                                                    | No  |
|-----|------------------------------------------------------------------------------------------------|----------------------------------------------------------------------------------------------------|-----|
|     |                                                                                                | Otherwise, the applicant will not need a separate application and will be included as a dependent of the primary applicant.                                                                                       |     |
| Med | icaid                                                                                          |                                                                                                    |     |
| 13  | Applicant has previously enrolled in<br>Medicaid under a different name (i.e.,<br>maiden name) | Legacy Automated Client Eligibility System populated <i>Washington Healthplanfinder</i> with previously enrolled Medicaid clients.                                                                                | N/A |
|     |                                                                                                | In the past, if the applicant has gone by a different<br>name and has been enrolled in Medicaid, his/her SSN<br>will still be associated with that Medicaid enrollment in<br><i>Washington Healthplanfinder</i> . |     |
|     |                                                                                                | The applicant should have on-hand any names by which he/she has previously been identified (for example: maiden names, previous married names, etc.).                                                             |     |

| #   | Situation                                                                                                    | Yes                                                                                                    | No  |  |
|-----|----------------------------------------------------------------------------------------------------|----------------------------------------------------------------------------------------------------|-----|--|
| 14  | Applicant is currently enrolled in Apple<br>Health                                                                                                  | Account worker can perform a user search using the applicant's name or any other names by which the applicant has been identified in order to ensure that the applicant is not already in the system.                                                                                                  | N/A |  |
|     |                                                                                                    | Broker/navigator must use first name, last name, date of birth, and social security number to perform a user search.                                                                                                    |     |  |
|     |                                                                                                    | Account worker/broker/navigator can then edit any information, as necessary.                                                                                                    |     |  |
| Ame | American Indian / Alaska Native                                                                                                    |                                                                                                    |     |  |
| 15  | Applicant is a member of an American<br>Indian or Alaska Native Tribe and has<br>already gone to a broker, non-tribal<br>assister or account worker | <ul> <li>During the application process, the applicant will have to upload one of the following documents to prove AI/AN status in <i>Washington Healthplanfinder</i>.</li> <li>Tribal Membership or Enrollment Card</li> <li>Official latter (that specifies membership or an application)</li> </ul> | N/A |  |
|     |                                                                                                    | • Official letter (that specifies membership of enrollment)                                                                                                    |     |  |
|     |                                                                                                    | <ul> <li>Certificate of Indian Blood (that specifies<br/>membership or enrollment)</li> </ul>                                                                                                    |     |  |

# 1.1.1. User Search

| Screen Shot                                                                                                    | Step-by-Step                                                                                                    |
|----------------------------------------------------------------------------------------------------|----------------------------------------------------------------------------------------------------|
| HOME   EN ESPANOL WELCOME, EPVE ELIGIBILITY ( HAN ANT)   CUSTAMER SUPPORT                                                                                                    | Account workers can find an existing customer in <i>Washington Healthplanfinder</i> by performing a search in the <b>User Search</b> tab available to them from their account worker role. This is useful for Person ID matching or searching to confirm whether a customer already exists in the system before proceeding with a new application. |
| Account Hume         User Search         Document Search         Plan Management           Search Criteria         You can search by any of the filters available below.         House 4 | Customer applications may show up in the results with different enrollment statuses such as <b>Drafted, Submitted, Partially Submitted or Renewal NOTE:</b> Discarded applications will not show up in the search results                                                                                                    |
| Beleast an Option     Flagged for Guality Assurance       Employer     Exployer       Broker     LAST NAME       Navigstor     E.g. 11/12/2012                                           | Available Fields for Search:<br>First Name and Last Name:                                                                                                    |
| Individual Designated Administrator Administrator Eg. 564651 Eg. 654156 Eg. 654156 Eg. 654156                                                                                            | <ul> <li>Partial or full first name and/or surname</li> <li>NOTE: If searching with First and Last Name you must enter at least one additional search critera</li> </ul>                                                                                                    |
| Results                                                                                                    | Date of Birth: <ul> <li>Customer's full date of birth</li> </ul> Social Security Number:                                                                                                    |
|                                                                                                    | Customer's full social security number                                                                                                    |

#### Person ID:

• Assigned Person ID number listed on the customers application

#### **Application ID:**

• Application ID number associated with the customer

#### **Email Address:**

• Customer's email address tied to the application

**NOTE:** It is recommended to search using multiple fields, i.e full customer first and last name plus their date of birth. Avoid single character name searches during peak times to ensure better system performance.

# 1.2. About You

| Screen Shot                                               |                                |                            |                                            | Step-by-Step                                                                                                   |
|-----------------------------------------------------------|--------------------------------|----------------------------|--------------------------------------------|----------------------------------------------------------------------------------------------------|
| About You<br>We are now going to<br>you find health cover | collect some in<br>age options | formation about you and    | * REQUIRED FIELD<br>your household to help | 1 STEP                                                                                                    |
| FIRST NAME                                                | MJ                             | LAST NAME *                | SUFFIX                                     | Enter the <b>first name, last name, and middle initia</b> l (if applicable) for the <b>primary applicant</b> . |
| Israel                                                    | N                              | Norton                     | •                                          | <b>KEY FIELDS</b>                                                                                              |
| Notice:<br>Please provide ye                              | our official name              | such as the name on your s | ocial security card.                       | First Name:                                                                                                    |
|                                                           |                                |                            |                                            | <ul> <li>Minimum entry is two characters, maximum entry is 20 characters</li> </ul>                            |

• Numbers are not permitted

#### Last Name/Surname:

- Full last name/surname is required
- Minimum entry is two characters, maximum entry is 20 characters
- Apostrophes and Hyphens are the only special characters permitted:
  - Hyphens: If someone has two last names/surnames split them with a hyphen (e.g., Smith-Jones)
  - Apostrophes: Limited to last names which start with D, L, and O (e.g., O'Donnell)
- Numbers are not permitted

#### Middle Initial:

- A middle initial should be entered, if possible
- Blanks and special characters within the middle name are not permitted
- Leave entire field blank if there is no middle name. Do NOT put an X, N/A, or NMN

#### Healthplanfinder System Version 4.0 / Publication Date: 9/16/2016

| Screen Shot                                         | Step-by-Step                                                                                                    |
|-----------------------------------------------------|----------------------------------------------------------------------------------------------------|
| SOCIAL SECURITY NUMBER  DATE OF BIRTH *  11/10/1975 | 2 STEP                                                                                                    |
| SOCIAL SECURITY DISCLOSURE                          | Enter the <b>social security number, date of birth,</b> and <b>sex</b> of the <b>primary applicant</b> .                                                                                                    |
| SEX *                                               |                                                                                                    |
| ○ FEMALE                                            | Social Security Number:                                                                                                    |
|                                                     | Use the individual's full social security number                                                                                                    |
|                                                     | <ul> <li>Once entered, Washington Healthplanfinder will store the social security<br/>number as the primary and permanent piece of identification information for<br/>the individual</li> </ul>                                                                                                    |
|                                                     | <ul> <li>NOTE: Once the social security number is entered into Washington<br/>Healthplanfinder, it should not be removed, changed, or updated since it will<br/>now be associated with the applicant in the system. This could trigger a future<br/>Partial ID Matching error.</li> </ul>                                   |
|                                                     | <ul> <li>If the customer or any representative attempts to enter a SSN that<br/>has been submitted as a part of another application, the system<br/>will encounter a Person ID matching error</li> </ul>                                                                                                    |
|                                                     | <ul> <li>If the customer or any representative attempts to enter a SSN that<br/>has not been submitted as a part of another application but is still<br/>incorrect, the applicant will need to call the Call Center so an<br/>Account Worker can verify and update the change in Washington<br/>Healthplanfinder</li> </ul> |
|                                                     | Date of Birth:                                                                                                    |
|                                                     | Use the individual's full date of birth                                                                                                    |
|                                                     | Sex:                                                                                                    |
|                                                     | Choose the sex with which the individual most strongly identifies                                                                                                    |
|                                                     |                                                                                                    |

# WHO ARE YOU APPLYING FOR? \*

-Select an Option-

# -Select an Option-

Myself Myself and Others Other Household Members

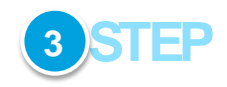

Determine who you are applying for and select from the dropdown.

# **KEY FIELDS**

Read below to determine which option to choose for "Who you are applying for?" This selection has important implications for tax and income verification later on in the application.

#### Select "Myself" if:

- The individual is applying for him/herself independently and does not want to claim tax dependent status on another individual's application
- Choosing "Myself" will result in the following tax filing status:
  - Single Filing Status

#### Select "Myself and Others" if:

- The individual files taxes with his/her spouse and/or claims dependents on his/her tax form and applies for coverage for the dependents as well as him/herself on the application
- The individual is married and their spouse has Employer Sponsored Insurance (ESI) with no dependents and is applying for coverage for only him/herself
- Choosing "Myself and Others" can result in a few different tax-filing statuses, depending on the individual's choices later in the application. They are:
  - Married Filing Jointly
  - Married Filing Separately
  - o Dependent of someone not on the application
  - Dependent of someone on the application
  - o Single Tax Filing Status (with dependents)

#### Select "Other Household Members" if:

- The individual is not seeking coverage for him/herself
- The individual is the primary applicant

| Screen Shot                                                                                                    | Step-by-Step                                                                                         |
|----------------------------------------------------------------------------------------------------|----------------------------------------------------------------------------------------------------|
|                                                                                                    | <ul> <li>The individual is applying for his/her children, spouse, and/or other dependents</li> </ul> |
| DO YOU WANT TO APPLY FOR HEALTH INSURANCE PREMIUM TAX CREDIT, COST-SHARING<br>REDUCTIONS OR WASHINGTON APPLE HEALTH? | 4 STEP                                                                                               |

(NOTE: WASHINGTON APPLE HEALTH IS PUBLICLY FUNDED HEALTH INSURANCE PROVIDED THROUGH THE WASHINGTON STATE HEALTH CARE AUTHORITY).

YES

O NO

Select Yes or No.

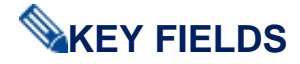

Read below to determine which option to choose for **"Do you want to apply for Health Insurance Premium Tax Credit, Cost-Sharing Reductions or Washington Apple Health?"** This selection has important implications for eligibility determination.

#### Select "Yes" if:

• The individual believes they are or want to check if they are eligible for tax credits, Apple Health programs

#### Select "No" if:

• The individual is not interested in seeing whether or not they are eligible for tax creidts or Apple Health programs

#### **Definitions:**

- Health Insurance Premium Tax Credit or Advanced Premium Tax Credit also referred to as "tax credits": tax credits are an advanceable, refundable tax credit designed to help eligible individuals and families with low or moderate income afford health insurance purchased through *Washington Healthplanfinder.* 
  - Individuals will be able to see the tax credit applied to their monthly premium or as a lump sum credit on their taxes at the end of the year
  - Tax credits are available to adults and families that qualify based on FPL standards.

Cost Sharing Reductions: Cost-sharing reductions are a discount that lowers the amount you pay for deductibles, co-insurance, and co-payments and other out-of-pocket expenses (like lab tests and drugs). Individuals with income below 250% of

| Screen Shot                                                      | Step-by-Step                                                                                                    |
|------------------------------------------------------------------|----------------------------------------------------------------------------------------------------|
|                                                                  | the FPL and choose a silver plan may qualifying for Cost Sharing Reductions.<br>https://www.wahbexchange.org/glossary/cost-sharing-reduction/                                                                                                    |
|                                                                  | <ul> <li>Washington Apple Health (Medicaid) or Apple Health: Refers to Washington<br/>Apple Health for Adults and Families, pregnancy and children. To qualify for<br/>Washington Apple Health, an individual's income must fall below the current<br/>FPL standards.</li> </ul>                      |
| RACE HISPANIC ORIGIN @                                           | 5 STEP                                                                                                    |
| Thai Not Reported                                                |                                                                                                    |
| Vietnamese E                                                     | Select Race and Hispanic Origin (if applicable).                                                                                                    |
|                                                                  | Select Yes or No to "Are You an American Indian or Alaska Native?"                                                                                                    |
| ARE YOU AN AMERICAN INDIAN OR ALASKAN NATIVE? * 9                | Check that you have read the Privacy Policy.                                                                                                    |
| YES     NO                                                       | Click Next. <b>WEY FIELDS</b>                                                                                                    |
| Yes, I have read the Washington Healthplanfinder Privacy Policy* | Read below to determine who qualifies as an American Indian or Alaska Native:                                                                                                    |
|                                                                  | To qualify as an American Indian, the individual must:                                                                                                    |
|                                                                  | <ul> <li>Be enrolled as a member of a Federally recognized American Indian/Alaska<br/>Native Tribe, Rancheria, Pueblo or a Shareholder in an Alaska Native<br/>Corporation; or a Canadian-born Native American in the United States under<br/>the Jay Treaty and 50% or more blood quantum</li> </ul> |
|                                                                  | If "Yes" is selected, the individual will:                                                                                                    |
|                                                                  | Be required to undergo the Tribal Verification process                                                                                                    |
|                                                                  | <ul> <li>Be eligible for Cost Sharing Reductions for certain income levels. American<br/>Indians and Alaksa Natives with an annual income of less than 300% of FPL<br/>will no thave copays or other costs if they obtain insurance through<br/>Washington Healthplanfinder</li> </ul>                |
|                                                                  | <ul> <li>Incur No Costs for Using Indian Health Services: There are no copays or<br/>deductibles for American Indians who receive health care services or receive a<br/>referral through Indian Health Services, Tribes, Tribal organizations, or Urban<br/>Indian organizations</li> </ul>           |

| Screen Shot | Step-by-Step                                                                                                    |  |  |  |
|-------------|----------------------------------------------------------------------------------------------------|--|--|--|
| •           | <ul> <li>Are Eligible for Open Enrollment throughout the year (Open Enrollment does<br/>not close): American Indians/Alaska Natives may enroll and/or change their<br/>health plan on a monthly basis</li> </ul> |  |  |  |
|             | • Receive No Federal Mandate: An additional protection exempts Al/ANs from the federal mandate requiring all individuals to purchase minimum health care coverage                                                |  |  |  |
|             | $\circ$ To obtain exemption from the federal mandate, fill out this form                                                                                                    |  |  |  |

# 1.3. Person ID Matching

# **1.3.1.** What is a Person ID?

Washington Healthplanfinder assigns each person in its system with a unique identifier. This identified is called a **Person ID** in Washington Healthplanfinder.

A Person ID in Washington Healthplanfinder is a client's unique number in the Washington Healthplanfinder system.

**NOTE:** Navigators/brokers and customers do not have the ability to view their Person ID in *Washington Healthplanfinder*. Entering correct client information is important since the system uses it for all identification purposes.

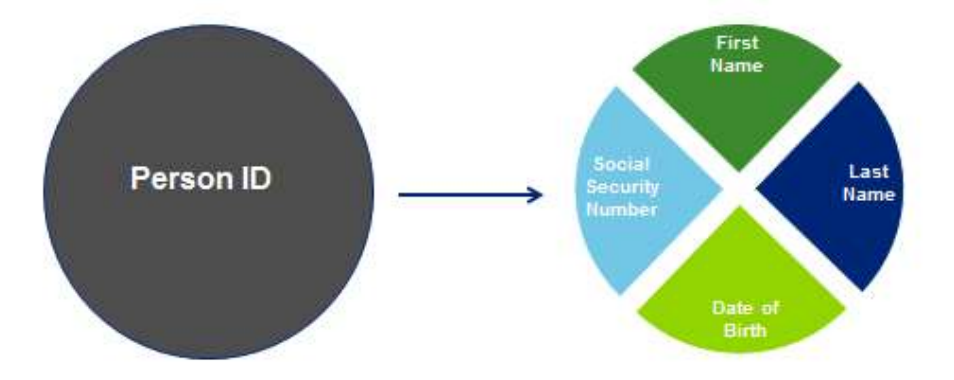

## **1.3.2.** When is a Person ID Created?

A person does <u>not</u> have to complete an application for a Person ID to be created and stored in the system.

# 1.3.2.1. For Primary Applicants

- The Primary Applicant's Person ID is created once the Next button is hit on the About You screen
- On this page, they have entered their first name, last name, date of birth, and SSN. Once the **Next** button is selected, *Washington Healthplanfinder* stores that information and uses it to create a unique Person ID that will always be associated with that first name, last name, date of birth, and SSN.
- Even if the customer never finished the rest of the application, they will have a Person ID in the system

#### Healthplanfinder System Version 4.0 / Publication Date: 9/16/2016

| TO ST THEFT IS                                                                                                    | M.I                       |                      | LAST NAME *                                        | SUFFE        | x                |
|----------------------------------------------------------------------------------------------------|---------------------------|----------------------|----------------------------------------------------|--------------|------------------|
| Israel                                                                                                    | N                         |                      | Norton                                             |              | *                |
| Notice:                                                                                                    | our official nan          | ne such as           | the name on your s                                 | nal security | card             |
| SOCIAL SECURITY I                                                                                                    |                           | DATE OF              | BIRTH * O                                          | com secondy  | Carla            |
|                                                                                                    |                           | 11/10/               | 1975                                               |              |                  |
| SOCIAL SECURITY (                                                                                                    | DISCLOSURE                |                      | 20191010                                           |              |                  |
| Contraction of the Association                                                                                               | Pe                        | rson IE              | ) Information                                      | n            |                  |
| SEX "                                                                                                    |                           |                      |                                                    | •            |                  |
| MALE                                                                                                    |                           |                      |                                                    |              |                  |
| - FEMALE                                                                                                    |                           |                      |                                                    |              |                  |
| WHO ARE YOU APP                                                                                                    | PLYING FOR?               |                      |                                                    |              |                  |
| Myself and Other                                                                                                    | w 20                      |                      |                                                    |              |                  |
|                                                                                                    |                           |                      |                                                    |              |                  |
| DO YOU WANT TO<br>REDUCTIONS OR V                                                                                            | APPLY FOR H<br>VASHINGTON | EALTH IN<br>APPLE HE | SURANCE PREMIUN<br>ALTH?                           | A TAX CREDI  | COST-SHARING     |
|                                                                                                    |                           | ALTHUS D             | UBLICLY FUNDED F                                   | IEALTH INSU  | RANCE            |
| NOTE: WASHINGT<br>PROVIDED THROU                                                                                             | GH THE WAS                | HINGTON              | STATE HEALTH CA                                    | RE AUTHORI   | TY] * 🛛          |
| NOTE WASHINGT<br>PROVIDED THROU                                                                                              | GH THE WAS                | HINGTON              | STATE HEALTH CA                                    | RE AUTHORI   | TY] * 🛛          |
| NOTE WASHINGT<br>PROVIDED THROU<br>VES                                                                                       | GH THE WAS                | HINGTON              | STATE HEALTH CA                                    | RE AUTHORI   | TY]. * •         |
| NOTE WASHINGT<br>PROVIDED THROU<br>VES<br>NO<br>RACE                                                                         | GH THE WAS                | HINGTON              | STATE HEALTH CA                                    | G            | TY] ° 🛛          |
| NOTE WASHINGT<br>PROVIDED THROU<br>VES<br>NO<br>RACE<br>Thai<br>Unreported                                                   | GH THE WAS                | HINGTON              | STATE HEALTH CA<br>HISPANIC ORIGIN<br>Not Reported | C            | TY] * 9          |
| NOTE WASHINGT<br>PROVIDED THROU<br>VES<br>NO<br>RACE<br>Thai<br>Unreported<br>Vietnamese<br>White                            | GH THE WAS                | HINGTON              | STATE HEALTH CA<br>HISPANIC ORIGIN<br>Not Reported | AUTHORI      | TY] * 🖌          |
| NOTE WASHINGT<br>PROVIDED THROU<br>VES<br>NO<br>RACE<br>Thai<br>Unreported<br>Vietnamese<br>White                            | GH THE WAS                |                      | STATE HEALTH CA                                    | AUTHORI      | - TY] * <b>9</b> |
| NOTE WASHINGT<br>PROVIDED THROU<br>VES<br>NO<br>RACE<br>Thai<br>Unreported<br>Vietnamese<br>White<br>ARE YOU AN AMER<br>VIES | ICAN INDIAN               | HINGTON              | STATE HEALTH CA<br>HISPANIC ORIGIN<br>Not Reported |              | TY] * 9          |

### **1.3.2.2.** For Additional Household Members

- For Additional Household Members, each member's Person ID would be created on the Add Household Member Screen
- This is where First name/Last name/SSN/DOB are entered for each additional household member

| FIRST NAM   | E."                 | M.I           | LAST NAME     |                   | SUFFIX                      |   |
|-------------|---------------------|---------------|---------------|-------------------|-----------------------------|---|
| Kimberly    |                     | Eg. J         | Norton        |                   | -                           | • |
| SOCIAL SE   | CURITY NUMBER       | DATE OF BIRTI | H* 0          | SEX *             |                             |   |
|             |                     | 11/08/1974    |               | MALE ()           | EMALE                       |   |
| RACE        | Thai<br>Unreported  |               | Pe            | erson ID Matching | Information<br>Not Reported | * |
|             | Vietnamese<br>White |               |               |                   |                             |   |
| IS THIS PEF | RSON AN AMERICAN I  | NDIAN OR ALAS | KA NATIVE ? * | • O YES           | 🖲 NO                        |   |
| HOWISTH     | IIS PERSON RELATED  | TO THE PRIMAR | Y APPLICANT ? |                   | 1.0                         |   |

#### Healthplanfinder System Version 4.0 / Publication Date: 9/16/2016

| IS THIS PERSON APPLYING FOR COVERAGE OR CONTINUING EXISTING COVERAGE THROUGH WASHINGTON HEALTHPLANFINDER ? * | ○ YES ● NO                                                                |
|----------------------------------------------------------------------------------------------------|---------------------------------------------------------------------------|
| WHAT WAS THE TAX FILING STATUS OF THIS PERSON IN TAX YEAR 2013? $^{\ast}$ $\textcircled{O}$                  | Married filing taxes join 👻                                               |
| WHO WAS THE PRIMARY TAX PAYER ? * 🛛                                                                          | <ul> <li>KIMBERLY NORTON</li> <li>KIMBERLY NORTON'S<br/>SPOUSE</li> </ul> |
| IS THIS PERSON PLANNING TO HAVE THE SAME TAX FILING STATUS AS THAT OF 2013 FOR TAX YEAR 2014? * @            | 🔿 YES 💿 NO                                                                |
| WHAT WILL BE HIS OR HER TAX FILING STATUS FOR TAX YEAR 2014? * •                                             | Single filing taxes                                                       |
| IS THIS PERSON PLANNING TO HAVE THE SAME TAX FILING STATUS AS THAT OF 2013 FOR TAX YEAR 2015? * 🚳            | ● YES ○ NO                                                                |

• The application information is stored and a Person ID is created in *Washington Healthplanfinder* after the customer selects **Save** or **Save & Add Another** 

**NOTE:** The example screen shot below displays the field **Date of Death** since it was indicated earlier in this application that the individual is a **deceased spouse** of the primary applicant. This field only appears when the answer to **How is this person related to the primary applicant?** is **deceased spouse** 

In this situation, the question Is this person applying for coverage or continuing existing coverage through Washington Healthplanfinder? in the screen above is auto populated with No; however, the applicant may change the answer to Yes under certain circumstances (e.g. retroactive coverage is required, etc.). The question Is this person living with the applicant is hidden for the deceased spouse indication.

| DATE OF DEATH * | 10/10/2010 |                         | + |
|-----------------|------------|-------------------------|---|
| < Cancel        |            | Save Save & Add Another |   |

### **1.3.3.** Why is a Person ID Important?

- Person IDs are most important to keep all *Washington Healthplanfinder* users unique from each other. For instance, if customers have the same first and last name, this identifier helps the system differentiate who is who by also combining that information with the correct SSN and date of birth for each person.
- This is useful for account workers who need to perform a "User Search" on a customer. By searching by the customer's Person ID, they can ensure they pull up the correct account and do not have to sift through other customers that appear in a user search that have some similar information, such as a same last name.

# **1.3.4.** What is Person ID Matching?

There are two types of Person ID Matches:

- Exact Person ID Match when all 4 components of a Person ID exactly match on more than 1 application (First name/Last name/DOB/SSN exactly match on two separate applications)
- Partial Person ID Match when some of the four components of a Person ID match on more than one application

If either an exact or partial Person ID match occurs, there are certain system responses which will occur, often asking the customer to take a specific action. If a customer contacts the Customer Support Center regarding a Person ID error, the account worker will be prompted by the system to perform a Person ID match for the existing person before the customer can proceed with the application.

# **1.3.4.1.** Customer Action Step – Exact Person ID Match

When the First name/Last name/DOB/SSN (all 4 components that make up a Person ID) is an exact match to an already existing Person ID in the system, *Washington Healthplanfinder* will send the customer to an Identity Proofing Screen.

Because there was an EXACT match, the system is trying to understand if the person creating the application is the same person who already exists in the system.

| Con                       | nfirm Your Identity                                                                                                    |
|---------------------------|----------------------------------------------------------------------------------------------------|
| Bef<br>you<br>pro<br>froi | ore we move forward, please answer the following questions so that we may verify<br>ir identity. If you are unable to answer these questions it will not prevent you from<br>ceeding with the application. However, we may not be able to access information<br>mour automated data sources to expedite your application. © |
| You<br>dol<br>had<br>'NO  | may have opened an auto loan or auto lease in or around October 2012. Please select the<br>ar amount range in which your monthly auto loan or lease payment falls. If you have not<br>an auto loan or lease with any of these amount ranges now or in the past, please select<br>NE OF THE ABOVE/DOES NOT APPLY'. *         |
| 0                         | 5395 - 5494                                                                                                    |
| 0                         | \$495 - \$594                                                                                                    |
| 0                         | \$595 - \$694                                                                                                    |
| ۲                         | \$695 - \$794                                                                                                    |
| 0                         | None of the above/does not apply                                                                                                    |
| Plea<br>of b              | ise select the number of bedrooms in your home from the following choices. If the number<br>redrooms in your home is not one of the choices please select 'NONE OF THE ABOVE'. *                                                                                                    |
| 0                         | 2                                                                                                    |
|                           | 3                                                                                                    |
| 0                         | 4                                                                                                    |
| 0                         | 5                                                                                                    |
| 0                         | None of the above                                                                                                    |

- Customer with an Account:
  - If the customer answers Confirm Identity Questions Correctly: Taken to existing customer dashboard and linked with their existing Person ID
  - If the customer answers Confirm Identity Questions Incorrectly: They will be required to start a new application and a new Person ID will be created
- <u>Customer without an Application (Previously applied without creating an account):</u>
  - If the customer answers Confirm Identity Questions Correctly: Allowed to continue with the rest of their application and linked with existing Person ID

- If the customer answers Confirm Identity Questions Incorrectly: Required to start a new application and a new Person ID will be created
- **NOTE:** The answers to these questions do not effect the generation of your Person ID.

# 1.3.4.2. Customer Action Step - Partial Person ID Match

### 1.3.4.2.1. Primary Applicant

• There are a variety of common scenarios in which partial matches are triggered with *Washington Healthplanfinder*. They may or may not be actual matches. Below is a listing of the potential scenarios that would or would not trigger a partial match:

**NOTE:** A "fuzzy" match means the first name or last name trigger a partial match due to similarity in spelling, *i.e. O'Malley vs Omalley* 

| SSN exists on 1st<br>Application | SSN exists on<br>2nd<br>Application | SSN match | FN match | LN<br>match | DOB<br>match | Partial Match<br>Invoked | PID Created |
|----------------------------------|-------------------------------------|-----------|----------|-------------|--------------|--------------------------|-------------|
| Y                                | Y                                   | Y         | Fuzzy    | Y           | Y            | Y                        | N/A         |
| Y                                | Y                                   | Y         | N        | Y           | Y            | Y                        | N/A         |
| Y                                | Y                                   | Y         | Y        | Ν           | Y            | Y                        | N/A         |
| Y                                | Y                                   | Y         | Y        | Fuzzy       | Y            | Y                        | N/A         |
| Y                                | Y                                   | Y         | Fuzzy    | Fuzzy       | Y            | Y                        | N/A         |
| Y                                | Y                                   | Y         | Y        | Y           | Ν            | Y                        | N/A         |
| Y                                | Y                                   | Y         | Fuzzy    | Y           | N            | Y                        | N/A         |
| Y                                | Y                                   | Y         | Y        | Fuzzy       | Ν            | Y                        | N/A         |
| Y                                | Y                                   | Y         | Fuzzy    | Fuzzy       | Ν            | Y                        | N/A         |
| N                                | Y                                   | N/A       | Y        | Y           | Y            | Y                        | N/A         |
| N                                | Y                                   | N/A       | Fuzzy    | Y           | Y            | Y                        | N/A         |
| N                                | Y                                   | N/A       | Y        | Fuzzy       | Y            | Y                        | N/A         |
| Y                                | N                                   | N/A       | Y        | Y           | Y            | Y                        | N/A         |

Healthplanfinder System Version 4.0 / Publication Date: 9/16/2016

| SSN exists on 1st<br>Application | SSN exists on<br>2nd<br>Application | SSN match | FN match | LN<br>match | DOB<br>match | Partial Match<br>Invoked | PID Created |
|----------------------------------|-------------------------------------|-----------|----------|-------------|--------------|--------------------------|-------------|
| Y                                | N                                   | N/A       | Fuzzy    | Y           | Y            | Y                        | N/A         |
| Y                                | N                                   | N/A       | Y        | Fuzzy       | Y            | Y                        | N/A         |
| Y                                | Y                                   | Ν         | Y        | Y           | Y            | Y                        | N/A         |
| Y                                | Y                                   | Ν         | Fuzzy    | Y           | Y            | Y                        | N/A         |
| Y                                | Y                                   | N         | Y        | Fuzzy       | Y            | Y                        | N/A         |
| Y                                | Y                                   | Y         | N        | Ν           | N            | Y                        | N/A         |
| Y                                | Y                                   | Y         | N        | Ν           | Y            | Y                        | N/A         |
| Y                                | Y                                   | Y         | Y        | Ν           | N            | Y                        | N/A         |
| Y                                | Y                                   | Y         | N        | Y           | N            | Y                        | N/A         |
| Y                                | Y                                   | Y         | Y        | Y           | Y            | N                        | SAME PID    |
| N                                | Y                                   | N/A       | N        | Y           | Y            | N                        | NEW PID     |
| N                                | Y                                   | N/A       | Y        | Ν           | Y            | N                        | NEW PID     |
| N                                | Y                                   | N/A       | Y        | Y           | N            | N                        | NEW PID     |
| N                                | Y                                   | N/A       | Fuzzy    | Y           | N            | N                        | NEW PID     |
| N                                | Y                                   | N/A       | Y        | Fuzzy       | N            | N                        | NEW PID     |
| N                                | Y                                   | N/A       | Fuzzy    | Fuzzy       | N            | N                        | NEW PID     |
| N                                | Y                                   | N/A       | Fuzzy    | Fuzzy       | Y            | N                        | NEW PID     |
| Y                                | N                                   | N/A       | N        | Y           | Y            | N                        | NEW PID     |

Healthplanfinder System Version 4.0 / Publication Date: 9/16/2016

| SSN exists on<br>1st Application | SSN exists<br>on 2nd<br>Application | SSN match | FN match | LN<br>match | DOB<br>match | Partial Match<br>Invoked | PID<br>Created |
|----------------------------------|-------------------------------------|-----------|----------|-------------|--------------|--------------------------|----------------|
| Y                                | N                                   | N/A       | Y        | Ν           | Y            | N                        | NEW PID        |
| Y                                | N                                   | N/A       | Y        | Y           | N            | N                        | NEW PID        |
| Y                                | N                                   | N/A       | Fuzzy    | Fuzzy       | Ν            | N                        | NEW PID        |
| Y                                | N                                   | N/A       | Fuzzy    | Fuzzy       | Y            | N                        | NEW PID        |

• If the partial match is triggered, the customer will be required to call the customer support center. Refer to section 1.3.4.3 to see the error pop-ups that will appear.

NOTE: Partial matches are not triggered if an application was discarded and never submitted

# 1.3.4.2.2. Additional Household Member(s)

- Similar to the Primary applicant, *Washington Healthplanfinder* will recognize the same partial Person ID matching scenarios for additional household members, except in the case of a discarded application
- In the case of triggering a parial match, the customer will be required to call the customer support center

# **1.3.4.3.** Partial Person ID Matching Error Pop-ups

For customers who experience a "Partial Match" either after the **About You** or **Additional Household Members** screen the following error modal will appear, asking the customer to call the Customer Support Center.

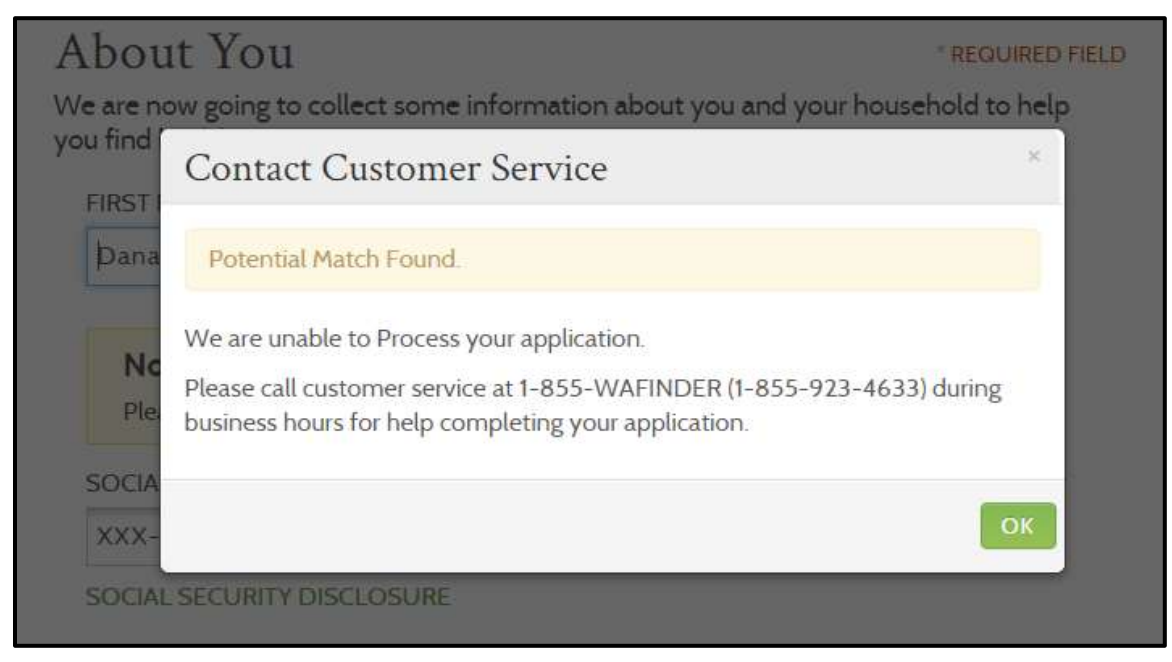

**NOTE:** Refer to the **Call Center Troubleshooting Desk Aid** on how to work through this modal, if received. Use **Ctrl + F** and search *Person ID Matching*. All troubleshooting tips related to Person ID Matching will be highlighted within the **Call Center Troubleshooting Desk Aid**.

# 1.3.4.4 Partial Person ID Match Process

If a customer contacts support regarding a Partial Person ID match, then the account worker will begin at the Person Match modal when adding the person match to either a new or existing application. The purpose of the Person Match modal is to indicate there may be a potential match. This will alert the account worker that there is a possibility of selecting the same Person ID for multiple people,

| Españia.               |                                                                                                    |                 | WELCOM                         | E Line our li    | CUSTON     |  |  |  |
|------------------------|----------------------------------------------------------------------------------------------------|-----------------|--------------------------------|------------------|------------|--|--|--|
| ashingtor<br>ealthpla  | anfindo                                                                                                    | ər              | Browse                         | Apply            | 3<br>Selec |  |  |  |
| Aboi                   | Person M                                                                                                    | atch            |                                |                  | FIEL       |  |  |  |
| We are n T<br>you find | The person you added to this application may already be associated with<br>another application. Click "Continue" to review the potential person matches. |                 |                                |                  |            |  |  |  |
| П. РА                  | Cancel                                                                                                    |                 |                                | Continu          | xe.        |  |  |  |
| FIRST NA               | ME *                                                                                                    | MI              | LAST NAME."                    | SUFFIX           |            |  |  |  |
| Manueli                | L.                                                                                                    |                 | Hammond                        |                  |            |  |  |  |
| Notic                  | provide your                                                                                                    | official name s | uch as the name on your social | I security card. |            |  |  |  |
| SOCIAL S               | ECURITY NUA                                                                                                    | ABER O          | DATE OF BIRTH .                |                  |            |  |  |  |
| 105-12-                | 1403                                                                                                    |                 | 11/01/1976                     |                  |            |  |  |  |
|                        |                                                                                                    |                 |                                |                  |            |  |  |  |

- If the customer is adding an individual to an **existing application**, this modal will pop up during the **Add Household Member** screen if there is a partial match.
- If the customer is creating a **new application**, this modal will pop up on the **About You** page if there is a partial match.

After selecting **Continue**, the account worker will be navigated to the Review Person Matches Page. This page guides account workers with specific instructions to review the options and selections for the individual.

- The Potential Person Matches will list all potential person matches and each individual's demographic information
- The items displayed in red do not match the demographic information for the person that is being added

- Partial matches will be sorted by those with SSN matches at the top
- After reviewing the list of potential person matches, an account worker can select either Continue with Person Selected or No Matches
  Found

| 1                         | erson NOT       | found: Select        | "No Matches      | found"                    |                |             |                    |         |      |
|---------------------------|-----------------|----------------------|------------------|---------------------------|----------------|-------------|--------------------|---------|------|
| Pers                      | son You         | u Attemp             | oted to A        | dd to the A               | pplicati       | on:         |                    |         |      |
| Name De<br>Tom Cruiser 10 |                 | D                    | Date of Birth    |                           | ocial Security | Addre       | Address            |         |      |
|                           |                 | 0/10/1988            | 6                | 10517699                  |                |             |                    |         |      |
|                           | Name            | Household<br>Role    | Date of<br>Birth | Social Security<br>Number | Person<br>ID   | Application | Enrolled<br>Status | Address | Vier |
| 0                         | Cruiser         | Applicant            |                  |                           | /0844          | 36107       | INVA               | NZA     |      |
|                           | Tom<br>Cruiser  | Primary<br>Applicant |                  |                           | 70826          | 56069       | Select<br>Plan     |         | q    |
| 0                         | Torn<br>Cruiser | Primary<br>Applicant |                  |                           | 70845          | 56108       | N/A                | N/A     | ٩    |

# 1.3.4.4.1 Confirm Person Matching

If the account worker selects **Continue with Person Selected**, then the Confirm Person modal will appear. This page provides account workers with additional guidance and alerts on whether they want to confirm that selection. The information details on the member that is being added and the selection will be shown side by side.

| bek<br>ect t | Clicking "Confirm" will a<br>"Confirm" ONLY if you a<br>add to this application. | dd the person below to t<br>are sure this is the correc | the application. Select<br>t person you want to |  |
|--------------|----------------------------------------------------------------------------------|---------------------------------------------------------|-------------------------------------------------|--|
| l: S€        |                                                                                  | Person you attempted to Add                             | Person you have selected                        |  |
| ter          | Last Name, First Name,<br>MI suffix                                              | Hammond, Manuela                                        | Hammond, Manuel                                 |  |
|              | Date of birth                                                                    |                                                         |                                                 |  |
|              | SSN                                                                              |                                                         |                                                 |  |
| 1            | SSN Verification Status                                                          |                                                         | SSN - Verified                                  |  |
| on           |                                                                                  |                                                         |                                                 |  |

If the Person Match is correct, the account worker will select Confirm and the person will be added to the application.
 NOTE: Once the person match is confirmed, demographic information will no longer be editable on the About You page.

If the account worker selects **No Matches Found**, the Confirm Person modal will appear. Detailed information on this modal will explain that clicking Confirm automatically creates a new Person ID for person being added to the application.

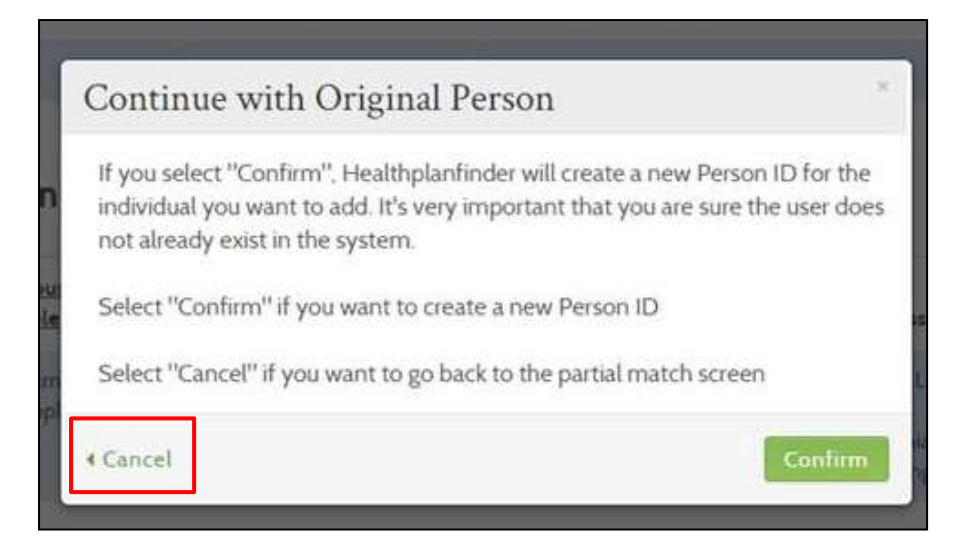

- Selecting Cancel will take the account worker back to the Review Person Matches screen.
- If a partial match is detected but the account worker chooses to create a new Person ID, the account worker will then be navigated back to the **About Your Household** page or **Edit Household Member** page, depending on whether this is a new or existing application.
  - Upon selecting the Edit button an Edit Household Member page with all fields enabled will be launched (and pre-populated with all information prior to the partial match being detected).

# **1.3.4.4.2 Editing Existing Customer Information on About You Page**

If an Account Worker creates or starts a new application from the dashboard of an existing customer, demographic information will be prepopulated on the **About You** page. Demographic information cannot be edited on the **About You** page for both a Primary Applicant or a non-Primary Applicant, if the customer has an exisiting Person ID match in the system.
|                                                   |                      | SUBMITTED DATE                                | 0                    |     |
|---------------------------------------------------|----------------------|-----------------------------------------------|----------------------|-----|
| Paper applicatio                                  | n submitted 🛛        | L_//                                          |                      |     |
| FIRST NAME *                                      | M.I                  | LAST NAME *                                   | SUFFIX               | -17 |
| Janine                                            | Eg. J                | Brent                                         | -                    |     |
| Notice:<br>Please provide yo                      | our official name su | ch as the name on your s                      | ocial security card. |     |
| Notice:<br>Please provide yo                      | our official name su | ch as the name on your s                      | ocial security card. |     |
| Notice:<br>Please provide yo<br>SOCIAL SECURITY N | our official name su | ch as the name on your s<br>DATE OF BIRTH * ( | ocial security card. |     |
| Notice:<br>Please provide yo<br>SOCIAL SECURITY N | NUMBER O             | ch as the name on your s<br>DATE OF BIRTH * ( | ocial security card. |     |

• The fields that cannot be edited will be grayed out.

#### **1.4. Skip Account Creation Implications**

When a customer applies for coverage on Washington Healthplanfinder without creating an account.

The applicant has decided to apply without creating an account when **Skip Account Creation** is selected as shown below. <u>**Only Apple**</u> <u>**Health recipients**</u> should skip account creation.

| In case you forget your sign-in in<br>account information.   | formation, you will need                            | to answer these     | e questions to access your                                                                                      |
|--------------------------------------------------------------|-----------------------------------------------------|---------------------|----------------------------------------------------------------------------------------------------|
| SECURITY QUESTION 1 .                                        |                                                     |                     |                                                                                                    |
| -Select an Option-                                           |                                                     | *                   |                                                                                                    |
| ANSWER *                                                     |                                                     |                     |                                                                                                    |
| Enter your answer here,                                      |                                                     |                     |                                                                                                    |
| Must be at least 5 characters                                |                                                     |                     |                                                                                                    |
| SECURITY QUESTION 2 *                                        |                                                     |                     |                                                                                                    |
| -Select an Option-                                           |                                                     | -                   |                                                                                                    |
| ANSWER *                                                     |                                                     |                     |                                                                                                    |
| Enter your answer here.                                      |                                                     |                     |                                                                                                    |
| Must be at least 5 characters                                |                                                     |                     |                                                                                                    |
| SECURITY QUESTION 3 *                                        |                                                     |                     |                                                                                                    |
| -Select an Option-                                           |                                                     | -                   |                                                                                                    |
| ANSWER *                                                     |                                                     |                     |                                                                                                    |
| Enter your answer here.                                      |                                                     |                     |                                                                                                    |
| Must be at least 5 characters                                |                                                     |                     |                                                                                                    |
| Go Paperless                                                 |                                                     |                     |                                                                                                    |
| 1 want to receive e-mail noti                                | ifications, O                                       |                     |                                                                                                    |
| Terms and Conditions                                         | of Use*                                             |                     |                                                                                                    |
| Yes, I have read and accept read the Terms and Conditions of | the Washington Healthp<br>of Use, please click here | lanfinder Term<br>O | s and Conditions of Use To                                                                                      |
| Note:                                                        |                                                     |                     |                                                                                                    |
| Creating your account may tak                                | ce several seconds. Please                          | e be patient.       |                                                                                                    |
|                                                              | 1                                                   |                     | The second second second second second second second second second second second second second second second se |

|                                                     | Who is able to:                                                                                   | Who is unable to:                                                                                                  |  |
|-----------------------------------------------------|---------------------------------------------------------------------------------------------------|----------------------------------------------------------------------------------------------------|--|
| Initiate Application<br>Without Account<br>Creation | <ul> <li>Customer applying<br/>for free and low-cost<br/>health insurance<br/>programs</li> </ul> | <ul> <li>Qualified health/dental<br/>plan</li> </ul>                                                               |  |
| Receive<br>Coverage/Enrollment                      | Apple Health-eligible<br>customers                                                                | <ul> <li>Tax credit eligible<br/>customers</li> <li>Qualified health/dental<br/>plan eligible customers</li> </ul> |  |
| Customers who apply<br>are determined eligit        | / for free and low-cost he<br>ble for Washington Apple                                            | alth insurance programs <u>and</u><br>Health programs are able to                                                  |  |

#### Who can use Washington Healthplanfinder without an account?

- Only Apple Health eligible customers should skip account creation
- Although an individual who continues without account creation does not have an account associated with their application, as long as they have completed the About You page, *Washington Healthplanfinder* stores their Person ID information, and associates it with their application

**Skip Account Creation** 

- This is important because if the customer tries to create another application, there will be no account in the system, but an exact or partial Person ID match will occur if the same information (First name/Last name/DOB and/or SSN) already existing in Washington Healthplanfinder is entered
- When working with Apple Health applicants, it is always a good idea to do a "User Search" by the customer's SSN or First name/Last name/DOB to see if they already exist in the system before proceeding to a new application

#### 1.4.1. Helpful Tips During Application Process

- As soon as a customer completes the About You screen (enters First name/Last name/DOB/SSN) and selects Next, a unique Person ID will be created. <u>This Person ID can never be changed</u> and the SSN entered can never be used again on a new application, without causing a Person ID Match error modal.
- Caution customers to only enter their information if they are absolutely sure it is accurate
- Additionally, if a customer asks for your assistance with an application, ALWAYS ask if they have ever attempted to create an
  application previously
  - A customer may assume that if they only filled out a few pages of the application, they have never "completed" an application
  - However, as indicated, only the About You screen needs to be completed for a Person ID to exist already. If they got as far as the Additional Household Members screen, they could have also created Person IDs for their other household members.

#### Action Steps:

- If the customer got as far as the About You page and a Partial ID Match occurs, they will be prompted to contact the Customer Support Center. For these cases, the account worker should perform a User Search to find the customer in the system and then begin the application at the Person Match modal. The modal will be located on either the About You page for new applications, or the Add Household Member page for existing applications.
- If the customer is unsure, you can ask questions such as: "Did you enter your social security number on the application you attempted to create?"

## 2. Application Flow: Qualified health plan (New Applications)

| Who has access to this chapter? |                                                                                                    |                                                                                                    |  |  |
|---------------------------------|----------------------------------------------------------------------------------------------------|----------------------------------------------------------------------------------------------------|--|--|
| C                               | <ul> <li>Exchange Operations</li> <li>Customer Support Center<br/>Representative</li> <li>Broker</li> <li>Navigator</li> </ul> | <ul> <li>Health Care Authority Community<br/>Partner</li> <li>Health Care Authority Eligibility<br/>Worker</li> <li>Tribal Assister</li> <li>Certified Application Counselor</li> </ul> |  |  |
| Chapter Contents                |                                                                                                    |                                                                                                    |  |  |
|                                 | <ul><li>2.1 Introduction</li><li>2.2 Application flow for new Q</li></ul>                                                      | ualified health plan applications                                                                                                    |  |  |

#### 2.1. Introduction

This chapter will cover the application flow for a customer who only wants to apply for a Qualified health plan with the option to also select a Qualified dental plan.

On the customer's initial application, the **About You** screen asks the question below:

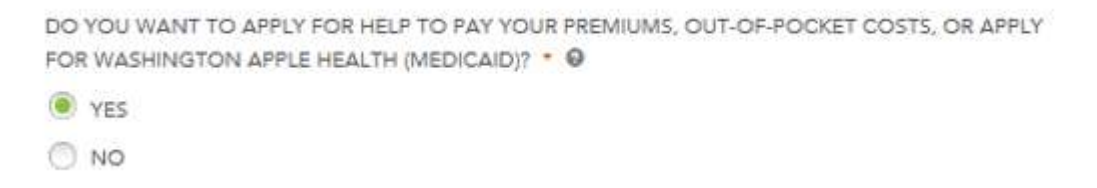

If the customer selects **Yes**, they are given the application flow that requires Income and Tax Filing Status questions that will be used to determine eligibility for tax credits or Washington Apple Health (Medicaid).

If the customer selects **No**, they are not be required to provide income and tax filing information and are indicating they would only like to apply for a Qualified health plan.

This chapter is focused on the application flow for the following customers:

- o New customers who select "No" to the above question and ONLY want a Qualified health and dental plan or
- Existing Apple Health or tax credit customers who choose to forgo their Apple Health or Qualified health plan with tax credits eligibility in order to switch to Qualified health plan without tax credits.

Special note – this application flow assumes a customer has already created an account prior to starting their application.

#### **2.2.** Application Flow for New Qualified health plan Applications

2.2.1. About You

| About You<br>We see now going to collect a<br>coverage options  | r<br>ome information abo               | wit<br>Browse           | Apply              | 177 Traver I   ()<br>(3)<br>Solect | 612MIX SUPPORT | <                                                             |                         |
|-----------------------------------------------------------------|----------------------------------------|-------------------------|--------------------|------------------------------------|----------------|---------------------------------------------------------------|-------------------------|
| About You<br>We are now going to collect of<br>coverage options | r<br>ome information abo               | Brawse                  | 2<br>Apply         | 3<br>Select                        | -(4)           |                                                               |                         |
| About You<br>We are now going to collect a<br>coverage options  | <b>r</b><br>one information abo        | Browse                  | Apply              | Select                             |                |                                                               |                         |
| About You<br>We are now going to collect a<br>coverage options  | ome information abo                    |                         |                    |                                    | Finalize       | For detailed informati<br>Chapter 1: <b>Tips for</b> <i>A</i> | on regarding key fields |
| We are now going to collect o<br>coverage options               | ome information abo                    |                         |                    | · REQUIRED FIELD                   |                | Matching                                                      |                         |
| Construction of the second                                      |                                        | rut you and your he     | outehold to help y | ou find health                     |                |                                                               |                         |
| FRGT NAME *                                                     | MJ                                     | LAST NAME               |                    | SUFFIX                             |                |                                                               |                         |
| Jane                                                            | E.g. J                                 | Jully                   |                    |                                    |                |                                                               |                         |
|                                                                 |                                        |                         |                    |                                    |                |                                                               |                         |
| Notice:                                                         |                                        |                         |                    |                                    |                |                                                               |                         |
| Please provide your officia                                     | I name such as the n                   | ame on your social      | security card.     |                                    |                |                                                               |                         |
| SCICIAL SECURITY NUMBER                                         | 0                                      |                         | DATE OF BIRTH      | . 0                                |                |                                                               |                         |
| E.g. 123-45-6789                                                |                                        |                         | 10/31/1990         |                                    |                |                                                               |                         |
| SOCIAL SECURITY DISCLOSE                                        | RE .                                   |                         |                    |                                    |                |                                                               |                         |
| SEX *                                                           |                                        |                         |                    |                                    |                |                                                               |                         |
| C MALE                                                          |                                        |                         |                    |                                    |                |                                                               |                         |
| FEMALE                                                          |                                        |                         |                    |                                    |                |                                                               |                         |
| WHO ARE YOU APPLYING F                                          | 387 *                                  |                         |                    |                                    |                |                                                               |                         |
| Myself and Others                                               | -                                      |                         |                    |                                    |                |                                                               |                         |
| DO YOU WANT TO APPLY F                                          | OR HELP TO PAY YO<br>EALTH (MEDICAID)? | UR PREMIUMS, O          | JT-OF-POORET C     | OSTS, OR APPLY                     |                |                                                               |                         |
| YES                                                             |                                        |                         |                    |                                    |                |                                                               |                         |
| I NO                                                            |                                        |                         |                    |                                    |                |                                                               |                         |
| ARE YOU AN AMERICAN INC                                         | IAN OR ALASKAN I                       | GATIVET * O             |                    |                                    |                |                                                               |                         |
| C) YES                                                          |                                        |                         |                    |                                    |                |                                                               |                         |
| NO                                                              |                                        |                         |                    |                                    |                |                                                               |                         |
| Yes, I have read the Was                                        | Sington Healthplanfi                   | ster Privacy Policy     | -                  |                                    |                |                                                               |                         |
|                                                                 | Concurrent Concurrent Co               | The subscription of the |                    | Contraction of                     |                |                                                               |                         |

#### 2.2.2. Primary Applicant's Information

| ii Shot                                |                                | Key Fields                                                                                                    |                                                                                                    |
|----------------------------------------|--------------------------------|----------------------------------------------------------------------------------------------------|----------------------------------------------------------------------------------------------------|
| washington                             | er 0                           | 0                                                                                                    |                                                                                                    |
| tick compare, cowrest<br>Primary Appli | cant's Information             | Apply                                                                                                    | In this section of the application, the Primary Applicant will enter the <b>home and mailing address</b> for their household. |
| What is your hor                       | ne address?                    | APPLICATION ID - 3                                                                                                    | If a household has a separate mailing address then they can enter it                                                          |
|                                        | e Address                      |                                                                                                    | here. If a customer inputs a mailing address, this is where the househ                                                        |
| ADDRESS LINE 1                         | ADORESS LINE 2                 |                                                                                                    | will receive <b>correspondence</b> from <i>Washington Healthplanfinder</i>                                                    |
| 123 Home Dr                            | Eg. Suite 1000                 |                                                                                                    | regarding their coverage.                                                                                                    |
| CITY -                                 | STATE *                        | 210 *                                                                                                    | Customer has the option to select I don't have a home address if the                                                          |
| Olympia                                | Washington                     | 98512                                                                                                    | are homeless                                                                                                    |
| COUNTY                                 |                                |                                                                                                    | If a customer identifies I don't have a mailing address they will b                                                           |
| THURSTON                               | -                              |                                                                                                    | provided General Delivery options through USPS                                                                                |
| What is your ma                        | lling address? ©               |                                                                                                    |                                                                                                    |
| () My mailing address                  | is the same as my home address |                                                                                                    |                                                                                                    |
| I don't have a mail                    | ng address . @                 |                                                                                                    |                                                                                                    |
| ADDRESS LINE 1 *                       | ADDRESS UNE 2                  |                                                                                                    |                                                                                                    |
| 323 Huma Dr.                           | 5g. Turns 1000                 |                                                                                                    |                                                                                                    |
|                                        |                                | 210 *                                                                                                    |                                                                                                    |
| city -                                 | STATE *                        | and the second second s |                                                                                                    |

| Screen Shot | Key Fields |
|-------------|------------|
|-------------|------------|

| Screen Shot                             |                                  | Key Fields   |                                                                                                    |
|-----------------------------------------|----------------------------------|--------------|----------------------------------------------------------------------------------------------------|
|                                         |                                  |              |                                                                                                    |
| Provide ACP Number                      |                                  | $\mathbf{X}$ | For Customer's Enrolled in the Address Confidentiality Program:                                                                                                    |
| ACP NUMBER * •<br>COUNT Eg: 123456      |                                  |              | <ul> <li>Customers who are enrolled in Washington's Address<br/>Confidentiality Program (also known as Postal Mailbox will enter<br/>the following address in the home address fields: in place of their<br/>actual home address</li> </ul> |
| # Pack                                  | Cours N                          |              | Address: PO Box 257                                                                                                    |
| Dack                                    | Save                             |              | City: Olympia                                                                                                    |
| what                                    |                                  |              | State: Washington                                                                                                    |
| My mailing address is the same as my ho | me address                       |              | Zip Code: 98507                                                                                                    |
| I don't have a mailing address O        |                                  |              | <ul> <li>After inputting the address information and zip code, the pop-up<br/>shown on the left will appear. Each Address Confidentiality</li> </ul>                                                                                        |
| ADDRESS LINE 1 *                        | ADDRESS LINE 2<br>Eg. Suite 1000 |              | Program household will have a unique Address Confidentiality<br>Program number that the Primary Applicant will input into this pop-<br>up and press save.                                                                                   |
| CITY *                                  | STATE * ZIP *                    |              | <ul> <li>After pressing Save, the Primary Applicant will continue filling out<br/>the rest of the application.</li> </ul>                                                                                                    |
| Olympia                                 | Washington - 98507               |              | Application note – the Customer Support Representative should inform                                                                                                    |
| COUNTY<br>THURSTON                      |                                  |              | the customer that they will be able to indicate which county they want<br>coverage for on the Signature page at the end of the application.                                                                                                 |
| How may we reach you?                   |                                  |              |                                                                                                    |

#### **Key Fields**

#### How may we reach you?

**KEY FIELDS** 

We will only use this contact information to reach you regarding your account and will only share it for official uses by health insurance carriers.

 PHONE NUMBER
 PHONE TYPE

 (123) 456-7989
 Cell Phone

ALTERNATE PHONE NUMBER

Eg. 123-456-7890

ALTERNATE PHONE TYPE -Select an OptionThe Primary Applicant will provide a contact phone number, if *Washington Healthplanfinder* ever needs to reach them.

#### CAN YOU READ ENGLISH? \*

YES

NO

DO YOU NEED YOUR NOTICES TRANSLATED? \*

YES

O NO

IN WHAT LANGUAGE DO YOU NEED DOCUMENTS TRANSLATED? \*

v

Albanian

#### CAN YOU SPEAK ENGLISH? \*

YES

O NO

#### 💊 KEY FIELDS

*Washington Healthplanfinder* supports eight languages and offers translation services for each of its supported languages.

**8 Supported Languages:** Spanish, Cambodian, Chinese, Korean, Laotian, Russian, Vietnamese, Somali

If customers need correspondence/documents translated in one of the eight supported languages, they can indicate this here.

Customers who do not speak English can also be provided a translator upon request as long as that language is within the 8 supported

As you type the Language you needs the system will start to filter all languages that match what is being typed

#### Key Fields

#### KEY FIELDS

An **Authorized Representative (AREP)** is a person or organization that is authorized by an applicant or recipient to act on behalf of them. They must be an adult and must be someone outside of the household.

#### The following methods are allowed for the designation of an AREP

- Signature submitted through the *Washington Healthplanfinder* that are recorded over the phone
- Signatures submitted through the Health Care Authority over the phone
- Applications, renewals, and changes submitted through the Washington Healthplanfinder
- Handwritten signatures transmitted by fax or other electronic transmissions

#### An AREP has the ability to:

- Sign an application on the applicants behalf
- Complete and submit a renewal form
- Receive copies of the applicant or beneficiary's notices and other communications from the agency
- Act on behalf of the applicant or beneficiary in all eligibility matters with the agency

#### For example:

- A 19-year-old child who needs their own application for Medicaid may have one of their parents serve as an authorized representative.
- Only after the 19 year old has designated their parent as an authorized representative, can the parent make decisions or represent the child within *Washington Healthplanfinder* or over the phone with a Customer Support Center Representative.

#### Other common examples:

 Elderly adult has their adult child listed as an Authorized Representative

| Authorized Representative |   |  |  |  |  |
|---------------------------|---|--|--|--|--|
|                           | ~ |  |  |  |  |

| Ŷ | I nave | an Aut | nonzed | Representative | 9 |
|---|--------|--------|--------|----------------|---|
|   |        |        |        |                |   |

| FIRST NAME * | LAST NAME * |
|--------------|-------------|
| Lane         | Kelly       |

| ADDRESS LINE 1 *   | ADDRESS LINE 2  |
|--------------------|-----------------|
| 8945 Frederick Ave | E.g. Suite 1000 |

| CITY *   | STATE *    |   | ZIP * |
|----------|------------|---|-------|
| Tumwater | Washington | • | 98512 |

#### EMAIL

lakelly@helping.net

I want my authorized representative to receive duplicate copies of my notification.

< Back

Finish Later Next 🕨

## Screen Shot Key Fields • Spouse of Primary Applicant listed as Authorized representative • Application note – an Authorized Representative is NOT a navigator or broker. This is not the same thing as establishing a partnership with a

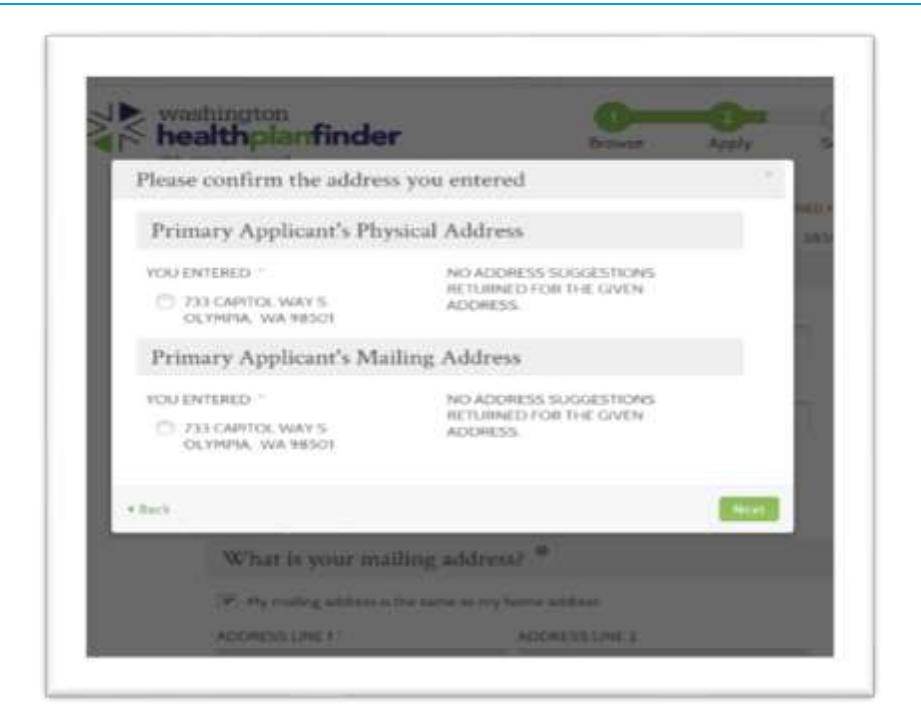

#### 💊 KEY FIELDS

customer. An Authorized Representative can submit a partial application

The **Please confirm the address you entered** modal may appear. If there are addresses similar to the address entered *Washington Healthplanfinder may* make suggestions to confirm that the correct address was entered.

Select the radio button next to the correct address in the **Primary Applicant's Physical Address** and **Primary Applicant's Mailing Address.** 

Select Next

on behalf of a customer.

Application tip – this will happen for the Primary Applicant's Home Address and the Primary Applicant's Mailing Address.

#### 2.2.3. Confirm Your Identity

#### **Screen Shot**

#### **Confirm Your Identity** Soften we move forward, please answer the following questions as that we may welly your identity. If you are unable to unseen these questions it will not present you from proceeding with the application. However, we may not be able to access information from our automated data assures to sepacifie your spellesten @ You may here opened an extra loan or auto lease in or around October 2012. Please salect the dollar amount range is which your monthly with lose or leave payment falls. If you have not had an with loan or leave with any of these amount ranges how or in the plast, please select "NONE OF THE ABOVE/DOES NOT APPLY. \* \$395.\$494. 3408.3354 (T) \$505, \$604 - \$495 - \$794 Norw of the elimitation not apply Plasse select the number of badrooms in your home from the following choices. If the number of bedrooms in your huma lumpt one of the photoer please asleet 'NONE OF THE ABOVE'. 02 . . **ID Proofing Error Modal:** Contact Customer Service Due to ID Proofing Failed We are Unable to Process your application

Please call customer service at 1-855-WAFINDER (1-855-923-4633) between the bours of 7.30AM and 8PM for help completing your application.

ox 1

#### Key Fields

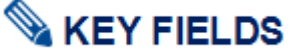

If the Experian/ID Proofing service is called and information about the Primary Applicant is found then the Primary Applicant will be asked a series of questions – **Confirm Your Identity**.

The customer will answer the questions and those responses are passed to **the Federal Data Hub Services** to be verified.

#### If the Confirm Identity Screen is Verified by the Federal Hub:

 The customer will proceed with the remainder of the application

#### If the Confirm Identity Screen is NOT Verified by the Federal Hub:

 The customer will receive an error modal to call the Customer Support Center. The customer is not able to move forward without manual verification by a Customer Support Center Representative or broker/navigator.

**NOTE:** The customer could also receive this error because they do not have a credit history and therefore the Experian Data services could not run their information.

Navigators should contact their Lead Organization if they receive a ID Proofing error.

For brokers & navigators please reference the Support Network Training Page: **Resources – Manual ID Proofing Applications instructions posted.** 

Exchange/Call center account workers, brokers and navigators can manually ID proof from within the customer's account when working through their application

#### 2.2.4. Do You Have Other Household Members or Tax Dependents?

| Screen S | Shot                                              |                                  |                              |                                            |                                 |                                                   |        |        |                 | Step-by-Step                                                                                                    |
|----------|---------------------------------------------------|----------------------------------|------------------------------|--------------------------------------------|---------------------------------|---------------------------------------------------|--------|--------|-----------------|----------------------------------------------------------------------------------------------------|
|          | spañol<br>ashingt<br>compare. co                  | ton<br><b>blanf</b><br>vered.    | inder                        |                                            | WELCO<br>Browse                 | DME, JANE JOI                                     | LLY (s | Select | USTOMER SUPPORT | Once on the <b>Do You Have Other Household Members or Tax</b><br><b>Dependents?</b> screen, the Primary Applicant has the opportunity to add<br>personal details for all other members and tax dependents in their<br>household. All household and tax dependents should be added, even is<br>they do not need health care coverage.                                                                                                    |
|          | Do yc<br>depei<br>Name<br>Jane<br>Jolly<br>Add in | sex<br>Sex<br>Female<br>dividual | Social<br>Security<br>Number | Date of Birth<br>(MM/DD/YYY)<br>10/31/1990 | Applying for<br>Coverage<br>Yes | Living in<br>Same Home<br>as Jane<br>Jolly<br>N/A | Edit   | Remove |                 | Tax Filing Household can include the following relationships:         Parent       Legal guardianship         Other relative       Other relative         Filing       Other relative         Other relative       Other relative         Parent       Child         Spouse (including same sex marriage)       Deceased Spouse         Registered Domestic Partner       Cousin         Nephew/Niece       Uncle/Aunt         Unrelated       Grandchild         Sibling       Grandparent         Step parent       Step parent         Step child       Step child |
|          |                                                   |                                  |                              |                                            |                                 |                                                   |        |        |                 | When first accessing this screen, the only household member listed wi be the Primary Applicant.                                                                                                    |
|          |                                                   |                                  |                              |                                            |                                 |                                                   |        |        |                 | To add additional household members, select Add Individual and the Add Household Member modal appears.                                                                                                    |

#### Healthplanfinder System Version 4.0 / Publication Date: 9/16/2016

#### **Screen Shot**

| TRUT PAME                     | P.4.1          | LAST NAME       |          |                                              |
|-------------------------------|----------------|-----------------|----------|----------------------------------------------|
| Miles                         | E.g. J         | Jolly           |          |                                              |
| OCIAL SECURITY NUMBER         | DATE OF BIR    | тн. ө           | SEX -    |                                              |
| E.g. 123-45-6789              | 05/15/199      | 0               | 🧌 MALE 🔿 | FEMALE                                       |
| A/HAT IS THE DELATIONSHIP BET | WEEN THIS PERS | SON AND JANE JC | DLLY 7 * | to an end the second statement of the second |
|                               |                |                 | phone    | e (nouding same text) +                      |
| S THIS PERSON APPLYING FOR C  | OVERAGE OR C   | ONTINUING EXIST | ING 🥌 YE | s 🔿 NO                                       |

M.I

#### Step-by-Step

#### Service KEY FIELDS

The screenshot to the left is an example of the Add Household Member modal, which appears when you add a member to the household.

FIRST NAME \*

Mike

LAST NAME \* E.g. J Jolly

The Add Household Member modal will ask a series of questions about the household member or tax dependents that are important in determining the coverage options available to the household.

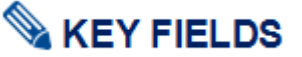

#### Q: First name, Middle Initial, Last Name, and Suffix

First Name:

- Full first name is required ٠
- Minimum entry is two characters, maximum entry is 20 characters •
- Numbers are not permitted ٠

#### Last Name:

- Full last name is required
- Minimum entry is two characters, maximum entry is 20 characters
- Apostrophes and Hyphens are the only special characters ٠ permitted:
  - Hyphens: If someone has two last names/surnames 0 split them with a hyphen (e.g., Smith-Jones)

| Screen Shot | Step-by-Step                                                                                              |
|-------------|----------------------------------------------------------------------------------------------------|
|             | <ul> <li>Apostrophes: Limited to last names which start with D,<br/>L, and O (e.g., O'Donnell)</li> </ul> |
|             | Numbers are not permitted                                                                                 |
|             | Middle Initial:                                                                                           |
|             | A middle initial should be entered, if possible                                                           |
|             | <ul> <li>Spaces and special characters within the middle name are not<br/>permitted</li> </ul>            |
|             | Leave entire field blank if there is no middle name. Do NOT put X, N/A, or NMN                            |
|             | Suffix:                                                                                                   |
|             | <ul> <li>If applicable, the following suffixes are available in the dropdown<br/>menu:</li> </ul>         |
|             | o Jr                                                                                                    |
|             | o II                                                                                                    |
|             | • III                                                                                                    |
|             | o IV                                                                                                    |
|             | 0 V                                                                                                    |
|             | o VI                                                                                                    |

#### Healthplanfinder System Version 4.0 / Publication Date: 9/16/2016

| Screen Shot                                                                                                 |                                                                                                    |                 | Step-by-Step                                                                                                    |
|----------------------------------------------------------------------------------------------------|----------------------------------------------------------------------------------------------------|-----------------|----------------------------------------------------------------------------------------------------|
| SOCIAL SECURITY NUMBER                                                                                      | DATE OF BIRTH * 🛛                                                                                                    | SEX *           | S KEY FIELDS                                                                                                    |
| XXX-XX-4152                                                                                                 | 02/06/1980                                                                                                    | . MALE ○ FEMALE | <u>Q: Social Security Number</u><br>Enter the individual's Social Security Number<br><u>Q: Date of birth</u><br>Enter the individual's date of birth, using the format MM/DD/YYYY<br><u>Q: Sex</u><br>Select 'male' or 'female' for the individual's sex                                                                                                    |
| RACE<br>Select an Option<br>American Indian/Ali<br>Asian Indian<br>Black/African Ameri<br>HISPANIC ORIGIN 2 | -Select an Option-<br>Cuban<br>Mexican/Mexican-Ame<br>Not Reported<br>Not Spanish/Hispanic<br>Other Spanish/Hispanic<br>Puerto Rican | rican/Chicano   | <section-header><ul> <li>Exercise Freecos</li> <li>Description of the customers race and Hispanic origin</li> <li>Hispanic Origin dropdown offers:</li> <li>1. Cuban</li> <li>1. Mexican/Mexican-American/Chicano</li> <li>1. Not Spanish/Hispanic</li> <li>1. Other Spanish/Hispanic</li> <li>1. Puerto Rican</li> </ul> Description of the customer identifies their race as American Indian of Alaska Native fue question Is this person an American Indian of Alaska Native wild auto answer Yes</section-header> |
|                                                                                                    |                                                                                                    |                 | If the customer chooses <b>Yes</b> to <b>Is this person an American Indian or</b><br><b>Alaskan Native</b> , then further questions and screens will appear,<br>outlined below                                                                                                    |

| Screen Shot | Step-by-Step                                                                                                    |
|-------------|----------------------------------------------------------------------------------------------------|
|             | Washington Healthplanfinder uses the annual Federal Tribal Register<br>announcement that lists all of the federally recognized Tribes and Alaska<br>Native Villages                                                                                                    |
|             | In order to qualify for Qualified health plans and American Indian and Alaska Native benefits in <i>Washington Healthplanfinder</i> .                                                                                                    |
|             | • The customer <b>must be a member of a federally-recognized tribe</b> ,<br><b>band</b> , <b>Pueblo</b> , <b>Rancheria</b> , or must be a shareholder in an Alaska<br>Native regional or village corporation; or a Canadian-born Native<br>American in the United States under the Jay Treaty and 50% or<br>more blood quantum |
|             | <ul> <li>The customer's tribe, band, Pueblo, Rancheria, or Alaska Native<br/>regional or village corporation must be listed in the annual<br/>Federal Register announcement</li> </ul>                                                                                                    |
|             | <ul> <li>The customer must fill out the appropriate fields in his/her<br/>application within Washington Healthplanfinder</li> </ul>                                                                                                    |
|             | • The customer must submit proper tribal status documentation to verify that he/she is a member of the tribe, band, Pueblo, Rancheria, or Alaska Native regional or village corporation listed on his/her application; or a Canadian birth certificate and First Nation (tribal) certification of 50% or more blood quantum    |
|             | Customers who are verified as American Indian and Alaska Native will be eligible for additional benefits within <i>Washington Healthplanfinder</i>                                                                                                    |
|             | Tribal Benefits within Washington Healthplanfinder include:                                                                                                    |
|             | Cost-sharing reductions for certain income levels                                                                                                    |
|             | <ul> <li>Cost sharing reductions lower the amount of health care<br/>costs paid at the time one gets health care, such as<br/>going to the doctor</li> </ul>                                                                                                    |
|             | <ul> <li>American Indian and Alaska Native (both individuals<br/>and families) with certain household incomes will not<br/>have copays or other costs if they obtain insurance<br/>through Washington Healthplanfinder</li> </ul>                                                                                              |
|             | <ul> <li>Cost sharing reductions are dependent upon purchasing<br/>a Silver Level tier plan. Customers may have Cost</li> </ul>                                                                                                    |
|             | a Silver Level tier plan. Customers may have C                                                                                                    |

| Screen Shot                                                                                                  |                                                                                       | Step-by-Step                                                                                                    |
|----------------------------------------------------------------------------------------------------|---------------------------------------------------------------------------------------|----------------------------------------------------------------------------------------------------|
|                                                                                                    |                                                                                       | sharing reductions when they purchase a Bronze level plan                                                                                                    |
|                                                                                                    |                                                                                       | <ul> <li>No costs for using Indian Health Services</li> </ul>                                                                                                    |
|                                                                                                    |                                                                                       | <ul> <li>There are no copays or deductibles for American<br/>Indians who receive health care services or receive a<br/>referral through Indian Health Services, tribes, tribal<br/>organizations, or urban Indian organizations</li> </ul> |
|                                                                                                    |                                                                                       | Special open enrollment periods                                                                                                    |
|                                                                                                    |                                                                                       | <ul> <li>American Indians may change their health plan on a<br/>monthly basis, if they desire</li> </ul>                                                                                                    |
|                                                                                                    |                                                                                       | No federal mandate                                                                                                    |
|                                                                                                    |                                                                                       | <ul> <li>An additional protection exempts American Indians and<br/>Alaska Natives from the federal mandate requiring all<br/>individuals to purchase minimum health care coverage</li> </ul>                                               |
|                                                                                                    |                                                                                       | <ul> <li>Select YES if individual is an American Indian or Alaska Native, as<br/>defined above.</li> </ul>                                                                                                    |
|                                                                                                    |                                                                                       | <ul> <li>Select NO if the individual is not an American Indian or Alaska<br/>Native, as defined above.</li> </ul>                                                                                                    |
| HOW IS THIS PERSON RELATED TO THE PRIMARY APPLICANT ?                                                        | Select an Option<br>Parent                                                            |                                                                                                    |
| IS THIS PERSON APPLYING FOR COVERAGE OR CONTINUING EXISTING COVERAGE THROUGH WASHINGTON HEALTHPLANFINDER ? * | Legal Guardianship<br>Other Relative<br>Child<br>Spouse (including same sex marriage) | <u>Q: What is the relationship between this person and <primary applicant="" name="">?</primary></u>                                                                                                    |
| WHAT WAS THE TAX FILING STATUS OF THIS PERSON IN TAX YEAR 2016?                                              | Deceased Spouse<br>Registered Domestic Partner<br>Cousin<br>Nephew/Niece              | This is a relationship question between the new household member and<br>the Primary Applicant. Select from the dropdown menu the appropriate<br>relationship title. If the relationship is not listed, select "Unrelated."                 |
|                                                                                                    | Uncle/April<br>Unrelated                                                              | <ul> <li>Parent</li> </ul>                                                                                                    |
| IS THIS PERSON PLANNING TO HAVE THE SAME TAX FILING STATUS AS THAT                                           | Grand Child<br>Sibling                                                                | <ul> <li>Legal guardianship</li> </ul>                                                                                                    |
|                                                                                                    | Grand Parent<br>Step Parent                                                           | • Other relative                                                                                                    |
| < Cancel                                                                                                    | Step Child er                                                                         | • Unild<br>• Shouse (including some sex marriage)                                                                                                    |
|                                                                                                    |                                                                                       | o opouse (including same sex manage)                                                                                                    |

- o Deceased Spouse
- Registered Domestic Partner

| Screen Shot                                                                                                    |                              | Step-by-Step                                                                                                    |
|----------------------------------------------------------------------------------------------------|------------------------------|----------------------------------------------------------------------------------------------------|
|                                                                                                    |                              | <ul> <li>Cousin</li> <li>Nephew/Niece</li> <li>Uncle/Aunt</li> <li>Unrelated</li> <li>Grandchild</li> <li>Sibling</li> <li>Grandparent</li> <li>Step parent</li> <li>Step child</li> </ul> NOTE: New customers whose spouse passed away during the year can still claim tax filing status of "married filing jointly" for the remainder of the year. In this situation, the customer should add his/her spouse to the application and set the Household Relationship status as "deceased spouse." By selecting "deceased spouse" on the relationship field of the "Do you have other household members or tax dependents?" screen, the system will automatically adjust the application to "not seeking coverage" for the individual and will sync with technical business rules in the backend to prevent system errors related to mismatched tax filing status. |
|                                                                                                    |                              | selected to No (but the customer can still change it to Yes).                                                                                                    |
| IS THIS PERSON APPLYING FOR COVERAGE OR CONTINUING EXISTING COVERAGE THROUGH WASHINGTON HEALTHPLANFINDER ? *      | 🖲 YES 🔘 NO                   |                                                                                                    |
| . WHAT WAS THE TAX FILING STATUS OF THIS PERSON IN TAX YEAR 2016? * $ \blacksquare $                              | Married filing taxes jointly | <u>Q: Is this person applying for coverage or continuing existing<br/>coverage through Washington Healthplanfinder?</u>                                                                                                    |
| IS THIS PERSON PLANNING TO HAVE THE SAME TAX FILING STATUS AS THAT OF 2016 FOR TAX YEAR 2017? * $\textcircled{0}$ | 💿 YES 🔘 NO                   | Customer will indicate if the household membed is seeking coverage or not.                                                                                                    |
| IS THIS PERSON LIVING WITH THE PRIMARY APPLICANT ?                                                                | YES ONO                      | Q: What was the tax filing status of this person in Tax Year<br><current>?<br/>Customer will indicate the tax filing stauts for the household member.</current>                                                                                                    |

| Screen Shot                  |                            |            | Step-by-Step                                                                                                    |
|------------------------------|----------------------------|------------|----------------------------------------------------------------------------------------------------|
| IS THIS PERSON LIVING WITH T | HE PRIMARY APPLICANT ? * 🔍 | 🔿 YES 💽 NO | Q: Is this person planning to have the same tax filing status as that of <current year=""> for <next year="">?</next></current>        |
| ADDRESS LINE 1 *             | ADDRESS LINE 2             |            | Customer will indiciate if their tax filing status will be the same for the                                                            |
| Eg. 1234 Main Street         | Eg. Suite 1000             |            | next year as it is for the current year.                                                                                               |
|                              |                            |            | Q: Is this person living with the primary applicant?                                                                                   |
| CITY *                       | STATE *                    |            | Customer will indentify if the person is living with the Primary Applicant                                                             |
| Eg. Seattle                  | Washington 👻               |            | If they are not living with the primary applicant they may be asked to                                                                 |
| ZIP *                        | COUNTY                     |            | provide an address of where the household member is living.                                                                            |
| Eg. 98501                    | -                          |            | lf the household as such as is used if in a in the house hold as address will                                                          |
|                              |                            |            | be required.                                                                                                    |
|                              |                            |            | If the household member is not living in the housheold <u>and not seeking</u> coverage, than the address will <u>not</u> be requested. |

Finalize

Select

### Screen Shot Step-by-Step

Apply

Living in

as Jane

Jolly

N/A

Yes

Same Home

Edit Remove

/ 0

Browse

Applying for

Coverage

Yes

Yes

Do you have other household members or tax

Date of Birth

10/31/1990

05/15/1990

(MM/DD/YYYY)

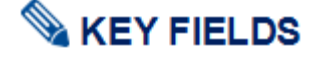

The screenshot to the left is an example of what **the Do You Have Other Household Members or Tax Dependents?** screen will look like when completed.

If the customer needs to, at any time, make changes to the details of individuals in the household, individual details are edited by selecting the **green pencil** icon under the **edit** column.

A person living outside of the country may be added if:

- The dependent is not claimed by another taxpayer
- The dependent earns less than the personal exemption amount during the year
- The taxpayer provides more than half of the dependent's total support during the year
- The dependent must be a citizen or resident alien of the United States, Canada, or Mexico
- The dependent meets the relationship test

**Application tip –** If the **Finish Later** button is selected during the application flow users are prompted to confirm they want to "finish later". When confirmed users are routed to the account home dashboard.

healthplanfinder

dependents?

Sex

Female

Male

Social

Security

Number

click, compare, covered,

Name

Jane

Jolly

Mike

Jolly

|                    | REASON FOR R                                                                                                    | EMOVAL "                                                                                                |                                                                                     |                                                                                        |                                                   |
|--------------------|----------------------------------------------------------------------------------------------------|----------------------------------------------------------------------------------------------------|-------------------------------------------------------------------------------------|----------------------------------------------------------------------------------------|---------------------------------------------------|
|                    | Death                                                                                                    |                                                                                                    | -                                                                                   |                                                                                        |                                                   |
|                    | DATE OF DEAT                                                                                                    | H.                                                                                                    |                                                                                     |                                                                                        |                                                   |
|                    | 03/17/2015                                                                                                    |                                                                                                    |                                                                                     |                                                                                        |                                                   |
| You<br>hav<br>stat | a have indicated that y<br>e passed away. Our re<br>tus of "Married Filing k<br>the surviving spouse wi<br>thy" for the current ye<br>dication. Please updat<br>answer all additional | ou are remo<br>cords show<br>ointly."<br>Il continue to<br>ar, you must<br>e their relatio<br>questions | ving this in<br>that this po<br><u>o file their t</u><br>leave this<br>onship to "i | dividual beca<br>erson had a ta<br><u>axes as "Man</u><br>person on th<br>deceased spo | use they<br>ox filing<br>tied filing<br>e<br>use" |

#### Step-by-Step

**Application note –** For existing customers whose spouse passed away during the year can still claim tax filing status of "**married filing jointly**" for the remainder of the year. In this situation, the applicant should leave their spouse on the application and change his/her spouse's Household Relationship status as "deceased spouse."

If a Primary Applicant removes his/her spouse due to reason other than Death (e.g., Divorce), then he/she cannot claim **Married Filing Jointly**. The reason for removal pop-up will also instruct the user to change their relationship to "Unrelated."

After a Primary Applicant has successfully submitted an application with a relationship "Deceased Spouse," only an Account Worker will be able to change that relationship on future physical applications. The "Deceased Spouse" will remain on all future physical applications until removed.

The Reason for Removal modal will not be invoked when removing the "Deceased Spouse" during a Change Report and the previously inputted reason "Death" and Date of Death will be used.

#### 225 American Indian/Alaska Native Screens

| Screen Shot                                                                                                    | Key Fields                                                                                                    |
|----------------------------------------------------------------------------------------------------|----------------------------------------------------------------------------------------------------|
| Tribal Membership                                                                                                    |                                                                                                    |
| John Heathy<br>Is this person a member of a federally recognized Tribe, band, Pueblo or Second State Second State Second Second Sec | If the customer identifies that they are <b>American Indian/Alaska Native</b> , the following screen will appear during the Qualified health plan application flow.                                                                                                    |
| < Back<br>Search Tribe Name                                                                                                    | On the <b>Tribal Membership</b> screen, the customer will have an opportunity to answer <b>Is this person a member of a federally</b> recognized Tribe, Band, Pueblo or Rancheria, Shareholder in an Alaska Native regional or village corporation? for each and every customer in their household.                                        |
| TRIBE Hoh Search > Show All                                                                                                    | Answer Yes to the question Is this person a member of a federally recognized Tribe, band, Pueblow or Rancheria, Shareholder in Alaska Native Regional or village corporation                                                                                                    |
|                                                                                                    | Select Search next to Which Tribe?                                                                                                    |
|                                                                                                    | In the <b>Search Tribe Name</b> field search by key words for tribe customer belongs to                                                                                                    |
| Tribal Membership - Please indicate Tribal Membership for the following members:                                                                                                    | Once identified select <u>green hyperlink</u> of tribe name to add to that individuals Tribal Membership field                                                                                                    |
| John Heathy                                                                                                    |                                                                                                    |
| Is this person a member of a federally recognized Tribe, band, Pueblo or (e) YES ()<br>Rancheria, Shareholder in an Alaska Native regional or village corporation?<br>Which Tribe? *                                                                                                    | If the customer cannot find their Tribe on the list they may not be using<br>the name exactly as it is on the list released annually by the Bureau of<br>Indian Affairs through the U.S. Federal Register. They may refer to the<br>Federal Register listing at:<br>https://www.federalregister.gov/articles/2013/05/06/2013-10649/indian- |

#### **Key Fields**

If an AI/AN is an enrolled member of a non-federally recognized Tribe, the may not be eligible for the Qualified health plan AI/AN benefits.

| Set Household Relations                              | hins                      | - HEC                      | UIREZ) FIELD |  |
|------------------------------------------------------|---------------------------|----------------------------|--------------|--|
| Please indicate relationship between the hour        | enips<br>whold members be | elow.                      |              |  |
| WILLIAM HERMANDES 5 RELATION TO<br>SHIRLEY HERMANDES | SHIRLEY HER<br>WILLIAM HE | NANDES 'S REL<br>RNANDES " | ATION TO     |  |
| Spinuar Gischoding name 👻                            | Spoule:(in                | chidnig Solite             | *            |  |
| LIZA HERNANDES                                       | LIZA HERNA                | NDES "                     |              |  |
| Parent -                                             | -Select an                | Option-                    | *            |  |
| Child SHIRLEY HERNANDES *                            |                           |                            |              |  |
| + Back                                               |                           |                            | Set          |  |

#### Server Steller

The Set Household Relationships page is where the individual must testify to a matrix of household relationships. There will be certain relationships that are not editable; those may be changed by moving "back" a page and editing the relationship question on the Add Household Member pop-up. The relationships that are grayed out are ones specifically between the Primary Applicant and Added Member (Not between other household members e.g. Spouse and Child), in these instances, the Primary Applicant has already stated the relationship when adding that household member.

For each relationship listed, a relationship must be selected from the appropriate dropdown menu.

If the appropriate relationship is not listed, select "Unrelated."

- o Parent
- Legal guardianship
- o Other relative
- o Child
- Spouse (including same sex marriage)
- Deceased Spouse
- Registered Domestic Partner
- o Cousin
- Nephew/Niece
- Uncle/Aunt
- o Unrelated
- Grandchild
- Sibling
- o Grandparent
- Step parent
- o Stepchild

3)

#### 2.2.6. Additional Questions

| creen Shot                                                                                                    |          |          |                            |               |
|----------------------------------------------------------------------------------------------------|----------|----------|----------------------------|---------------|
| washington<br>healthplanfinder                                                                                                    | 0        |          | -<br>Apply                 | (j)<br>tetes  |
| Additional Questions                                                                                                    |          |          | - 0                        | CLINE CHILD   |
| The information ballow is needed to determine eligibility for the regional to the questions before for the members of your applic |          | jung fa  | coverage, Planetyreg for a | ione<br>mempe |
| <ul> <li>Jume Jully</li> <li>Miles Jully</li> </ul>                                                                               |          |          |                            |               |
| Are of the transition lybed above U.S. otherts (including calculated or shrined attents) or U.S. naturalis? * $\Theta$            | • '      | <b>1</b> | 1 10                       |               |
| Are any of the manifest fitted above toriently incarcenteal? $\tau = 0$                                                           | 0,       | -        | 140                        |               |
| make any of the members lated above regularly used tobacco products in the last 4 members " $= \Phi$                              | 0        | es       | 140                        |               |
| Are all the transitions by<br>net above rescheme of the state of transition<br>proof " $\Theta$                                   |          | 65 (     | 3.142                      |               |
| does any of the manipuls band above surrantly enrolled in $({\rm decisions})^{-1} \in Q$                                          | 0.       | -        | NO NO                      |               |
| Voler Registration                                                                                                    |          |          | Survey I Land The          |               |
| esource into york? -                                                                                                    | ACONT. 1 | +00,0    | 700 648 10                 | CAPITUR SID   |
| NO NO                                                                                                    |          |          |                            |               |
| If pine dick "Pee" pine will be able to require ordine to request<br>ants to pine                                                 | 1.00     | ration   | farm to be                 |               |
| Applying to suggester or shellowing to register to some self not all<br>autorems that one will be arrestilled an even absolution. | fact the | -        | est:                       |               |

 $\mathcal{K}_{PDD}$  would like help in filling out the some regularities application, you can receive auxiliaries at Happington's follow time: Regularization models, 2.400.442.4421. The decision whether to seed an associat help is yours. The map fill out the application is guident.

Fyou believe the summaries has interfaced with proce right to register at the decides to register to rate, or proce right to average in deciding whether to registere, proceeding to complete with the Hashington Date Decime Decision, PO Doc 40200, Climpia, Hild MDM, and electronomic and process of <u>Decision APD</u>.

+ Back

ah Later Next P

#### **Key Fields**

#### Additional Questions Page Summary

The *Additional Questions* screen asks a series of questions that may affect the eligibility and plan options for household members seeking coverage.

Each question on this page is presented in a **Yes/No** answer format. Depending on how the customer answers the questions, **additional follow up questions** may appear.

Individuals who are seeking coverage will be listed on this screen and will be required to respond to the questions. Any individual who is in the household but is not seeking coverage will not be listed in this introduction section.

The questions, and their respective additional follow up questions, are detailed below.

| creen Shot                                                                                                    |                                          | Key Fields                                                                                                    |
|----------------------------------------------------------------------------------------------------|------------------------------------------|----------------------------------------------------------------------------------------------------|
| are all the members listed above U.S. citizens (including 🛛 🔘 )<br>aturalized or derived citizens) or U.S nationals? * 🛛                          | YES 🖲 NO                                 |                                                                                                    |
| Please check the box below for any member who is not a US citi<br>national.                                                                       | izen or                                  | Q: Are all the members listed above US citizens (including naturalized or derived citizens) or US nationals?                                                                                                    |
| Sharon Healthy<br>Is this person lawfully present in the US? * O<br>Date of entry to U.S. * O<br>Does this person have an immigration document? * | YES     NO     10/01/2015     YES     NO | <ul> <li>YES         <ul> <li>ALL household members listed above are US Citizens</li> <li>NO                 <ul> <li>One or more household members listed above are not US Citizens</li> <li>If NO, a list of household members seeking coverage will appear. Select</li> </ul> </li> </ul> </li> </ul> |
| Immigration Document Type * •                                                                                                    | Permanent Resident 👻                     | the checkbox next to the name(s) of household members who are NOT US Citizens.                                                                                                    |
| Receipt Number *                                                                                                    | Alien Number<br>Receipt Number           | Customer attests as to whether or not the individual(s) are currently lawfully present in the US                                                                                                    |
| Jillian Heathy                                                                                                    |                                          | <ul> <li>YES</li> <li>Individual is lawfully present</li> </ul>                                                                                                    |

- NO
  - o Individual is not lawfully present

#### Q: Date of Entry to US

Enter date of entry into the US in the format MM/DD/YYYY (e.g., 11/11/2011)

#### Q: Does this person have an immigration document?

- YES
- NO
  - o Individual is not lawfully present

IF YES:

| Screen Shot                                                           | Key Fields                                                                                                    |
|-----------------------------------------------------------------------|----------------------------------------------------------------------------------------------------|
|                                                                       | Use the dropdown menu to select document type                                                                                                    |
|                                                                       | <ul> <li><u>Q: Immigration Document Type</u> - Use the dropdown<br/>menu to select document type</li> </ul>                                                                                       |
|                                                                       | o <b>Q: Alien Number</b>                                                                                                    |
|                                                                       | <ul> <li><u>Q: Receipt Number</u></li> </ul>                                                                                                    |
|                                                                       | <u>Q: Does this person have a foreign passport?*</u>                                                                                                    |
|                                                                       | Customer may need to provide additional details for non-US Citizens, including country of citizenship passport number, country name, date of entry into the US, and the passport expiration date. |
|                                                                       | • YES                                                                                                    |
|                                                                       | • <b><u>Q: Passport number</u></b> - Enter the full passport document<br>ID number                                                                                                    |
|                                                                       | <b>Application tip –</b> Questions may vary based upon Immigration Document Type provided                                                                                                    |
| Are any of the members listed above currently incarcerated?   YES  NO | Q: Are any of the members listed above currently incarcerated?                                                                                                    |
| * 0                                                                   | YES                                                                                                    |
| Please check the box for any member who is incarcerated.              | <ul> <li>One or more household members listed above are<br/>currently incarcerated</li> </ul>                                                                                                    |
| Sharon Healthy                                                        | • NO                                                                                                    |
| Is this member pending disposition of 🛛 🔵 YES 💿 NO                    | <ul> <li>NONE of the household members are incarcerated.</li> </ul>                                                                                                    |
| charges? * 😡                                                          | If YES, a list of household members will appear. Select the checkbox next to the name(s) of any household members who are incarcerated.                                                           |
|                                                                       | Q: Is this member pending disposition of charges?                                                                                                    |
|                                                                       | Customer attests as to whether or not the individual(s) are currently pending disposition of charges.                                                                                             |
|                                                                       | YES                                                                                                    |
|                                                                       | <ul> <li>Individual is pending disposition of charges</li> </ul>                                                                                                    |
|                                                                       | • NO                                                                                                    |
|                                                                       | <ul> <li>Individual is not pending disposition of charges</li> </ul>                                                                                                    |

| Screen Shot                                                                                          | Key Fields                                                                                                    |
|----------------------------------------------------------------------------------------------------|----------------------------------------------------------------------------------------------------|
| Have any of the members listed above regularly used tobacco  YES NO products in the last 6 months? * |                                                                                                    |
| Please check the box for any member who has used tobacco products in the last 6 months.              | <u>Q: Have any of the household members listed above regularly used tobacco products in the past 6 months?</u>                                                                                                    |
| Sharon Healthy                                                                                       | <ul> <li>YES         <ul> <li>One or more household members listed above are<br/>regular tobacco users for the past 6 months</li> </ul> </li> </ul>                                                                                                    |
|                                                                                                    | <ul> <li>NO         <ul> <li>NONE of the household members listed above are regular tobacco users for the past 6 months</li> </ul> </li> </ul>                                                                                                    |
|                                                                                                    | If YES, a list of household members will appear. Select the checkbox next to the name(s) of all household members who ARE regular tobacco users for the past 6 months.                                                                                                    |
|                                                                                                    | Application tip – Being a regular tobacco user may affect plan rates.                                                                                                    |
| Are all the members listed above residents of the state of O YES INO Washington? * I                 |                                                                                                    |
| Please check the box below for any member who is not a Washington resident.                          | Q: Are all members listed above residents of the State of<br>Washington?                                                                                                    |
| <ul> <li>Sharon Healthy</li> <li>Jillian Heathy</li> </ul>                                           | <ul> <li>YES         <ul> <li>ALL household members listed above are residents of<br/>the State of Washington (I.e., live and pay taxes, if<br/>applicable, in Washington)</li> </ul> </li> </ul>                                                                                                    |
|                                                                                                    | <ul> <li>NO         <ul> <li>One or more individuals listed above are NOT residents<br/>of the State of Washington.</li> </ul> </li> </ul>                                                                                                    |
|                                                                                                    | If NO, additional details fields will appear. Select the names for the individual(s) who are NOT residents of the State of Washington. All individuals who are selected with the checkbox as not being residents of the state of Washington WILL NOT be eligible for coverage through <i>Washington Healthplanfinder</i> . |

| Screen Shot                                                                                                    | Key Fields                                                                                                    |
|----------------------------------------------------------------------------------------------------|----------------------------------------------------------------------------------------------------|
| Are any of the members listed above currently enrolled in <ul> <li>YES</li> <li>NO</li> <li>Medicare? * </li> </ul> |                                                                                                    |
| Please check the box below for any member currently enrolled in<br>Medicare.                                        | Q: Are any of the members listed above currently enrolled in<br>Medicare?                                                                                                    |
| <ul> <li>Sharon Healthy</li> <li>Jillian Heathy</li> </ul>                                                          | <ul> <li>YES         <ul> <li>One or more of the household members listed on the application who ARE seeking coverage have or will have Medicare (in the month they are applying for)</li> </ul> </li> <li>NO         <ul> <li>NONE of the household members listed on the application who ARE seeking coverage have Medicare</li> </ul> </li> </ul>                                                                                        |
|                                                                                                    | If YES, a list of household members will appear. Select the checkbox next to the name(s) of all household members who ARE seeking coverage AND will have Medicare on the plan effective date.                                                                                                    |
|                                                                                                    | Application tip – Estimating Plan Effective Date                                                                                                    |
|                                                                                                    | If customer completes enrollment (signs the application, makes plan selection, and confirms plan selection (if applicable, based on eligibility determination)) BEFORE the cutoff of 11:59 pm PT on the 15 <sup>th</sup> of the month then the coverage start/effective date will be the first of the next month. If enrollment is completed after the cutoff, coverage start date would be the first of the month following the next month |
|                                                                                                    | <u>For example:</u> If customer completes enrollment on 5/10 then the coverage start date would be 6/1. If the customer completes enrollment on 5/16 then the coverage start date would be 7/1.                                                                                                    |
|                                                                                                    | There are certain qualifying life events that follow an alternative coverage effective date. Further details can be found <u>here</u>                                                                                                    |

#### Voter Registration

IF YOU ARE NOT REGISTERED TO VOTE WHERE YOU LIVE NOW, WOULD YOU LIKE TO APPLY TO REGISTER TO VOTE? \*

YES

#### NO

If you click "Yes" you will be able to register online or request a registration form to be sent to you.

Applying to register or declining to register to vote will not affect the amount of assistance that you will be provided, or your eligibility.

If you would like help in filling out the voter registration application, you can receive assistance at Washington's toll free Voter Registration Hotline, <u>1-800-448-4881</u>. The decision whether to seek or accept help is yours. You may fill out the application in private.

If you believe that someone has interfered with your right to register or to decline to register to vote, or your right to privacy in deciding whether to register, you may file a complaint with the Washington State Elections Division, PO Box 40229, Olympia, WA 98504, email elections@sos.wa.gov, or call <u>1-800-448-4881</u>.

Sack

Save and Exit Next 🕴

#### **Key Fields**

#### 💊 KEY FIELDS

#### Q: If you are not registered to vote where you live now, would you like to apply to register to vote?

This question applies to the primary applicant listed on the application.

- YES
  - The primary application will be linked to the Secretary of State voter registration website where they may register online, download and print a voter registration application, or request that a voter registration form be mailed to them.
  - The Secretary of State voter registration site opens behind the *Washington Healthplanfinder* application and appears when the user closes the application.
- NO
  - The primary applicant is choosing not to register to vote at this time or is already registered.

The primary applicants answer to this question will not affect their eligibility.

**Application tip –** The application cannot proceed until the question is answered.

For account workers who are processing paper applications, older versions of the paper application will not have the voter registration question on the form.

 If the paper application does not have the voter registration question listed or if the primary application did not respond to this question, select NO to this question.

| creen Shot                                                                                                    | Key Fields                                                                                                    |
|----------------------------------------------------------------------------------------------------|----------------------------------------------------------------------------------------------------|
|                                                                                                    | <ul> <li>If the primary applicant answer the voter registration question,<br/>account workers will answer this question according to how it is<br/>answered on their application.</li> </ul> |
|                                                                                                    | Account Workers who are helping a customer over the phone will ask the customer this question and input the customer's answer accordingle                                                    |
|                                                                                                    | If a customer selects YES to this question, see below for the step-by-<br>step process.                                                                                                    |
|                                                                                                    | <b>Application tip –</b> An account worker <b>cannot</b> fill out the voter registration form on behalf of the customer.                                                                     |
| Voter Registration                                                                                                    |                                                                                                    |
| IF YOU ARE NOT REGISTERED TO VOTE WHERE YOU LIVE NOW, WOULD YOU LIKE TO APPLY TO REGISTER TO VOTE? *                                                                                                    |                                                                                                    |
| YES     NO     If you click "Yes" you will be able to register online or request a registration form to be     sent to you                                                                                                    | For paper applications and when account workers are assisting customers on the phone where the customer has answered <b>Yes</b> for the voter registration question:                         |
| Applying to register or declining to register to vote will not affect the amount of<br>assistance that you will be provided, or your eligibility.                                                                                                    | The Account Worker will select <b>Yes</b> on the voter registration question.                                                                                                    |
| If you would like help in filling out the voter registration application, you can receive<br>assistance at Washington's toll free Voter Registration Hotline, <u>1-800-448-4881</u> . The<br>decision whether to seek or accept help is yours. You may fill out the application in<br>private. |                                                                                                    |
| If you believe that someone has interfered with your right to register or to decline to<br>register to vote, or your right to privacy in deciding whether to register, you may file a<br>complaint with the Washington State Elections Division, PO Box 40229, Olympia,                        |                                                                                                    |

| First Name                  |          |             |  |
|-----------------------------|----------|-------------|--|
| ast name                    |          |             |  |
| Last Name                   |          |             |  |
| Date of Birth<br>Month (MM) | Day (DD) | Year (YYYY) |  |
| Morith                      | Day      | Year        |  |

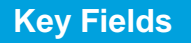

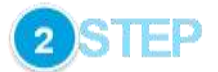

Upon selecting **Yes** to the voter registration question, the Secretary of State screen will open in a separate browser window/tab. This is an external website for voter registration and is outside of the *Washington Healthplanfinder* system.

The Account Worker will enter the applicant's first name, last name, and date of birth and select **continue**.

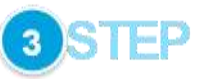

After selecting **continue**, the website will check to see whether the individual has already registered to vote according to the information provided.

If not, red text will show noting that the individual is not currently registered to vote. The Account Worker will select **Register to Vote**.

|                                                   | the second second second second second second second second second second second second second second second s | per solaria e la presidencia departa per a presidente presidente de la presidencia de la presidencia d |                 |
|---------------------------------------------------|----------------------------------------------------------------------------------------------------|----------------------------------------------------------------------------------------------------|-----------------|
| If you believe y<br>entered below.<br>"continue". | If you need to ma                                                                                              | to vote, please check the informa<br>ke a correction, make it below an                                                                                                    | tion<br>d click |
| Register to                                       | Vote 🌩                                                                                                    |                                                                                                    |                 |
| first name                                        | A                                                                                                    |                                                                                                    |                 |
| Sharon                                            |                                                                                                    |                                                                                                    |                 |
| last name                                         |                                                                                                    |                                                                                                    |                 |
| Heathy                                            |                                                                                                    |                                                                                                    |                 |
| Date of Birth<br>Month (MM)                       | Day (DD)                                                                                                    | Year (YYYY)                                                                                                    |                 |
| 02                                                | 10                                                                                                    | 1986                                                                                                    |                 |
|                                                   |                                                                                                    | continue                                                                                                    |                 |

# Screen Shot Key Fields It appears you are not currently registered to vote in Washington. Please citck "Register to Vote" to begin the registration process. It appears you are not currently registered to vote, please check the information entered below. If you need to make a correction, make it below and citck "continue". Select the register to vote link. Register to Vote \* Vote \* Select the register by mail. Special note - selecting start new registration button will take the account worker to the online version of the voter registration form. An account worker to the online version of the voter registration form on behalf of the customer but they can request to have the voter registration form mailed to the customer.

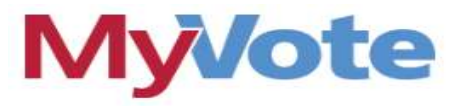

#### Welcome to online voter registration.

You will need one of the following:

- · a current Washington State driver license
- · a current Washington State ID card

If you do not have either of these, you may still register by mail or in person.

start new registration

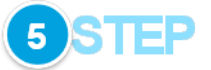

Select request by mail link.

Then select By mail on the Elections & Voting page.
| Screen Shot                                                                                                    | Key Fields |
|----------------------------------------------------------------------------------------------------|------------|
| SAS Elections & Voting     Lapartol #2 Ming Viet                                                                                                    |            |
| etrenes salatensäiten metäänen Severrenia onne tuinettuin Remaanin Restatioket Athanimiskalinen                                                                                                    |            |
| Register to Vote         Before you register to vote, view voter eligibility and dates and desettines.         Online — you'lineed a Washington State Drive License or ID         Print — in tright-and other languages. |            |
| By mail — request a form (up to 1,000 for a voter registration drive)<br>In (201500 — find your county elections department                                                                                              |            |
| Washington State agencies - under suter registration forms                                                                                                    |            |
|                                                                                                    |            |

# **Requesting Voter Registration Forms By Mail**

| Contact name *    |                                  |                   |            |
|-------------------|----------------------------------|-------------------|------------|
| Mailing address * |                                  |                   |            |
| City *            |                                  | State *           | Zip *      |
|                   |                                  | Washington $\vee$ |            |
| Phone *           | Email                            |                   |            |
|                   |                                  |                   |            |
| Number of Voter   | Registration Forms               | ŝ.                |            |
|                   |                                  |                   |            |
| You cannot reques | t more than <b>1000</b> total fo | rms.              |            |
| English           | Chinese                          | Spanish           | Vietnamese |
|                   |                                  |                   |            |

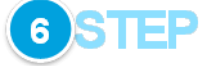

Fill in the following with the customer's information:

- Contact Name
- Mailing Address
- City
- State
- Zip
- Phone
- Email

Choose the language/number of forms requested for the voter registration form.

Select Submit.

| Screen Shot                                                                            | Key Fields                                                                                                    |
|----------------------------------------------------------------------------------------|----------------------------------------------------------------------------------------------------|
| Español 🕸 Liéng Việt                                                                   | 7 STEP                                                                                                    |
| Requesting voter registration forms by mail Thank you, your submission was successful. | The process is now complete to request voter registration forms by mail for the customer.                                                           |
|                                                                                        | The account worker will close the Secretary of State page and proceed with the remainder of the application in <i>Washington Healthplanfinder</i> . |
|                                                                                        |                                                                                                    |

### 2.2.7. Application Review

# **Screen Shot**

| ashington                                                                                                    | 0                                                             |                                   |                  | - (*)  |
|----------------------------------------------------------------------------------------------------|---------------------------------------------------------------|-----------------------------------|------------------|--------|
| earnplannder                                                                                                    | B-training                                                    | 4444                              | Select.          | Finals |
|                                                                                                    |                                                               |                                   |                  |        |
| Application Review                                                                                                    |                                                               |                                   |                  |        |
| Please review the differentiaty produced provided                                                                      | as bein pror assiltation. I                                   | tion many makes while             | uph4.1cc         |        |
| any and a chart there is an activity. Soluting<br>His application, Solariting Mant from the acress<br>the application. | the exit reprise with tene you<br>tailed you to the signature | onde so tor rei rei o             | lan of<br>Janual |        |
| Phase renew the information you have entered                                                                           | adora pro adoreb procé agai                                   | Academic .                        |                  |        |
|                                                                                                    |                                                               |                                   |                  |        |
| Teartine                                                                                                    |                                                               |                                   |                  |        |
| We are unable to cardy here in red. So to it                                                                           | e 'Doubert Gener' har                                         | 1 year amount 10                  |                  |        |
| up/test necessary incurrents                                                                                           |                                                               |                                   |                  |        |
|                                                                                                    |                                                               |                                   |                  |        |
|                                                                                                    |                                                               |                                   |                  |        |
| AMUGATION ID INNTIN                                                                                                    |                                                               |                                   |                  |        |
| Primary Arrest Hablar                                                                                                  |                                                               |                                   |                  |        |
| Frinkly recently filling                                                                                               |                                                               |                                   |                  |        |
| Application Type                                                                                                    | This applying for tax multi-<br>reductions or Walnington      | ta cost diarreg<br>Abgie vestiti- |                  |        |
| Field Herine                                                                                                    | lee .                                                         |                                   |                  |        |
| hitedata invital                                                                                                    |                                                               |                                   |                  |        |
| Last Name                                                                                                    | July .                                                        |                                   |                  |        |
| Social Security Number                                                                                                 |                                                               |                                   |                  |        |
| SOCIAL BED.WEYE DISC                                                                                                   | LA PELIPER                                                    |                                   |                  |        |
| Cons of Non-                                                                                                    | 1D-11/14mil                                                   |                                   |                  |        |
| 240                                                                                                    | Parate -                                                      |                                   |                  |        |
| 8-60                                                                                                    | Trains up and                                                 |                                   |                  |        |
|                                                                                                    |                                                               |                                   | 100              |        |
| Primery Contact Information                                                                                            |                                                               |                                   |                  |        |
| Wana Address                                                                                                    |                                                               |                                   |                  |        |
| Addess Gro 1                                                                                                    | 122 Horse Ave.                                                |                                   |                  |        |
| Address Line 3                                                                                                    |                                                               |                                   |                  |        |
| 049                                                                                                    | Ulympia                                                       |                                   |                  |        |
| Turn                                                                                                    | Web.                                                          |                                   |                  |        |
| 28                                                                                                    | 16301                                                         |                                   |                  |        |
| Mailing Address                                                                                                    |                                                               |                                   |                  |        |
| Address (no. 1                                                                                                    | 121 House Ave                                                 |                                   |                  |        |
|                                                                                                    |                                                               |                                   |                  |        |
| Address Line 2                                                                                                    |                                                               |                                   |                  |        |

<u>Note:</u> For sizing purposes, this screenshot does not show the entire application review screen

# **Key Fields**

# 💊 KEY FIELDS

- Once the Primary Applicant has completed their household's application, they have the opportunity to complete an Application Review.
  - A summary of all information up to this point will be shown on this screen.
  - It is <u>extremely important</u> that the Primary Applicant review this screen in its entirety. If any information is incorrect, this could impact the household's eligibility results.
- If the customer sees any rows highlighted red in the Additional Questions section, this means that some of their information could not be verified by federal sources
- There are a few reasons why information may be unverified and returned as red on the application review screen:
  - The Federal Hub data on that item did <u>not</u> match what the customer self-attested
  - The Federal Hub did not have enough information on the person or
  - There was a technical error while trying to verify
    - If the customer notices an error, they can go back in the application to fix that error before formally submitting
    - If the customer believes there is no error, they should proceed with the application
    - Depending on what items are unverified, this may impact eligibility results, most often resulting in Conditional Eligibility

**Application tip –** Refer to Chapter 5: **Document Verification** for more detailed information on Conditional Eligibility

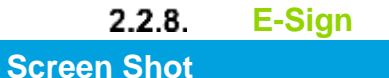

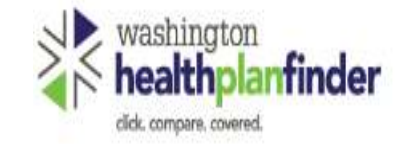

| -        | -      | 0      | 0        |
|----------|--------|--------|----------|
| 1 10000  | 2 1111 | (3)    | (4)      |
| <b>W</b> |        | C.     | U.       |
| Browse   | Apply  | Select | Finalize |

# **Primary Applicant's Signature**

\* REQUIRED FIELD

I agree to submit this application electronically. By signing this application electronically, I certify under penalty of perjury that my answers are correct and complete to the best of my knowledge.

### I also certify that:

- · I understand the questions and statements within this application.
- I understand the penalties for giving false information or breaking the law. 0
- I understand that the Washington Healthplanfinder may contact other persons or organizations on my behalf.
- I understand that an electronic signature has the same legal effect and can be enforced in the same way as a written signature.

By checking this box and signing my name below, I am electronically signing my application \*
 I have read the Rights & Responsibilities \*

| FIRST NAME * | MIDDLE INITIAL | LAST NAME *        |     |
|--------------|----------------|--------------------|-----|
| Jane         | E.g. A         | Jolly              |     |
| < Back       |                | Submit My Applicat | tio |

# **Key Fields**

# 💊 KEY FIELDS

On this screen the Primary Applicant electronically signs their application, agreeing to all of the terms listed

o Boxes 1 & 2 must be checked to submit the application

### If an Authorized Representative is completing the application on behalf of the Primary Applicant, the Primary Applicant's First and Last Name still need to be the name on this signature page

 Example: Mom is completing application for 19-year-old son. 19 year old son's name must go on the e-signature page, even if Mom is completing the application as the authorized representative

**Application tip** – Although the Middle Initial field is not mandatory, if the Primary Applicant included a Middle Initial on the **About You** page, they need to include in their signature

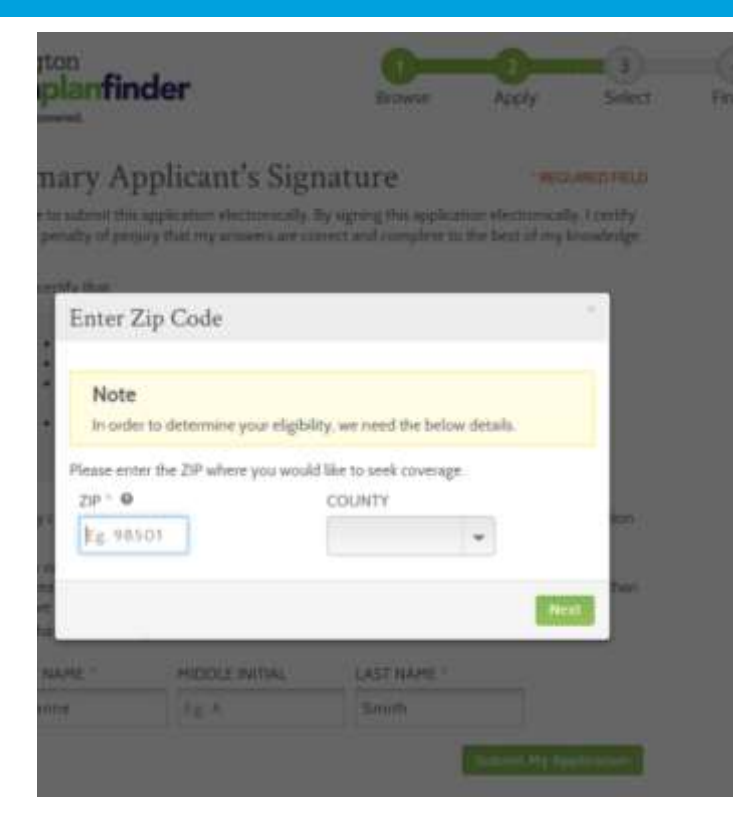

# **Screen Shot**

# Key Fields

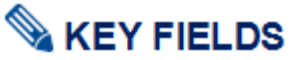

For customers enrolled in the Address Confidentiality Program who inputted their Address Confidentiality Program address on the Primary Applicant Information page:

On the Primary Applicant's signature page, the pop-up shown on the left will appear prompting the customer to enter the zipcode where they would like to seek coverage.

> As long as the applicant used the Address Confidentiality Program PO Box address in the address field in the beginning of the application this pop up will appear on the **Primary Applicant's Signature** page.

When a Customer Support Representative is helping these clients with their *Washington Healthplanfinder* application they should ask the customer:

 "Please provide/enter the zip code where you would like to get your medical services?"

After entering the zip code the County will auto populate

The applicant can then select **Next** to continue on with the E-sign page.

**Application tip** – In this situation, the customer **is not** required to enter in the actual zip code where they live because that is confidential. They only need to provide a zip code where they usually have doctor's appointments or where their pharmacy is.

> For example if the customer wants coverage within Thurston County, they can provide any zip code within that county

# 2.2.9. Eligibility Results

# **Screen Shot**

#### **Eligibility Status**

You applied for Qualified Health Plan coverage. To see Eligibility Status details per household member click each name balow.

2 You have 2 household member(s) with additional action required. Please review for more information.

|                                                                                                    | Jane Jolly                                            |                                                        | 🕚 соноточи.                                                                                      |  |  |
|----------------------------------------------------------------------------------------------------|-------------------------------------------------------|--------------------------------------------------------|--------------------------------------------------------------------------------------------------|--|--|
| CONDECTIONAL<br>Household: Primary Applicant<br>Coverage: CEP+CarP<br>Start Date: 03/01/2018<br>End Date: 12/31/2018 | Qualified Dent<br>Jane Jolly is condi<br>this result? | tal Plan & Qualified H<br>tionally eligible for Qualif | fealth Plan<br>ied Dental & Health Plan coverage. Why                                            |  |  |
| Section - Constanting                                                                                                | Coverage Start Date                                   | Coverage End Date                                      | Renewal Information                                                                              |  |  |
| Mike Jolly                                                                                                    | 03/01/2018                                            | 12/31/2018                                             | Jane Jolly will need to renew                                                                    |  |  |
| APPROVED<br>Household: Spouse Including<br>same sets managel                                                         |                                                       |                                                        | coverage by 12/31/2018. We will<br>contact you with more information<br>when it's time to renew. |  |  |
| Start Date: 02/01/2018<br>End Date: 12/31/2018                                                                       | ADDITIONAL DOCU                                       | IMENTS REQUIRED                                        |                                                                                                  |  |  |
|                                                                                                    | To find out what types o                              | f documents we will acce                               | pt, click on the document names.                                                                 |  |  |
|                                                                                                    | t Citizenshin                                         |                                                        |                                                                                                  |  |  |
|                                                                                                    |                                                       |                                                        |                                                                                                  |  |  |
|                                                                                                    | • SSN                                                 |                                                        |                                                                                                  |  |  |
|                                                                                                    |                                                       |                                                        |                                                                                                  |  |  |
|                                                                                                    | Medicare                                              |                                                        |                                                                                                  |  |  |
|                                                                                                    |                                                       |                                                        |                                                                                                  |  |  |
|                                                                                                    | Incarceration Status                                  |                                                        |                                                                                                  |  |  |
|                                                                                                    |                                                       |                                                        |                                                                                                  |  |  |
|                                                                                                    |                                                       |                                                        |                                                                                                  |  |  |
|                                                                                                    |                                                       |                                                        |                                                                                                  |  |  |
|                                                                                                    | Next Steps for                                        | Jane Jolly                                             | Plan and Qualified Health Plan today                                                             |  |  |
|                                                                                                    | - ion te approvent                                    | in process cancelling and the                          | e lan ano savanneo reantre lan totage.                                                           |  |  |
|                                                                                                    |                                                       |                                                        |                                                                                                  |  |  |
| - 20.27                                                                                                    |                                                       |                                                        | Mark Street                                                                                      |  |  |
| in N. Positie Dedenia Y                                                                                              |                                                       |                                                        | Called A                                                                                         |  |  |

# Key Fields

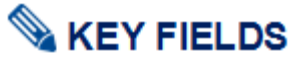

Eligibility Status will appear once customer electronically signs their application

Each member of the household will receive one of three eligibility results for Qualified health and dental plans:

- Approved:
  - The household member is approved for coverage
- **Denied:** 
  - The household member has been denied coverage through *Washington Healthplanfinder*
  - Common reasons for denial: Not Washington Resident, Incarcerated
- **Conditional –** approved with Conditional Eligibility:
  - Some piece of the household member's information could not be verified. Action is required after plan selection
  - The customer is eligible under the condition that they submit documentation within 95 days verifying the information that *Washington Healthplanfinder* was unable to verify
  - The customer can still receive health coverage during their conditional eligibility period, but may be disenrolled after 95 days if appropriate documentation is not submitted
  - See Chapter 5: Document Verification for more information

Application tip – If the customer would like to view this information again at a later date, they can select the View Current Eligibility Results hyperlink on their dashboard

er click e

# **Screen Shot**

#### **Eligibility Status**

You applied for Qualified Health Plan coverage. To see Eligibility Status details per household member click each name below.

2 You have 2 household member(s) with additional action required. Please review for more information.

| Jane Jolly                                                                                                    | Mike Jolly 💿 conome                                                              |                                                         |                                                                                                  |  |  |
|----------------------------------------------------------------------------------------------------|----------------------------------------------------------------------------------|---------------------------------------------------------|--------------------------------------------------------------------------------------------------|--|--|
| CONDITIONAL<br>thusebolit: Primary Applicant<br>Coverage: CDP+CHP<br>Start Date: 03/01/2018<br>End Date: 13/31/2018 | Qualified Dent<br>Mike Jolly is cond<br>this result?                             | tal Plan & Qualified H<br>itionally eligible for Qualif | lealth Plan<br>ied Dental & Health Plan coverage, 7997                                           |  |  |
| View Distalle                                                                                                    | Coverage Start Date                                                              | Coverage End Date                                       | Renewal information                                                                              |  |  |
| Mile Jolly                                                                                                    | 03/01/2018                                                                       | 12/31/2018                                              | Mike Jolly will need to renew                                                                    |  |  |
| Mile Jolly 0                                                                                                    |                                                                                  |                                                         | coverage by 12/31/2016. We will<br>contact you with more information<br>when it's time to renew. |  |  |
| Environmentalise (2007-40148)<br>Start Date: 422/01/2018<br>Envi Date: 12/31/2018                                   | ADDITIONAL DOCUMENTS REQUIRED                                                    |                                                         |                                                                                                  |  |  |
|                                                                                                    | To find out what types of documents we will accept, click on the document names. |                                                         |                                                                                                  |  |  |
|                                                                                                    | + Cirizenahigi                                                                   |                                                         |                                                                                                  |  |  |
|                                                                                                    | U.S. Pausport                                                                    |                                                         |                                                                                                  |  |  |
|                                                                                                    | Enhanced Oriver's license or State ID                                            |                                                         |                                                                                                  |  |  |
|                                                                                                    | Birth Certificate                                                                |                                                         |                                                                                                  |  |  |
|                                                                                                    | Certificate of naturalization                                                    |                                                         |                                                                                                  |  |  |
|                                                                                                    | Certificate of Citizenship                                                       |                                                         |                                                                                                  |  |  |
|                                                                                                    | Other Certification                                                              | of Birth lasued by Depart                               | ment of State                                                                                    |  |  |
|                                                                                                    | Department of He                                                                 | alth (DOH) printout for W                               | ashington State Birth                                                                            |  |  |
|                                                                                                    | U.S. Citizen ID Car                                                              | d.                                                      |                                                                                                  |  |  |

Final adoption decree in the U.S.

Evidence of civil service employment by the U.S. government before July 1976

# Why this result?

You did not apply for free and low-cost health insurance so we did not evaluate you for Washington Apple Health or Health Insurance Premium Tax Credits. We evaluated you for Qualified Health Plan coverage and determined you eligible.

# Key Fields

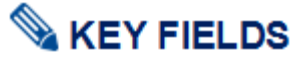

Please notice that, on this screen, the second customer is highlighted and eligibility results displayed.

By selected the other household member name on the left side of the screen, the user can navigate between the eligibilities of their household members.

Users can select **Why this result?** To see further detail on their eligibility result

**Application tip** – If action is needed for an individual member of the household (i.e. document upload for verification), the user can view this in their Eligibility results

Individuals who receive **Conditional Eligibility** status need to submit proof of documentation to *Washington Healthplanfinder* to confirm their conditional status.

Customers who are working with Brokers/Navigators can provide the documents to their navigator/broker who can upload the required documents on their behalf.

The customer has 95 days from the date of application completion and submission (date of initial conditional status determination) to upload the appropriate documentation into their account.

Online document upload is the preferred method for providing documents, but customers can also provide the needed documents by fax, and mail.

| Screen Shot | Key Fields                                                                                                    |
|-------------|----------------------------------------------------------------------------------------------------|
|             | If the customer clicks in the Additional Documents Required section next<br>to their conditional eligibility they will see what documentation is |

### 2.2.10. Documentation Required

# **Screen Shot**

|      |                                       | 100 CHINNESS       |                                                    | Control Control |                  |                  |                  |
|------|---------------------------------------|--------------------|----------------------------------------------------|-----------------|------------------|------------------|------------------|
| -    | - 4                                   | Jane Jolly         | y's Document                                       | ts Overview     | N                |                  |                  |
| Mike |                                       | Document           | ts Needed 🐥                                        |                 |                  |                  |                  |
|      |                                       | Category           |                                                    | Due By          | Due By           |                  |                  |
|      |                                       | Proof of Social S  | lecurity Number                                    | 05/07/201       | 8                |                  | Verse Designer   |
|      | Proof of Citzenship or Naturalization |                    | 05/07/201                                          | 05/07/2018      |                  |                  |                  |
|      | Proof of Incarconation Status         |                    | 05/07/204                                          |                 |                  |                  |                  |
|      | Proof of no other                     | r sivenge Med care | 65/07/Jone                                         |                 |                  |                  |                  |
|      |                                       | Need to admit      | a different document?<br>at additional verificatio | Upland one maw  |                  |                  |                  |
|      |                                       | Submitted          | i Documenta                                        |                 |                  |                  |                  |
|      |                                       | Pending Rev        | tierw.                                             |                 |                  |                  |                  |
|      |                                       | Category           | Name                                               | Di<br>So        | eta<br>derrittad | Uploaded<br>From |                  |
|      |                                       | None               |                                                    |                 |                  |                  |                  |
|      |                                       | Reviewed De        | ocuments                                           |                 |                  |                  |                  |
|      |                                       | Category           | Name                                               | Det<br>Seb      | e<br>nitted      | Status           | Rejection Reason |
|      |                                       | Nines              |                                                    |                 |                  |                  |                  |

# **Key Fields**

acceptable

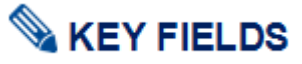

Upload Documents through the **Document Center** tab

Documents are uploaded in the *Washington Healthplanfinder* via the **Document Center** tab

At this screen the customer can view what events or items still require documentation for which individuals, which documents have been uploaded and require document verification, and upload documents

Customers can select on other household member names listed to view what documentation is being requested

Under Submitted Documents you can view:

- Pending Review documents pending review still
- Reviewed Documents If any documents are not sufficient to provide proof of conditional eligibility, a message will show under Rejection Reason.

Individual users can also uploaded requested documentation through the WAPlanfinder (Mobile application)

- WAPlanfinder can be downloaded from the a users Google Play or Apple store
- The Washington Healthplanfinder sign-in page also offers links to download WAPlanfinder

| Screen Shot                                                                                                    | Key Fields |
|----------------------------------------------------------------------------------------------------|------------|
| Sign in to your account                                                                                                    |            |
| VERTIFICATION     VERTIFICATION     VERTIFICATION     VERTIFICATION     VERTIFICATION     VERTIFICATION     VERTIFICATION     VERTIFICATION     VERTIFICATION     VERTIFICATION     VERTIFICATION     VERTIFICATION     VERTIFICATION     VERTIFICATION     VERTIFICATION     VERTIFICATION     VERTIFICATION |            |
|                                                                                                    |            |

# 2.2.11. Qualified health and dental Plan Selection

| Key Fields                                                                                                    |
|----------------------------------------------------------------------------------------------------|
| S KEY FIELDS                                                                                                    |
| The customer's <b>My Cart</b> will be show any plans selected prior to submitting an application (e.g. if a customer completed an application from anonymous browsing, plans would show here). If the customer const select any plans prior to filling out an application, it will appear bla and read <b>Add a Plan</b> . |
| • Who will be covered: list the individuals seeking coverage on ar application. Note: during pre-application this will appear blank                                                                                                    |
| <ul> <li>Browse Qualified Health Plans, Browse Qualified Dental Plan<br/>and Add a Plan on either: takes customers to the Qualified heal<br/>and dental plan shopping pages</li> </ul>                                                                                                    |
| <ul> <li>Browse Child-Only Dental Plans: will appear as a button if<br/>customer tries to checkout prior to selecting a dental plan for a<br/>household member who is under the age of 19</li> </ul>                                                                                                    |
| <ul> <li>Your Total Monthly Premium: displays once plans are added an<br/>is the monthly costs of selected plan(s)</li> </ul>                                                                                                    |
| <ul> <li>Remove: appears once a plan is selected and if selected will<br/>remove the plan from the customers cart</li> </ul>                                                                                                    |
| • <b>PRINT</b> : allows customers to print their selected plans. Note: durin pre-application customers also have the option to email their selected plan(s)                                                                                                    |
| Checkout: takes customers through the steps to finalize their coverage. During pre-application this will say Create Account                                                                                                    |
|                                                                                                    |
|                                                                                                    |

Checkout

# **Screen Shot**

#### Add donted to your scoreged We descripte optimized The the table to check and your descripte optimized The the table to check and your descripte optimized The the table to check and your descripte optimized The the table to check and your descripte optimized The the table to check and your descripte optimized The the table to check and your descripte optimized The the table to check and your descripte optimized The the table to check and your descripte optimized The the table to check and your descripte optimized The table to check and your descripte optimized The table to check and the table to check and the table to chec

# Key Fields

# 🔌 KEY FIELDS

This screen is the **Explore Your Options** shopping page. On this screen, the Primary Applicant can navigate between health and dental tabs to shop for and compare health and dental plans for their household.

#### **Shopping Page Features:**

**Shopping Tips**: appear when user lands on the shopping page. Select **Next** to view all three shopping tips or select the **X** to exit the modal. The information in this modal will change due to recent trends, searches, and time of year.

Add to Comparison: add up to three plans to compare side by side.

Add to Cart: Allows customers to add/remove plans from a shopping cart. Plans added in the customer's shopping cart during anonymous browsing will save when they fill out their application.

**My Cart:** Allows customers to view the selected Qualified health and/or Qualified dental plans in their cart

**Create Account :** directs customers to create a *Washington Healthplanfinder* user account and begin their

Who's Shopping: allows customer to view information they entered. During anonymous browsing customer can select Edit

Get Help Shopping: allows customer to access shopping tips modal again and Smart Planfinder customer decision support tool.

**Smart Planfinder:** allows customers to answer a questionnaire to rank plans according to what may best meet their health care needs. This tool is an estimate of costs and plans that may be the best for them

| ADM   DATIANS                                                                                                    |                            |                                 | HELCONE, 141                                    | e attat i ser sar t           | 1210204833116                       |
|----------------------------------------------------------------------------------------------------|----------------------------|---------------------------------|-------------------------------------------------|-------------------------------|-------------------------------------|
| washington<br>healthplant                                                                                                    | finder                     |                                 | O<br>Ittest                                     | Acury Set                     | et Feat                             |
| + Health T Dent                                                                                                    | al                         | Terra Terrard                   |                                                 |                               | Butch                               |
| Why's Shapping                                                                                                    | @ for Company of           | (alterna) Sea                   | the .                                           | at) toru land                 |                                     |
| Converge New 2018<br>Leading No 4 allows to conver-<br>tions. (Allow 21<br>January 10, 21<br>Annual Allows 20, 21<br>Annual Allows 20, 21 | ۵ 🚣                        | natericana Milv<br>(20)<br>Vice | exo-cs<br>I Ambetter Ea<br>17)                  | aantial Care 1                | \$ 355.2                            |
| anna Dani Anna<br>Melikar Anna                                                                                                    | NTHER BAR                  | HOURIAGES                       | HEOTTON                                         | TATION CONT.                  | 10.2%                               |
| Cas Halp Shopping                                                                                                    | 1.000.0                    | O Van Bijer                     | AE                                              | 14.000                        | 10.00 feely                         |
| the dealers further in<br>space 5 to spatial and pr<br>Start Dealer part apparent                                                         | Carry at least             | CORUTY RATING                   | <b>***</b> >#                                   |                               | Alterta                             |
| Dead Package                                                                                                    | PA NASUR PUR               | MANENTE. Gr 0<br>18             | satumores<br>Core Basic Plu<br>Hereire er frude | s Catastrophic -              | \$ 190.3                            |
| Customize My Search                                                                                                    | Ministration of the second | INCHES & BACKPY                 | Asserting                                       | SUF-DF-FLOREP<br>Second rules | 20047964                            |
| Partiel &<br>R 100-140<br>140-150                                                                                                    | Add                        | 0 mere Moats<br>0 Mph Siper     | Ant                                             | 37,399                        | U 333 national /<br>Sritetal family |
| 1 4 101 A 101                                                                                                    |                            |                                 |                                                 |                               |                                     |

# **Key Fields**

**Customize My Search:** Allows the customer to apply different filters to specify and customize their search. *For example, the customer can search for plans in a certain price/premium range.* 

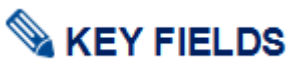

After a customer has selected a Qualified health and dental plan, the plan will be highlighted. Customers still have the option to remove the plan and/or add another plan. Modals will prompt them through the process.

After selecting a new plan, a modal will appear asking customers to confirm if they want to replace their current plan with the new selection. Once customer selects **Yes, make this my selected plan**, the **Plans Added!** modal appears.

### Plans Added! Modal:

- If customers have both a Qualified health and dental plan in their cart they will have the option to View My Cart or Checkout
- If customers have only selected a Qualified dental or Qualified health plan they will have the option to either **View My Cart** or **Browse Qualified Health/Dental Plans** (depending which plan they have yet to add to their cart)

**Application tip –** customers can switch between the health and dental tab without having added a plan to their cart

Qualified health and dental plan enrollments are standalone enrollments in *Washington Healthplanfinder*. Should a carrier terminate enrollment due to non-payment the Qualified dental plans do not need a Qualified health plan to continue, and vice versa. However, customers **cannot** checkout with only a Qualified dental plan in their cart; they must select a Qualified health plan to check out with a Qualified dental plan.

Sci

# **Screen Shot**

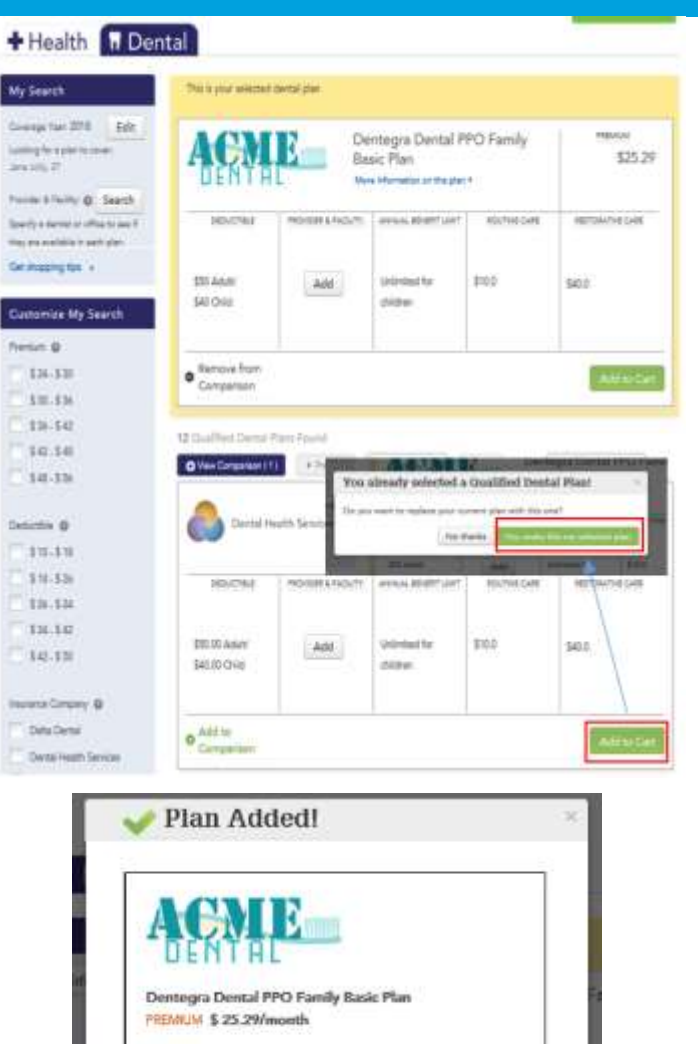

Checkout

View My Cart

# **Key Fields**

.

Customers are not required to select a Qualified dental plan unless they have a child under the age of 19. A child can be enroll in a Qualified dental plan without the rest of the family over 19 selecting a Qualified dental plan.

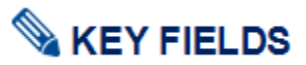

**Plan comparisons** list all of the plan information that you would find on a single plan and compare it side by side to another plan

- Users can compare up to three Qualified health and dental plans, the process is mirrored for both types of plans.
- Users can compare In Network and Out of Network Costs
- If a user has input data into the Smart Planfinder they can view estimated yearly cost here, and if the provider/prescriptions they have entered are covered or not
- Users can view Quality Rating for the plan(s) here
- Users can access 3 tabs with estimated costs for that condition:
  - Having a Baby
  - Managing Type 2 Diabetes
  - Simple Fractures
- Users can access the carriers Summary of Benefits and coverage at the bottom of the **Coverage Summary** page

**Provider & Facility search** allow customers to search for providers and facilities.

Qualified health and dental plan users can add up to 5 providers or facilities in the search

**Provider Directory Search tips –** the provider search will populate with your zip code entered. If you want to search in another zip code, you

| Screen Sho | ot                                      |                                           |                                         |                                           |
|------------|-----------------------------------------|-------------------------------------------|-----------------------------------------|-------------------------------------------|
| 18         | ack to Plan Results                     |                                           |                                         | _                                         |
| Co         | impore and Select a Plan                |                                           |                                         |                                           |
| 24         | piara suchella fina pranavstva va       |                                           |                                         |                                           |
| Cur        | the largest Gallow sym by Mathematick   | unimer otherwise (uppell)                 |                                         |                                           |
| 11         | Conservation Summary Man                | mg a fining . Managing Specifi            | Minister Simple Values                  |                                           |
|            |                                         | Gr. Core Basic Pipe<br>Catalogher - 18    | O Plan Cold - 18                        | MM Arobetzer Essential Care 1<br>(2011)   |
|            |                                         | MA NARGER PERMANENTE.                     | Ph unser personalistic.                 | dinani an                                 |
|            |                                         | Remove from Comparison O                  | Remove from Comparison Q                | Remove from Comparison @                  |
| 0          | uick Glance                             |                                           |                                         |                                           |
| Te         | nei Moottle Premium                     | \$390.34                                  | \$705.12                                | \$303.24                                  |
| 20         | eur Mientitie Premiers with Tea<br>adha | \$390.34                                  | \$705.12                                | \$355.24                                  |
| 100        | or Estimated Tearly Cost                | Not Applicable                            | Not Applicable                          | Not Applicable                            |
| Yo         | or Previater & FacEta                   | feet-depresation                          | Hal Approach                            | Part Apprication                          |
| TH         | our Pressrutions                        | for Application                           | Test Application                        | Nor-Approxim                              |
| 0          | with fietra                             | Filer in too new something                | Pren is day rear to take                |                                           |
| -          | an Type                                 | Haaldh Mathematics Dispersioning<br>(HAC) | Harth Matterieres Organization<br>19440 | Plants Mercenerus Organization<br>1994(3) |
| 10         | on Westerl Land                         | Catalityphia                              | -David                                  | Server .                                  |
| 0          | ut of Pocket Costs                      |                                           |                                         |                                           |
| 40         | revel Derkerribie                       | \$7,000 (-drinked - \$14,700 Parry)       | 8000 millionar / 81,100 Marris          | \$4,000 million / \$12,000 Parinty        |
| day.       | real that of Packet Macrosom            | 87,000                                    | 88,000                                  | 84.000                                    |

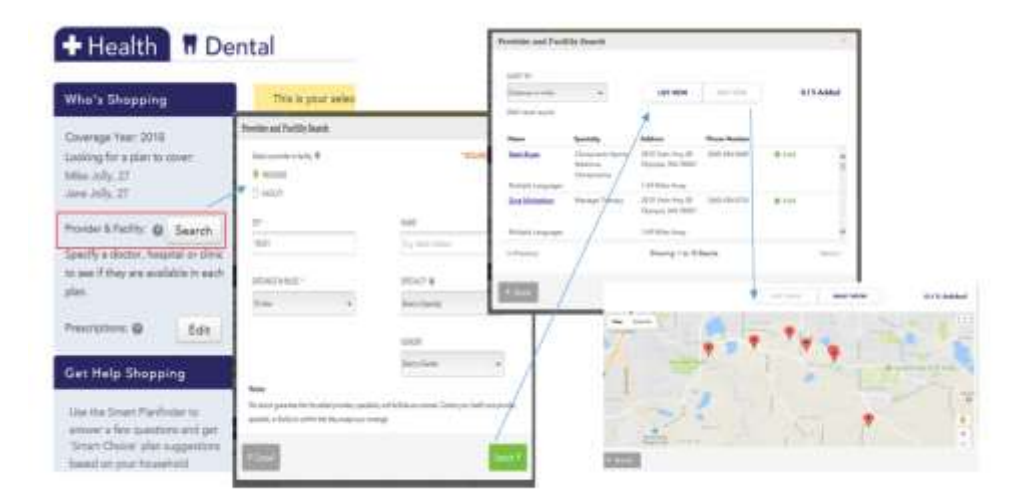

# **Key Fields**

can enter a different zip code and search. You can also search for zip codes that are near the Washington border such as Idaho and Oregon.

### 2.2.12. Pediatric Dental Plan Selection

| Wha's Shapping<br>George Tone (2017)<br>Losing No. (2017)<br>Tang Metado, (2                                                                                                    | Child-O                                                                                                    | nly Der                           | ntal Pla                           | ns (            |
|----------------------------------------------------------------------------------------------------|----------------------------------------------------------------------------------------------------|-----------------------------------|------------------------------------|-----------------|
| Customire My Search                                                                                                    | class building Mct                                                                                                    |                                   |                                    |                 |
| Totaced Process<br>131-132<br>Jacobse D                                                                                                    | Anamika<br>Plas 1                                                                                                    | 1002.00<br>10.0010007<br>\$173.00 | 100/04<br>RLAS CORT<br>\$20.00     | 224.50aa        |
| The second second secon | View Drute Plan Teasurey                                                                                                    |                                   |                                    | Allect          |
| Real Explain                                                                                                    | Anamika<br>Pim 2                                                                                                    | 10000<br>15.40-000<br>\$175.00    | 1001742.<br>16,450-0087<br>\$20,06 | 1000<br>524.50m |
|                                                                                                    | New Dents Has Summary                                                                                                    |                                   |                                    | MIND            |
|                                                                                                    | e heren in here in the second second se |                                   |                                    |                 |
| Are you sure y                                                                                                    | ou want to proceed without a fa                                                                                                    | mily den                          | tal plan?                          | 2               |

# Key Fields

# Service Street Street S

Customers can navigate to the Pediatric Dental Plan shopping page by clicking on Browse Child Only Dental Plans from their Cart.

- For households with children under age 19, a Qualified dental plan or pediatric dental plan must be selected for each child. Customers who are voluntarily dis-enrolled for non-payment from Pediatric/Qualified dental plan will not be dis-enrolled from Qualified health plan.
- The total cost shown for each dental plan, is the combined cost for all children in the household
- The customer can apply filters to specify their dental plan search, similar to the feature available in the health plan search

**Application Tip** – when a customer selects **Add to Cart** a modal will pop up informing the customer of the costs of a family Qualified dental plan. Customers have the option to proceed with or without a family dental plan.

S

**2.2.13.** Confirm Insurance Company Selection(s)

#### Healthplanfinder System Version 4.0 / Publication Date: 9/16/2016

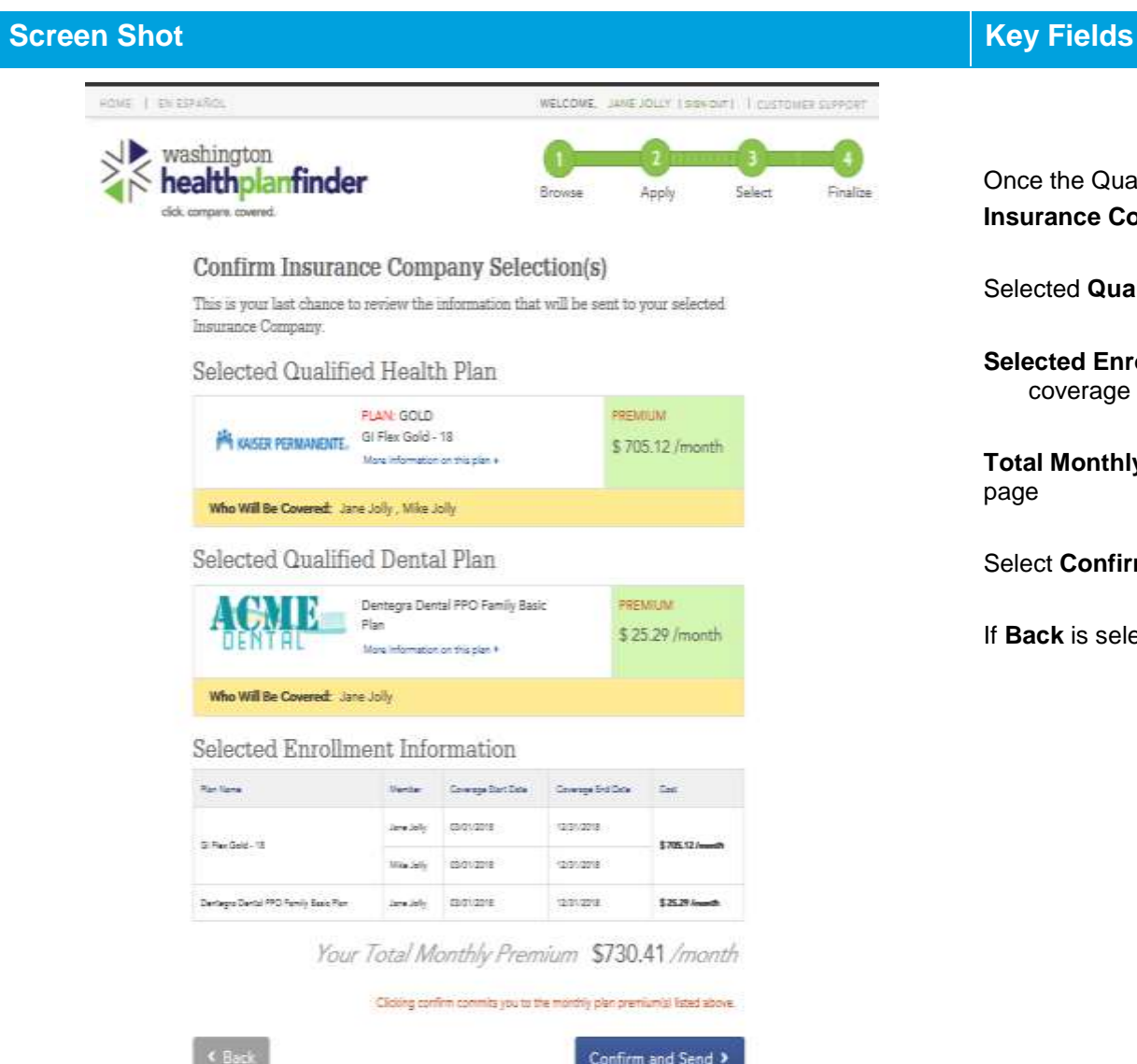

Confirm and Send >

PRINT 📅

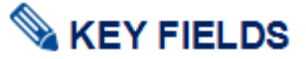

Once the Qualified health and dental plans are selected the Confirm Insurance Company Selection(s) page displays

Selected Qualified health and dental plan list

Selected Enrollment Information lists name of plan(s), who is covered, coverage start date, coverage end date & cost

Total Monthly Premium will be listed and customers can Print this

Select Confirm and Send to complete plan selection

If Back is selected, user will be moved to their My Cart page

2.2.14. Successful Confirmation!

# **Screen Shot**

| Your Subscrit                                                                                                    | ber ID 1002569 <sup>©</sup>                                                                                                    |  |  |  |  |
|----------------------------------------------------------------------------------------------------|----------------------------------------------------------------------------------------------------|--|--|--|--|
| Next Steps                                                                                                    |                                                                                                    |  |  |  |  |
| $\bigcirc$                                                                                                    |                                                                                                    |  |  |  |  |
| WAIT PAY                                                                                                    | COMPANY HAVE                                                                                                    |  |  |  |  |
| Receive your<br>bill or follow up info<br>by mail or email in<br>up to 7 business days                                                      |                                                                                                    |  |  |  |  |
| *If documentation is required to                                                                                                    | prove a Special Enrollment, this wait time m                                                                                                    |  |  |  |  |
|                                                                                                    | increa                                                                                                    |  |  |  |  |
| More informat                                                                                                    | increa                                                                                                    |  |  |  |  |
| Mare informet<br>Selected Plan(s)                                                                                                    | increa                                                                                                    |  |  |  |  |
| Mare informet                                                                                                    | increa<br>ion is available at www.wahbexchange.org/payments<br>Selected on Feb 01,2014                                                              |  |  |  |  |
| Mare informet<br>Selected Plan(s)<br>Health Insurance Company                                                                               | increa<br>ion is available at www.wahbexchange.org/payments<br>Selected on Feb 01,2014<br>Kaiser Permanente WA                                      |  |  |  |  |
| More informat<br>Selected Plan(s)<br>Health Insurance Company<br>Total Monthly Premium                                                      | increa<br>ion is available at www.webbexchange.org/payments<br>Selected on Feb 01,2016<br>Kaiser Permanente WA<br>\$ 705.12                         |  |  |  |  |
| More informed<br>Selected Plan(s)<br>Health Insurance Company<br>Total Monthly Premium<br>Dental Insurance Company                          | increa<br>ion is available at www.wabbexchange.org/payments<br>Selected on Feb 01,2010<br>Kaiser Permanente WA<br>\$ 705.12<br>Dentegra             |  |  |  |  |
| More informed<br>Selected Plan(s)<br>Health Insurance Company<br>Total Monthly Premium<br>Dental Insurance Company<br>Total Monthly Premium | increa<br>ion is available at www.wahbexchange.org/payments<br>Selected on Feb 01,2010<br>Kaiser Permanente WA<br>\$ 705.12<br>Dentegra<br>\$ 25.29 |  |  |  |  |

# Key Fields

# 💊 KEY FIELDS

After the customer has confirmed and sent the plan selection in *Washington Healthplanfinder*, the customer will reach this **Successful Confirmation Modal.** 

This modal tells the customer that plan selection is confirmed and on its way to the carrier. It will also offer the customer next steps for payment.

The **Subscriber ID** is an identification number the customer can use between their health/dental insurance carrier and *Washington Healthplanfinder* customer support.

If customers hover on the question mark at the top right corner of the number, field level help opens for more information

#### Key fields of the Next Steps section:

**WAIT:** Customers must wait for carrier to contact them via email or mail before they can make a payment. The green box indicates that the customer is in the WAIT step.

**PAY COMPANY:** Once carrier contacts the customer with instructions on payment, then he/she will pay the carrier directly via the carrier's system.

**HAVE INSURANCE:** Once the payment has been processed, the customer has insurance!

Carriers communicate to *Washington Healthplanfinder* when a customer has paid, and *Washington Healthplanfinder* updates customer enrollment status appropriately.

The **PRINT** button is at the very top of the page. Customer also receive this information in a correspondence – **Plan Selection Confirmed** (EE019).

Upon selecting **Next**, user is navigated to their **Payments** tab.

### 2.2.15. Account Dashboard – Payments Tab

# **Screen Shot**

# **Key Fields**

# Service Street Street S

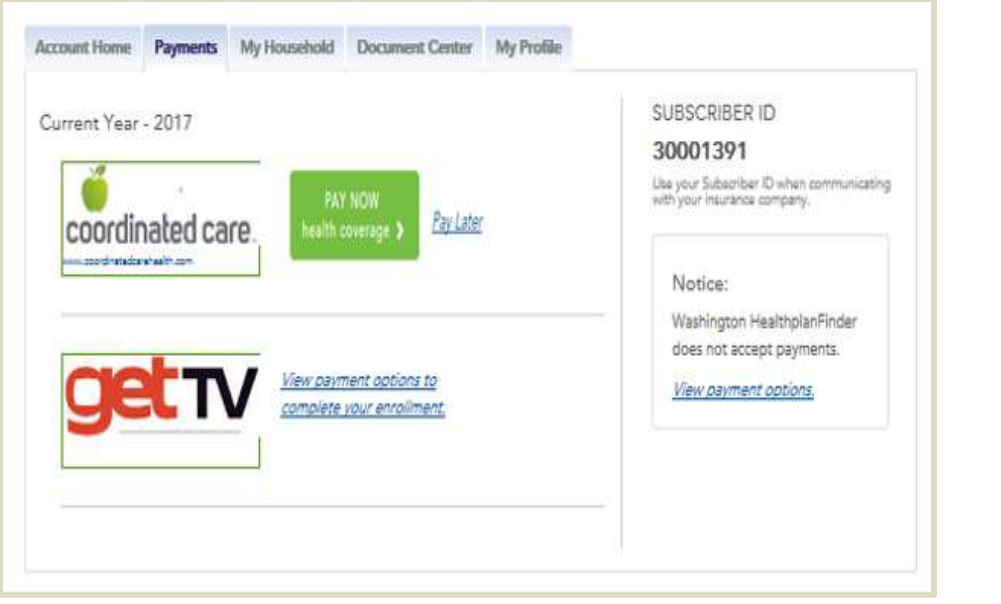

The **Payments** tab provides the customer with a view of their selected Qualified health and dental plan(s).

If the customer selects the *View payment options* link, they will navigate to a wahbexchange.org page about how to pay each carrier.

On the right hand side, the **subscriber ID** number is displayed.

Under the confirmation number, there is a **Notice** with messaging regarding premium aggregation removal. It reminds the customer that *Washington Healthplanfinder* does not accept payments.

Some providers in the *Washington Healthplanfinder* will provide a link to their website that allows subscribers to make their initial binding payment with a **PAY NOW** button.

Providers who have not chosen to provide this link to their external link will have a hyperlink allowing the subscriber to view payment options within *Washington Healthplanfinder*.

The **Pay Now** button will only appear with participating carriers <u>during Open Enrollment</u>.

The **Pay Now** button is for the initial new year's coverage payment <u>only.</u>

# 2.2.16.

# Account Dashboard – Account Home Tab – Message Center

| Screen Shot                |                                     |                                                                        | Key Fields                                                                                                    |
|----------------------------|-------------------------------------|------------------------------------------------------------------------|----------------------------------------------------------------------------------------------------|
| Account Hume Payments My   | Recorded Decoment Contex My Profile | Upinad Escareares                                                      |                                                                                                    |
| Message Center             | Data/Data Received                  | Ouerk Links                                                            | A <b>Plan Selection Confirmed</b> (EE019) correspondence will<br>automatically generate and display in the <b>Message Center</b> for the<br>customer.                                      |
| tightiy Reads              | 11/25/2017, 11:03 AM                | Subsit A Document<br>Constre Averther Application                      | The correspondence will include instructions for how the customer can                                                                                                    |
| Flas Selection Confirmed   | 11/25/2017, 11:31 AM                | Voor Cannett Elgibility Hosatta<br>Firel e Broker<br>Firel a Navegatar | pay their carrier and plan details similar to the <b>Successful</b><br><b>Confirmation</b> modal.                                                                                          |
| Concession<br>View Marce * |                                     | Report a Change in Informe or Homebold                                 | The correspondence will outline the customer and their household health insurance selections, metal level, premium, tax credit (if eligible0, total premium, coverage start and end dates. |

| Screen Shot      | Key Fields      |
|------------------|-----------------|
| JANE JOLLY       | 11/25/2017      |
| 123 HOME AVE     | Application ID: |
| OLYMPIA WA 98501 | 256796          |

#### Plan Selection Confirmed

Thank you for applying for health care coverage through Washington Healthplanfinder. Below is information about the plans you selected.

Your insurance company(s) will take care of the billing and payment process. Your coverage will be active after you have paid your premium to your insurance company(s) directly. You can find more information at www.wabbexchange.org/paymenta

If you are eligible for a special enrollment, your insurance company may ask you to provide documentation. If a member of your household is enrolled in Washington Apple Health, you will receive a separate letter.

| Health Insurance Company | Kaiser Permanente WA |  |
|--------------------------|----------------------|--|
| Health Plan              | GI Flex Gold - 18    |  |
| Plan Metal Level         | GOLD                 |  |
| Monthly Plan Premium     | \$705.12             |  |
| Applied Tax Credit       | \$0.00               |  |
| Total Monthly Premium    | \$705.12             |  |
| Coverage Start Date      | 03/01/2018           |  |
| Coverage End Date        | 12/31/2018           |  |
|                          |                      |  |

Correspondence ID: EE019-335339

Page 1 st 4

# **2.2.17.** Account Dashboard – Account Home – Household Coverage

| creen S                         | Shot                                                                             |                                                               |                           |                                                                                                    |                                                         |                            | Key Fields                                                                                                    |                                                                              |                                                                                                    |
|---------------------------------|----------------------------------------------------------------------------------|---------------------------------------------------------------|---------------------------|----------------------------------------------------------------------------------------------------|---------------------------------------------------------|----------------------------|----------------------------------------------------------------------------------------------------|------------------------------------------------------------------------------|----------------------------------------------------------------------------------------------------|
| Your Ho                         | usehold Cove                                                                     | erage Sum                                                     | nmary i                   | PRINT                                                                                               |                                                         |                            |                                                                                                    |                                                                              | 5                                                                                                    |
| You will be ab<br>Your coverage | le to select or change y<br>s will be active once you<br>ick the "Parameter" tab | roor plan(s) by cli<br>at linucance comp<br>for toformation a | king *Shop<br>nany(s) has | s Plans*<br>provided confirmatio                                                                    | n to us that your p                                     | yment has been             | The <b>Your Household</b> (<br>upcoming year plan info                                                         | Coverage Summary por<br>ormation                                             | rtion contains current an                                                                                                    |
| Jpcoming<br>Isalth Covers       | Year- 2018                                                                       | Durt Plate                                                    | 1                         | Application Status<br>Eligibility Status:<br>Coverage Status:<br>EnrollmentStatus<br>CoverageStatus | 8: Submitted<br>CDL QHP<br>Initiated<br>= Application51 | atus + EligibilityStatus + | Red text indicates that<br>enrollment files have be<br>the red text will disappe                               | coverage is not yet active<br>een processed by <i>Washi</i><br>ear.          | e. Once the proper<br>ington Healthplanfinder,                                                                                       |
| Jane Jolby                      | GI Flex Gold - 18                                                                | 03/01/2018                                                    | 12/31/2                   | 1018 N/A                                                                                            | Enrolled                                                | Shop Plans                 | Another way to underst column is by hovering o                                                                 | tand payment status from<br>over the status to view th                       | n the Enrolled Status<br>e Coverage Status.                                                                                          |
| Cancel G<br>Jental Covers       | overage To Add<br>Links<br>uge                                                   | ar Remove spect                                               | lic individui             | als from coverage, as<br>Contar My Profil                                                           | lect Report a Char                                      | ge' from Quick             | In cases where one, or<br>Eligible, the user will s<br>Home tab.<br>User facing<br>"Enrolled Status"<br>column | more, household membree yellow messaging at the hover over "Coverage Status" | er(s) are <b>Conditionally</b><br>the top of their <b>Accoun</b><br>Meaning of Status                                                |
| A w                             | e need additional doo                                                            | uments to verify                                              | your eligi                | bility.                                                                                             |                                                         | Upload Documents           | Shop Plans                                                                                                    | Draft                                                                        | Application has been<br>submitted, but a plan<br>has not been<br>selected                                                            |
| You have n                      | ge Center                                                                        |                                                               |                           |                                                                                                    | Quick Li                                                | siks                       | Enrolled                                                                                                    | Initiated                                                                    | Plan is confirmed but<br>no effectuation has<br>been received by<br><i>Washington</i><br><i>Healthplanfinder</i> from<br>the carrier |
|                                 |                                                                                  |                                                               |                           |                                                                                                    |                                                         |                            | User facing<br>"Enrolled Status"                                                                               | Hover over<br>"Coverage Status"                                              | Meaning of Status                                                                                                    |

column

| Screen Shot | Key Fields             |                            |                                                                                                    |
|-------------|------------------------|----------------------------|----------------------------------------------------------------------------------------------------|
|             | Enrolled (Static Text) | Active                     | Effectuation file is<br>received with Active<br>flag                                                                                                    |
|             | Enrolled (Static Text) | Disenrollment<br>initiated | Effectuation file<br>received with<br>Termination flag                                                                                                    |
|             | Expired - [reason]     | Expired                    | Enrollment is expired.<br>Show in Coverage<br>History section.<br>Could be due to Non-<br>payment, Voluntary<br>Disenrollment, or<br>Conditional Docs<br>Fail.                                                                                                    |
|             | Cancelled              | Cancelled                  | Effectuation file<br>received with cancel<br>flag. Enrollment is<br>cancelled. Showing<br>in Coverage History<br>section. Users can<br>cancel their coverage<br>from a Qualified<br>health or dental plan<br>prior to the coverage<br>start date, and will be<br>prompted to add or<br>remove household<br>members from<br>coverage before<br>canceling coverage<br>for the entire<br>household. |

# 2.2.18. Change Reporting

| Screen Shot                                           |                                            |                                                                                                    | Key Fields                                                                                                    |
|-------------------------------------------------------|--------------------------------------------|----------------------------------------------------------------------------------------------------|----------------------------------------------------------------------------------------------------|
| Message Center                                        |                                            |                                                                                                    | <b>KEY FIELDS</b>                                                                                                    |
| Notice<br>Eligibility Decision<br>CECO<br>View More + | Date/Time Received<br>11/23/2015, 04:14 PM | Generate 1095-A Form<br>Create Another Application<br>View Current Eligibility Results<br>Find a Broker<br>Find a Navigator<br>Report a Change in Income or Household<br>Submit A Document | After a customer is enrolled in health coverage through <i>Washington</i><br><i>Healthplanfinder</i> , there are life events (such as a change in income,<br>marriage, move. birth of a child, etc.) that require the customer to report<br>a change<br>To report a change, customers will select <b>Report a Change in Income</b><br><b>or Household</b> from their <b>Account Home</b> page |
|                                                       |                                            | Create Account<br>Verify id Proofing                                                                                                    | Application tip – customer MOST report changes to their household<br>and/or income through <i>Washington Healthplanfinder</i> , and not their<br>health insurance carrier<br>Once customer appropriately reports change and selects new plan if<br>prompted to they will be notified through updated correspondences                                                                          |

If multiple changes are reported in one day only the most recent change reported will trigger a correspondence to the customer

# **2.2.19.** Creating Separate Applications

| Screen Shot                                                                                                    | Key Fields                                                                                                    |
|----------------------------------------------------------------------------------------------------|----------------------------------------------------------------------------------------------------|
| SEX*                                                                                                    |                                                                                                    |
| FEMALE     WHO ARE YOU APPLYING FOR? *                                                                                                    | If a family wants to be on separate Qualified health and dental plan, the household would need to create separate applications.                                                                                                    |
| -Select an Option-<br>-Select an Option-<br>Myself HEALTH INSURANCE PREMIUM TAX CREDIT, COST-SHARING<br>Myself and Others N APPLE HEALTH?<br>Other Household Members<br>PROVIDED THROUGH THE WASHINGTON STATE HEALTH CARE AUTHORITY). | Washington Health Benefit Exchange business rule indicates that there<br>can only be one plan policy per application<br>For example, if a child wants a different Qualified heatlh plan<br>and is 18 years of age or older, they can be the primary<br>applicant on their own application. |
|                                                                                                    | However, if a child wants a different Qualified health plan selection and NOT 18 years of age or older, Mom or Dad can apply for their child by selecting <b>Create Another Application</b>                                                                                                |

from the Mom or Dad's dashboard. The parent would be the primary application, but indicates that they are applying for **Other Household Members** on the **About You** screen.

# 2.3. Customer Switching from Apple Health/Tax credits to Qualified health plan Application

# 2.3.1. Introduction

This applies to existing customers who had previously been enrolled in an affordable plan (either Apple Health or tax credits).

The switching process will close their Apple Health eligibility and/or deny tax credits eligibility in order to be eligible for Qualified health plan without tax credits.

As a result of the potential consequences of not having coverage through this process, customers will need to be wary of timing. When switching to the non-affordable application from affordable outside of Open Enrollment, a Special Enrollment Period will not automatically open.

### 2.3.2. Change Reporting to Close Apple Health/tax credit Plan

TES O NO

ON CO : 22Y CO

(1) YES (1) NO

() 1E5 () NO

C YES : D NO

CONTST FILMO

CLYES IO NO

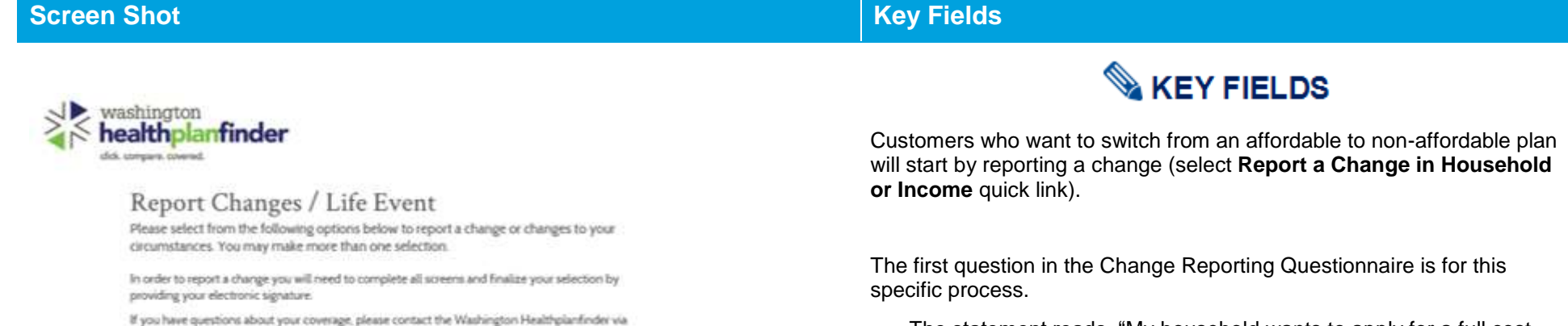

- The statement reads, "My household wants to apply for a full cost Qualified Health Plan and no longer wants Health Insurance Premium Tax Credits, cost sharing reductions, or Washington Apple Health."
- Individuals who want to switch to affordable plan will select Yes.
- The customer self-attests to forgoing any Apple Health/tax credit plan they are enrolled in.

By selecting **Yes** to switch to Qualified health plan coverage instead, all other questions will disable in order to process this change and close out prior Apple Health/tax credit enrollment.

Select Next to proceed.

4 Back

the help options shown above.

Washington Apple Health

no longer pregnant.

coverage.

My address has changed

my household

My household wants to apply for a full cost Qualified Health Plan and no longer wants Health Insurance

Someone needs to be added to or removed from my list of household members to be considered for coverage

My household income has changed by \$150 or more, and

is expected to last for at least two consecutive months.

Someone in my household has become pregnant, or

Someone in my household has gained or last health

Something else has changed. Examples include: + I need to change tax filing status for myself or others in

My citizenship or tribal status has changed
 Someone has moved out of state.

someone whom I have previously reported as pregnant is

Premium Tax Credits, cost sharing reductions, or

# 2.3.3. Switching to Non-Affordability Modal

#### **Screen Shot Key Fields** Server Steeling States States Are You Sure You Want to Make This Change? The modal will pop up, asking the customer, "Are you sure you want to You have chosen to no longer apply for free or low cost coverage options. If you continue with make this change?" this change, your household: • Will be terminated from Washington Apple Health, if you are currently enrolled It outlines the consequences of making this change: · Will not be eligible for Health Insurance Premium Tax Credits in advance to be applied to the cost of your monthly premiums Termination from Apple Health, if customer is currently enrolled • Will not be eligible for a Special Enrollment Period if making this change outside of the Not eligible for tax credits in advance to be applied to the cost of Open Enrollment Period your monthly premiums By clicking 'Continue,' you will be taken to the E-Signature screen to confirm this action. Not eligible for a Special Enrollment Period if making this change outside of the Open Enrollment Cancel The language in the modal warns customers that if this process is taking place outside of Open Enrollment, they will "not be eligible for a special enrollment period." However, if they have a qualifying life event, they may have the opportunity to apply for a Qualified heatlh and detnal plan.

Customer selects Continue

#### Healthplanfinder System Version 4.0 / Publication Date: 9/16/2016

# **Screen Shot**

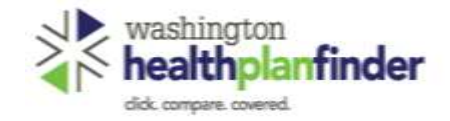

|          |        | $\sim$ |
|----------|--------|--------|
| 1 100000 | 2 1000 | (3)    |
| Browse   | Apply  | Select |

# Primary Applicant's Signature

\* REQUIRED FIELD

I agree to submit this application electronically. By signing this application electronically, I certify under penalty of perjury that my answers are correct and complete to the best of my knowledge.

I also certify that:

- I understand the questions and statements within this application.
- I understand the penalties for giving false information or breaking the law.
- I understand that the Washington Healthplanfinder may contact other persons or organizations on my behalf. 9
- I understand that an electronic signature has the same legal effect and can be enforced in the same way as a written signature.

By checking this box and signing my name below, I am electronically signing my application

I authorize Washington Healthplanfinder to electronically verify my updated federal tax information during an automated annual renewal process for up to 5 years. I understand that I can change my consent at any time.

I have read the Rights & Responsibilities '

| FIRST NAME * | MIDDLE INITIAL | LAST NAME "   |     |
|--------------|----------------|---------------|-----|
| Eg. John     | Eg. A          | Eg. Smith     |     |
| • Back       |                | Sebmit My App | lic |

# Key Fields

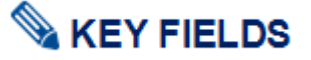

In order to complete the process, the customer must eSign. Customers will complete the eSignature page after the previous modal, confirming that they choose to forgo their Apple Health/tax credit eligibility.

By selecting **Submit My Application**, will cancel Apple Health and/or tax credit eligibility.

After eSign, the system will perform the following actions in the backend:

- *Washingtron Healthplanfinder* sends a force closure code to Eligibility Service
- Eligibility Service response is successful back to *Washington Heatlhplanfinder*
- Washington Healthplanfinder closes Apple Health and/or tax credit application

Application is marked as non-affordable

# The **Back** button directs the customer to the **Change Reporting questionnair**e

# 2.3.4. Qualified health plan Eligibility Results

# **Screen Shot**

# Eligibility Status

You applied for free or low-cost health insurance coverage. To see Eligibility Status details per household member click each name below. A summary of any tax credit your household is eligible for is available at the bottom of this screen.

| Cosette Fax                                                                                                    | Cosette Fox                                                                                                    |                                                                        | 🕑 Anoneoveco                                                                                            |  |
|----------------------------------------------------------------------------------------------------|----------------------------------------------------------------------------------------------------|------------------------------------------------------------------------|----------------------------------------------------------------------------------------------------|--|
| AFPHIOVED<br>Hausehold, Phynary Applicani<br>Coverage, CIOF-CI-IP w/ Tox<br>Credits<br>Start Date: 05/01/2017<br>End Date: 10/31/2017 | Qualified Dental Plan & Qualified Health Plan with Tax Credits Washington Apple Health Adult Coverage ends on 04/30/2017 Starting on DS/01/2017 Cosette Fox will be eligible for Qualified Dental & Health Plan coverage with tax credits. Why this result? |                                                                        |                                                                                                    |  |
|                                                                                                    | Coverage Dates                                                                                                    | Program                                                                | Renewal Information                                                                                     |  |
|                                                                                                    | 11/01/2016                                                                                                    | Washington Apple Health<br>Adult                                       | Not Applicable                                                                                          |  |
|                                                                                                    | to                                                                                                    |                                                                        |                                                                                                    |  |
|                                                                                                    | 04/30/2017                                                                                                    |                                                                        |                                                                                                    |  |
|                                                                                                    | Coverage Dates                                                                                                    | Program                                                                | Renewal Information                                                                                     |  |
|                                                                                                    | 05/01/2017                                                                                                    | Oualified Dental Plan &<br>Qualified Health Plan with<br>Tax Condition | Cosette Fox will need to renew<br>coverage by 12/31/2017. We will<br>contract you with more referention |  |
|                                                                                                    | to                                                                                                    |                                                                        |                                                                                                    |  |
|                                                                                                    | 12/31/2017                                                                                                    | IND MUNICIPALITY                                                       | when it's time to renew.                                                                                |  |

S Tax Credits

Cosette Fox is included in the tax filing household that has been approved for tax credits. See more information at the bottom of this screen.

#### Next Steps for Cosette Fox

On the next few pages, please review your tax credit options and select a Qualified Health Plan. The monthly health plan premium amount displayed will include your tax credit.

# Key Fields

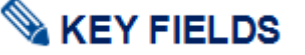

After eSign, customers will reach the Eligibility Results page, which will now indicate the end of Apple Health and/or tax credits coverage and new start date of Qualified heatth and dental plan.

#### **During Open Enrollment:**

 Customer will click Next button and be navigated to plan shopping pages to select a Qualified heatth and dental plan for the calendar year

#### **Outside of Open Enrollment:**

- Customer will NOT automatically be able to select a Qualified heatlh and dental plan; self-attestation of a Qualifying Life Event is necessary for Special Enrollment Period, and thus Qualified heatlh and dental plan enrollment, outside of Open Enrollment.
- Customer will select **Next** button and be navigated to "See if you qualify" page
- From there, customer will move into Special Enrollment Questionnaire for a chance to qualify for enrollment. Based on the answers provided, the customer may be allowed to select a Qualified heatlh and dental plan.

**Special note –** The Operator's Manual does not cover Special Enrollment guidelines. Please refer to training on special enrollment period and qualifying life events for more information.

# 2.3.5. Switching Back to Apple Health/Tax Credit Application

| Screen Shot                                                                                                    | Key Fields                                                                                                    |
|----------------------------------------------------------------------------------------------------|----------------------------------------------------------------------------------------------------|
| washington<br>healthplanfinder                                                                                                    |                                                                                                    |
| About You "Micrometry PRUD<br>We are now going to collect asses information about you and your household to help<br>you find health coverage options                                                                                                    | If for any reason the customer would like to switch back to an affordable plan, they would need to report a change. Data from the existing application will be saved.                                                                                                    |
| FIRST NAME." ALL LAST NAME." SLAFTIK                                                                                                    |                                                                                                    |
| Tg John Tg Smith                                                                                                    | When the customer reaches the <b>About You</b> page, they select <b>Yes</b> for                                                                                                    |
| Notice:<br>Please provide your official name such as the name on your social security card.                                                                                                    | eligibility.                                                                                                    |
| 122         123<-42-42494                                                                                                    | <ul> <li>Select Yes to the question "Do you want to apply for heatth<br/>insurance premium tax credits, cost sharing reductions and</li> </ul>                                                                                                    |
| SCICAL SCILINYY ORCLOSUM                                                                                                    | Washington Apple Health"                                                                                                    |
| SKX*<br>C: PPALE<br>C: FEPALE                                                                                                    | <ul> <li>Select Next and proceed through all application pages to<br/>eSignature</li> </ul>                                                                                                    |
| WHICH AND YOU APPLY THE POINT -                                                                                                    | Timing:                                                                                                    |
| DO YOU WINNT TO APPLY FOR HEALTH INSURANCE PROFILM THR CREDITS, COST<br>SHAMME RECKETCHES AND WRANNEDCH APPLE HEALTH (SPUBLIC), TURNED HEALTH (SPUBLIC), TURNED HEALTH (SPUBLI | <ul> <li>Customers who receive tax credit eligibility will need to<br/>abide by Open Enrollment Period guidelines. This meas if<br/>we are outside of Open Enrollment, they may not be allowed<br/>to enroll in a new Qualified health plan with tax credits.</li> </ul> |
| ©.N0.                                                                                                    | <ul> <li>If during Open Enrollment Qualfied health plan customer<br/>will be allowed to select a new plan with tax credits applied</li> </ul>                                                                                                    |

- If outside of Open Enrollment, customers will need to experience a quaifying life event and open a special enrollment period
- Apple Health has year round Open Enrollment customers can re-enroll if eligible anytime

| Screen Shot | Key Fields                                                                                                    |
|-------------|----------------------------------------------------------------------------------------------------|
|             | <b>Special note –</b> The Operator's Manual does not cover Special Enrollment guidelines. Please refer to training on special enrollment period and qualifying life events for more information. |

# 2.4. Finance

## 2.4.1. Premium

*Washington Healthplanfinder* does not process customer's premium payments. The 15<sup>th</sup> rule applies to all *Washington Healthplanfinder* plan selection and enrollment coverage start dates.

The customer's initial first time payment to carriers will updated on *Washington Healthplanfinder* in their enrolled status, but recurring payments are not communicated to *Washington Healthplanfinder*. Coverage status will only reflect the initial payment. The system assumes that the customer and carrier are still in the plan unless *Washington Healthplanfinder* receives a termination

due to non-payment file from the carrier.

<<Date>>>

Page 1 of 1

Application ID: << Application ID >>

#### **1095-A Tax Form and Correspondence** 2.4.2.

Thank you for choosing Washington Healthplanfinder for your household's health insurance

When you get advanced Health Insurance Premium Tax Credits you must:

File taxes for the year you received tax credits

website at http://www.ins.gov/uao/The-Premium-Tax-Credit

How to Contact Washington Healthplanfinder

By calling <HBEPHONE> and <HBETTY>;

Online at <HBEURL>;

· By Fax <HBEFAXO;

<HREADORESS1 HBEADDRESS2

· By mail at:

HBECITY HBESTATE

HBEZIP>

By email at <HBEEMAIL>;

· File taxes jointly with your spouse, if applicable

coverage. When you file your federal taxes for << YYYY (previous coverage year)>>, you will need the attached 1095-A to report the Health Insurance Premium Tax Credits you received.

If you have questions or would like more information about premium tax oredits, please visit the IRS

Contact us if you have any guestions. Let us know if you want a free interpreter or free translations of this letter or other documents we send you. Please contact us if you need help to apply for or access your health care coverage due to a disability. You can contact us in any of the following ways:

# **Screen Shot**

PO Buc 657 Chyropa, WA 06527

«Tax-Filer Name>>> <<Application Mailing Address>>

«City, State, Zip Code>>

Dear << Tax-Filer Name >>,

[Corrected 1095-A Tag]

Subject - Important Tax Return Document

to Captor Way from

# **Key Fields**

# 📎 KEY FIELDS

Households and individuals are required to report their health insurance when filing taxes. Customers enrolled in through Washington *Healthplanfinder* in a Qualified health plan receive **Important Tax Return** correspondence by January 31<sup>st</sup> of the year. The correspondence provides customers with important Health Insurance Premium Tax Credits and the 1095-A tax form for tax filing with the Internal Revenue Service (IRS).

The 1095-A serves as proof of health insurance coverage and is used for tax credit reconciliation. Customers must use these forms to avoid any possible penalties from the IRS.

Individuals receiving advance payments of tax credits during the year are required to report this on their tax return

Individuals wanting to claim tax credits (who did not receive it in advance) will also use this form when filing their taxes

#### Multiple 1095-A tax forms will be generated for:

- Households with multiple tax filers each tax filer will receive a 0 form for each plan he / she is enrolled in
- Individuals who change plans during the year one 1095-A  $\circ$ will be generated per plan
- Married couples filing separately 0
- Married couples filing jointly who are enrolled in separate plans  $\cap$ - one 1095-A will be generated per plan

Special note - 1095-A's are not be sent to Apple Health customers

| -costie |  |
|---------|--|
|         |  |
|         |  |
|         |  |
|         |  |
|         |  |
|         |  |
|         |  |
| Farm 1095-A                                            | Неа         | alth Ir               | surance        | Mark        | etplace State                          | ement                   | ļ                | OMB No. 1545-2232                         |
|--------------------------------------------------------|-------------|-----------------------|----------------|-------------|----------------------------------------|-------------------------|------------------|-------------------------------------------|
| Separiment of the Treasury<br>Internal Revenue Service | ation abo   | separate instructions | COR            | RECTED      | 2014                                   |                         |                  |                                           |
| Part   Recipient Infor                                 | mation      |                       |                |             |                                        |                         |                  |                                           |
| 1 Marketplace identifier                               | 1           | 2 Marketpi            | ace-assigned p | sicy number | 3 Policy issuer's nar                  | me                      |                  |                                           |
| 4 Recipient's name                                     |             | 5 Recipient's SSN     |                | 6 Recipi    | ent's date of birth                    |                         |                  |                                           |
| 7 Recipient's spouse's name                            |             |                       |                |             | 8 Recipient's spous                    | e's SSN                 | 9 Recipi         | ent's spouse's date of birth              |
| 10 Policy start date                                   | 11          | Policy te             | mination date  |             | 12 Street address (in                  | cluding apartme         | nt no.)          |                                           |
| 19 Churcher                                            |             | Statement             |                |             | 45. Country and 700                    | - for instant           |                  |                                           |
| to only or town                                        |             | - Sale S              |                |             | to county and the o                    | a na nga panga          |                  |                                           |
| Part II Coverage Hou                                   | sehold      |                       |                |             |                                        |                         |                  |                                           |
| A. Covered Indivi                                      | dual Name   |                       | B. Covered Ind | ividual SSN | C. Covered Individual<br>Date of Birth | D. Covered I<br>Start D | ndividual<br>ate | E. Covered Individual<br>Termination Date |
| 16                                                     |             |                       |                |             |                                        |                         |                  |                                           |
|                                                        |             |                       |                |             |                                        |                         |                  |                                           |
|                                                        |             |                       |                |             |                                        |                         |                  |                                           |
| 18                                                     |             |                       |                |             |                                        |                         |                  |                                           |
| 19                                                     |             |                       |                |             |                                        |                         |                  |                                           |
| 20                                                     |             |                       |                |             |                                        |                         |                  |                                           |
| Household Info                                         | Allor       | this Descel           | and and and    | D Monthly   | Domium Amount of C                     |                         | Monthly A        | dumos Daumont of                          |
| Month                                                  |             |                       |                | Lowes       | Cost Silver Plan (SLCS                 | sP)                     | Premiu           | m Tax Credit                              |
| 21 January                                             |             |                       |                |             |                                        |                         |                  |                                           |
| 22 February                                            |             |                       |                |             |                                        |                         |                  |                                           |
| 23 March                                               |             |                       |                |             |                                        |                         |                  |                                           |
| 24 April                                               |             |                       |                |             |                                        |                         |                  |                                           |
| 25 May                                                 |             |                       |                |             |                                        |                         |                  |                                           |
| and made                                               |             |                       |                |             |                                        |                         |                  |                                           |
| 200 JUNE                                               |             |                       |                |             |                                        |                         |                  |                                           |
| zr suy                                                 |             |                       |                |             |                                        |                         |                  |                                           |
| 28 August                                              |             |                       |                |             |                                        |                         |                  |                                           |
| 29 September                                           | _           |                       |                |             |                                        |                         |                  |                                           |
| 30 October                                             | _           |                       |                |             |                                        |                         |                  |                                           |
| 31 November                                            | _           |                       |                |             |                                        |                         |                  |                                           |
| 32 December                                            |             |                       |                |             |                                        |                         |                  |                                           |
| 33 Annual Totais                                       |             |                       |                |             |                                        |                         |                  |                                           |
| or Privacy Act and Paperworl                           | k Reduction | Act Noti              | ce, see separ  | ate instruc | tions. Ca                              | at. No. 60703Q          |                  | Form 1095-A (2014)                        |

# **Key Fields**

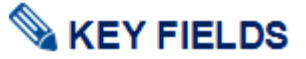

Data on the 1095-A includes policy information, coverage dates, tax credits, and monthly premiums. The sections displayed with text will be pre-populated when sent to customers. Customers will use and submit this form when filing their taxes.

Part 1 lists key information about the recipient including:

- Marketplace Identifier (Name of State WASHINGTON)
- o Policy Number, start date, and termination date
- o Recipient's name and information

Part 2 provides information on recipient's household members who are covered

• Information includes coverage start and end date for each covered individual

Part 3 lists the monthly premium amount, monthly premium amount of Second Lowest Cost Silver Plan (SLCSP), and monthly advance payment of premium tax credit (if any)

#### 2.4.3. Customer Navigation to the 1095-A Tax Form

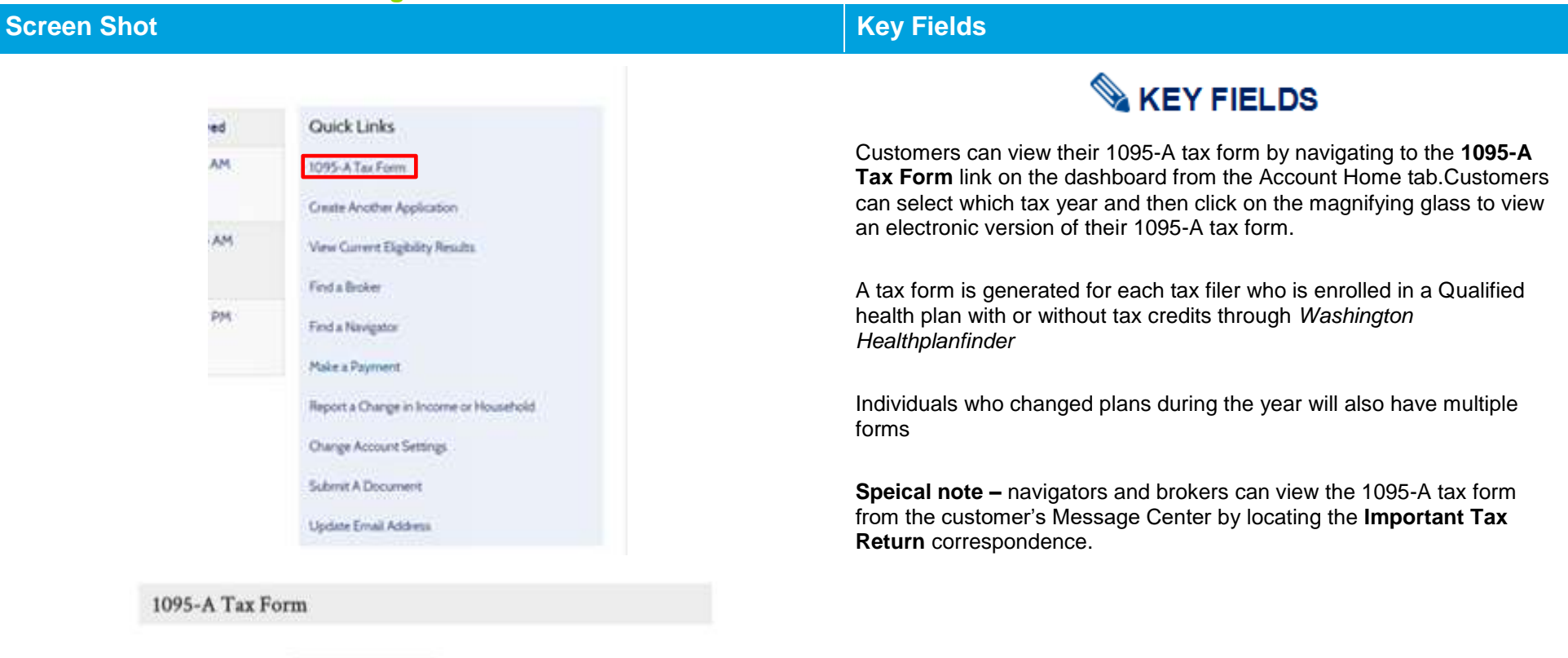

| Select Ta    | x Year:           | 2016                      | *                             |                |      |
|--------------|-------------------|---------------------------|-------------------------------|----------------|------|
| Policy<br>ID | Recipient<br>Name | Social Security<br>Number | Date of Birth<br>(MM/DD/YYYY) | Dete<br>Issued | View |
| 42080        | CAREY Logan       | XXX-XX-6264               | 01/01/1979                    | 12/01/2015     | ۹    |

C Bock

# 2.4.4. Account Worker View and Re-print 1095-A Tax Form

| Screen Shot     |                                                     |                   |                           |                                                                                                    |             |                |                    | Key Fields                                                                                                    |
|-----------------|-----------------------------------------------------|-------------------|---------------------------|----------------------------------------------------------------------------------------------------|-------------|----------------|--------------------|----------------------------------------------------------------------------------------------------|
|                 |                                                     |                   |                           |                                                                                                    |             |                |                    |                                                                                                    |
| 1095-A Tax Form |                                                     |                   |                           |                                                                                                    |             |                |                    |                                                                                                    |
|                 | Select 1                                            | Tax Year:         | 1015                      | •                                                                                                    |             |                |                    | Account Workers are able to view the 1095-A tax form by navigating to<br>the "1095-A Tax Form" link on the Account Home dashboard. Account<br>Workers can select which tax year and click the magnifying glass to view<br>an electronic version of their 1095-A tax form or select the green arrow |
|                 | Policy                                              | Recipient<br>Name | Social Security<br>Number | Date of Birth<br>(MM/DD/YYYY)                                                                                                    | Date Issued | View<br>1095-A | Re-print<br>1095-A | to re-print the form.                                                                                                    |
|                 | 54219                                               | Marlyn<br>Fischer | XXX-XX-1062               | 01/01/1979                                                                                                    | 01/27/2016  | ٩              |                    | Account Workers can make corrections to the enrollment data using the                                                                                                    |
| Self Serv       | • Back                                              | Jtility           | 0                         |                                                                                                    |             |                |                    | Self-Service Utility tool at any time and re-stage the 1095-A tax form. The customer will then receive the updated tax form accordingly. To access the Self-Service Utility tool Exchange account workers select the <b>Data</b><br><b>Fix Auomation</b> link on the dashboard.                    |
| ZENDESK ID *    | 1                                                   | RS CORREC         | TION CODE *               | -                                                                                                    | SEND EDI "  |                | RE-STAGE           | 95-A *                                                                                                    |
| Zendesk Id      | endesk Id IRS Correction Code 💿 YES 🔿 NO 💿 YES 🔿 NO |                   | YES                       | <b>Special note –</b> The self-service utilitytool can also be used to update the Second Lowest Cost Silver Plan, where changes can be made |             |                |                    |                                                                                                    |
| Select mo       | dule                                                |                   |                           |                                                                                                    |             |                |                    | directly to the staging data itself.                                                                                                    |
| SELECT MODUL    | E.*                                                 |                   |                           |                                                                                                    |             |                |                    |                                                                                                    |
| Individual Enr  | ollment                                             | •                 | et Templates              |                                                                                                    |             |                |                    |                                                                                                    |
| Select Ter      | mplate                                              | S                 |                           |                                                                                                    |             |                |                    |                                                                                                    |
| SELECT A TEMP   | LATE *                                              | _                 | _                         |                                                                                                    |             |                |                    |                                                                                                    |
| APTC Update     |                                                     | G                 | et Parameters             |                                                                                                    |             |                |                    |                                                                                                    |
|                 |                                                     |                   |                           |                                                                                                    |             |                |                    |                                                                                                    |

# 3. Application Flow: Tax Credits and Apple Health (New Applications)

| Who has access to this chapter? |                                                                                                    |                                                                                                    |  |  |  |  |  |
|---------------------------------|----------------------------------------------------------------------------------------------------|----------------------------------------------------------------------------------------------------|--|--|--|--|--|
| Ŀ                               | <ul> <li>Exchange Operations</li> <li>Customer Support Center<br/>Representative</li> <li>Broker</li> <li>Navigator</li> </ul> | <ul> <li>Health Care Authority Community<br/>Partner</li> <li>Health Care Authority Eligibility<br/>Worker</li> <li>Tribal Navigator</li> <li>Certified Application Counselor</li> </ul> |  |  |  |  |  |
|                                 |                                                                                                    |                                                                                                    |  |  |  |  |  |
|                                 | <ul><li>3.1 Introduction</li><li>3.2 Conditional eligibility</li><li>3.3 Document submission</li></ul>                         |                                                                                                    |  |  |  |  |  |

# 3.1. Introduction

This chapter will cover the application flow for a customer who only wants to apply for tax credits, cost sharing reductions or Washington Apple Health (Medicaid)

On the customer's initial application, the **About You** screen asks the question below:

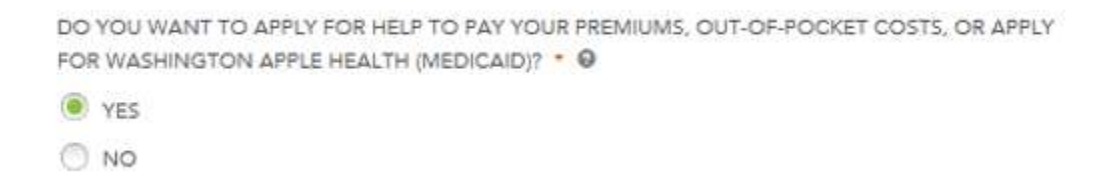

If the customer selects **Yes**, they are given the application flow that requires Income and Tax Filing Status questions that will be used to determine eligibility for tax credits or Washington Apple Health (Medicaid).

If the customer selects **No**, they are not be required to provide income and tax filing information and are indicating they would only like to apply for a Qualified health plan.

**Special note –** this application flow assumes a customer has already created an account prior to starting their application.

# 3.2. About You

| en S                                                                   | not                                                   |                    |                            |                     |                  |          | Key Fields                                                      |
|------------------------------------------------------------------------|-------------------------------------------------------|--------------------|----------------------------|---------------------|------------------|----------|-----------------------------------------------------------------|
| HOME   EN ESPARIOL WELCOME, JMANKET (100                               |                                                       | KEI (sew our) I cu | TOMER SUPPORT              |                     |                  |          |                                                                 |
|                                                                        |                                                       |                    | 0                          | -0                  | (3)              | 4        | VA KET FIELDS                                                   |
|                                                                        | Realthplantinder                                      |                    | Browse                     | Apply               | Select           | Finalize | • For detailed information regarding key fields of this screen, |
| About You<br>We are now going to collect some info<br>coverage options |                                                       |                    |                            |                     | * REQUIRED FIELD |          | Chapter 1: Before You Start Your Application/About You          |
|                                                                        |                                                       | e information abo  | out you and your househo   | ld to help y        | ou find health   |          | ib matching                                                     |
|                                                                        | FIRST NAME *                                          | M.I                | LAST NAME =                |                     | SUFFIX           |          |                                                                 |
|                                                                        | John                                                  | E:g: J             | Manke                      |                     | *                |          |                                                                 |
|                                                                        | Please provide your official na                       | me such as the n   | ame on your social securit | y card.<br>OF BIRTH | · 0              |          |                                                                 |
|                                                                        | SOCIAL SECURITY NUMBER                                |                    | DATE                       | OF BIRTH            | * 0              |          |                                                                 |
|                                                                        | E.g. 123-45-6709                                      |                    | 12/                        | 1/1985              |                  |          |                                                                 |
|                                                                        | SOCIAL SECURITY DISCLOSURE                            |                    |                            |                     |                  |          |                                                                 |
|                                                                        | SEX *                                                 |                    |                            |                     |                  |          |                                                                 |
|                                                                        | MALE                                                  |                    |                            |                     |                  |          |                                                                 |
|                                                                        | C FEMALE                                              |                    |                            |                     |                  |          |                                                                 |
|                                                                        | WHO ARE YOU APPLYING FOR?                             |                    |                            |                     |                  |          |                                                                 |
|                                                                        | Myself and Others 🛛 👻                                 |                    |                            |                     |                  |          |                                                                 |
|                                                                        | do you want to apply for<br>For washington apple heat | HELP TO PAY YO     | UR PREMIUMS, OUT-OF-       | POCKET C            | OSTS, OR APPLY   |          |                                                                 |
|                                                                        | () YES                                                |                    |                            |                     |                  |          |                                                                 |
|                                                                        | O NO                                                  |                    |                            |                     |                  |          |                                                                 |
|                                                                        | RACE                                                  |                    | HISPAS                     | VIC ORIGIN          | . 0              |          |                                                                 |
|                                                                        | Unreported<br>Vietnamese<br>White                     |                    | Not R                      | sported             | *                |          |                                                                 |
|                                                                        | ARE YOU AN AMERICAN INDIA!                            | OR ALASKAN M       | NATIVE? * O                |                     |                  |          |                                                                 |
|                                                                        | C YES                                                 |                    |                            |                     |                  |          |                                                                 |
|                                                                        | I NO                                                  |                    |                            |                     |                  |          |                                                                 |
|                                                                        | Yes, I have read the Washing                          | ton Healthplanfir  | nder Privacy Policy *      |                     |                  |          |                                                                 |
|                                                                        |                                                       |                    |                            |                     | Concession and   |          |                                                                 |

## **3.2.1. Primary Applicant's Information**

| vashington<br>ealthplanfinder                        | Browse             |      | Apply       | 3<br>Select | Fir |
|------------------------------------------------------|--------------------|------|-------------|-------------|-----|
| Primary Applicant's                                  | Information        |      | • 985       | NIMED FIELD |     |
| What is your home addre                              | nn?                | AP   | RUCATION ID | 30000740    |     |
| I don't have a home address                          |                    |      |             |             |     |
| ADDRESS LINE 1                                       | ADDRESS LINE 2     |      |             |             |     |
| 123 Home Dr                                          | Eg. Buite 1000     |      |             |             |     |
| CITY -                                               | STATE *            |      | 219 *       |             |     |
| Olympia                                              | Washington         | *    | 98512       |             |     |
| THURSTON *                                           |                    |      |             |             |     |
| What is your mailing add                             | ress? 0            |      |             |             |     |
| $\overline{ \Psi }$ . My mailing address is the same | as my home address |      |             |             |     |
| I don't have a mailing address                       | 0                  |      |             |             |     |
| ADDRESS LINE 1 *                                     | ADDRESS LINE 2     |      |             | _           |     |
| 123 Huma Dr                                          | 5g. Turne 1000     |      |             |             |     |
| CITY *                                               | STATE *            |      | 29.*        |             |     |
|                                                      |                    | 1.00 |             |             |     |

## Key Fields

# SA KEY FIELDS

In this section of the application, the Primary Applicant will enter the **home and mailing address** for their household.

If a household has a separate mailing address then they can enter it here. If a customer inputs a mailing address, this is where the household will receive **correspondence** from *Washington Healthplanfinder* regarding their coverage.

Customer has the option to select **I don't have a home address** if they are homeless

If a customer identifies **I don't have a mailing address** they will be provided General Delivery options through USPS

| reen Shot                         |                   |        | Key Fields                                                                                                    |  |  |  |
|-----------------------------------|-------------------|--------|----------------------------------------------------------------------------------------------------|--|--|--|
| CITY * C                          |                   |        |                                                                                                    |  |  |  |
| Provide ACP Number                | r                 | $\geq$ | For Customer's Enrolled in the Address Confidentiality Program.                                                                                                |  |  |  |
| ACP NUMBER * @                    |                   |        | Customers who are enrolled in Washington's Address                                                                                                    |  |  |  |
| COUN <sup>-</sup> Eg: 123456      |                   |        | Confidentiality Program (also known as Postal Mailbox will enter<br>the following address in the home address fields: in place of their<br>actual home address |  |  |  |
| < Back                            |                   | Save > | Address: PO Box 257                                                                                                    |  |  |  |
| What                              |                   |        | City: Olympia                                                                                                    |  |  |  |
|                                   |                   |        | State: Washington                                                                                                    |  |  |  |
| My mailing address is the same as | s my home address |        | Zip Code: 98507                                                                                                    |  |  |  |
| I don't have a mailing address 🛛  |                   |        | After inputting the address information and zip code, the pop-up                                                                                               |  |  |  |
| ADDRESS LINE 1 *                  | ADDRESS LINE 2    |        | shown on the left will appear. Each Address Confidentiality                                                                                                    |  |  |  |
| PO Box 257                        | Eg. Suite 1000    |        | Program nousenoid will have a unique Address Confidentiality<br>Program number that the Primary Applicant will input into this pop-<br>up and press save.      |  |  |  |
| CITY *                            | STATE *           | ZIP *  | • After pressing <b>Save</b> , the Primary Applicant will continue filling out the rest of the application.                                                    |  |  |  |
| Olympia                           | Washington        | 98507  |                                                                                                    |  |  |  |
|                                   |                   |        | Application note – the Customer Support Representative should inform<br>the customer that they will be able to indicate which county they want                 |  |  |  |
| COUNTY                            |                   |        | coverage for on the Signature page at the end of the application.                                                                                              |  |  |  |
| THURSTON                          |                   |        |                                                                                                    |  |  |  |
| How may we reach you?             |                   |        |                                                                                                    |  |  |  |

# **Key Fields**

#### How may we reach you?

We will only use this contact information to reach you regarding your account and will only share it for official uses by health insurance carriers.

-Select an Option-

The Primary Applicant will provide a contact phone number, if *Washington Healthplanfinder* ever needs to reach them.

S KEY FIELDS

| PHONE NUMBER           | PHONE TYPE           |   |
|------------------------|----------------------|---|
| (123) 456-7989         | Cell Phone           | • |
| ALTERNATE PHONE NUMBER | ALTERNATE PHONE TYPE |   |

CAN YOU READ ENGLISH? \*

Eg. 123-456-7890

YES

🖲 NO

DO YOU NEED YOUR NOTICES TRANSLATED? \*

YES

O NO

IN WHAT LANGUAGE DO YOU NEED DOCUMENTS TRANSLATED? \*

w

Albanian

CAN YOU SPEAK ENGLISH? \*

YES

O NO

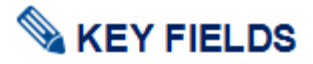

*Washington Healthplanfinder* supports eight languages and offers translation services for each of its supported languages.

8 Supported Languages: Spanish, Cambodian, Chinese, Korean, Laotian, Russian, Vietnamese, Somali

If customers need correspondence/documents translated in one of the eight supported languages, they can indicate this here.

Customers who do not speak English can also be provided a translator upon request as long as that language is within the 8 supported

 As you type the Language you needs the system will start to filter all languages that match what is being typed

# Key Fields

# 💊 KEY FIELDS

An **Authorized Representative (AREP)** is a person or organization that is authorized by an applicant or recipient to act on behalf of them. They must be an adult and must be someone outside of the household.

#### The following methods are allowed for the designation of an AREP

- Signature submitted through the *Washington* Healthplanfinder that are recorded over the phone
- Signatures submitted through the Health Care Authority over the phone
- Applications, renewals, and changes submitted through the Washington Healthplanfinder
- Handwritten signatures transmitted by fax or other electronic transmissions

### An AREP has the ability to:

- Sign an application on the applicants behalf
- Complete and submit a renewal form
- Receive copies of the applicant or beneficiary's notices and other communications from the agency
- Act on behalf of the applicant or beneficiary in all eligibility matters with the agency

#### For example:

- A 19-year-old child who needs their own application for Medicaid may have one of their parents serve as an authorized representative.
- Only after the 19 year old has designated their parent as an authorized representative, can the parent make decisions or represent the child within *Washington Healthplanfinder* or over the phone with a Customer Support Center Representative.

#### Other common examples:

 Elderly adult has their adult child listed as an Authorized Representative

### Authorized Representative

I have an Authorized Representative

| FIRST NAME * | LAST NAME * |
|--------------|-------------|
| Lane         | Kelly       |
|              |             |

| ADDRESS LINE 1 *   | ADDRESS LINE 2  |  |  |  |
|--------------------|-----------------|--|--|--|
| 8945 Frederick Ave | E.g. Suite 1000 |  |  |  |
|                    |                 |  |  |  |

| CITY *   | STATE *    |   | ZIP * |
|----------|------------|---|-------|
| Tumwater | Washington | - | 98512 |

#### EMAIL

lakelly@helping.net

I want my authorized representative to receive duplicate copies of my notification.

< Back

Finish Later Next 🕨

| Screen Shot | Key Fields |                                       |
|-------------|------------|---------------------------------------|
|             | •          | Spouse of Primary Applicant listed as |

healthplanfinder Please confirm the address you entered Primary Applicant's Physical Address NO ADDRESS SUGGESTIONS VOU ENTERED RETURNED FOR THE GIVEN C 233 CAPITOL WAY 5 ADDHESS. OLYMPIA, WA'RESOL Primary Applicant's Mailing Address NO ADDRESS SUGGESTIONS YOU ENTERED RETURNED FOR THE GIVEN C 733 CAPITOL WAY 5 ADDRESS. OLYMPIA, WA 98501 4 Ibicli What is your mailing address!

#### Spouse of Primary Applicant listed as Authorized representative

**Application note –** an Authorized Representative <u>is NOT</u> a navigator or broker. This is not the same thing as establishing a partnership with a customer. An Authorized Representative can submit a partial application on behalf of a customer.

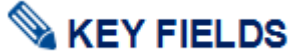

The **Please confirm the address you entered** modal may appear. If there are addresses similar to the address entered *Washington Healthplanfinder may* make suggestions to confirm that the correct address was entered.

Select the radio button next to the correct address in the **Primary Applicant's Physical Address** and **Primary Applicant's Mailing Address.** 

Select Next

Application tip – this will happen for the Primary Applicant's Home Address and the Primary Applicant's Mailing Address.

## **3.2.2.** Confirm Your Identity

## **Screen Shot**

# Key Fields

#### **Confirm Your Identity**

Before we move forward, please answer the following questions so that we may verify your identity. If you are unable to answer these questions it will not prevent you from proceeding with the application. However, we may not be able to access information from our automated data sources to expedite your application. **O** 

You may have opened an auto loan or auto lease in or around October 2012, Please select the dollar amount range in which your monthly subsilian at lease payment falls. If you have not had an auto loan or lease with any of these amount ranges new or in the past, please select "WONE OF THE ABOVE/DOES NOT APPLY". \*

\$395-5494

\$405 - \$504

5595 - \$694

58/75-5794

None of the above/does not apply

Please select the number of bedrooms in your home from the following choices. If the number of bedrooms in your home is not one of the choices please select "NONE OF THE ABOVE". \*

2 3 4 5 Norse of the above

Please select the model year of the vehicle you purchased or leased prior to April 2009 . \*

2003

0 2004

(7) 1005

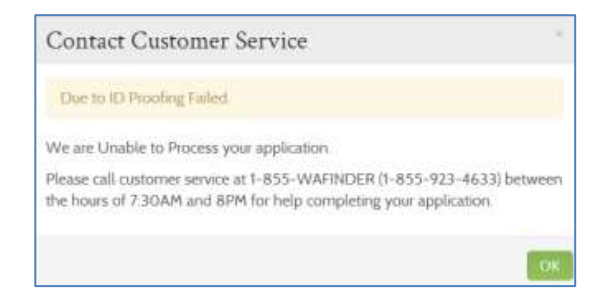

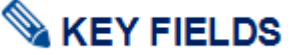

If the Experian/ID Proofing service is called and information about the Primary Applicant is found then the Primary Applicant will be asked a series of questions – **Confirm Your Identity**.

The customer will answer the questions and those responses are passed to **the Federal Data Hub Services** to be verified.

#### If the Confirm Identity Screen is Verified by the Federal Hub:

 The customer will proceed with the remainder of the application

#### If the Confirm Identity Screen is NOT Verified by the Federal Hub:

 The customer will receive an error modal to call the Customer Support Center. The customer is not able to move forward without manual verification by a Customer Support Center Representative or broker/navigator.

**NOTE:** The customer could also receive this error because they do not have a credit history and therefore the Experian Data services could not run their information.

Navigators should contact their Lead Organization if they receive a ID Proofing error.

For brokers & navigators please reference the Support Network Training Page: **Resources – Manual ID Proofing Applications instructions posted.** 

Exchange/Call center account workers, brokers and navigators can manually ID proof from within the customer's account when working through their application

## **3.2.3. Primary Applicant's Taxes**

### **Screen Shot** HOME | EN ESPARIOL WELCOME, JOHN MANKE (SIGN DUT) | CUSTOMER SUPPORT washington (3) (4) healthplanfinder Brows Appl Select Finalize click, compare, covered. **Primary Applicant's Taxes** \* REQUIRED FIELD We need to collect some tax information about you and your household from last year to verify your income and provide you accurate information about health insurance available to you. WHAT WAS YOUR TAX FILING STATUS FOR TAX YEAR 2017? \* Tax Filing Status Definitions Married filing taxes jointly . . WHO WAS THE PRIMARY TAX PAYER IN 2017? \* 0 JOHN MANKE JOHN MANKE'S SPOUSE IS THIS PERSON PLANNING TO HAVE THE SAME TAX FILING STATUS AS THAT OF 2017 FOR TAX YEAR 2018? \* 0 YES O NO

## Step-by-Step

# Server Steller Steller

On the **Primary Applicant's Taxes** page, the customer provides accurate information to verify/confirm their tax filing status.

Tax filing status answers will affect the way tax credits are distributed.

For example, the customer must intend to file taxes in order to receive a tax credit.

Select the **Tax Filing Status Definitions** link to view descriptions of each tax filing status.

**Application note** – *Washington Healthplanfinder* will show up to three years of tax filing questions only if the applicant is applying between the start of Open Enrollment and the end of the calendar year.

For example, if the customer is applying for 2015 coverage between 11/15/2014 and 12/31/2014, *Washington Healthplanfinder* will ask about the tax statuses for 2013, 2014, and 2015.

The applicant will enter tax filing status for all three tax-filing years from the start of Open Enrollment to the end of the calendar year.

For special enrollment periods outside of Open Enrollment, an individual will complete tax filing status for last year and the current year.

**Application note – Primary Applicant's Taxes** pages will not appear when a customer is not applying for tax credits and Apple Health.

If customer selects **Married filing jointly** as their tax filing status, an additional field will appear:

#### Q: What was your tax filing status for previous tax year?

A: See the Tax Filing Definition screen for possible answer choices, accompanied by their definitions.

#### Q: Who was the primary tax payer in the previous tax year?

A: YOU – The Primary Applicant was listed as the primary tax payer of the household when filing their taxes

| Screen Shot | Step-by-Step                                                                                                    |
|-------------|----------------------------------------------------------------------------------------------------|
|             | SPOUSE – The spouse of the Primary Applicant was listed as the primary tax payer of the household when filing their taxes                                                                                                    |
|             | <u>Q: Is this person planning to file with the same tax status for the upcoming tax year?</u>                                                                                                    |
|             | A: Ask the customer to estimate, to the best of their ability, the appropriate answer.                                                                                                    |
|             | YES – Primary Applicant estimates their tax status will not change                                                                                                    |
|             | NO – Primary Applicant estimates their tax filing status will change, and must select a new tax filing status                                                                                                    |
|             | <u>Q: Is this person planning to file with the same tax status for next tax year?</u>                                                                                                    |
|             | A: Ask the customer to estimate, to the best of their ability, the appropriate answer.                                                                                                    |
|             | YES – Primary Applicant estimates their tax status will not change                                                                                                    |
|             | NO – Primary Applicant estimates their tax filing status will change,<br>and must select a new tax filing status                                                                                                    |
|             | **The "Tax Dependent" statuses will process properly only if the<br>Primary Applicant (below the age of 19) is eligible for Apple Health.<br>If a Primary Applicant with Apple Health has turned 19 within the<br>plan year, they will not be auto-renewed and will need to manually<br>renew and update their tax status. For Qualified health plans with<br>tax credits, the primary applicant may not be a tax dependent of<br>someone else; instead, that individual must be listed as a dependent<br>on the tax filer's application (where the tax filer is the primary<br>applicant). For Qualified health plans the age limit of Child or<br>Stepchild is 26 years. |
|             |                                                                                                    |
|             |                                                                                                    |
|             |                                                                                                    |
|             |                                                                                                    |

# Primary Applicant's Taxes

#### REQUIRED FIELD

We need to collect some tax information about you and your household from last year to verify your income and provide you accurate information about health insurance available to you.

| WHAT WAS YOUR TAX FILING STATUS FOR TAX YEA                                                                                                    | R 2013      | * Tax Filing Status Definitions 🛛 |
|----------------------------------------------------------------------------------------------------|-------------|-----------------------------------|
| Single filing taxes                                                                                                    | -           |                                   |
| -Select an Option-                                                                                                    |             |                                   |
| Single filing taxes<br>Head of household<br>Gualified widow(er) with dependent child<br>Married filing taxes separately<br>Married filing taxes jointly<br>Tax dependent of someone on the application<br>Tax dependent of someone not on the application<br>Person has neither filed taxes nor was tax dependent | on<br>ndent | ATUS AS THAT OF 2013 FOR          |

# Step-by-Step

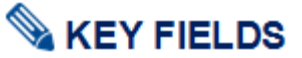

A separate screen will display all tax filing status definitions. Applicants should review the tax filing status descriptions to determine which is applicable

See the screen below for details on each tax filing status definition

Tax filing status options are:

- Single Filing Taxes
- Head of Household
- o Qualified widow(er) with dependent child
- o Married filing taxes separately
- Married filing taxes jointly
- Tax dependent of someone on the application
- o Tax dependent of someone not on the application
- Person has neither filed taxes nor was a tax dependent

# Step-by-Step

# **Tax Filing Status Definitions**

**Single filing taxes:** This individual is not married and does not qualify for another filing status.

**Head of Household:** If you are considered unmarried, you may be able to file as a head of household or as a qualifying widow(er) with a dependent child.

**Qualified widow(er) with dependent children:** IRS regulations provide that an individual may be eligible to use qualifying widow(er) with dependent child as their filing status for two years following the year their spouse died. If an individuals spouse died during the year, they are considered married for the whole year and can choose married filing jointly as their filing status.

Married filing taxes separately: This individual is married and she/he and their spouse do not agree to file a joint return. This individual must use this filing status unless they qualify for "head of household" status.

Married filing taxes jointly: This individual is married and she/he their spouse agree to file a joint return. If this tax filing status is selected, the spouse, and combined income and deductions must be included on this application.

The **primary applicant (not Assister/Customer support representative)** reviews the tax filing status definitions and determines which applies to the primary applicant.

Primary applicants may select one of the following tax filing statuses:

- Single filing taxes
- Head of household
- Qualified widow(er) with dependent child
- Married filing taxes separately
- Married filing taxes jointly
- Tax dependent of someone on the application
- Tax dependent of someone not on the application
- Person has neither filed taxes nor was tax dependent

**NOTE:** The following statuses may NOT be selected for the primary applicant, but may be selected for others in the household:

- Adult disabled tax dependent of someone not on the application
- Adult disabled tax dependent of someone on the application

| n Shot                                                                                                    | Step-by-Step |
|----------------------------------------------------------------------------------------------------|--------------|
| Adult disabled tax dependent of someone on the application: will be or has<br>been claimed as a qualifying tax dependent, is over the age of 26, and is the<br>child of the Primary Applicant for this application (to include natural,<br>adoptive, or step child). Please visit www.irs.gov for more information as to<br>who can be considered a qualifying adult tax dependent. | ^            |
| Tax dependent of someone on the application: An individual on this application plans to claim this individual as a qualifying person/tax dependent on their tax return. Please refer to IRS regulations for more information.                                                                                                    |              |
| Adult disabled tax dependent of someone not on the application: will be or<br>has been claimed as a qualifying tax dependent, is over the age of 26, and is<br>a child of someone not on this application (to include natural, adoptive, or<br>step child). Please visit www.irs.gov for more information as to who can be<br>considered a qualifying adult tax dependent.          |              |
| Tax dependent of someone not on the application: An individual that is not<br>on this application plans to claim this individual as a qualifying person/tax<br>dependent on their tax return. Please refer to IRS regulations for more<br>information.                                                                                                    | •            |
| <b>Person has neither filed taxes nor was tax dependent:</b> This individual does not intend to file a tax return. Please refer to IRS regulations for more information.                                                                                                    | •            |

# 3.3. Do You Have Other Household Members or Tax Dependents?

#### **Screen Shot** Step-by-Step 🔌 KEY FIELDS washington 3 (4 healthplanfinder Browse Apply Select Finalize click, compare, covered. Once on the Do You Have Other Household Members or Tax Dependents? screen, the Primary Applicant has the opportunity to add Do you have other household members or tax personal details for all other members and tax dependents in their dependents? household. All household and tax dependents should be added, even if they do not need health care coverage. Note: All household and tax dependents must be listed, even if they do not need health care coverage Tax Filing Household can include the following relationships: Living in Parent 0 Social Same Home Legal guardianship 0 Security Date of Birth Applying for as John Other relative Number (MM/DD/YYYY) Manke Edit 0 Name Sex Coverage Remove Child 0 John Male 12/31/1985 Yes N/A Spouse (including same sex marriage) Manke 0 **Deceased Spouse** 0 Registered Domestic Partner 0 Cousin 0

- Nephew/Niece 0
- Uncle/Aunt 0
- 0 Unrelated
- Grandchild 0
- Siblina 0
- Grandparent 0
- Step parent 0
- Step child 0

When first accessing this screen, the only household member listed will be the Primary Applicant.

To add additional household members, select Add Individual and the Add Household Member modal appears.

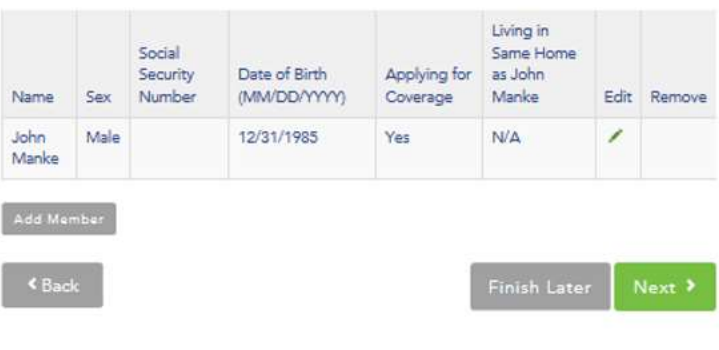

#### Healthplanfinder System Version 4.0 / Publication Date: 9/16/2016

# **Screen Shot**

| TRACT ASSAULT                                            | IMLI             | LAST NAME *    |          |                           |
|----------------------------------------------------------|------------------|----------------|----------|---------------------------|
| Milee                                                    | E.g. J           | Jolly          |          |                           |
| SOCIAL SECURITY NUMBER                                   | DATE OF BIRTH    | 0              | SEX -    |                           |
| E.g. 123-45-6789                                         | 05/15/1990       |                | 🏟 MALE 🔿 | FEMALE                    |
| NHAT IS THE RELATIONSHIP BET                             | WEEN THIS PERSON | AND JANE JOLLY | Spoue    | e (including same sex i 👻 |
|                                                          |                  | INUNG EXISTING | (@) YE   | S O NO                    |
| S THIS PERSON APPLYING FOR C<br>COVERAGE THROUGH WASHING | TON HEALTHPLANE  | INDER ? *      |          |                           |

M.I

## Step-by-Step

# Service KEY FIELDS

The screenshot to the left is an example of the Add Household Member modal, which appears when you add a member to the household.

FIRST NAME \*

Mike

LAST NAME \* E.g. J Jolly

The Add Household Member modal will ask a series of questions about the household member or tax dependents that are important in determining the coverage options available to the household.

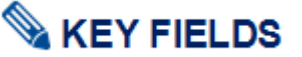

#### Q: First name, Middle Initial, Last Name, and Suffix

First Name:

- Full first name is required ٠
- Minimum entry is two characters, maximum entry is 20 characters •
- Numbers are not permitted •

#### Last Name:

- Full last name is required
- Minimum entry is two characters, maximum entry is 20 characters
- Apostrophes and Hyphens are the only special characters ٠ permitted:
  - Hyphens: If someone has two last names/surnames 0 split them with a hyphen (e.g., Smith-Jones)

| Screen Shot            |                   |                | Step-by-Step                                                                                              |
|------------------------|-------------------|----------------|----------------------------------------------------------------------------------------------------|
|                        |                   |                | <ul> <li>Apostrophes: Limited to last names which start with D,<br/>L, and O (e.g., O'Donnell)</li> </ul> |
|                        |                   |                | Numbers are not permitted                                                                                 |
|                        |                   |                | Middle Initial:                                                                                           |
|                        |                   |                | A middle initial should be entered, if possible                                                           |
|                        |                   |                | <ul> <li>Spaces and special characters within the middle name are not<br/>permitted</li> </ul>            |
|                        |                   |                | Leave entire field blank if there is no middle name. Do NOT put X, N/A, or NMN                            |
|                        |                   |                | Suffix:                                                                                                   |
|                        |                   |                | <ul> <li>If applicable, the following suffixes are available in the dropdown<br/>menu:</li> </ul>         |
|                        |                   |                | o Jr                                                                                                    |
|                        |                   |                | o II                                                                                                    |
|                        |                   |                | o III                                                                                                    |
|                        |                   |                | o IV                                                                                                    |
|                        |                   |                | o V                                                                                                    |
|                        |                   |                | o VI                                                                                                    |
| SOCIAL SECURITY NUMBER | DATE OF BIRTH • 0 | SEX.*          |                                                                                                    |
| E.g. 123-45-6789       | 01/15/1987        | MALE () FEMALE |                                                                                                    |
|                        |                   |                | Q: Social Security Number                                                                                 |
|                        |                   |                | Enter the individual's Social Security Number                                                             |
|                        |                   |                | Q: Date of birth                                                                                          |
|                        |                   |                | Enter the individual's date of birth, using the format MM/DD/YYYY                                         |
|                        |                   |                | Q: Sex                                                                                                    |
|                        |                   |                | Select "male" or "female" for the individual's sex                                                        |

| Screen Shot                                                                                                    | Step-by-Step                                                                                                    |
|----------------------------------------------------------------------------------------------------|----------------------------------------------------------------------------------------------------|
| RACE     Thai   Unreported   Vietnamese   White   IS THIS PERSON AN AMERICAN INDIAN OR ALASKA NATIVE? • O O YES O NO | Step-by-Step                                                                                                    |
|                                                                                                    | Q: Is this person an American Indian or Alaska Native?         If the customer identifies their race as American Indian/Alaska Native the question Is this person an American Indian or Alaska Native will auto answer Yes         If the customer chooses Yes to Is this person an American Indian or Alaska Native, then further questions and screens will appear, outlined below         Washington Healthplanfinder uses the annual Federal Tribal Register announcement that lists all of the federally recognized Tribes and Alaska |
|                                                                                                    | <ul> <li>In order to qualify for Qualified health plans and American Indian and Alaska Native benefits in <i>Washington Healthplanfinder</i>.</li> <li>The customer must be a member of a federally-recognized tribe, band, Pueblo, Rancheria, or must be a shareholder in an Alaska Native regional or village corporation; or a Canadian-born Native American in the United States under the Jay Treaty and 50% or more blood quantum</li> </ul>                                                                                         |
|                                                                                                    |                                                                                                    |

| Screen Shot | Step-by-Step                                                                                                    |
|-------------|----------------------------------------------------------------------------------------------------|
|             | <ul> <li>The customer's tribe, band, Pueblo, Rancheria, or Alaska Native<br/>regional or village corporation must be listed in the annual<br/>Federal Register announcement</li> </ul>                                                                                                    |
|             | The customer must fill out the appropriate fields in his/her     application within Washington Healthplanfinder                                                                                                    |
|             | • The customer must submit proper tribal status documentation to verify that he/she is a member of the tribe, band, Pueblo, Rancheria, or Alaska Native regional or village corporation listed on his/her application; or a Canadian birth certificate and First Nation (tribal) certification of 50% or more blood quantum |
|             | Customers who are verified as American Indian and Alaska Native will be eligible for additional benefits within <i>Washington Healthplanfinder</i>                                                                                                    |
|             | Tribal Benefits within Washington Healthplanfinder include:                                                                                                    |
|             | Cost-sharing reductions for certain income levels                                                                                                    |
|             | <ul> <li>Cost sharing reductions lower the amount of health care costs paid at the time one gets health care, such as going to the doctor</li> <li>American Indian and Alaska Native (both individuals and families) with cortain household incomes will not</li> </ul>                                                     |
|             | have copays or other costs if they obtain insurance<br>through Washington Healthplanfinder                                                                                                    |
|             | <ul> <li>Cost sharing reductions are dependent upon purchasing<br/>a Silver Level tier plan. Customers may have Cost<br/>sharing reductions when they purchase a Bronze level<br/>plan</li> </ul>                                                                                                    |
|             | No costs for using Indian Health Services                                                                                                    |
|             | <ul> <li>There are no copays or deductibles for American<br/>Indians who receive health care services or receive a<br/>referral through Indian Health Services, tribes, tribal<br/>organizations, or urban Indian organizations</li> </ul>                                                                                  |
|             | Special open enrollment periods                                                                                                    |
|             | <ul> <li>American Indians may change their health plan on a<br/>monthly basis, if they desire</li> </ul>                                                                                                    |
|             |                                                                                                    |

| Screen Shot                                                                                                  |                                                                                       | Step-by-Step                                                                                                    |  |  |
|----------------------------------------------------------------------------------------------------|---------------------------------------------------------------------------------------|----------------------------------------------------------------------------------------------------|--|--|
|                                                                                                    |                                                                                       | <ul> <li>No federal mandate         <ul> <li>An additional protection exempts American Indian<br/>Alaska Natives from the federal mandate requiring<br/>individuals to purchase minimum health care cover</li> </ul> </li> </ul> |  |  |
|                                                                                                    |                                                                                       | <ul> <li>Select YES if individual is an American Indian or Alaska Natividefined above.</li> </ul>                                                                                                    |  |  |
|                                                                                                    |                                                                                       | <ul> <li>Select NO if the individual is not an American Indian or Alaska<br/>Native, as defined above.</li> </ul>                                                                                                    |  |  |
| HOW IS THIS PERSON RELATED TO THE PRIMARY APPLICANT ?                                                        | Select an Option-                                                                     | S KEY FIELDS                                                                                                    |  |  |
| IS THIS PERSON APPLYING FOR COVERAGE OR CONTINUING EXISTING COVERAGE THROUGH WASHINGTON HEALTHPLANFINDER ? * | Legal Goardianship<br>Other Relative<br>Child<br>Spouse (including same sex marriage) | Q: What is the relationship between this person and <primary<br>Applicant Name&gt;?</primary<br>                                                                                                    |  |  |

I his is a relationship question between the new household member and the Primary Applicant. Select from the dropdown menu the appropriate relationship title. If the relationship is not listed, select "Unrelated."

- Parent 0
- Legal guardianship 0
- Other relative 0
- Child 0
- Spouse (including same sex marriage) 0
- Deceased Spouse 0
- **Registered Domestic Partner** 0
- Cousin 0
- Nephew/Niece 0
- Uncle/Aunt 0
- Unrelated 0
- Grandchild 0
- Sibling 0
- Grandparent 0
- Step parent 0
- Step child 0

NOTE: New customers whose spouse passed away during the year can still claim tax filing status of "married filing jointly" for the remainder of

WHAT WAS THE TAX FILING STATUS OF THIS PERSON IN TAX YEAR 2016? \* O

IS THIS PERSON PLANNING TO HAVE THE SAME TAX FILING STATUS AS THAT OF 2016 FOR TAX YEAR 20177 \* 0

Registered Domestic Partner Cousin Nephew/Niece. Uncle/Aunt Unrelated Grand Child Sibling Grand Parent Step Parent

Step Child

- ns and g all erage
- e, as

| Screen Shot                                                       |                                                     |                              | Step-by-Step                                                                                                    |
|-------------------------------------------------------------------|-----------------------------------------------------|------------------------------|----------------------------------------------------------------------------------------------------|
|                                                                   |                                                     |                              | the year. In this situation, the customer should add his/her spouse to the application and set the Household Relationship status as "deceased spouse."                                                                                                    |
|                                                                   |                                                     |                              | By selecting "deceased spouse" on the relationship field of the "Do you have other household members or tax dependents?" screen, the system will automatically adjust the application to "not seeking coverage" for the individual and will sync with technical business rules in the backend to prevent system errors related to mismatched tax filing status. |
|                                                                   |                                                     |                              | The "Is this person applying for coverage?" question will be auto selected to No (but the customer can still change it to Yes).                                                                                                    |
| IS THIS PERSON APPLYING FOR COVE<br>COVERAGE THROUGH WASHINGTON   | RAGE OR CONTINUING EXISTING<br>HEALTHPLANFINDER 7 * | 🖲 YES 💮 NO                   |                                                                                                    |
| WHAT WAS THE TAX FILING STATUS C                                  | OF THIS PERSON IN TAX YEAR 2016? *                  | Married filing taxes jointly | <u>Q: Is this person applying for coverage or continuing existing coverage through Washington Healthplanfinder?</u>                                                                                                    |
| IS THIS PERSON PLANNING TO HAVE<br>OF 2016 FOR TAX YEAR 20177 * 0 | THE SAME TAX FILING STATUS AS THAT                  | 😻 YES 💿 NO                   | Customer will indicate if the household membed is seeking coverage or not.                                                                                                    |
|                                                                   |                                                     |                              | Q: What was the tax filing status of this person in Tax Year                                                                                                    |
| IS THIS PERSON LIVING WITH THE PRIM                               | MARY APPLICANT ? * 9                                | YES 🕐 NO                     | Customer will indicate the tax filing stauts for the household member.                                                                                                    |
|                                                                   |                                                     |                              | Q: Is this person planning to have the same tax filing status as that of <current year=""> for <next year="">?</next></current>                                                                                                    |
| IS THIS PERSON LIVING WITH THI<br>ADDRESS LINE 1 *                | ADDRESS LINE 2                                      | 🔿 YES 💽 NO                   | Customer will indiciate if their tax filing status will be the same for the next year as it is for the current year.                                                                                                    |
| Eg. 1234 Main Street                                              | Eg. Suite 1000                                      |                              | Q: Is this person living with the primary applicant?                                                                                                    |
| CITY *                                                            | STATE *                                             |                              | Customer will indentify if the person is living with the Primary Applicant.<br>If they are not living with the primary applicant they may be asked to                                                                                                    |
| Eg. Seattle                                                       | Washington 👻                                        |                              | provide an address of where the household member is living.                                                                                                    |
| ZIP *                                                             | COUNTY                                              |                              | If the household member is not living in the household an address will                                                                                                    |
| Eg. 92501                                                         |                                                     |                              | ho required                                                                                                    |

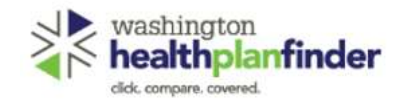

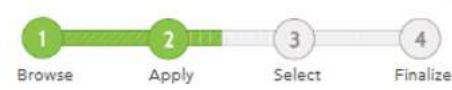

#### Do you have other household members or tax

#### dependents?

Note: All household and tax dependents must be listed, even if they do not need health care coverage

|   | Remove |
|---|--------|
| 1 |        |
| 1 | 0      |
|   | 1      |

## Step-by-Step

If the household member is not living in the housheold <u>and</u> not seeking coverage, than the address will <u>not</u> be requested.

# 💊 KEY FIELDS

The screenshot to the left is an example of what **the Do You Have Other Household Members or Tax Dependents?** screen will look like when completed.

If the customer needs to, at any time, make changes to the details of individuals in the household, individual details are edited by selecting the **green pencil** icon under the **edit** column.

A person living outside of the country may be added if:

- The dependent is not claimed by another taxpayer
- The dependent earns less than the personal exemption amount during the year
- The taxpayer provides more than half of the dependent's total support during the year
- The dependent must be a citizen or resident alien of the United States, Canada, or Mexico
- The dependent meets the relationship test

**Application tip** – If the **Finish Later** button is selected during the application flow users are prompted to confirm they want to "finish later". When confirmed users are routed to the account home dashboard.

| All                    | REASON FOR REMO                                                                                  | VAL."                                                                    |                   |
|------------------------|--------------------------------------------------------------------------------------------------|--------------------------------------------------------------------------|-------------------|
| COVI                   | Death                                                                                            | *                                                                        |                   |
|                        | DATE OF DEATH *                                                                                  |                                                                          |                   |
| ne                     | 03/17/2015                                                                                       |                                                                          |                   |
| ian y<br>h<br>h<br>try | ou have indicated that you ar<br>tve passed away. Our records<br>atus of "Married Filing Jointly | e removing this individual becau<br>show that this person had a tax<br>" | se they<br>filing |
|                        | the surviving spouse will con<br>intly" for the current year, yo                                 | tinue to file their taxes as "Marri<br>u must leave this person on the   | ed filing         |

# Step-by-Step

**Application note –** For existing customers whose spouse passed away during the year can still claim tax filing status of "**married filing jointly**" for the remainder of the year. In this situation, the applicant should leave their spouse on the application and change his/her spouse's Household Relationship status as "deceased spouse."

If a Primary Applicant removes his/her spouse due to reason other than Death (e.g., Divorce), then he/she cannot claim **Married Filing Jointly**. The reason for removal pop-up will also instruct the user to change their relationship to "Unrelated."

After a Primary Applicant has successfully submitted an application with a relationship "Deceased Spouse," only an Account Worker will be able to change that relationship on future physical applications. The "Deceased Spouse" will remain on all future physical applications until removed.

The Reason for Removal modal will not be invoked when removing the "Deceased Spouse" during a Change Report and the previously inputted reason "Death" and Date of Death will be used.

\* REQUIRED FIELD

. REQUIRED FIELD

YES () NO

YES 🔿 NO

# **3.3.1.** American Indian/Alaska Native Screens

# 💊 KEY FIELDS

If the customer identifies that they are **American Indian/Alaska Native**, the following screen will appear during the Qualified health plan application flow.

On the **Tribal Membership** screen, the customer will have an opportunity to answer **Is this person a member of a federally recognized Tribe, Band, Pueblo or Rancheria, Shareholder in an Alaska Native regional or village corporation?** for each and every customer in their household.

Answer Yes to the question Is this person a member of a federally recognized Tribe, band, Pueblow or Rancheria, Shareholder in Alaska Native Regional or village corporation

#### Select Search next to Which Tribe?

In the **Search Tribe Name** field search by key words for tribe customer belongs to

Once identified select <u>green hyperlink</u> of tribe name to add to that individuals Tribal Membership field

If the customer cannot find their Tribe on the list they may not be using the name exactly as it is on the list released annually by the Bureau of Indian Affairs through the U.S. Federal Register. They may refer to the Federal Register listing at:

https://www.federalregister.gov/articles/2013/05/06/2013-10649/indianentities-recognized-and-eligible-to-receive-services-from-the-unitedstates-bureau-of-indian

If an AI/AN is an enrolled member of a non-federally recognized Tribe, the may not be eligible for the Qualified health plan AI/AN benefits.

**Tribal Membership** 

Is this person a member of a federally recognized Tribe, band, Pueblo or Rancheria, Shareholder in an Alaska Native regional or village corporation?

John Heathy

Which Tribe? \*

< Back

TRIBE

NAME

Search Tribe Name

Ficht Incluin Tribe

**Tribal Membership** 

1 Ptern Found

John Heathy

Which Tribe? \*

High

Please indicate Tribal Membership for the following members:

Is this person a member of a federally recognized Tribe, band, Pueblo or

Rancheria, Shareholder in an Alaska Native regional or village corporation?

Page 135

# 3.3.2. Set Household Relationships

| washington<br>healthplanfinder                 |                 | Browse                    | 2<br>Apply                  | 3<br>Select | 4<br>Fina |
|------------------------------------------------|-----------------|---------------------------|-----------------------------|-------------|-----------|
| Set Household                                  | Relations       | ships                     | " NEO                       | UIRED FIELD |           |
| Please indicate relationship                   | between the hou | sehold members be         | łow.                        |             |           |
| WILLIAM HERMANDES 'S R<br>SHIRLEY HERMANDES "  | ELATION TO      | SHIRLEY HER<br>WILLIAM HE | NANDES 'S REL/<br>RNANDES " | ATION TO    |           |
| Spituar Orielading ann                         |                 | Spowe (in                 | diding inimi                | w.          |           |
| LIZA HERNANDES *                               |                 | LIZA HERNA                | NDES *                      |             |           |
| Parent                                         | *               | -Select an                | Option-                     | *           |           |
| LIZA HERNANDES 'S RELA'<br>WILLIAM HERNANDES * |                 |                           |                             |             |           |
| SHIRLEY HERMANDES *                            |                 |                           |                             |             |           |
| -Select an Option-                             | *               |                           |                             |             |           |
| 4 Back                                         |                 |                           |                             | Net         |           |

## Step-by-Step

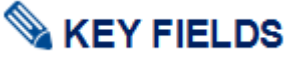

The Set Household Relationships page is where the individual must testify to a matrix of household relationships. There will be certain relationships that are not editable; those may be changed by moving "back" a page and editing the relationship question on the Add Household Member pop-up. The relationships that are grayed out are ones specifically between the Primary Applicant and Added Member (Not between other household members e.g. Spouse and Child), in these instances, the Primary Applicant has already stated the relationship when adding that household member.

For each relationship listed, a relationship must be selected from the appropriate dropdown menu.

If the appropriate relationship is not listed, select "Unrelated."

- o Parent
- Legal guardianship
- Other relative
- o Child
- Spouse (including same sex marriage)
- Deceased Spouse
- Registered Domestic Partner
- Cousin
- Nephew/Niece
- Uncle/Aunt
- Unrelated
- Grandchild
- Sibling
- Grandparent
- Step parent
- Stepchild

Healthplanfinder System Version 4.0 / Publication Date: 9/16/2016

**3.3.3.** Additional Questions

| Additional Questions                                                                                                    |       |                  |                   | * REQUIRED FIE                          |
|----------------------------------------------------------------------------------------------------|-------|------------------|-------------------|-----------------------------------------|
| The information below is needed to determine eligibility for tho<br>espond to the questions below for the members of your applica                                                                                                    | se an | aplying<br>who a | a for e<br>ire no | overage. Please<br>plying for coverage: |
| John Manke                                                                                                    |       |                  |                   |                                         |
| Jilly Manke                                                                                                    |       |                  |                   |                                         |
| Are all the members listed above U.S. citizens (including naturalized or derived citizens) or U.S nationals? • •                                                                                                    | ۲     | YES              | Ö                 | NO                                      |
| Are any of the members listed above currently incarcerated?                                                                                                    | Ø     | YES              | ۲                 | NO                                      |
| Have any of the members listed above regularly used tobacco<br>products in the last 6 months? • •<br>Note: You answer to this question will not be used to check your<br>eligibility for Washington Apple Health or Health Insurance<br>Premium Tax Credits.) | Q     | YES              | ۲                 | NO                                      |
| Do any of the members listed above have health insurance?<br>Do not include Washington Apple Health (Medicaid) or<br>coverage selected from Washington Healthplanfinder. * •                                                                                  | C     | YES              |                   | NO                                      |
| Have any of the children lost health insurance within the last 4 months?<br>$^{\circ}$ $\textcircled{0}$                                                                                                    | Ċ     | YES              |                   | NO                                      |
| Are all the members listed above residents of the state of Washington? $^\ast$                                                                                                    |       | YES              | C                 | NO                                      |
|                                                                                                    |       |                  |                   |                                         |

#### Voter Registration

IF YOU ARE NOT REGISTERED TO VOTE WHERE YOU LIVE NOW, WOULD YOU LIKE TO APPLY TO REGISTER TO VOTE?

VES

If you click "Yes" you will be able to register online or request a registration form to be sent to you.

Applying to register or declining to register to vote will not affect the amount of assistance that you will be provided, or your eligibility.

If you would like help in filling out the voter registration application, you can receive assistance at Washington's toll free Voter Registration Hotline, 1-800-848-4881. The decision whether to seek or accept help is yours. You may fill out the application in private.

If you believe that someone has interfered with your right to register or to decline to register to vote, or your right to privacy in deciding whether to register, you may file a complaint with the Washington State Elections Division, PO Box 4022P. Olympia, WA 49504, email electionsilino, yea gav, or call 1-100-448-44011.

<Back

inter Next

# Step-by-Step

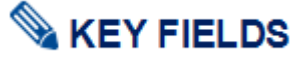

#### Additional Questions Page Summary

The *Additional Questions* screen asks a series of questions that may affect the eligibility and plan options for household members seeking coverage.

Each question on this page is presented in a **Yes/No** answer format. Depending on how the customer answers the questions, **additional follow up questions** may appear.

Individuals who are seeking coverage will be listed on this screen and will be required to respond to the questions. Any individual who is in the household but is not seeking coverage will not be listed in this introduction section.

The questions and their respective additional follow up questions detailed below.

Certain questions will only appear if certain criteria is met on the application such as questions about children over 26 years old and if any children in the household have had coverage in the last four months.

Certain questions which do not impact Apple Health eligibility have a disclaimer for the customer indicating the answer will not be used to determine eligibility for Washington Apple Health.

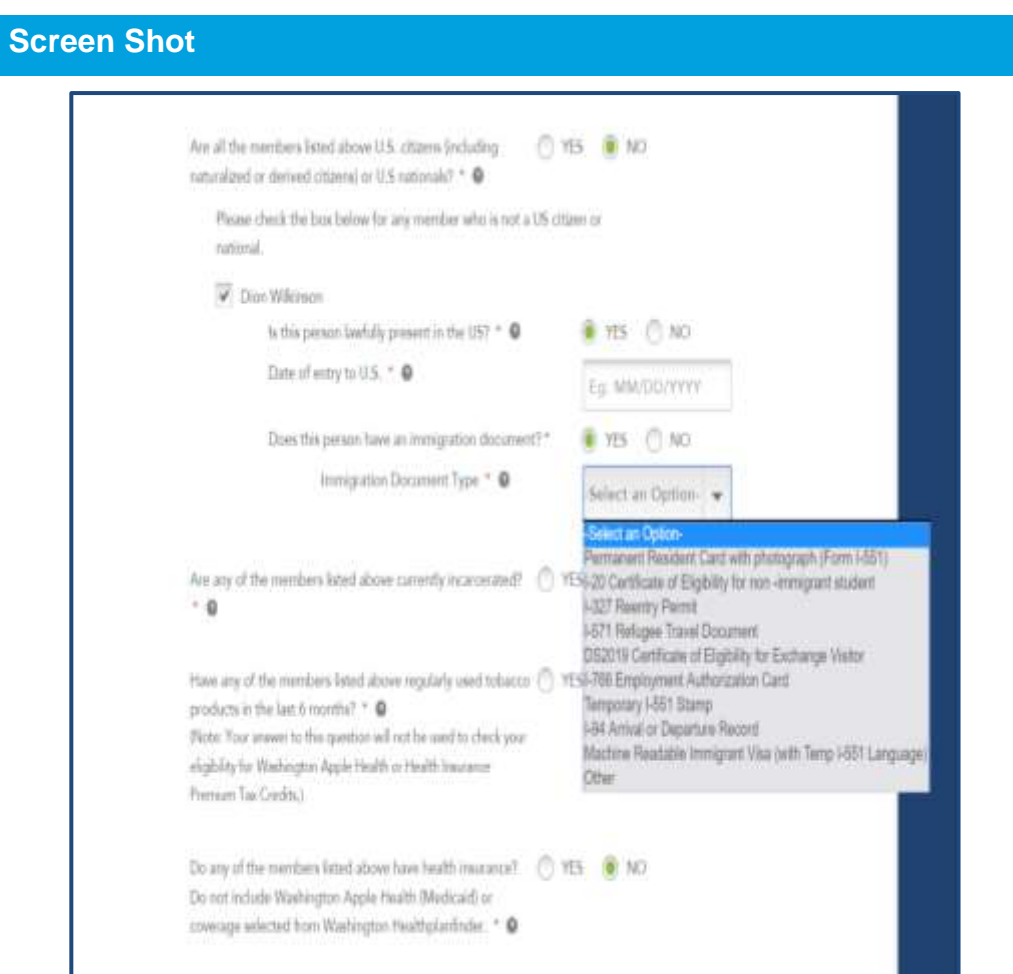

# Step-by-Step

# 💊 KEY FIELDS

# Q: Are all the members listed above US citizens (including naturalized or derived citizens) or US nationals?

- YES
  - $\circ$   $\;$  ALL household members listed above are US Citizens
- NO
  - One or more household members listed above are not US Citizens

If NO, a list of household members seeking coverage will appear. Select the checkbox next to the name(s) of household members who are NOT US Citizens.

#### Q: Is this person lawfully present in the US?

Customer attests as to whether or not the individual(s) are currently lawfully present in the US

- YES
  - o Individual is lawfully present
- NO
  - o Individual is not lawfully present

#### Q: Date of Entry to US

Enter date of entry into the US in the format MM/DD/YYYY (e.g., 11/11/2011)

#### Q: Does this person have an immigration document?

- YES
- NO
  - Individual is not lawfully present

| Screen Shot                                                               | Step-by-Step                                                                                                    |  |
|---------------------------------------------------------------------------|----------------------------------------------------------------------------------------------------|--|
|                                                                           | IF YES:                                                                                                    |  |
|                                                                           | Use the dropdown menu to select document type                                                                                                    |  |
|                                                                           | <ul> <li><u>Q: Immigration Document Type</u></li> </ul>                                                                                                    |  |
|                                                                           | Use the dropdown menu to select document type                                                                                                    |  |
|                                                                           | <ul> <li><u>Q: Alien Number*</u></li> </ul>                                                                                                    |  |
|                                                                           | <ul> <li><u>Q: Receipt Number*</u></li> </ul>                                                                                                    |  |
|                                                                           | Q: Does this person have a foreign passport?*                                                                                                    |  |
|                                                                           | Customer may need to provide additional details for non-US Citizens,<br>including country of citizenship passport number, country name, date of<br>entry into the US, and the passport expiration date. |  |
|                                                                           | • YES                                                                                                    |  |
|                                                                           | <ul> <li><u>Q: Passport number</u></li> </ul>                                                                                                    |  |
|                                                                           | Enter the full passport document ID number                                                                                                    |  |
|                                                                           | <b>Application tip –</b> Questions may vary based upon Immigration Document Type provided                                                                                                    |  |
| Are any of the members listed above currently O YES O N incarcerated? * O |                                                                                                    |  |
| Please check the box for any member who is incarcerated.                  | Q: Are any of the members listed above currently incarcerated?                                                                                                    |  |
| V leff Rydalch                                                            | <ul> <li>YES         <ul> <li>One or more household members listed above are</li> </ul> </li> </ul>                                                                                                    |  |
| Is this member pending disposition of O YES O N<br>charges? * ©           | <ul> <li>o currently incarcerated</li> <li>NO</li> </ul>                                                                                                    |  |
|                                                                           | <ul> <li>NONE of the household members are incarcerated.</li> </ul>                                                                                                    |  |
| Lynne Rydalch                                                             | If YES, a list of household members will appear. Select the checkbox next to the name(s) of any household members who are incarcerated.                                                                 |  |

| Screen Shot | Step-by-Step                                                                                                  |
|-------------|----------------------------------------------------------------------------------------------------|
|             | Q: Is this member pending disposition of charges?                                                             |
|             | Customer attests as to whether or not the individual(s) are currently pending disposition of charges.         |
|             | <ul> <li>YES         <ul> <li>Individual is pending disposition of charges</li> </ul> </li> <li>NO</li> </ul> |
|             | <ul> <li>Individual is not pending disposition of charges</li> </ul>                                          |

| Screen Shot                                                                                                    | Step-by-Step                                                                                                    |
|----------------------------------------------------------------------------------------------------|----------------------------------------------------------------------------------------------------|
| Have any of the members listed above regularly used <ul> <li>YES</li> <li>NO tobacco products in the last 6 months?</li> <li>Please check the box for any member who has used tobacco products in the last 6 months.</li> <li>Jeff Rydalch</li> <li>Lynne Rydalch</li> </ul> | <ul> <li><u>Active any of the household members listed above regularly used tobacco products in the past 6 months?</u></li> <li>YES         <ul> <li>One or more household members listed above are regular tobacco users for the past 6 months</li> <li>NO                 <ul> <li>NONE of the household members listed above are regular tobacco users for the past 6 months</li> <li>Source of the household members listed above are regular tobacco users for the past 6 months</li> <li>NO</li> <li>Source of the household members listed above are regular tobacco users for the past 6 months</li> <li>Source of the household members will appear. Select the checkbox next to the name(s) of all household members who ARE regular tobacco</li> <li>Source of the name of the name o</li></ul></li></ul></li></ul> |
|                                                                                                    | users for the past 6 months.  Application tip – Being a regular tobacco user may affect plan rates.                                                                                                    |
| Is any household member on this application currently YES NO pregnant? • • • • • • • • • • • • • • • • • • •                                                                                                    | Q: Is any household member on this application currently pregnant?                                                                                                    |
| Pregnancy Due Date * • Eg: MM/DD/YYYY                                                                                                    | This question applies to all female household members listed on the application (as part of the household) including both those who are seeking coverage and those who are not.                                                                                                    |
| Number of babies expected * Babies Expected                                                                                                    | <ul> <li>YES         <ul> <li>One or more household members listed on the application are currently pregnant</li> </ul> </li> <li>NO</li> </ul>                                                                                                    |
|                                                                                                    | <ul> <li>NONE of the household members listed on the<br/>application are currently pregnant</li> </ul>                                                                                                    |

If YES, a list of female household members will appear. Select the checkbox next to the name(s) of all household members who ARE currently pregnant.

# Step-by-Step

**NOTE***:* This question affects the coverage time period for the pregnant individual. The coverage ends per the entered due date.

#### Q: Pregnancy due date

Enter date of expected pregnancy due date in the format MM/DD/YYYY (e.g., 03/11/2015)

#### **Q: Number of babies expected**

Enter the number of babies expected (e.g., 1, 2, or 3, etc.)

Do any of the members listed above have health insurance? Do not include Washington Apple Health (Medicaid) or coverage selected from Washington Healthplanfinder. \* •

Please check the box for any member who has other coverage.

Alexander Hamilton

**Screen Shot** 

YES 🔘 NO

# 💊 KEY FIELDS

# Do any of the members listed above have health insurance? Do not include Washington Apply Health (Medicaid) or coverage from Washington Healthplanfinder.

- YES
- One or more of the household members listed on the application who ARE seeking coverage WILL have other active health insurance coverage on the plan effective date
- NO
- NONE of the household members listed on the application who ARE seeking coverage will have active health insurance coverage on the plan effective date

If YES, a list of household members will appear. Select the checkbox next to the name(s) of all household members who ARE seeking coverage AND will have other active health insurance coverage on the plan effective date.

A list of possible other health insurance types appears. Select the insurance type that applies to each selected individual

- Employer Sponsored Insurance
- Medicare
- Tri-Care
- VA Health Benefits

| Screen Shot | Step-by-Step |
|-------------|--------------|
|             | Peace Corps  |

• Other

Additional detail fields will appear beneath the selected health insurance type. Enter the required details.

#### **Q: Policy holder's name**

Enter the policyholder's name. This may be a name other than the individual currently listed.

#### Q: Policy holder's date of birth

Enter date of birth of the policy holder listed in the previous question in the format MM/DD/YYYY (E.g., 03/11/2015)

#### **Q: Policy number**

Enter the full "individual" health insurance policy number

#### Q: Group number

Enter the full "group" health insurance policy number

#### Q: Name of the carrier

Enter the full name of the insurance carrier (insurance company; e.g., Aetna, Regence, Premera)

#### Q: Select all other members covered under this plan

If other household members are listed on the same plan, select the checkbox next to the name(s) of those household members. If no other household members are listed on the same plan, leave all boxes blank.

#### **TIP: Estimating Plan Effective Date**

If customer completes enrollment (signs the application, makes plan selection, and confirms plan selection *(if applicable, based on eligibility determination)*) BEFORE the cutoff of 11:59 pm PT on the 15<sup>th</sup> of the month then the coverage start/effective date will be the first of the next month. If enrollment is completed after the cutoff, coverage start date would be the first of the month following the next month
| Screen Shot                                                                           | Step-by-Step                                                                                                    |
|---------------------------------------------------------------------------------------|----------------------------------------------------------------------------------------------------|
|                                                                                       | <b>For example:</b> If customer completes enrollment on 5/14 then the coverage start date would be 6/1. If the customer completes enrollment on 5/20 then the coverage start date would be 7/1. |
|                                                                                       |                                                                                                    |
| Have any of the children lost health insurance within the last 4 🥘 YES 📄 NO           |                                                                                                    |
| months? * 🛛                                                                           | Q: Have any of the children lost health insurance within the last 4                                                                                                    |
| Please check the box for any child who has lost coverage in the last 4                | montas <u>e</u>                                                                                                    |
| months.                                                                               | • YES                                                                                                    |
| Jilly Manke                                                                           | <ul> <li>Check all children in the household who have had<br/>health insurance in the last 4 months</li> </ul>                                                                                  |
|                                                                                       | • NO                                                                                                    |
|                                                                                       | <ul> <li>Select <b>No</b> if none of the children have lost health<br/>insurance in the last 4 months</li> </ul>                                                                                |
| Are all the members listed above residents of the state of ① YES 🙆 NO Washington? * 🔍 |                                                                                                    |
| Left Doubleb                                                                          | <u>Q: Are all members listed above residents of the State of</u><br>Washington?                                                                                                    |
|                                                                                       | • YES                                                                                                    |
|                                                                                       | <ul> <li>ALL household members listed above are residents of<br/>the State of Washington (I.e., live and pay taxes, if<br/>applicable, in Washington)</li> </ul>                                |
|                                                                                       | • NO                                                                                                    |
|                                                                                       | <ul> <li>One or more individuals listed above are NOT residents<br/>of the State of Washington.</li> </ul>                                                                                      |

| Screen Shot                                                       | Step-by-Step                                                                                                    |
|-------------------------------------------------------------------|----------------------------------------------------------------------------------------------------|
|                                                                   | <ul> <li>If NO, additional details fields will appear. Select the<br/>names for the individual(s) who are NOT residents of<br/>the State of Washington. All individuals who are<br/>selected with the checkbox as not being residents of the<br/>state of Washington WILL NOT be eligible for coverage<br/>through Washington Healthplanfinder.</li> </ul> |
| Do you have an adult child who is a disabled dependent 🖉 VES 💿 NO | S KEY FIELDS                                                                                                    |
| 26 years or older? * •                                            | <u>Q: Do you have an adult child who is a disabled dependent 26</u><br>years or older?                                                                                                    |
| Shirley Hernandes                                                 | This question applies to household members listed on the application as dependents and are over 26 years of age who are seeking coverage.                                                                                                    |
|                                                                   | • YES                                                                                                    |
|                                                                   | <ul> <li>There are members above who are over the age of 26<br/>and considered an adult disabled dependent</li> </ul>                                                                                                    |
|                                                                   | <ul> <li>If YES, a list of applicable household members will<br/>appear and the applicant can check off who this<br/>question applies to.</li> </ul>                                                                                                    |
|                                                                   | • NO                                                                                                    |
|                                                                   | <ul> <li>There are no members above who are over the age of<br/>26 and considered an adult disabled dependent</li> </ul>                                                                                                    |
|                                                                   | <ul> <li>If NO, any dependents over the age of 26 may not be<br/>eligible for coverage with this household application.<br/>They may have to file a separate application.</li> </ul>                                                                                                    |

#### **Voter Registration**

IF YOU ARE NOT REGISTERED TO VOTE WHERE YOU LIVE NOW, WOULD YOU LIKE TO APPLY TO REGISTER TO VOTE? \*

YES

#### NO

If you click "Yes" you will be able to register online or request a registration form to be sent to you.

Applying to register or declining to register to vote will not affect the amount of assistance that you will be provided, or your eligibility.

If you would like help in filling out the voter registration application, you can receive assistance at Washington's toll free Voter Registration Hotline, <u>1-800-448-4981</u>. The decision whether to seek or accept help is yours. You may fill out the application in private.

If you believe that someone has interfered with your right to register or to decline to register to vote, or your right to privacy in deciding whether to register, you may file a complaint with the Washington State Elections Division, PO Box 40229, Olympia, WA 98504, email elections@sos.wa.gov, or call <u>1-800-448-4881</u>.

Sack

Save and Exit Next

### Step-by-Step

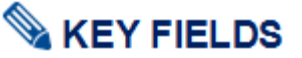

# Q: If you are not registered to vote where you live now, would you like to apply to register to vote?

This question applies to the primary applicant listed on the application.

- YES
  - The primary application will be linked to the Secretary of State voter registration website where they may register online, download and print a voter registration application, or request that a voter registration form be mailed to them.
  - The Secretary of State voter registration site opens behind the *Washington Healthplanfinder* application and appears when the user closes the application.
- NO
  - The primary applicant is choosing not to register to vote at this time or is already registered.

The primary applicants answer to this question will not affect their eligibility.

**Application tip –** The application cannot proceed until the question is answered.

**For account workers who are processing paper applications**, older versions of the paper application will not have the voter registration question on the form.

 If the paper application does not have the voter registration question listed or if the primary application did not respond to this question, select NO to this question.

### Step-by-Step

 If the primary applicant answer the voter registration question, account workers will answer this question according to how it is answered on their application.

Account Workers who are helping a customer over the phone will ask the customer this question and input the customer's answer accordingly.

If a customer selects **YES** to this question, **see below for the step-bystep process.** 

**Application tip –** An account worker **cannot** fill out the voter registration form on behalf of the customer.

#### Voter Registration

IF YOU ARE NOT REGISTERED TO VOTE WHERE YOU LIVE NOW, WOULD YOU LIKE TO APPLY TO REGISTER TO VOTE? . \*

Yes

If you click "Yes" you will be able to register online or request a registration form to be serit to you.

Applying to register or declining to register to vote will not affect the amount of assistance that you will be provided, or your eligibility.

If you would like help in filling out the voter regulation application, you can receive assistance at Washington's toll free Voter Registration Fieldine, F-800-448-4881. The decision whether to seek or accept help is yours. You may RI out the application in private.

If you believe that someone has interferred with your right to register or to decline to register to vote, or your right to privacy in deciding whether to register, you may file a complaint with the Washington State Elections Division, PO Box 40229, Olympia, WM 98504, email electionspheres may priv, or call 1-800-448-4881.

4 Dark

Save and Exit Aven

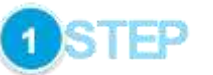

For paper applications and when account workers are assisting customers on the phone where the customer has answered **Yes** for the voter registration question:

The Account Worker will select Yes on the voter registration question.

| Day (DD) | Year (YYYY)     |                                  |
|----------|-----------------|----------------------------------|
| Day      | Year            |                                  |
|          | Day (DD)<br>Day | Day (DD) Year (YYYY)<br>Day Year |

It appears you are not currently registered to vote in Washington. Please

If you believe you are registered to vote, please check the information

entered below. If you need to make a correction, make it below and click

Year (YYYY)

1986

continue

click "Register to Vote" to begin the registration process.

Day (DD)

10

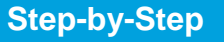

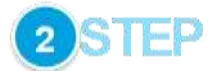

Upon selecting **Yes** to the voter registration question, the Secretary of State screen will open in a separate browser window/tab. This is an external website for voter registration and is outside of the *Washington Healthplanfinder* system.

The Account Worker will enter the applicant's first name, last name, and date of birth and select **continue**.

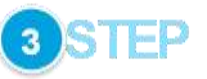

After selecting **continue**, the website will check to see whether the individual has already registered to vote according to the information provided.

If not, red text will show noting that the individual is not currently registered to vote. The Account Worker will select **Register to Vote**.

"continue"

first name Sharon

last name Heathy Date of Birth

Month (MM) 02

Accessibility

Register to Vote ->

| Screen Shot                                                                                                    | Step-by-Step                                                                                                    |
|----------------------------------------------------------------------------------------------------|----------------------------------------------------------------------------------------------------|
| It appears you are not currently registered to vote in Washington. Please<br>click "Register to Vote" to begin the registration process.                           | <b>4</b> STEP                                                                                                    |
| If you believe you are registered to vote, please check the information<br>entered below. If you need to make a correction, make it below and click<br>"continue". | Select the <b>register to vote</b> link                                                                                                    |
| Theorem Andrew &                                                                                                    | Then select the register by mail                                                                                                    |
| Hegelin to vine 4                                                                                                    | On a state of the register by main.                                                                                                    |
|                                                                                                    | Special note – selecting start new registration button will take the account worker to the online version of the voter registration form. An account worker cannot fill out the voter registration form on behalf of the customer but they can request to have the voter registration form mailed to the customer. |
| <b>Mylote</b>                                                                                                    | 5 STEP                                                                                                    |
| Welcome to online voter registration                                                                                                    | Select <b>request by mail</b> link.                                                                                                    |
| You will need one of the following:                                                                                                    | Then select By mail on the Elections & Voting page.                                                                                                    |
| <ul> <li>a current Washington State driver license</li> <li>a current Washington State ID card</li> </ul>                                                          |                                                                                                    |
| If you do not have either of these, you may still register by mail                                                                                                 | rson.                                                                                                    |
| start new registration                                                                                                    |                                                                                                    |
| <b>BSAS</b> Elections & Voting                                                                                                    | tilding Miller                                                                                                    |
| 🙀 vortant Calabrates   metalogis & servicingin   concession in and metalogis                                                                                       |                                                                                                    |
| Register to Vote                                                                                                    |                                                                                                    |
| Before you register to vote, view voter eligibility and dates and deadfines.                                                                                       |                                                                                                    |
| CDDIFTC                                                                                                    |                                                                                                    |
| By 111all — request a form (up to 1,000 for a voter registration drive)                                                                                            |                                                                                                    |
| In person — Indyour county elections department                                                                                                    |                                                                                                    |
| Washington State agencies - units suter registration forms                                                                                                    |                                                                                                    |
|                                                                                                    |                                                                                                    |

F. ...

Submit

### Step-by-Step

### **Requesting Voter Registration Forms By Mail**

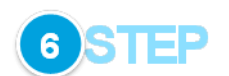

| Contact name *       |                               |              |            |
|----------------------|-------------------------------|--------------|------------|
| Mailing address *    |                               |              |            |
| City *               |                               | State *      | Zip *      |
|                      |                               | Washington ~ |            |
| Phone *              | Email                         |              |            |
| Number of Voter R    | egistration Form              | s            |            |
| You cannot request m | ore than <b>1000</b> total fo | orms.        |            |
| English              | Chinese                       | Spanish      | Vietnamese |
|                      |                               |              |            |

Fill in the following with the customer's information:

- Contact Name
- Mailing Address
- City
- State
- Zip
- Phone
- Email

Choose the language/number of forms requested for the voter registration form.

Select Submit.

| Screen Shot                                                                                         | Step-by-Step                                                                                                    |
|----------------------------------------------------------------------------------------------------|----------------------------------------------------------------------------------------------------|
| 🖍 VOTERS CANDIDATES INITIATIVES & REFERENDA CIVICS EDUCATION RESEARCH & PAST RESULTS ADMINISTRATORS | 7 STEP                                                                                                    |
| Requesting voter registration forms by mail Thank you, your submission was successful.              | The process is now complete to request voter registration forms by mail for the customer.                                                           |
|                                                                                                    | The account worker will close the Secretary of State page and proceed with the remainder of the application in <i>Washington Healthplanfinder</i> . |
|                                                                                                    |                                                                                                    |

# **3.3.4.** Additional Screening Questions

| Screen Shot                                                                                                    |                       | Step-by-Step                                                                                                    |
|----------------------------------------------------------------------------------------------------|-----------------------|----------------------------------------------------------------------------------------------------|
| Welcome, welcome, welcome, welcome, welcome, and the although the although the alth | Apply Select Finalize | The Additional Screening Questions screen asks a series of questions for household members seeking coverage.                                                                          |
| Long Term Care Coverage<br>Do any of the members applying for coverage need any of these services?<br>* John Marke                                                                                                    |                       | Each main question on this page is presented in a <b>Yes/No</b> answer format. Depending on how the customer answers the questions, <b>additional follow up</b> questions may appear. |
| * Jilly Manke<br>Long-term care services because they are living in a medical facility, such<br>as a nursing borne. * <b>9</b>                                                                                                    | VES 🖲 NO              | The questions are asked based on the members applying for coverage, who will be listed at the stop of this screen.                                                                    |
| In-home Lane-giver * •                                                                                                    | VES INC               |                                                                                                    |
| Services through the Division of Developmental Disabilities *                                                                                                    | VES NO.               |                                                                                                    |
| A disability determination because of a disabiling condition expected to last at least 12 months or result in death *                                                                                                    | O YES 🖲 NO            |                                                                                                    |
| Unpaid Medical Expenses Do any of these members have unpaid medical expenses from the last three months, not including this month? • •                                                                                                    | 🔿 YES 🔳 NO            |                                                                                                    |
| <back finis<="" td=""><td>h Later Next&gt;</td><td></td></back>                                                                                                    | h Later Next>         |                                                                                                    |

| Screen Shot                                                    |                      | Step-by-Step                                                                                                    |  |  |  |
|----------------------------------------------------------------|----------------------|----------------------------------------------------------------------------------------------------|--|--|--|
| Long-term care services because they are living in a medical f | facility, 🔿 YES 🔿 NO |                                                                                                    |  |  |  |
| such as a nursing nome                                         |                      | Q: Long-term care services because they are currently living in or<br>expect to move to a medical facility, like a nursing home                                                                                                    |  |  |  |
|                                                                |                      | Ask the customer to estimate, to the best of their ability, the appropriate answer.                                                                                                    |  |  |  |
|                                                                |                      | • YES –                                                                                                    |  |  |  |
|                                                                |                      | <ul> <li>When selecting this answer, additional fields will appear<br/>in which the customer will need to select the appropriate<br/>individual for whom this applies</li> </ul>                                                                                                    |  |  |  |
|                                                                |                      | <ul> <li>SELECT the checkbox for the appropriate individual</li> </ul>                                                                                                    |  |  |  |
|                                                                |                      | <ul> <li>When selecting an individual, a dropdown menu<br/>will appear</li> </ul>                                                                                                    |  |  |  |
|                                                                |                      | <ul> <li>SELECT the appropriate Type of Facility:</li> </ul>                                                                                                    |  |  |  |
|                                                                |                      | Nursing Facility                                                                                                    |  |  |  |
|                                                                |                      | Hospital                                                                                                    |  |  |  |
|                                                                |                      | Veteran nursing facility                                                                                                    |  |  |  |
|                                                                |                      | State hospital (IMD)                                                                                                    |  |  |  |
|                                                                |                      | Hospice care center                                                                                                    |  |  |  |
|                                                                |                      | <ul> <li>Intermediate care facility for<br/>intellectually disabled</li> </ul>                                                                                                    |  |  |  |
|                                                                |                      | <ul> <li>NO – Question does not apply to any household members</li> </ul>                                                                                                    |  |  |  |
| In-home care-giver * •                                         | TES NO               | Second Second Se |  |  |  |
|                                                                |                      | <u>Q: In-home caregiver</u>                                                                                                    |  |  |  |
|                                                                |                      | Ask the customer to estimate, to the best of their ability, the appropriate answer.                                                                                                    |  |  |  |
|                                                                |                      | <ul> <li>YES – When selecting this answer, additional fields will appear in<br/>which the customer will need to select the appropriate individual for<br/>whom this applies</li> </ul>                                                                                                    |  |  |  |
|                                                                |                      | <ul> <li>SELECT the checkbox for the appropriate individual</li> </ul>                                                                                                    |  |  |  |

| Screen Shot                                                   |            | Step-by-Step                                                                                                    |
|---------------------------------------------------------------|------------|----------------------------------------------------------------------------------------------------|
|                                                               |            | <ul> <li>NO – Question does not apply to any household members</li> </ul>                                                                                                    |
| Assisted Living services *                                    | O YES O NO |                                                                                                    |
|                                                               |            | Q: Assisted Living services                                                                                                    |
|                                                               |            | Ask the customer to estimate, to the best of their ability, the appropriate answer.                                                                                                    |
|                                                               |            | <ul> <li>YES – When selecting this answer, additional fields will appear in<br/>which the customer will need to select the appropriate individual for<br/>whom this applies</li> </ul> |
|                                                               |            | <ul> <li>SELECT the checkbox for the appropriate individual</li> </ul>                                                                                                    |
|                                                               |            | NO – Question does not apply to any household members                                                                                                    |
| Services through the Division of Developmental Disabilities * | ○ YES ○ NO |                                                                                                    |
|                                                               |            | <b>Q: Services through the Division of Development Disabilities</b>                                                                                                    |
|                                                               |            | Ask the customer to estimate, to the best of their ability, the appropriate answer.                                                                                                    |
|                                                               |            | <ul> <li>YES – When selecting this answer, additional fields will appear in<br/>which the customer will need to select the appropriate individual for<br/>whom this applies</li> </ul> |
|                                                               |            | <ul> <li>SELECT the checkbox for the appropriate individual</li> </ul>                                                                                                    |
|                                                               |            | NO – Question does not apply to any household members                                                                                                    |

| Screen Shot                                                          |            | Step-by-Step                                                                                                    |
|----------------------------------------------------------------------|------------|----------------------------------------------------------------------------------------------------|
| Hospice care * •                                                     | 🗇 YES 🔘 NO |                                                                                                    |
|                                                                      |            | <u>Q: Hospice care?</u>                                                                                                    |
|                                                                      |            | Ask the customer to estimate, to the best of their ability.                                                                                                    |
|                                                                      |            | <ul> <li>YES – When selecting this answer, additional fields will appear in<br/>which the customer will need to select the appropriate individual for<br/>whom this applies</li> </ul> |
|                                                                      |            | <ul> <li>SELECT the checkbox for the appropriate individual</li> </ul>                                                                                                    |
|                                                                      |            | <ul> <li>NO – Question does not apply to any household members</li> </ul>                                                                                                    |
| A disability determination because of a disabling condition expected | O YES O NO | S KEY FIELDS                                                                                                    |
|                                                                      |            | <u>Q: A disability determination because of a disabling condition</u><br>expected to last 12 months or longer or result in death                                                       |
|                                                                      |            | Ask the customer to estimate, to the best of their ability.                                                                                                    |
|                                                                      |            | <ul> <li>YES – When selecting this answer, additional fields will appear in<br/>which the customer will need to select the appropriate individual for<br/>whom this applies</li> </ul> |
|                                                                      |            | <ul> <li>SELECT the checkbox for the appropriate individual</li> </ul>                                                                                                    |
|                                                                      |            | <ul> <li>NO – Question does not apply to any household members</li> </ul>                                                                                                    |
| Unpaid Medical Expenses                                              |            | S KEY FIELDS                                                                                                    |
| Do any of these members have unpaid medical expenses from the        | O YES O NO | <u>Q: Do any of these members have any unpaid medical expenses incurred within three months of this application?</u>                                                                   |
| tast three months, not including this month?                         |            | Ask the customer to estimate, to the best of their ability.                                                                                                    |
|                                                                      |            | <ul> <li>YES – When selecting this answer, additional fields will appear in<br/>which the customer will need to select the appropriate individual for<br/>whom this applies</li> </ul> |
|                                                                      |            | <ul> <li>SELECT the checkbox for the appropriate individual</li> </ul>                                                                                                    |
|                                                                      |            | <ul> <li>NO – Question does not apply to any household members</li> </ul>                                                                                                    |

### 3.3.5. Household Income

| DEDENSING .                                                                                                    | WELCOWE:                                                                                   | JOHN MARKE 1                              |                        | 19453.000   |
|----------------------------------------------------------------------------------------------------|--------------------------------------------------------------------------------------------|-------------------------------------------|------------------------|-------------|
| washington<br>healthplanfinder                                                                                                    | Browse                                                                                     | 3<br>Apply                                | 3<br>Select            | (4<br>Fical |
| Household Income                                                                                                    |                                                                                            | + 21                                      | COMMENT PRODUCT        |             |
| in this worker, answer the following quantities<br>Only enter information about the types of incor                                                                                                    | for all Proceedantal members a<br>markated.                                                | n accurately as yo                        | drizet.                |             |
| Report income of minors and has dependents on<br>not be required to the taxes. For more informa-                                                                                                    | wpardims of equ orders the<br>tion about tax filling respira                               | rtitur of tax dapa<br>narti, plaase ifici | endant with<br>Literat |             |
| You will have the opportunity to review a summ<br>submitting your opplication.                                                                                                    | nary of your household loop                                                                | rio and deduction                         | e befoor               |             |
| Household Income                                                                                                    |                                                                                            |                                           |                        |             |
| Any prizer summine in your boundfold current<br>any self-employment? (see quantion below for                                                                                                    | ntly employed net websites<br>a self-employment) *                                         | 🖲 YES 🜔                                   | NO                     |             |
| John Marke<br>Ave you a public employee (its you work th<br>manicipal, dity, county, state government)<br>employee of a public education system??                                                                                                    | wa Ores I<br>Orasan                                                                        | eve 📲                                     |                        |             |
| 🗔 Jily Marke                                                                                                    |                                                                                            |                                           |                        |             |
| Are you ar someone in your household curren                                                                                                    | ntly settemployed? * 🛛                                                                     | 🗇 YES . 🖷                                 | NO                     |             |
| Have you or someone in your household reco<br>governments from comparison in which you hold<br>commanially, interest payments down youthin a<br>capital yakin or houses. Term income or houses,<br>partmethips, 5 corporations, trusts, etc., othe<br>reported dame for well employment? * () | well dividend<br>trock, shares or<br>rel tax ownept),<br>or locore from<br>a than what you | 115                                       | NO                     |             |
| Do you or someone in your boasefuld receive<br>rending a borne or royalties that was not indu-<br>emproyment income? * •                                                                                                    | e income from<br>chall in your self-                                                       | (T) YES 🖷                                 | NO                     |             |
| So you or sumations in your household expect<br>snomployment income this month? * •                                                                                                    | t to vocalise                                                                              | () ves 🥚                                  | NO                     |             |
| Co you or someone in your household receive railroad retrievement benefts?<br>$\sim$<br>$\odot$                                                                                                    | e social security or                                                                       | O YEE .                                   | NO                     |             |
| On you or someone in your howehold receive<br>persion disclosing military references that is a<br>distribution income? * ©                                                                                                    | o an annuity or<br>not doublity related or Wik                                             | O 76 .                                    | NO                     |             |
| Do you or accesses in your household receive<br>ausport, foreign earned locome, after claima<br>Economic Development hands how hiles the<br>clienthatises have available? • •                                                                                                    | n alimony/spound<br>ble gains or kinain, si<br>i iscampto, per capita                      | ○ YE\$ 💽                                  | NO                     |             |

### Step-by-Step

#### Household Income Page Summary

The **Household Income** page asks a series of questions about household income and deductions for household members who earn a taxable income.

Each main question on this page is presented in a **Yes/No** answer format. Depending on how the customer answers the questions, **additional follow up** questions may appear.

**Application note** – customers must report income for individuals within their household who have taxable income levels at any age.

Income and deductions pages do not appear when a customer is not applying for tax credits and Apple Health.

Income and deduction questions are for all household members – regardless of whether they are seeking coverage or not

*Washington Healthplanfinder* will only ask for the income and deductions needed to calculate your eligibility. If you don't see a place to enter a type of income you get, like child support, it's because that income type is not needed and you don't need to enter it.

More information can be found on the corporate page <u>How to Report</u> Income

Screen

| Screen Shot                                                                                                    | Step-by-Step                                                                                                    |
|----------------------------------------------------------------------------------------------------|----------------------------------------------------------------------------------------------------|
| Household Income                                                                                                    |                                                                                                    |
| Are you or someone in your household currently employed not including <ul> <li>YES</li> <li>NO</li> </ul> <li>any self-employment? (see question below for self-employment) •</li> <li>John Manke <ul> <li>Are you a public employee (do you work for a municipal, city, county, state government? Or as an employee of a public education system?) •</li> <li>Jilly Manke</li> </ul> </li> | <ul> <li>Q: Are you or someone in your household currently employed?</li> <li>YES <ul> <li>The Primary Applicant OR someone else in the household IS currently employed</li> </ul> </li> <li>NO <ul> <li>NO members of household are currently employed</li> </ul> </li> <li>If YES, a list of household members will appear. Select the checkbox next to the name(s) of household members who are employed.</li> <li>For each selected individual, an additional question will appear.</li> <li>Q: Are you a public employee (do you work for a municipality, city, county, state government, or as an employee of a public education system?</li> <li>YES</li> </ul> |
|                                                                                                    | <ul> <li>Individual is employed by an entity included in the aforementioned list</li> <li>NO</li> <li>Individual is employed by an entity that is not listed</li> </ul>                                                                                                    |
| Are you or someone in your household currently self-employed? * 🛛 💌 YES 💿 NO                                                                                                    |                                                                                                    |
| <ul> <li>William Hernandes</li> <li>Shirley Hernandes</li> </ul>                                                                                                    | <ul> <li>Q: Are you or someone in your household currently self-<br/>employed?</li> <li>YES         <ul> <li>The Primary Application or someone else in the<br/>household is self-employed</li> <li>Special note – this does not include self-<br/>employment tax. Self-employment tax is<br/>covered in deductions on this page</li> </ul> </li> </ul>                                                                                                    |

.

.....

| Screen Shot                                                                                                    |            | Step-by-Step                                                                                                    |
|----------------------------------------------------------------------------------------------------|------------|----------------------------------------------------------------------------------------------------|
|                                                                                                    |            | <ul> <li>NO members of household are currently self-employed</li> </ul>                                                                                                    |
|                                                                                                    |            | If YES, a list of household members will appear. Select the checkbox next to the name(s) of household members who are self-employed.                                                                                                    |
| Have you or someone in your household received: dividend<br>payments from companies in which you hold stock, shares or<br>ownership, interest payments (both taxable and tax-exempt),<br>capital gains or losses, farm income or losses, or income from<br>partnerships, S corporations, trusts, etc., other than what you<br>reported above for self employment? *<br>Andrea Kelly<br>Husband Kelly | YES NO     | <ul> <li><b>EXAMPLE CONTROL ON SET OF A Series of a series of a series of a </b></li></ul> |
| Do you or someone in your household receive income from<br>renting a home or royalties that was not included in your self-<br>employment income? *<br>William Hernandes<br>Shirley Hernandes                                                                                                    | 🖲 YES 💿 NO | <ul> <li>Service FIELDS</li> <li>An and the end of the end of the end</li></ul>           |
|                                                                                                    |            | <ul> <li>NO members of household received income related to<br/>renting a home, nor any other unrelated royalties that</li> </ul>                                                                                                    |

| Screen Shot                                                                                         |            | Step-by-Step                                                                                                    |
|----------------------------------------------------------------------------------------------------|------------|----------------------------------------------------------------------------------------------------|
|                                                                                                    |            | were not included in the self-employment income section                                                                                     |
|                                                                                                    |            | If YES, a list of household members will appear. Select the checkbox next to the name(s) of household members to whom this applies.         |
| Do you or someone in your household expect to receive<br>unemployment income this month? * •        | 🖲 YES 🔘 NO | KEY FIELDS                                                                                                    |
| Villiam Hernandes                                                                                   |            | <u>Q: Do you or someone in your household expect to receive</u><br>unemployment income this month?                                          |
| Shirley Hernandes                                                                                   |            | • YES                                                                                                    |
|                                                                                                    |            | <ul> <li>The Primary Application OR someone else in the<br/>household WILL receive unemployment income for the<br/>current month</li> </ul> |
|                                                                                                    |            | • NO                                                                                                    |
|                                                                                                    |            | <ul> <li>NO members of household will receive unemployment<br/>income for the current month</li> </ul>                                      |
|                                                                                                    |            | If YES, a list of household members will appear. Select the checkbox next to the name(s) of household members for whom this applies.        |
| Do you or someone in your household receive social security or<br>railroad retirement benefits? * • | 🖲 YES 🔘 NO | KEY FIELDS                                                                                                    |
| William Hernandes                                                                                   |            | Q: Do you or someone in your household receive social security or                                                                           |
| Shirley Hernandes                                                                                   |            |                                                                                                    |
|                                                                                                    |            | • The Primary Applicant OR someone else in the                                                                                              |
|                                                                                                    |            | household currently receives social security or railroad<br>retirement benefits                                                             |
|                                                                                                    |            | <ul> <li>NO members of the household currently receive social<br/>security or railroad retirement benefits</li> </ul>                       |
|                                                                                                    |            | <ul> <li>No one in the household is currently employed</li> </ul>                                                                           |
|                                                                                                    |            | If YES, a list of household members will appear. Select the checkbox next to the name(s) of household members for whom this applies.        |
|                                                                                                    |            |                                                                                                    |

.

| een Shot                                                                                                    | Step-by-Step                                                                                                    |
|----------------------------------------------------------------------------------------------------|----------------------------------------------------------------------------------------------------|
|                                                                                                    | Special note – do not include Supplemental Security Income (SSI)                                                                                                    |
| Do you or someone in your household receive an annuity or ( Pension (including military retirement that is not disability related) or                                      | © № KEY FIELDS                                                                                                    |
| IRA distribution income? * •                                                                                                    | Q: Do you or someone in your household receive a pension,<br>military retirement or monthly annuity or IRA income?                                                                  |
| William Hernandes                                                                                                    |                                                                                                    |
| Shirley Hernandes                                                                                                    | <ul> <li>YES         <ul> <li>The Primary Application OR someone else in the<br/>household currently receives at least one of the types or<br/>income listed</li> </ul> </li> </ul> |
|                                                                                                    | • NO                                                                                                    |
|                                                                                                    | <ul> <li>NO members of household receive any of the types of<br/>income listed</li> </ul>                                                                                           |
|                                                                                                    | If YES, a list of household members will appear. Select the checkbox next to the name(s) of household members for whom this applies.                                                |
| Do you or someone in your household receive alimony/spousal 📀 YES                                                                                                    |                                                                                                    |
| support, foreign earned income, other claimable gains or losses, or<br>Economic Development funds from tribes (for example, per capita,<br>distributions from gaming)? = • | <u>Q: Do you or someone in your household receive economic</u><br>development funds from a tribe?                                                                                   |
| William Hernandes                                                                                                    | • YES                                                                                                    |
| Shirley Hernandes                                                                                                    | <ul> <li>The Primary Application OR someone else in the<br/>household currently receives at least one of the types o<br/>income listed</li> </ul>                                   |
|                                                                                                    | • NO                                                                                                    |
|                                                                                                    | <ul> <li>NO members of household receive any of the types of<br/>income listed</li> </ul>                                                                                           |
|                                                                                                    | If YES, a list of household members will appear. Select the checkbox next to the name(s) of household members for whom this applies.                                                |

YES NO

### **Screen Shot**

### Step-by-Step

### Deductions

You are being asked additional questions regarding deductions the IRS may allow you. These deductions may lower the amount of your countable income. If you do not want to answer these questions, you may still qualify for free or low cost health insurance through Washington Healthplanfinder.

If you or someone in your household is a student attending a college of higher education, do you pay tuition or other school related fees? \* 9

#### Andrea Kelly

Husband Kelly

### **KEY FIELDS**

#### Q: If you or someone in your household is a student attending a college of higher education, do you pay tuition or other school related fees?

- YES
- The Primary Applicant OR someone else in the 0 household IS currently a student attending a college of higher education AND pays tuition or other schoolrelated fees
  - Special note this does not include student loan interest, which is covered later in this section
- NO •
- NO members of household are currently students attending a college of higher education, and therefore are not paying any tuition or other school-related fees

If YES, a list of household members will appear. Select the checkbox next to the name(s) of household members for whom this applies.

| en Shot                                                                                                    |     |      | Step-by-Step                                                                                                    |
|----------------------------------------------------------------------------------------------------|-----|------|----------------------------------------------------------------------------------------------------|
| Do you or someone in your household contribute monthly to a<br>Health Savings Account? * 🛛                                                                                                    | YES | O NO |                                                                                                    |
| ✓ Andrea Kelly                                                                                                    |     |      | Q: Do you or someone in your household contribute monthly to a<br>Health Savings Account?                                                                                                    |
| Husband Kelly                                                                                                    |     |      | YES                                                                                                    |
|                                                                                                    |     |      | <ul> <li>The Primary Application OR someone else in the<br/>household currently contributes monthly to a Health<br/>Savings Account (HSA)</li> </ul>                                                                                                    |
|                                                                                                    |     |      | • NO                                                                                                    |
|                                                                                                    |     |      | <ul> <li>NO members of household currently contributes<br/>monthly to a Health Savings Account</li> </ul>                                                                                                    |
|                                                                                                    |     |      | If YES, a list of household members will appear. Select the checkbox next to the name(s) of household members for whom this applies.                                                                                                    |
| Do you or someone in your household have any of the following                                                                                                    | YES | O NO | Second Second Se |
| expenses: alimony/spousal support, student loan interest, educator<br>expenses, moving costs since January of the current year, domestic<br>production activities, penalty on early withdrawal of savings, pre-tax<br>retirement account payments (excluding Roth IRA contributions), or<br>certain claimable business expenses of reservists,<br>performing artists, or fee-basis government officials? For each of<br>these categories, please provide the amount that the IRS would<br>allow you to subtract from total income to calculate your adjusted<br>gross income. * |     |      | Q: Do you or someone in your household have any of the followin<br>expenses: alimony/spousal support, student loan interest,<br>educator expenses, moving costs since January of the current<br>year, domestic production activities, penalty on early withdrawal<br>savings, pre-tax retirement account payments (excluding Roth IR<br>contributions), or certain claimable business expenses of<br>reservists, performing artists, or fee-basis government officials?<br>For each of these categories, please provide the amount that the<br>IRS would allow you to subtract from total income to calculate yo<br>adjusted gross income.                                                                                                    |
| ✓ Andrea Kelly                                                                                                    |     |      | Application tip – this is where any student loan interest is captured                                                                                                    |
| Husband Kelly                                                                                                    |     |      | <ul> <li>YES</li> <li>The Primary Application OR someone else in the<br/>household currently pays at least one of the listed<br/>expenses</li> </ul>                                                                                                    |
|                                                                                                    |     |      | • NO                                                                                                    |
|                                                                                                    |     |      | <ul> <li>NO members of household currently pay any of the<br/>listed expenses</li> </ul>                                                                                                    |
|                                                                                                    |     |      | If YES, a list of household members will appear. Select the checkbox                                                                                                    |

### **3.3.6.** Household Income Details Page

### **Screen Shot**

#### Household Income Details

#### · ADGUMED FIELD

On the previous screee, you provide the amount of income two types of income that some from interdent of pour household. Please provide the amount of income to each type and each household emprise below. You may add additional employment income for a focustifield member by advecting "Add Mees." If put have incomently identified a household energies as screeness who contilibutes income, please telest "Back" below to charge the information on the previous access.

#### Employment Income

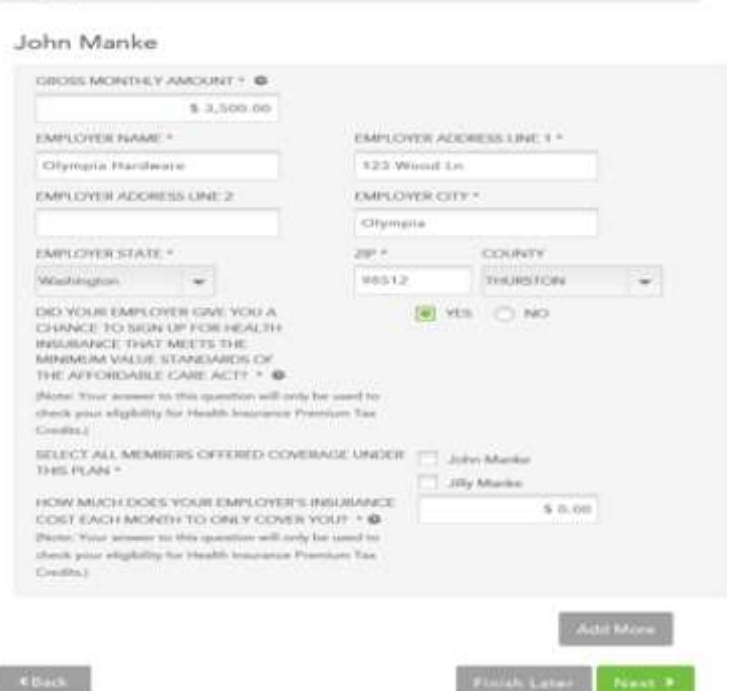

### Step-by-Step

#### Household Income Details Page

The *Household Income Details* screen asks a series of additional detailed questions about household income and deductions based on questions from the **Household Income** page that were selected **Yes** as applying to at least one member of the household.

The questions on this page are presented in a variety of formats, including specific questions regarding the sources, amounts, and frequency of income and deductions. Details can be found in the following pages.

| GROSS MONTHLY                                                                         | AMOUNT . O                                                                     |                         |               |   |
|---------------------------------------------------------------------------------------|--------------------------------------------------------------------------------|-------------------------|---------------|---|
|                                                                                       | \$ 3,500.00                                                                    |                         |               |   |
| EMPLOYER NAME                                                                         | × .                                                                            | EMPLOYER A              | DDRESS LINE 1 |   |
| Olympia Hardw                                                                         | are                                                                            | 123 Wood                | Ln            |   |
| EMPLOYER ADDR                                                                         | ESS LINE 2                                                                     | EMPLOYER C              | TTY *         |   |
|                                                                                       |                                                                                | Olympia                 |               |   |
| EMPLOYER STATE                                                                        |                                                                                | ZIP *                   | COUNTY        |   |
| Washington                                                                            |                                                                                | 98512                   | THURSTON      | * |
| DID YOUR EMPLO<br>CHANCE TO SIGN<br>INSURANCE THAT<br>MINIMUM VALUE<br>THE AFFORDABLE | YER GIVE YOU A<br>LUP FOR HEALTH<br>MEETS THE<br>STANDARDS OF<br>CARE ACT? • 9 | ۲                       | YES 🔘 NO      |   |
| Note: Your answer t<br>check your eligibility<br>Credits.)                            | to this question will only<br>for Health Insurance Pr                          | be used to<br>emium Tax |               |   |
| SELECT ALL MEMI<br>THIS PLAN *                                                        | BERS OFFERED COVE                                                              | RAGE UNDER              | John Marike   |   |
|                                                                                       |                                                                                |                         | and termined  |   |

\$ 0.00

HOW MUCH DOES YOUR EMPLOYER'S INSURANCE COST EACH MONTH TO ONLY COVER YOU? (Note: Your answer to this question will only be used to check your eligibility for Health Insurance Premium Tax Credits.)

### Step-by-Step

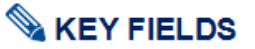

#### **Employment Income**

This section relates to income from employment not including selfemployment.

#### **Q: Gross monthly amount**

Enter the gross (total before taxes or deductions) MONTHLY amount. If individual receives income at a different frequency (e.g., biweekly, semiannually, annually, etc.) then calculate what the annual income is, then divide that by 12 to get the monthly amount.

#### Q: Employer name

Enter the full name of the employer.

#### Q: Employer address line 1

Enter the physical or redress address of the employer.

#### **Q: Employer address line 2**

Enter the unit number of the employer, if applicable.

#### **Q: Employer city**

Enter the employer city.

#### **Q: Employer state**

Select from the dropdown menu the appropriate employer state.

#### <u>Q: ZIP</u>

Enter the employer ZIP code.

#### Q: County

Select from the dropdown menu the appropriate employer county.

(continued on next page)

### Step-by-Step

Q: Does your employer offer a health plan that meets the minimum value standard?

#### Definition:

- Minimum Essential Coverage:
  - Employer-sponsored plans must satisfy two requirements:
    - 1. Minimum value, which evaluates the coverage comprehensiveness of the plan
    - 2. Affordability, which evaluates the ability of an employee to pay for the lowest cost employee only coverage plan. This does not take into account that cost to coverage additional family members. If the monthly premium cost of the lowest cost employee-only plan is <9.5% of the employee's total monthly income, then it is deemed affordable and will affect the eligibility of the family for tax credits. The Department of Health and Human Services offers a minimum value calculator to assist in this process.</p>
- YES
- The employer DOES offer a plan that meets minimum value standard
- NO
- The employer DOES offer a plan but it does not meet the minimum value standard OR the employer does not offer any plans

If YES, a list of household members will appear. Select the checkbox next to the name(s) of household members who were OFFERED coverage under this plan.

# <u>Q: What is the monthly premium of the lowest-cost employee-only plan that meets the minimum value standard?</u>

Enter the amount of the lowest-cost employee-only plan offered by the employer that DOES meet the minimum value standard. If the customer does not know this amount off hand, instruct them to contact their employer and inquire.

(continued on next page)

| reen Shot                                                                                 | Step-by-Step                                                                                                    |
|-------------------------------------------------------------------------------------------|----------------------------------------------------------------------------------------------------|
|                                                                                           | <b>Special note</b> – under Federal Law of the Affordable Care Act, the customer is required to attest whether or not the affordable (per previous question) employer-sponsored insurance plan was OFFERED to other household members. Regardless of whether or not those household members elected to enroll in that coverage, this question specifically pertains to who was OFFERED the employer-sponsored coverage. |
|                                                                                           |                                                                                                    |
| Self Employment Income                                                                    | Self-Employment Income                                                                                                    |
| Please enter the current estimated net monthly income (profits once business expenses are | This section applies to income details related to self-employment claims.                                                                                                    |
| paid) from self-employment.                                                               | Q: Type of company                                                                                                    |
| Shirley Hernandes                                                                         | Select from the dropdown menu the type of self-employment company that applies:                                                                                                    |
|                                                                                           | Sole Proprietor                                                                                                    |
| TYPE OF COMPANY *                                                                         | Partnership                                                                                                    |
| Sole Proprietor 👻                                                                         | Corporation                                                                                                    |
| NAME OF COMPANY * NET MONTHLY AMOUNT * •                                                  | Q: Name of Company                                                                                                    |
| Shirley's Furniture \$ 1.000.00                                                           | Enter the full name of the self-employment company as it is listed on taxes.                                                                                                    |
|                                                                                           | Q: Gross monthly amount                                                                                                    |
| Add More                                                                                  | Enter the individual's gross monthly income amount.                                                                                                    |
| Back     Save and Exit     Next                                                           | <b>Special note</b> – this field is for the individual's income only; it does not apply to gross revenues of the self-employment business.                                                                                                    |

Select **Add More** to add another field if the individual has more than one self-employment company.

Dividends/Interest/Capital Gains or Losses/Farm

Income or Losses/Income from Partnerships,

S corporations, Trusts

### Shirley Hernandes

|           | distance and the second second s |   |  |
|-----------|----------------------------------------------------------------------------------------------------|---|--|
| \$ 300.00 | Monthly                                                                                                    | * |  |

### Step-by-Step

## **KEY FIELDS**

#### Dividends/Interest/Capital Gains or Losses/Farm Income or Losses/Income from Partnerships, S corporations, Trusts

This field is entered as sum total of any income, gains, and losses from the income types listed.

Enter the total amount of all types combined and select the appropriate frequency, including:

- Weekly
- Biweekly
- Monthly
- Semiannually
- Annually
- One Time

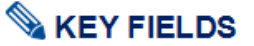

#### **Rental Income/Royalties**

This field is entered as sum total of gross monthly income from rental property income and royalties.

#### **Q: Gross monthly amount**

Enter the gross monthly amount.

| Shirley Hernandes |  |
|-------------------|--|
|                   |  |
| \$ 300.00         |  |
|                   |  |

| Villiam Hernandes     |                  |   |
|-----------------------|------------------|---|
| UNEMPLOYMENT AMOUNT * | FREQUENCY · •    |   |
| \$ 300.00             | Every other week | - |
|                       |                  |   |

### Step-by-Step

### **KEY FIELDS**

#### **Unemployment Income**

This field applies to the sum total of all income from unemployment.

#### **Q: Unemployment Amount**

Enter the total amount of unemployment received.

#### **Q: Frequency**

Select from the dropdown menu the frequency of payment that applies to the unemployment amount received, options include:

- Every other week
- Monthly
- Semiannually
- Annually
- Other

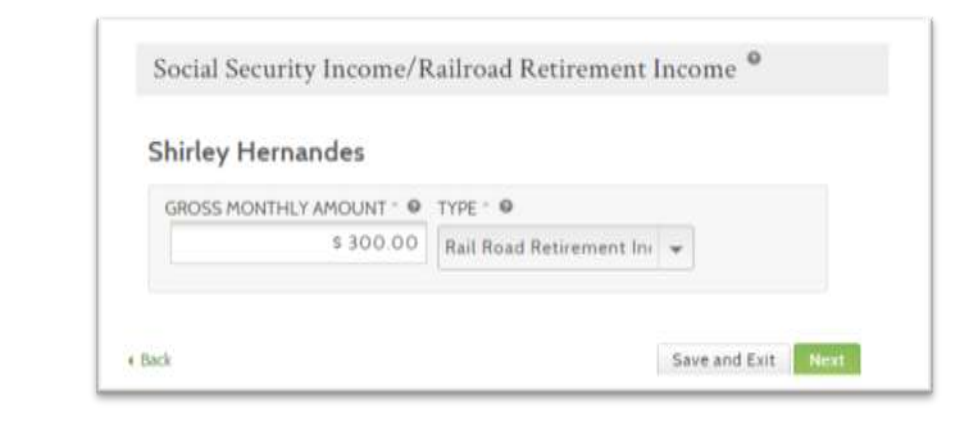

### Service Street Street S

#### Social Security Income/Railroad Retirement Income

This field applies to the sum total of all income from Social Security and/or Railroad retirement income, as it applies to the individual (do not include Supplemental Security Income (SSI)).

#### **Q: Gross monthly amount**

Enter the total monthly amount of income received.

### Q: Type

Select from the dropdown menu the type of income for the amount listed:

- Social Security Income
- Railroad Retirement Income

| illiam Her  | nandes    |               |   |  |
|-------------|-----------|---------------|---|--|
| TOTAL AMOUN | T *       | FREQUENCY * 0 |   |  |
|             | \$ 300.00 | Bi-annual     | + |  |

### Step-by-Step

# **KEY FIELDS**

### Pension/Military Retirement/Annuity/IRA Income

This field applies to the sum total of all income from all pension, military retirement, annuity, and IRA incomes.

#### Q: Total amount

Enter the total amount of income received.

#### **Q: Frequency**

Select from the dropdown menu the frequency of payment that applies to the amount listed, options include:

- Every other week
- Monthly
- Quarterly
- Semiannually
- Annual
- Other

Alimony/Spousal Support/Foreign Earned Income/Other Claimable Gains or Losses/Economic Development funds from tribes

#### William Hernandes

| IOTAL AMOUNT      | PREQUENCE .       |                  |
|-------------------|-------------------|------------------|
| \$ 300.00         | One-time lump sum | *                |
| DATE RECEIVED * 0 |                   |                  |
| 11/20/2014        |                   |                  |
|                   |                   |                  |
|                   |                   |                  |
| C                 |                   | Save and Exit No |

### Step-by-Step

## **KEY FIELDS**

#### Alimony/Spousal Support/Foreign Earned Income/Other Claimable Gains or Losses/Economic Development funds from tribes

This field applies to the sum total of all income from any of the following types: alimony, spousal support, foreign earned income, other claimable gains or losses, or economic development funds from tribes.

#### **Q: Total Amount**

Enter the total amount received.

#### **Q: Frequency**

Select from the dropdown menu the frequency of payment that applies to the amount received, options include:

- Every other week
- Monthly
- Quarterly
- Semiannually
- Annual
- Other

### Screen Shot Step-by-Step **KEY FIELDS** Deductions **Deductions** The Deductions section asks questions about payments and deductions from one's household income. **Shirley Hernandes Student Costs Q: Average monthly amount** Student Costs AVERAGE MONTHLY AMOUNT \* 0 Enter the average monthly amount of student costs, including tuition \$ 200.00 payments and other student-related costs. Save and Exit Back **KEY FIELDS** Deductions **Health Savings Account Payments** A Health Savings Account is a special type of pre-tax savings account for health-related expenditures. **Shirley Hernandes Q: Monthly amount** Enter the monthly amount contributed into the Health Savings Account. Health Savings Account Payments MONTHLY AMOUNT \* \$ 333.00

#### Screen Shot Step-by-Step Self-Employment Tax Self-Employment Tax MOUNT Self-Employment Tax MOUNT

Shirley Hernandes

| Self-Employment Retirement Plan(s)/<br>Self-Employment Health Insurance © |           |
|---------------------------------------------------------------------------|-----------|
| MONTHLY AMOUNT *                                                          | \$ 150.00 |
|                                                                           |           |

## **KEY FIELDS**

#### Self-Employment Retirement Plan(s)/Self-Employment Health Insurance

This field applies to any payments made toward a self-employment retirement plan (special enrollment period) or a self-employment health insurance plan.

### **Q: Monthly Amount**

Enter the monthly amount paid.

Deductions

Shirley Hernandes

Other Deductions

AMOUNT @

DEDUCTIONS:

EDUCATOR EXPENSES

LOANS @

YEAR

0

Back

MONTHLY SPOUSAL MAINTENANCE

MONTHLY PRE-TAX RETIREMENT

MONTHLY INTEREST ON STUDENT

ANNUAL TOTAL OF THE FOLLOWING

DOMESTIC PRODUCTION ACTIVITIES
 CLAIMABLE BUSINESS EXPENSES
 PENALTY ON EARLY WITHDRAWAL OF SAVINGS

MOVING COSTS SINCE JANUARY OF CURRENT

\$1,000.00

\$ 300.00

\$ 230.00

\$ 600.00

Save and Exit

### Step-by-Step

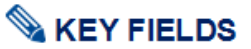

#### **Other Deductions**

This final set of fields pertains to the remaining types of deductions considered as a part of the *Washington Healthplanfinder* application.

#### **Q: Monthly spousal maintenance**

Enter the amount of monthly spousal maintenance paid.

#### Q: Monthly pre-tax retirement amount

Enter the monthly pre-tax retirement amount paid/contributed.

#### **Q: Monthly interest on student loans**

Enter the monthly interest paid on student loans. Enter only the monthly interest paid on the loan, not the entire monthly loan payment, which may include principal.

<u>Q: Annual total of the following deductions: Moving costs since</u> January of current year, Educator expenses, Domestic production activities, Claimable business expenses, and Penalty on early withdrawal of savings.

Enter the combined annual total of the listed types of deductions.

### 3.3.7. Application Review

### **Screen Shot**

### Key Fields

#### **Application Review**

Please review the information you have provided so far in your application. You may make changes to any area where there is an edit option. Selecting the edit option will take you back to that section of the application, Selecting 'Next' from this screen takes you to the signature page so you can submit this application.

Please review the information you have entered before you submit your application.

#### Notice:

We are unable to verify items in red, Go to the "Document Center" from your account to upload necessary documents.

#### APPLICATION ID: 266880

#### Primary Account Holder

| Application Type            | Applying for tax credits, cost sharing reductions or<br>Washington Apple Health |
|-----------------------------|---------------------------------------------------------------------------------|
| First Name                  | John                                                                            |
| Middle Initial              |                                                                                 |
| Last Name                   | Manke                                                                           |
| Social Security Number      |                                                                                 |
| SOCIAL SECURITY DISC        | LOSURE                                                                          |
| Date of Birth               | 05/05/1985                                                                      |
| Sex                         | Male                                                                            |
| Email                       | jomank2@wabex.org                                                               |
|                             | Edi                                                                             |
| Primary Contact Information |                                                                                 |
| Home Address                |                                                                                 |
| Address Line 1              | 123 Lane Dr                                                                     |
| Address Line 2              |                                                                                 |
| City                        | Olympia                                                                         |

<u>Note:</u> For sizing purposes, this screenshot does not show the entire application review screen

# 💊 KEY FIELDS

Once the Primary Applicant has completed their household's application, they have the opportunity to complete an **Application Review.** 

- A summary of all information up to this point will be shown on this screen
- It is <u>extremely important</u> that the Primary Applicant review this screen in its entirety. If ANY information is incorrect, this could impact the household's eligibility results.

Also, if the customer sees **any rows highlighted in red in the Additional Questions section**, this means that some of their information **could not be verified** by federal sources

- There are a few reasons why information may be unverified and returned as red on the application review screen:
  - The Federal Hub data on that item did <u>not</u> match what the customer self-attested
  - The Federal Hub did not have enough information on the person or
  - There was a technical error while trying to verify
- If the customer notices an error, they can go back in the application to fix that error before formally submitting
- If the customer believes there is no error, they should proceed with the application
- Depending on what items are unverified, this may impact eligibility results, most often resulting in Conditional Eligibility

**Special note –** Refer to Chapter 5: **Document Verification** for more detailed information on Conditional Eligibility

| creen Shot                                  |                  | Key Fields |
|---------------------------------------------|------------------|------------|
|                                             |                  |            |
| Primary Contact Information                 |                  |            |
| Home Address                                |                  |            |
| Address Line 1                              | 123 Lane Dr      |            |
| Address Line 2                              |                  |            |
|                                             |                  |            |
| City                                        | Olympia          |            |
| State                                       | WA               |            |
| 292                                         | 98501            |            |
| Address Confidentiality Program?            | NO               |            |
| ACP Number                                  |                  |            |
| Other Information                           |                  |            |
| Phone Number                                | 241 - 353 - 1313 |            |
| Phone Type                                  | Work             |            |
| eceive Text Messages from Healthplanfinder  | N/A              |            |
| Alternate Phone Number                      |                  |            |
| Alternate Phone Type                        |                  |            |
| leceive Text Messages from Healthplanfinder | N/A              |            |
| Preferred Witten Language                   | English          |            |
| Preferred Spoken Language                   | English          |            |
|                                             | 1                | Edit       |
|                                             | 1                | 2.41       |

| Screen Shot | Key Fields |
|-------------|------------|
|-------------|------------|

#### Other Information

- Phone Number 241 353 1313
  - Phone Type Work
- Receive Text Messages from Healthplanfinder N/A

Alternate Phone Number

Alternate Phone Type

Receive Text Messages from Healthplanfinder N/A

Preferred Written Language English

Preferred Spoken Language English

#### Household Member's Information

| Name        | Sex    | Social Security<br>Number | Date of Birth | Applying for<br>Coverage | Living With<br>John Manke |
|-------------|--------|---------------------------|---------------|--------------------------|---------------------------|
| John Manke  | Male   |                           | 05/05/1985    | Yes                      | N/A                       |
| Jilly Manke | Female |                           | 01/01/2016    | Yes                      | Yes                       |

#### Tax Status

| Name        | 2016                                                    | Primary Tax<br>Filer | 2017                                                    | Primary Tax<br>Filer | 2018 | Primary Tax<br>Filer |
|-------------|---------------------------------------------------------|----------------------|---------------------------------------------------------|----------------------|------|----------------------|
| John Manke  | Head of<br>household                                    | Self                 | Head of<br>household                                    | Self                 | N/A  | N/A                  |
| Jilly Marko | Tax<br>dependent<br>of someone<br>on the<br>application | John Manke           | Tax<br>dependent<br>of someone<br>on the<br>application | John Manke           | N/A  | N/A                  |

#### Healthplanfinder System Version 4.0 / Publication Date: 9/16/2016

| Screen Shot             |                  |             | Key Fields |
|-------------------------|------------------|-------------|------------|
| Relationship to Primary | Account Holder   |             |            |
| John Manke              | is the Parent of | Jilly Manke |            |
| Jilly Manke             | is the Child of  | John Manke  |            |
|                         |                  | - Edite     |            |

Key Fields

### **Additional Questions**

Are all the members listed below U.S. citizens (including naturalized or Yes derived citizens) or U.S nationals?

| Name        | US Citizen? | Is Lawfully Present? | Date of Entry | Passport | Immigration Document |
|-------------|-------------|----------------------|---------------|----------|----------------------|
| John Manke  | Yes         | N/A                  | N/A           | N/A      | N/A                  |
| Jilly Manke | Yes         | N/A                  | N/A           | N/A      | N/A                  |

Is any member on this application an American Indian or an Alaskan

| Native?        | 2                   |                              |                                                          |                                                                                                    | No                      |                                             |
|----------------|---------------------|------------------------------|----------------------------------------------------------|----------------------------------------------------------------------------------------------------|-------------------------|---------------------------------------------|
| Name           | Alaskan<br>Native ? | Affiliated<br>to a<br>Tribe? | Name of the<br>Tribe or Alaskan<br>Native<br>Corporation | Descendent of a<br>Federally Recognized<br>Tribe or Alaskan Native<br>corporation<br>shareholder ? | Name<br>of the<br>Tribe | Eligible for<br>Indian Health<br>Services ? |
| John<br>Manke  | No                  | N/A                          | N/A                                                      | N/A                                                                                                | N/A                     | N/A                                         |
| Jilly<br>Manke | No                  | N/A                          | N/A                                                      | N/A                                                                                                | N/A                     | N/A                                         |

Are any of the members listed below currently incarcerated?

| Name        | Currently Incarcerated? | Pending disposition of charges |
|-------------|-------------------------|--------------------------------|
| John Manke  | No                      | No                             |
| Jilly Manke | No                      | No                             |

No

#### Healthplanfinder System Version 4.0 / Publication Date: 9/16/2016

| Screen Sl                            | hot                                         |                                                                              |                              |                                     |                    |                                                                                                    |
|--------------------------------------|---------------------------------------------|------------------------------------------------------------------------------|------------------------------|-------------------------------------|--------------------|----------------------------------------------------------------------------------------------------|
| Have any of                          | f the membe                                 | rs listed below re                                                           | gularly use                  | d tobacco pr                        | oducts in          | Nin                                                                                                    |
| Name                                 | ever that the P                             |                                                                              | 1                            | hed Tobacco                         | 2                  | 1994 ()                                                                                                    |
| John Manke                           |                                             |                                                                              |                              | ło                                  |                    |                                                                                                    |
| Jilly Manke                          |                                             |                                                                              | 7                            | ło                                  |                    |                                                                                                    |
| Are all the r<br>Yes                 | mombers list                                | ed below resider                                                             | ots of the st                | ate of Washir                       | igton?             |                                                                                                    |
| Name                                 |                                             |                                                                              | F                            | tesident of W                       | ashington s        | tate?                                                                                                    |
| John Manke                           |                                             |                                                                              | 3                            | 'es                                 |                    |                                                                                                    |
| Jilly Manke                          |                                             |                                                                              | 0                            | 'es                                 |                    |                                                                                                    |
| Is any house                         | ebold memb                                  | er on this applica                                                           | tion curren                  | tly pregnant?                       |                    | No                                                                                                    |
| Name                                 |                                             | Currently Pregn                                                              | iant? [                      | Due Date                            |                    | Expected Number of<br>Bables                                                                                   |
| Haun and of                          | f the children                              | Lost health insur                                                            | anon within                  | the last 4 m                        | withe?             | No                                                                                                    |
| Child Name                           | r trie children                             | noschearth insui                                                             | ance within                  | ast Day of Co                       | overage            | NO.                                                                                                    |
|                                      |                                             |                                                                              |                              | 2002-0 Criving-9                    | ave a En la        |                                                                                                    |
| Do any of the include Was Washington | he members<br>shington App<br>n Healthplant | listed below have<br>ale Health (Medic<br>linder,<br>where health insurance? | e health ins<br>caid) or cov | urance? Do n<br>erage selecte<br>Ne | ot<br>d from       | No                                                                                                    |
| Washington Healt                     | theiunfinder.                               |                                                                              |                              |                                     |                    |                                                                                                    |
| Holder                               | Insurance<br>Type                           | Policy Holder<br>Date of Birth                                               | Policy<br>Number             | Group<br>Number                     | Name of<br>Carrier | Does this plan cover other members?                                                                            |
| John<br>Manke                        | N/A                                         | N/A                                                                          | N/A                          | N/A                                 | N/A                | N/A                                                                                                    |
| Jilly Marike                         | N/A                                         | N/A                                                                          | N/A                          | N/A                                 | N/A                | N/A                                                                                                    |
| Do you hav                           | e an adult ch                               | ild who is a disat                                                           | alect                        |                                     | 1                  | No                                                                                                    |
| dependent<br>Namo                    | 26 years or o                               | older 2                                                                      | 1                            | dult Disables                       | Depender           | ar in the second second second second second second second second second second second second second second se |

Name Adult Disabled Dependent John Manke No Jilly Manke No

1100
# Screen Shot Key Fields

## Household Income

| Name        | Total Monthly Income | Total Monthly<br>Deductions | Total<br>Monthly<br>Net Income | Employment<br>Related<br>Data |
|-------------|----------------------|-----------------------------|--------------------------------|-------------------------------|
| John Manke  | \$ 3500.00           | \$0                         | \$ 3500.00                     | View                          |
| Jilly Manke | \$0                  | \$0                         | \$0                            | N/A                           |
| TOTAL       | \$ 3500.00           | \$0                         | \$ 3500.00                     |                               |

#### E

## Additional Screening Questions

| Name           | Long<br>Term<br>Care<br>Services | In-<br>home<br>care-<br>giver | Assisted<br>Living<br>Care<br>Services | Divison of<br>Developmental<br>Disabilities<br>Services | Hospice<br>Care | Medical<br>Personal<br>Care<br>Services | Unpaid<br>Medical<br>Expenses | Emergency<br>Hospitalization |
|----------------|----------------------------------|-------------------------------|----------------------------------------|---------------------------------------------------------|-----------------|-----------------------------------------|-------------------------------|------------------------------|
| John<br>Manke  | No                               | No                            | No                                     | No                                                      | No              | No                                      | No                            | N/A                          |
| Jilly<br>Manke | No                               | No                            | No                                     | No                                                      | No              | No                                      | No                            | N/A                          |

< Back

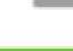

Next >

## **3.3.8. Primary Applicant's Signature**

## **Screen Shot**

## Key Fields

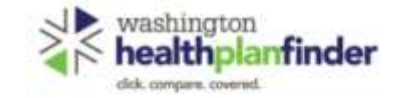

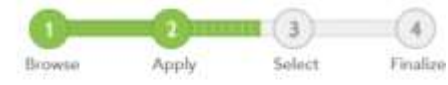

· NECLURED FRED

#### Primary Applicant's Signature

I agree to submit this application electronically. By signing this application electronically, I certify under penalty of perjory that my answers are correct and complete to the best of my knowledge.

#### I also certily that:

- · Lunderstand the questions and statements within this application.
- Lunderstand the penalties for giving failse information or breaking the law.
   Lunderstand that the Washington Healthplanfinder may contact other persons
- or organizations on my behalf.
- Euderstand that an electronic signature has the same legal effect and can be enforced in the same way as a written signature.
- 👻 By checking this box and signing my name below; I am electronically signing my application \*
- I authorize Washington Healthplanfinder to electronically verify my tax return information during the annual renewal process for up to 5 years. I understand that I am able to change my consent at any time. By checking this box, I permit tax credits to be applied to my annual renewal without my taking further action.
- I have read the Rights & Responsibilities. \*

| FIRST NAME * | MIDDLE INITIAL | LAST NAME * |              |          |
|--------------|----------------|-------------|--------------|----------|
| John         | E.g. A         | Manke       | ×            |          |
| < Back       |                | Sub         | mit My Appli | tation 🕈 |

## 💊 KEY FIELDS

On this screen the Primary Applicant electronically signs their application, agreeing to all of the terms listed

- Boxes 1 and 3 must be checked to submit the application
- Box 2 can be left unchecked. For initial applications, even if this box is left unchecked, Washington Healthplanfinder will still interface with the Federal Hub for income verification

For auto renewals, if the box remains unchecked the application will automatically go through the renewal process, but could receive a Qualified health plan without tax credits.

#### If an Authorized Representative is completing the application on behalf of the Primary Applicant, the Primary Applicant's First and Last Name still need to be the name on this signature page

- Example: Mom is completing application for 19-year-old son. 19 year old son's name must go on the e-signature page, even if Mom is completing the application as the authorized representative
- Application tip Although the Middle Initial field is not mandatory, if the Primary Applicant included a Middle Initial on the About You page, they need to include in their signature

## **Screen Shot**

| Prima    | =<br>ty Applican      | t's Siena        | ture             |            |      |  |
|----------|-----------------------|------------------|------------------|------------|------|--|
| inger an |                       |                  |                  |            |      |  |
| 1        |                       |                  |                  |            | - 10 |  |
|          | Enter Zip Code        |                  |                  |            |      |  |
|          | Note                  |                  |                  |            |      |  |
|          | be suder to determine | i fers eifendelt | or real for last | in fittela |      |  |
| 2.20     | 25-0                  |                  | sumty .          |            |      |  |
| ×        | PE anote              |                  |                  |            |      |  |
| 13       |                       |                  |                  |            |      |  |
| 100 Mar  |                       | 1000             | LATTANT          |            |      |  |
|          |                       |                  |                  |            |      |  |
|          |                       |                  |                  | -          | -    |  |

## Key Fields

## 💊 KEY FIELDS

For customers enrolled in the Address Confidentiality Program who inputted their Address Confidentiality Program address on the Primary Applicant Information page:

On the Primary Applicant's signature page, the pop-up shown on the left will appear prompting the customer to enter the zipcode where they would like to seek coverage.

> As long as the applicant used the Address Confidentiality Program PO Box address in the address field in the beginning of the application this pop up will appear on the **Primary Applicant's Signature** page.

When a Customer Support Representative is helping these clients with their *Washington Healthplanfinder* application they should ask the customer:

• "Please provide/enter the zip code where you would like to get your medical services?"

After entering the zip code the County will auto populate

The applicant can then select **Next** to continue on with the E-sign page.

**Application tip –** In this situation, the customer **is not** required to enter in the actual zip code where they live because that is confidential. They only need to provide a zip code where they usually have doctor's appointments or where their pharmacy is.

> For example if the customer wants coverage within Thurston County, they can provide any zip code within that county

## 3.3.9. Eligibility Status

#### **Screen Shot** washington healthplanfinder Condice fight contractory constraint **Eligibility Status** You applied for free or low cost health insurance coverage. To see Eligibility Status details per household member click each name below. A summary of any tas credit your household is eligible for is available at the bottom of this acreen. Yas have 2 household mendarial with additional action required. Please review for room information 2017 Coverage: 2018 Coverage: Qualified Dental Plan & Qualified Qualified Dental Plan & Qualified Health Plan Health Plan with Tax Credits John Manke is conditionally eligible for John Manke is conditionally eligible for Qualified Dental & Health Plan coverage. Qualified Devital & Health Plan soverage with tax credits. My Bui must Coverage Start Date Jilly Marike Coverage Start Date 01/01/2018 12/01/2017 A PENDING: **Coverage End Date** Houmhold: Child Coverage End Date Coverage, WAH w/Previourn 12/21/2018 Start Date: Not Applicable 12/31/2017 End Date: Not Applicable Renewal Information **Renewal Information** John Manke will need to renew Not Applicable coverage by 12/31/2018. We will contact you with more information Next Steps for John Manke when it's time to renew. You're approved to pick a Qualified Dental Plan and Qualified Health Plan today. Tax Credits John Manke is included in the tax filing household that has been approved for tax. credits. See more information at the bottom of this screen. Next Steps for John Manke You're approved to pick a Qualified Health Plan with tax credits today. ADDITIONAL DOCUMENTS REQUIRED To find out what types of documents we will accept, slick on the document names.

## Key Fields

Eligibility Status will appear once customer electronically signs their application

Each member of the household will receive one of three eligibility results for Qualified health and dental plans:

- Approved:
  - The household member is approved for coverage
- Denied:
  - The household member has been denied coverage through *Washington Healthplanfinder*
  - Common reasons for denial: Not Washington Resident, Incarcerated
- **Conditional –** approved with Conditional Eligibility:
  - Some piece of the household member's information could not be verified. Action is required after plan selection
  - The customer is eligible under the condition that they submit documentation within 95 days verifying the information that *Washington Healthplanfinder* was unable to verify
  - The customer can still receive health coverage during their conditional eligibility period, but may be dis-enrolled after 95 days if appropriate documentation is not submitted
- Pending pending eligibility is for Apple Health customers. It means they may qualify for Apple Health after providing certain verification. They have 15 days to provide the verification shown on the screen.
  - See Chapter 5: Document Verification for more information

Application tip – If the customer would like to view this information again at a later date, they can select the View Current Eligibility Results hyperlink on their dashboard

50

## **Screen Shot**

# washington

#### Eligibility Status

You applied for free or low cost health insurance coverage. To see Eligibility Status details per household member click sech name below. A summary of any tax credit your household is eligible for is available at the bottom of this screen.

Ø You have 2 household member(c) with additional action required. Please review for more information

| John Manke                                                                                                    | Jilly Manke                                                                    |                                                                                                    | (2) PENDING                                                                              |
|----------------------------------------------------------------------------------------------------|--------------------------------------------------------------------------------|----------------------------------------------------------------------------------------------------|------------------------------------------------------------------------------------------|
| CONDITIONAL<br>Household: Primary Applitunt<br>Coverage: (DD+CHIP<br>Start Date: 32/01/2017<br>End Date: 32/01/2017<br>West Details                 | We were unable to ve<br>be available once we<br>Washington<br>Jilly Marke is p | rily Jilly Marke's Citizensh<br>receive some additional inf<br>Apple Health with Pr<br>panding Washington Apple | p and SSN. Coverage may<br>formation.<br>remiums<br>Health with Premiums. Why the coult? |
| Jilly Marske                                                                                                    | Coverage Start                                                                 | Coverage End Date                                                                                               | Renewal Information                                                                      |
| Control Control<br>Constraint: Control<br>Conversion: WALL with interfactors<br>Start Date: Net Analyzitantific<br>Cont Online Ford Analyzitantific | Date<br>Not Applicable                                                         | Not Applicable                                                                                                  | Not Applicable                                                                           |
| 0001000000000000000000                                                                                                    | ADDITIONAL DO                                                                  | CUMENTS REQUIRED                                                                                                |                                                                                          |
|                                                                                                    | To find out what type<br>+ Citizenship<br>+ SSN                                | as of documents we will ac                                                                                      | capt, click on the document names.                                                       |

# Why this result?

You applied for free and low-cost health insurance. We evaluate you first for the lowest-cost option, Washington Apple Health. We need more information to determine if you are eligible.

na available once we receive some additional inform

## Key Fields

## Service Street Street S

Please notice that, on this screen, the second customer is highlighted and eligibility results displayed.

By selected the other household member name on the left side of the screen, the user can navigate between the eligibilities of their household members.

Users can select **Why this result?** To see further detail on their eligibility result

**Application tip –** If action is needed for an individual member of the household (i.e. document upload for verification), the user can view this in their Eligibility results

Individuals who receive **Conditional/Pending Eligibility** status need to submit proof of documentation to *Washington Healthplanfinder* to confirm their conditional status.

Customers who are working with brokers/navigators can provide the documents to their navigator/broker who can upload on their behalf.

The customer has 95 days from the date of application completion and submission (date of initial conditional status determination) to upload the appropriate documentation into their account.

Online document upload is the preferred method for providing documents, but customers can also provide the needed documents by fax, and mail.

If the customer selects the Additional Documents Required section next to their conditional eligibility they will see what documentation is acceptable

#### 3.3.10. **Documentation Required**

# **Screen Shot**

| constant) ( Branner | Parprisa                                                                         | My Thesaultoold C                         | Aussenter M               | g Presiden         |                  |                    |  |  |
|---------------------|----------------------------------------------------------------------------------|-------------------------------------------|---------------------------|--------------------|------------------|--------------------|--|--|
| m                   |                                                                                  | John Mank                                 | e's Document              | ts Overview        |                  |                    |  |  |
| sty 🔺               | *                                                                                | Documents Needed                          |                           |                    |                  |                    |  |  |
|                     |                                                                                  | Category                                  |                           | Due By             |                  |                    |  |  |
|                     |                                                                                  | Proof of Social Secu                      | intry Normber             | 03-06/2018         |                  | Barbat Descreating |  |  |
|                     | Proof of Chawrallip                                                              | or Naturalization                         | 03/56/2018                |                    |                  |                    |  |  |
|                     |                                                                                  | Proof of Incarcanatio                     | on Deature                | 03/56/2018         |                  |                    |  |  |
|                     | Prival of na other secondage Machaire<br>Prival of no other coverage Pasce Corpo |                                           |                           | 03/06/2018         |                  |                    |  |  |
|                     |                                                                                  |                                           |                           | 02/06/2018         |                  |                    |  |  |
|                     | Proof of no other co<br>Insurance                                                | owage-Veteran's                           | 03/06/20110               |                    |                  |                    |  |  |
|                     |                                                                                  | Proof of re-other co                      | metegic-Tritane           | 03/06/2018         |                  |                    |  |  |
|                     |                                                                                  | Need to subject a st                      | Merent discorrent/7 Lippe | and area taxe      |                  |                    |  |  |
|                     |                                                                                  | Learn more about additional certification |                           |                    |                  |                    |  |  |
|                     |                                                                                  | Submitted D                               | ocuments                  |                    |                  |                    |  |  |
|                     |                                                                                  | Pending Review                            | *                         |                    |                  |                    |  |  |
|                     |                                                                                  | Caregory                                  | Name                      | Dates<br>Submitted | Uphiaded<br>From |                    |  |  |
|                     |                                                                                  | None                                      |                           |                    |                  |                    |  |  |
|                     |                                                                                  | Reviewed Docs                             | monts                     |                    |                  |                    |  |  |
|                     |                                                                                  | Canegory                                  | Histor                    | Date<br>Bateritted | Status           | Repetitors Reasons |  |  |
|                     |                                                                                  | Name                                      |                           |                    |                  |                    |  |  |

## **Key Fields**

## **KEY FIELDS**

Upload Documents through the Document Center tab Documents are uploaded in the Washington Healthplanfinder via the Document Center tab

At this screen the customer can view what events or items still require documentation for which individuals, which documents have been uploaded and require document verification, and upload documents

Customers can select on other household member names listed to view what documentation is being requested

Under Submitted Documents you can view:

- Pending Review documents pending review still
- Reviewed Documents If any documents are not sufficient to provide proof of conditional eligibility, a message will show under Rejection Reason.

Individual users can also uploaded requested documentation through the WAPlanfinder (Mobile application)

- WAPlanfinder can be downloaded from the a users Google Play or Apple store
- The Washington Healthplanfinder sign-in page also offers links to download WAPlanfinder

## **Screen Shot**

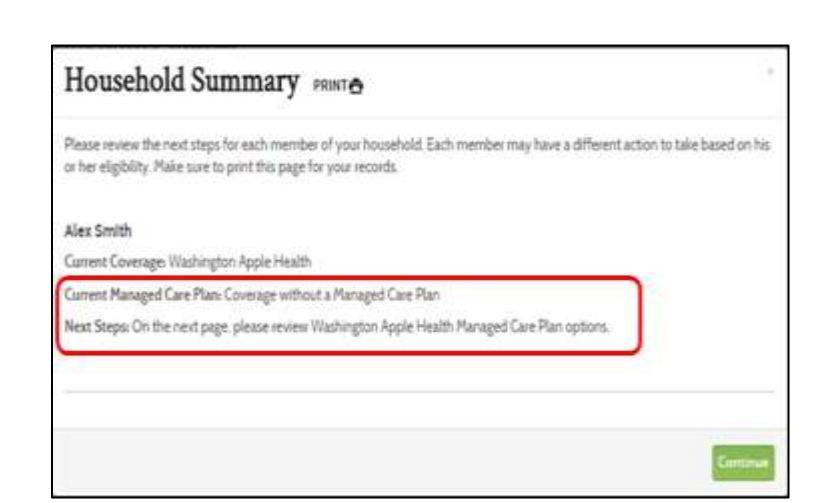

## **Key Fields**

#### Household Summary Pop-up

After the Primary Applicant selectscks next on the Eligibility Status page, the Household Summary pop-up will appear. Depending on information received from ProviderOne system, each Apple Health eligible household member may or may not qualify to select a Managed Care Plan.

If the household member **does not qualify** to select a Managed Care Plan, they will not be able to proceed to select a plan.

If the household member does not qualify to select a Apple Health Managed Care Plan due to en eligibility reason (e.g. Federally Verified Tricare), they will not be able to proceed to select a plan.

If the household member **does qualify** to select a Managed Care Plan, they will click continue on the pop-up and proceed to the Managed care plan shopping page to review and select a plan

**Application note** – regardless of whether a household member qualifies for Medicaid Plan Selection, they will still have Apple Health coverage.

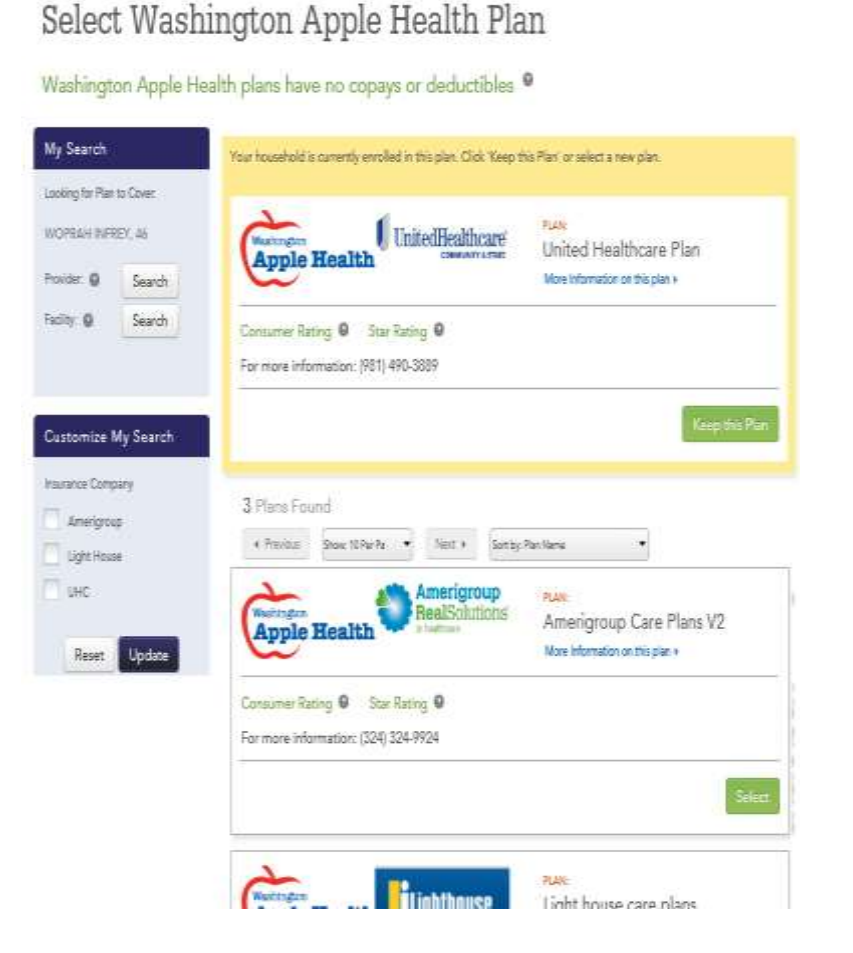

# **3.3.11.** Managed Care Plan Selection (Non-American Indian/Alaska Native)

## **Key Fields**

On this screen, customers can shop for and compare health plans for their household

My Search lists customers the plan would cover and buttons to access health care **provider** and/or **facility** search

**Customize My Search** allows the customer to filter by insurance carrier and customize their search.

- Filter the search by selecting the box next to the option(s) they would like to see
- If an applicant changes their mind they can cancel a selection by unchecking the box or by selecting **Reset**
- To finalize the filter select the Update button

Households with AI/AN members have the opportunity to shop for a Managed Care Plan independent of their families or select coverage without a managed care plan

Provider Directories shown with each plan are subject to change. There is no guarantee that the providers/doctors listed on the plans directory will remain the same once the customer's coverage begins.

The total monthly cost for each plan should be \$0.00 as no payment is due for a managed care plan.

Once the applicant chooses a managed care plan they select **Select**. If a household has mixed eligibility for Apple Health and tax credits users choose their Apple Health plan and then select their Qualified health and dental plan.

**Screen Shot** 

## **3.3.12.** Skip Plan Selection – Apple Health

| rigroup Care Plans V2<br>nformation on this plan > |
|----------------------------------------------------|
| Select                                             |
| t house care plans<br>nformation on this plan »    |
| Select                                             |
| ed Healthcare Plan<br>nformation on this plan +    |
| Select                                             |
|                                                    |

## Key Fields

## 💊 KEY FIELDS

If an applicant does not want to select a managed care plan they can select **Skip Plan Selection** at the bottom right corner of the screen.

Any customer who chooses to **skip plan selection** is taken to their **Account Home** ill be taken back to the dashboard.

- The applicant will have to wait until the overnight batch is processed. The applicant will see the changes the next day.
- Most customers are required to
- The Apple Health customer can log back into *Washington Healthplanfinder* at any time to select a managed care plan.

**Application tip** – if there are Qualified health plan customers in the household they are taken to Qualified health and dental plan shopping next.

## **3.3.13.** Additional Services (Apple Health only)

## **Screen Shot**

## Key Fields

## Additional Services Available

#### Additional Washington Apple Health

You indicated that you or a household member is applying for coverage and is age 65 or older, has Medicare or needs Long Term Care (LTC) Services, emergency services, or coverage due to a specified medical condition. Additional information is needed to apply for LTC services, the Medicare Savings Programs or programs based on age or disability. To have the data you have entered so far transferred to the Washington Connection website so you can provide this additional information, please click the Transfer my Information to Washington Connection button below.

#### Note:

If you do not choose to finish your application today, your data will not be sent to Washington Connection but your request for these additional medical services has been received. We will follow up by mail to collect the missing information we need.

#### Yes, transfer my information to Washington Connection

Voter Registration

Are you registered to vote? Please click on the link below to register your vote or to update your voter registration.

Click here to update your voter registration information

Back

# 💊 KEY FIELDS

#### Additional Washington Apple Health

If Apple Health eligibility has been determined AND other conditions have been met (listed in the screenshot), individual(s) may be eligible for Long Term Care Services, emergency services, or coverage due to a specified medical condition

The customer has the option to have some of their information transferred directly to Washington Connection to aid in this process

- Select Yes, transfer my information to Washington Connection to process the transfer, if customer wants to do this desired
- Select **Done** to continue forward with customer application

## **3.3.14.** Qualified health and dental plan selection – My Cart

| Screen Shot                                                                                                    | Key Fields                                                                                                    |
|----------------------------------------------------------------------------------------------------|----------------------------------------------------------------------------------------------------|
| healthplanfinder                                                                                                    |                                                                                                    |
| My Cart.<br>This have accessibility actived the place laters. To finalize your conseage, citik "Charlow?.'<br>Household members must enroll in a qualified heath part is under to enroll in a qualified during part.<br>Household members who are 'I and pounger biol including members who are approved Waitington Apple Heath) must be enrolled in a<br>qualified sema plan.<br>For Mainington Apple Heath, no further extent is required. | The customer's <b>My Cart</b> will be show any plans selected prior to submitting an application (e.g. if a customer completed an application from anonymous browsing, plans would show here). If the customer did not select any plans prior to filling out an application, it will appear blank and read <b>Add a Plan</b> . |
| If you believed a Washington Apple Health managed care plan, your sendiment is conjunes. Your your collected plan                                                                                                    | My Cart will also display the customers Apple Health plan selection                                                                                                    |
| Selected: Countral Health Flav                                                                                                    | • Who will be covered: list the individuals seeking coverage on an application. Note: during pre-application this will appear blank                                                                                                    |
| Add & Pro-                                                                                                    | <ul> <li>Browse Qualified Health Plans, Browse Qualified Dental Plans<br/>and Add a Plan on either: takes customers to the Qualified health<br/>and dental plan shopping pages</li> </ul>                                                                                                    |
| Sefected Qualified Dental Plan Whe Will Be Convert                                                                                                    | <ul> <li>Browse Child-Only Dental Plans: will appear as a button if<br/>customer tries to checkout prior to selecting a dental plan for a<br/>household member who is under the age of 19</li> </ul>                                                                                                    |
| And a Par-                                                                                                    | <ul> <li>Your Total Monthly Premium: displays once plans are added and<br/>is the monthly costs of selected plan(s)</li> </ul>                                                                                                    |
| Research General Process A                                                                                                    | <ul> <li>Remove: appears once a plan is selected and if selected will<br/>remove the plan from the customers cart</li> </ul>                                                                                                    |
| Apple Reality Control of the Flat                                                                                                    | • <b>PRINT</b> : allows customers to print their selected plans. <i>Note: during pre-application customers also have the option to email their selected plan(s)</i>                                                                                                    |
| Brinnen Mitalington Appin Frank P                                                                                                    | Checkout: takes customers through the steps to finalize their coverage. <i>During pre-application this will say</i> Create Account                                                                                                    |
| Director                                                                                                    |                                                                                                    |

## **Screen Shot**

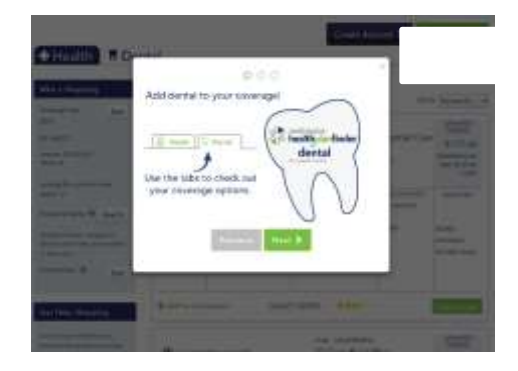

## **Key Fields**

## Server Steller Steller

This screen is the **Explore Your Options** shopping page. On this screen, the Primary Applicant can navigate between health and dental tabs to shop for and compare health and dental plans for their household.

#### Shopping Page Features:

**Shopping Tips**: appear when user lands on the shopping page. Select **Next** to view all three shopping tips or select the **X** to exit the modal. The information in this modal will change due to recent trends, searches, and time of year.

Add to Comparison: add up to three plans to compare side by side.

Add to Cart: Allows customers to add/remove plans from a shopping cart. Plans added in the customer's shopping cart during anonymous browsing will save when they fill out their application.

**My Cart:** Allows customers to view the selected Qualified health and/or Qualified dental plans in their cart

**Create Account :** directs customers to create a *Washington Healthplanfinder* user account and begin their

Who's Shopping: allows customer to view information they entered. During anonymous browsing customer can select Edit

**Get Help Shopping:** allows customer to access shopping tips modal again and **Smart Planfinder** customer decision support tool.

**Smart Planfinder:** allows customers to answer a questionnaire to rank plans according to what may best meet their health care needs. This tool is an estimate of costs and plans that may be the best for them

| Screen Shot                                                                                                 |                       |                                  |                                         |                             |                                      |
|----------------------------------------------------------------------------------------------------|-----------------------|----------------------------------|-----------------------------------------|-----------------------------|--------------------------------------|
| PENE   DECEMBER                                                                                             |                       |                                  | WELCOME. 2                              | PHE 20027 13/09/30/11       | E ELETONES SUPPORT                   |
| washington<br>healthplant                                                                                   | finder                |                                  | Briese                                  | Acury Se                    | et Fraize                            |
| + Health Dent                                                                                               | tal                   |                                  |                                         |                             | A the Case                           |
| Who's Shepping                                                                                              | 32 Guelfiel Heelth P  | aria Tatund                      |                                         |                             |                                      |
| Connection Value 2010<br>Linearing Net of States to server<br>When Artig. 27                                |                       | deltes 1                         | uns source<br>WM Ambetter B             | suntil Cre t                | 10540<br>\$355.24                    |
| Anna Article II                                                                                             |                       | -                                | 2017)                                   | plan is                     |                                      |
| And the second                                                                                              | HTHUSE SHOT           | Sources                          | 5                                       | Sur Craitair<br>Suitear     | 1012764                              |
| Personal Q                                                                                                  | Add                   | 0 jurna litean<br>0 Varia Star   | Att                                     | 54.000                      | Sa. IIII seguinar /<br>111.400 fordy |
| Gan Help Shopping<br>Use the Shan Nachater to<br>science 5 the partners and get<br>Shan Draw per siggethere | Comparison            | QUALITY NATIN                    | e ###C//                                |                             | Antertan                             |
| Transfer Territoria                                                                                         | PA NASLE FOR          | EANENTE.                         | Gen saturnovec<br>GF Core Basic P<br>16 | us Catastrophic -           | \$390.34                             |
| Contention My Search                                                                                        | Ministration."<br>EXP | NORDA A NUCL                     | - ALCOPTING                             | SUF-OF-ROOMP<br>Designation | 1011764                              |
| Preside @                                                                                                   | Ast                   | 0 menne Mineste<br>0 Mark Bijser | AM                                      | 37,000                      | 17.333 minimal /<br>\$12.732 having  |
| Silay Salas<br>Salas Silay                                                                                  | Comparison            | Quality Ratio                    | C Paratas                               |                             | Mark Det                             |

## **Key Fields**

**Customize My Search:** Allows the customer to apply different filters to specify and customize their search. *For example, the customer can search for plans in a certain price/premium range.* 

## 💊 KEY FIELDS

After a customer has selected a Qualified health and dental plan, the plan will be highlighted. Customers still have the option to remove the plan and/or add another plan. Modals will prompt them through the process.

After selecting a new plan, a modal will appear asking customers to confirm if they want to replace their current plan with the new selection. Once customer selects **Yes, make this my selected plan**, the **Plans Added!** modal appears.

#### Plans Added! Modal:

- If customers have both a Qualified health and dental plan in their cart they will have the option to **View My Cart** or **Checkout**
- If customers have only selected a QDP or QHP they will have the option to either "View My Cart" or "Browse Qualified Health/Dental Plans" (pending which plan they have yet to add to their cart)

**Application tip** – customers can switch between the health and dental tab without having added a plan to their cart

Qualified health and dental plan enrollments are standalone enrollments in *Washington Healthplanfinder*. Should a carrier terminate enrollment due to non-payment the Qualified dental plans do not need a Qualified health plan to continue, and vice versa. However, customers **cannot** checkout with only a Qualified dental plan in their cart; they must select a Qualified health plan to check out with a Qualified dental plan.

Customers are not required to select a Qualified dental plan unless they have a child under the age of 19. A child can be enroll in a Qualified

## **Screen Shot**

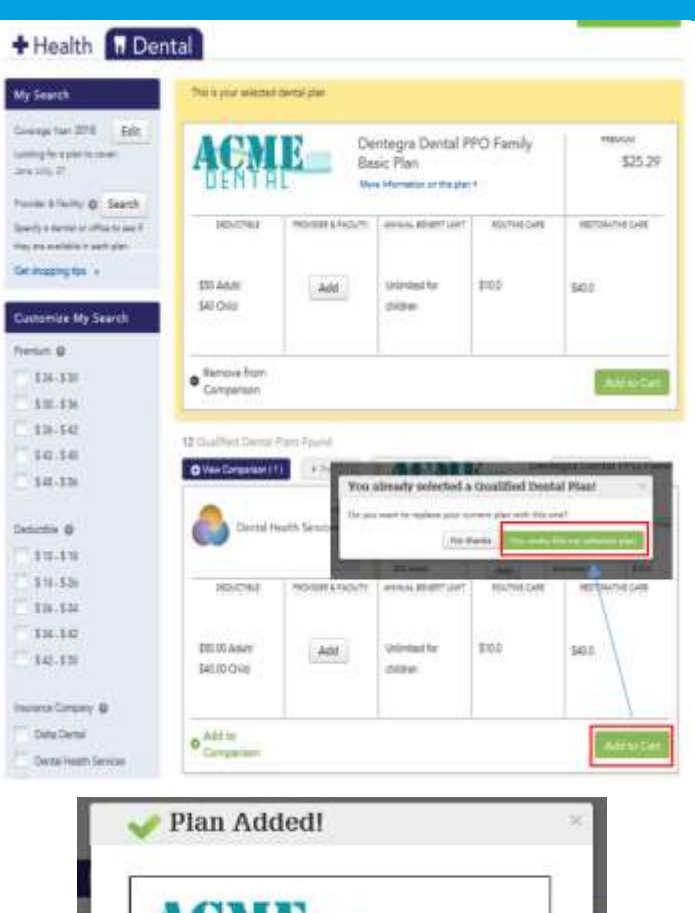

Dentegra Dental PPO Family Basic Plan PREMUM \$ 25.29/month

Checkout

View My Cart

## Key Fields

dental plan without the rest of the family over 19 selecting a Qualified dental plan.

#### 💊 KEY FIELDS

**Plan comparisons** list all of the plan information that you would find on a single plan and compare it side by side to another plan

- Users can compare up to three Qualified health and dental plans, the process is mirrored for both types of plans.
- Users can compare In Network and Out of Network Costs
- If a user has input data into the Smart Planfinder they can view estimated yearly cost here, and if the provider/prescriptions they have entered are covered or not
- Users can view Quality Rating for the plan(s) here
- Users can access 3 tabs with estimated costs for that condition:
  - Having a Baby
  - Managing Type 2 Diabetes
  - Simple Fractures
- Users can access the carriers Summary of Benefits and coverage at the bottom of the **Coverage Summary** page

**Provider & Facility search** allow customers to search for providers and facilities.

Qualified health and dental plan users can add up to 5 providers or facilities in the search

Provider Directory Search tips – the provider search will populate with your zip code entered. If you want to search in another zip code, you can enter a different zip code and search. You can also search for zip codes that are near the Washington border such as Idaho and Oregon.

| Screen Shot | Key Fields |
|-------------|------------|
|             |            |

| Back to Pian Results                  |                          |                                                   |                                                                   |                                                                                                    |
|---------------------------------------|--------------------------|---------------------------------------------------|-------------------------------------------------------------------|----------------------------------------------------------------------------------------------------|
| Compare and Select a                  | e Plan                   |                                                   |                                                                   |                                                                                                    |
| al piers exclude then preser          |                          |                                                   |                                                                   |                                                                                                    |
| County Report Colorise sets for his   | men's united otherwo     | HE PUTTER                                         |                                                                   |                                                                                                    |
| Converge Garrencey                    | Marring or Biolog        | Managing Spee 2.5%                                | destant Strengthe Vegal                                           | lana -                                                                                                    |
|                                       | A see                    | ore Basic: Pije<br>annuckie - 18<br>ER PERMANENTE | Ci Plus Cold - 18<br>På sunsta Pranumati<br>Remova fram Companion | MM Antibitizer Essenail Cave (<br>ganz).                                                                                                    |
| Quick Glance<br>Total Northly Premium | \$390.34                 |                                                   | 705.12                                                            | \$355.24                                                                                                    |
| Tour Mentile Premium with<br>Credits  | 17m \$390.34             | 5                                                 | 205.12                                                            | \$355.24                                                                                                    |
| Your Estimated Tearly Con             | Not App                  | Scable N                                          | lot Applicable                                                    | Not Applicable                                                                                                    |
| Your Previater & FacEts               | Test Agenciation         |                                                   | at Approxim                                                       | Paul Appricative                                                                                                    |
| Thur Preservations                    | Peri Apatoani            |                                                   | er Applicante                                                     | Non-American                                                                                                    |
| Guerra fierra                         | Fian is too nee          | carne a                                           | wer is doo new to take                                            |                                                                                                    |
| Plan Type                             | Health Midness<br>(1950) | nerve Organization 14                             | Not Marine and Organisation<br>MOI                                | er Haartti Marrammun Organitation<br>(1940)                                                                                                    |
| Plan Arbitat Lavai                    | Catalitation             | -0                                                | and t                                                             | themes in the second second se |
| Out of Pocket Costs                   |                          |                                                   |                                                                   |                                                                                                    |
| Annual Deduction                      | 17,000 1-0140            | al that the two ways                              | 111                                                               | BA100 Indicated / \$12 add Parinty                                                                                                    |
| derenal Chat of Paulos Man            | state around             |                                                   | L000                                                              | 84.000                                                                                                    |

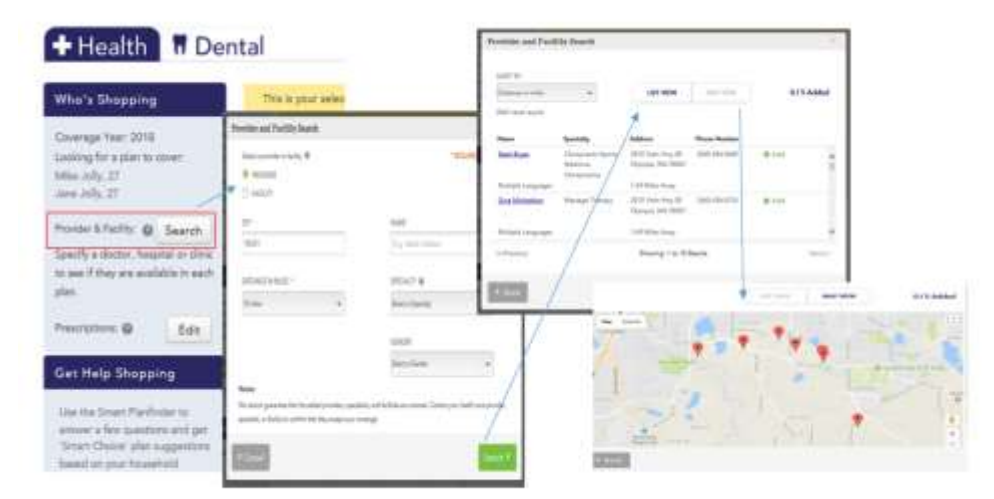

## 3.3.15. Pediatric Dental Plan Selection

| A he                                                        | ealthplanfi              | nder                   | Barre             | Apply                                | Select                        | 1.                          |
|-------------------------------------------------------------|--------------------------|------------------------|-------------------|--------------------------------------|-------------------------------|-----------------------------|
| Whe's Shop<br>Generate Tee<br>Looking for a<br>Team Million | eine                     |                        | Child-O           | nly Der                              | ntal Pla                      | ns                          |
| Continuity V<br>Triagont/Pro                                | Ny Search<br>storeQ<br>S |                        | Ansmika<br>Pim 1  | лана<br>Алогаат<br>\$173.00          | 00154<br>R_02-0201<br>\$20.00 | titu.<br>Sili               |
| Company<br>Nationale<br>Kitters                             | Tas 1                    | ier Detid Fire beamag  |                   |                                      |                               | AM(1) Ca                    |
| law                                                         | Line                     | 🛆 DELTA DENTA          | Anamika<br>Plan 2 | 9010.79<br>90.45 (1011)<br>\$1273.06 | bertic<br>Huptiest<br>\$29.00 | 1000<br>1007<br>\$24.50 per |
|                                                             | 1                        | ier Dent Pin Issuar    |                   |                                      |                               | Allera                      |
|                                                             | 8                        | Territor (San Life Rap | e mare            |                                      |                               |                             |

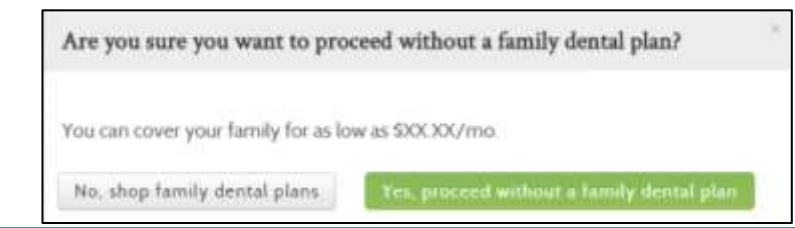

## Key Fields

# 💊 KEY FIELDS

Customers can navigate to the Pediatric Dental Plan shopping page by clicking on Browse Child Only Dental Plans from their Cart.

- For households with children under age 19, a Qualified dental plan or pediatric dental plan must be selected for each child. Customers who are voluntarily dis-enrolled for non-payment from Pediatric/Qualified dental plan will not be dis-enrolled from Qualified health plan.
- The total cost shown for each dental plan, is the combined cost for all children in the household
- The customer can apply filters to specify their dental plan search, similar to the feature available in the health plan search

**Application Tip** – when a customer selects **Add to Cart** a modal will pop up informing the customer of the costs of a family Qualified dental plan. Customers have the option to proceed with or without a family dental plan.

## **3.3.16.** Confirm Insurance Company Selection(s)

| Shot                                                                     |                         |                       |                            |                      | Key Fields                                                                                                    |
|--------------------------------------------------------------------------|-------------------------|-----------------------|----------------------------|----------------------|----------------------------------------------------------------------------------------------------|
| over   excernion                                                         |                         |                       | WELCOME. JUNE              | Dur Isskart   custo  |                                                                                                    |
| dok compare covered                                                      |                         |                       | Browse                     | Apply Select         | Once the Qualified health and dental plans are selected the <b>Confir</b><br>Insurance Company Selection(s) page displays |
| Confirm Insurance<br>This is your last chance to a<br>Insurance Company. | ce Comp<br>review the i | pany Selec            | tion(s)<br>will be sent to | ) your selected      | Selected Qualified health and dental plan list                                                                            |
| Selected Qualified                                                       | d Health                | h Plan                | PRE                        | NOLIM                | Selected Enrollment Information lists name of plan(s), who is cov coverage start date, coverage end date & cost           |
| Who Will Be Covered: Jane Jolly , Mike Jolly       S 705.12 /month       |                         |                       |                            |                      | <b>Total Monthly Premium</b> will be listed and customers can <b>Print</b> this page                                      |
| Selected Qualified                                                       | d Denta                 | l Plan                |                            |                      |                                                                                                    |
| ACME                                                                     | Dentegra Dent<br>Plan   | tal PPO Family Basi   | e PR<br>Si                 | EMUM<br>25.29 /month | Select Confirm and Send to complete plan selection                                                                        |
| Who Will Be Covered: Jane                                                | Jolly                   | un sita pieco e       |                            |                      | <ul> <li>If Back is selected, user will be moved to their My page</li> </ul>                                              |
| Selected Enrollme                                                        | ent Info                | rmation               |                            |                      |                                                                                                    |
| Par lans                                                                 | Venter                  | Cowage Dart Date      | Crienzya Srd Data          | ≣an (                |                                                                                                    |
| S: Fee Gold - 13                                                         | Jame Jaffy              | 63/01/2018            | (2)3),2218                 | \$705.12/mmth        |                                                                                                    |
|                                                                          | Mike Selly              | 03/01/2018            | 12:31:2018                 |                      |                                                                                                    |
| Derlago Derlai PPO Fasily East Plan                                      | Total M.                | Bayere                | 23/29                      | 12.8                 |                                                                                                    |
| Tour                                                                     | i otal Mic              | miniy rren            | <i>mum</i> 3730            | 1.41/11/0/00         |                                                                                                    |
|                                                                          | Clicong corn            | erm commits you to th | e mononiy plan pre         | munial listed above. |                                                                                                    |
| < Back                                                                   |                         |                       | Confin                     | m and Send >         |                                                                                                    |
|                                                                          |                         |                       |                            | PRINT                |                                                                                                    |

## **3.3.17.** Health Insurance Tax Credit Options

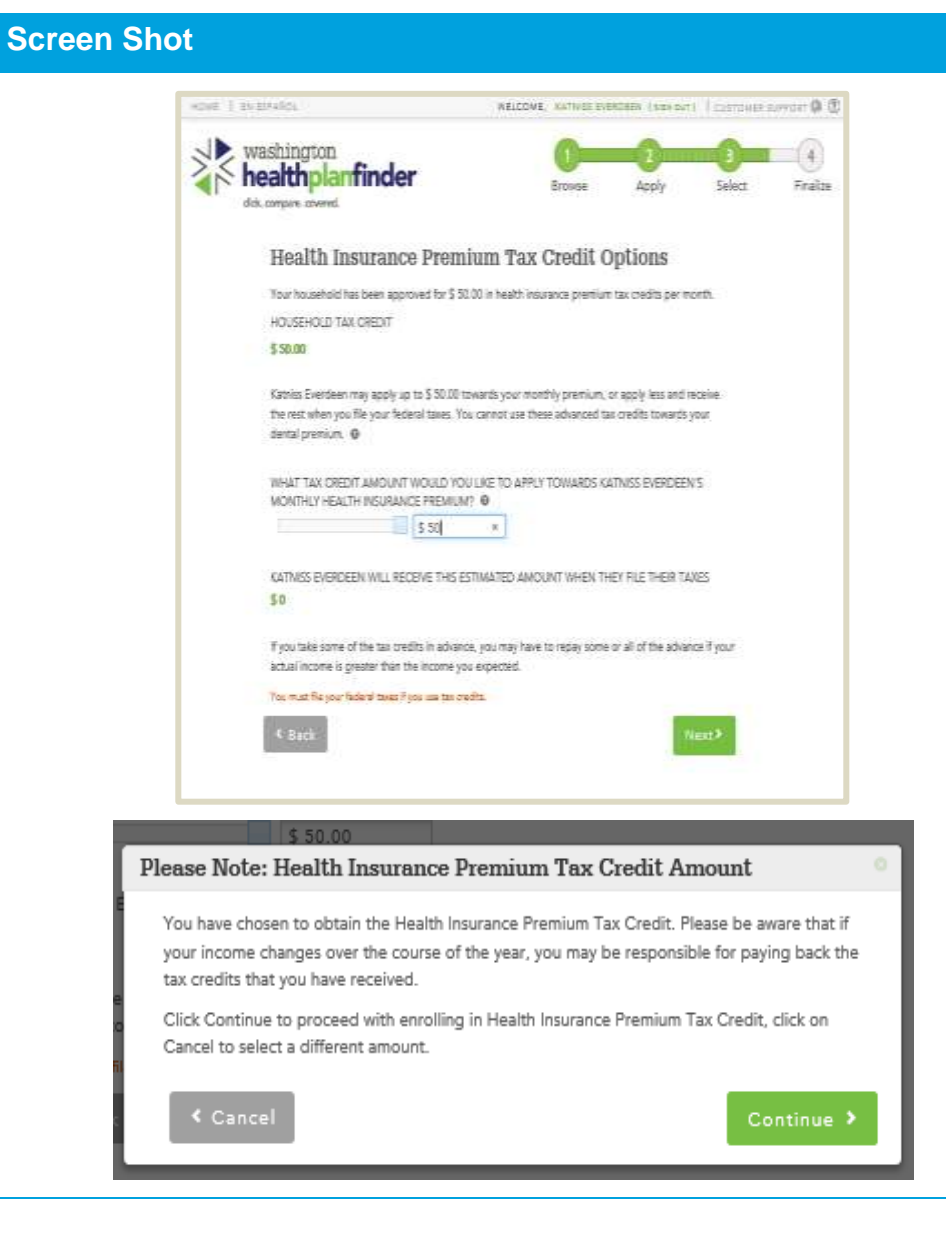

## **Key Fields**

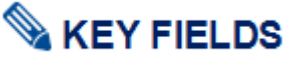

If the customer is eligible for Qualified health plan with tax credits, this screen will appear

The total tax credit amount will be listed next to a slider

The user can update the tax credit amount by typing it into the amount box

A modal will appear once Next is selected

Modal will read:

Please Note: Health Insurance Premium Tax Credit" pop-up will also appear

- You have chosen to obtain the Health Insurance Premium Tax Credit. Please be aware that if your income changes over the course of the year, you may be responsible for paying back the tax credits you have received.
- Click continue to proceed with enrolling in Health Insurance Premium Tax Credit, click on cancel to select a different amount.

## 3.3.18. Successful Confirmation!

| Screen Shot                                                                               | Key Fields                                                                                                    |
|-------------------------------------------------------------------------------------------|----------------------------------------------------------------------------------------------------|
| Successful Confirmation! PRINT 🚭                                                          | S KEY FIELDS                                                                                                    |
| Your plan selection is confirmed and on its<br>Your Subscriber ID 1002569 Next Steps      | After the customer has confirmed and sent the plan selection in <i>Washington Healthplanfinder</i> , the customer will reach this <b>Successful Confirmation Modal</b> .<br>This modal tells the customer that plan selection is confirmed and on its |
|                                                                                           | way to the carrier. It will also offer the customer next steps for payment.                                                                                                    |
| WAIT PAY COMPANY HAVE                                                                     | The <b>Subscriber ID</b> is an identification number the customer can use between their health/dental insurance carrier and <i>Washington Healthplanfinder</i> customer support.                                                                      |
| bill or follow up info<br>by mail or email in<br>up to 7 business days                    | If customers hover on the question mark at the top right corner of the number, field level help opens for more information                                                                                                    |
| *If documentation is required to prove a Special Enrollment, this wait time may           | Key fields of the Next Steps section:                                                                                                    |
| increase.<br>More information is available at www.wahbexchange.org/payments               | WAIT: Customers must wait for carrier to contact them via email or mail before they<br>can make a payment. The green box indicates that the customer is in the WAIT<br>step.                                                                          |
| Selected Plan(s)                                                                          | <b>PAY COMPANY:</b> Once carrier contacts the customer with instructions on payment, then he/she will pay the carrier directly via the carrier's system.                                                                                              |
| Selected on Feb 01,2018                                                                   | HAVE INSURANCE: Once the payment has been processed, the customer has<br>insurance!                                                                                                    |
| Health Insurance Company Kaiser Permanente WA                                             |                                                                                                    |
| Total Monthly Premium \$ 705.12                                                           | Carriers communicate to <i>Washington Healthplanfinder</i> when a customer has paid, and <i>Washington Healthplanfinder</i> updates customer                                                                                                    |
| Dental Insurance Company Dentegra                                                         | enroliment status appropriately.                                                                                                    |
| Total Monthly Premium \$ 25.29                                                            | The <b>PRINT</b> button is at the very top of the page. Customer also receive this information in a correspondence – <b>Plan Selection Confirmed</b>                                                                                                  |
| Please print this for your records. You will also receive a notice with this information. | (EE019).                                                                                                    |
| Next >                                                                                    | pon selecting <b>Next</b> , user is navigated to their <b>Payments</b> tab.                                                                                                    |

## **3.3.19.** Account Dashboard – Payments Tab

| en Shot                                                       |                                                                            | Key Fields                                                                                                    |
|---------------------------------------------------------------|----------------------------------------------------------------------------|----------------------------------------------------------------------------------------------------|
| Account Home Payments My Household Document Center My Profile |                                                                            |                                                                                                    |
| Current Year - 2017                                           | SUBSCRIBER ID<br>30001391                                                  | The <b>Payments</b> tab provides the customer with a view of their selected Qualified health and dental plan(s).                                                                                        |
| Coordinated care.                                             | Lise your Subsoriber ID when communicating<br>with your insurance company. | If the customer selects the <i>View payment options</i> link, they will navigate to a wahbexchange.org page about how to pay each carrier.                                                              |
|                                                               | Notice:<br>Washington HealthplanFinder<br>does not accept payments.        | On the right hand side, the <b>subscriber ID</b> number is displayed.                                                                                                    |
| <u>yetty</u><br><u>complete your enrollment</u>               | <u>View payment options.</u>                                               | Under the confirmation number, there is a <b>Notice</b> with messaging regarding premium aggregation removal. It reminds the customer that <i>Washington Healthplanfinder</i> does not accept payments. |
|                                                               |                                                                            | Some providers in the <i>Washington Healthplanfinder</i> will provide a link t their website that allows subscribers to make their initial binding payment with a <b>PAY NOW</b> button.                |

Providers who have not chosen to provide this link to their external link will have a hyperlink allowing the subscriber to view payment options within *Washington Healthplanfinder*.

The **Pay Now** button will only appear with participating carriers <u>during Open Enrollment</u>.

The **Pay Now** button is for the initial new year's coverage payment <u>only.</u>

## **Screen Shot**

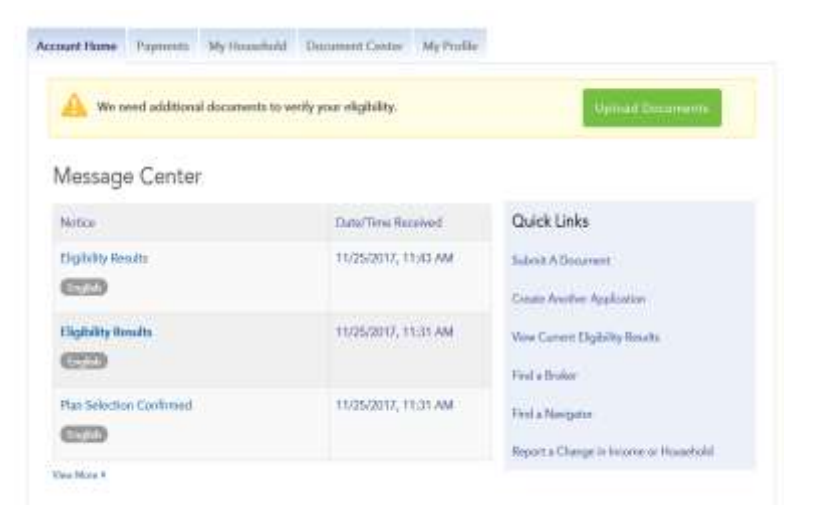

JANE JOLLY 123 HOME AVE OLYMPIA WA 98501

11/25/2017 Application ID: 266796

Plan Selection Confirmed

Thank you for applying for health care coverage through Washington Healthplanfinder. Below is information about the plans you selected.

Your insurance company(s) will take care of the billing and payment process. Your coverage will be active after you have paid your premium to your insurance company(s) directly. You can find more information at www.wahsechangs.org/payments.

If you are eligible for a special enrollment, your insurance company may ask you to provide documentation If a member of your household is enrolled in Washington Apple Health, you will receive a separate letter.

| Health Insurance Company | Kaiser Permanente WA |  |  |
|--------------------------|----------------------|--|--|
| Health Plan              | GI Flex Gold - 18    |  |  |
| Ptan Metal Level         | GOLD                 |  |  |
| Monthly Plan Premium     | \$705.12             |  |  |
| Applied Tax Credit       | \$0.00               |  |  |
| Total Monthly Premium    | \$705.12             |  |  |
| Coverage Start Date      | 03/01/2018           |  |  |
| Coverage End Date        | 12/31/2018           |  |  |

Correspondence ID: 55019-335339

Page 1 st 4

## **Key Fields**

# Service Street Street S

A **Plan Selection Confirmed** (EE019) correspondence will automatically generate and display in the **Message Center** for the customer.

The correspondence will include instructions for how the customer can pay their carrier and plan details similar to the **Successful Confirmation** modal.

The correspondence will outline the customer and their household health insurance selections, metal level, premium, tax credit (if eligible0, total premium, coverage start and end dates. **3.3.20.** Account Dashboard – Account Home Mixed Household Enrollment

| creen S                                                      | Shot                                   |                     |                 |                     | Key Fields   |                                                                         |                                                                                                    |  |  |
|--------------------------------------------------------------|----------------------------------------|---------------------|-----------------|---------------------|--------------|-------------------------------------------------------------------------|----------------------------------------------------------------------------------------------------|--|--|
| ccount Home Payments My Household Document Center My Profile |                                        |                     |                 |                     |              |                                                                         | <b>KEY FIELDS</b>                                                                                                    |  |  |
| <u> </u>                                                     | e need additional documents to ver     | ify your eligibilit | у-              |                     | Upl          | Once plan selection is confirmed, the user is taken to their dashboard. |                                                                                                    |  |  |
| Message Center                                               |                                        |                     |                 |                     |              |                                                                         | All household members will be able to view their enrollment status on the <b>Account Home</b> tab.                                      |  |  |
| You have n                                                   | o notice at this time                  |                     |                 | Quick               | Links        |                                                                         | Enrollment for Washington Apple Health and Qualfijed health/detnal                                                                      |  |  |
|                                                              |                                        |                     |                 | Submit A            | Document     |                                                                         | nlan(s) displays under Your Household Coverage Summary                                                                                  |  |  |
| Create Another Application                                   |                                        |                     |                 |                     |              | ication                                                                 | plants) displays under rour nousehold coverage culturary                                                                                |  |  |
| View Current Eligibility Results                             |                                        |                     |                 |                     |              |                                                                         | Each enrolled individual lists with their name, plan name, start/and date                                                               |  |  |
| Find a Broker                                                |                                        |                     |                 |                     |              |                                                                         | renewed data, approximant status and ability to <b>Shap Plane</b> (if aligible to)                                                      |  |  |
|                                                              | Find a Navigator                       |                     |                 |                     |              |                                                                         |                                                                                                    |  |  |
|                                                              |                                        |                     |                 | Report a            | Change in Ir | come or Household                                                       | In cases where one household member is Conditionally Eligible a                                                                         |  |  |
| Your H                                                       | ousehold Coverage S                    | ummany              |                 |                     |              |                                                                         | banner will display indicating We need additional documents to verify                                                                   |  |  |
| Yestelline                                                   | busenolu coverage s                    |                     | Diana"          |                     |              |                                                                         |                                                                                                    |  |  |
| Your coverage                                                | e will be active once your insurance ( | company(s) has p    | provided confin | mation to us that   | your payme   | nt has been                                                             | your engionity.                                                                                                    |  |  |
| processed. C                                                 | lick the "Payments" tab for informati  | ion about how to    | pay your healt  | th or dental insura | ance compa   | ny.                                                                     | Users can have aver customer Status to view their enrollment status                                                                     |  |  |
| Upcoming                                                     | Year- 2018                             |                     |                 |                     |              |                                                                         | Disers can novel over customer Status to view their enformment status                                                                   |  |  |
| Health Cover                                                 | age                                    |                     |                 |                     |              |                                                                         | • Dran= submitted application, but not selected a plan                                                                                  |  |  |
| Washington .                                                 | Apple Health (except Alien Emergen     | cy Medical) inclu   | des dental covi | erage.              |              |                                                                         | <ul> <li>Initiated= user has selected a plan and submitted to a<br/>carrier, but carrier hasn't passed effectuation file yet</li> </ul> |  |  |
| Name                                                         | Plan Name                              | Start Date          | End Date        | Date                | Status 🛛     | Action                                                                  | <ul> <li>Active= effectuation file received customer enrolled</li> </ul>                                                                |  |  |
| Philly<br>Nilly                                              | Washington Apple Health                | 11/01/2017          | 10/31/2018      | 10/31/2018          | Enrolled     | Shop Plans                                                              | <ul> <li>Disenrollment initiated= effectuation file received with<br/>termination flag</li> </ul>                                       |  |  |
| Dilly Nilly                                                  | Washington Apple Health                | 11/01/2017          | 10/31/2018      | 10/31/2018          | Enrolled     | Shop Plans                                                              | <ul> <li>Expired= enrollment is expired (could be because</li> </ul>                                                                    |  |  |
| Milly Nilly                                                  | MM Ambetter Balanced Care 2<br>(2017)  | 01/01/2018          | 12/31/2018      | N/A                 | Enrolled     | Shop Plans                                                              | enrollment year was satisfied, customer cancelled their coverage, they were cancelled, etc.) view coverage in                           |  |  |
| Billy Nilly                                                  | MM Ambetter Balanced Care 2<br>(2017)  | 01/01/2018          | 12/31/2018      | N/A                 | Enrolled     |                                                                         | My Household tab – View Your Household Coverage<br>History                                                                              |  |  |
| Cancel (                                                     | Coverage To Add or Remove s<br>Links.  | pecific individua   | ls from coverag | ge, select 'Report  | a Change' t  | from Quick                                                              | <ul> <li>Cancelled= coverage is cancelled due to customer or<br/>effectuation file received with cancel flag</li> </ul>                 |  |  |

| 3.3.21. | My Household Coverage – Washington Apple Health |
|---------|-------------------------------------------------|
|         | Details Modal                                   |

#### Washington Apple Health Details Eligibility Status Individual Coverage Coverage Eligibility Covered Coverage Start Date End Date Status Washington Apple Health Kids 11/01/2017 Philly Nilly 10/31/2018 Approved Managed Care Enrollment Status Individual Plan Start Plan End Enrollment Plan Name Covered Date Date Status Philly Nilly Plan information not found. Washington Apple Health Managed Care Plan information is not available at this time. 11/01/2017 10/31/2018 10/31/2018 Enrolled Managed Care Enrollment Details Individual Plan Start Covered Plan Name Date Plan End Date Plan information not found. Dilly Nilly Washington Apple Health Managed Care Plan information is not available at this time. < Back

## Key Fields

# Service Street Street S

### The Washington Apple Health Details providers the user with:

- Eligibility Status coverage type
- Individual covered
- o Plan Name
- Coverage Start Date
- Coverage End Date

**Special note –** past enrollments will not display. When a customer selects a new managed care plan – the new plan will display

Users can opt to **Shop Plans** to change their Apple Health managed care plan.

Once Shop Plans is selected user sees Managed Care Enrollment Details. Select Change Plan to be routed to the

**Screen Shot** 

## **3.3.22.** Account Dashboard – Your Household Coverage

| Account Home       Payments       My Household       Document Center       My Profile         Image: Conter image: Conter image: Cont | <ul> <li>The My Household Coverage portion contains plan information enrollment status for each member of the household.</li> <li>NOTE: Red text indicates that coverage is not yet active. One proper effectuation files have been received by HPF, the red disappear, indicating to the customer that the coverage is act</li> <li>In cases where one household member was Conditionall Eligible for Coverage, the eligibility status would read "En-Action Required". The "Action Required" – implies the for the customer to take action in submitting documentation.</li> </ul> |
|----------------------------------------------------------------------------------------------------|----------------------------------------------------------------------------------------------------|
| Message Center         You have no notice at this time         Quick Links         Submit A Document         Create Another Application         View Current Eligibility Results         Find a Broker         Find a Navigator         Report a Change in Income or Household         You will be able to select or change your plan(s) by clicking "Shop Plans"         Your coverage will be active once your insurance company(s) has provided confirmation to us that your payment has been processed. Click the "Payments" tab for information about how to pay your health or dental insurance company.         Upcoming Year-2018                                                                                                    | <ul> <li>The My Household Coverage portion contains plan information enrollment status for each member of the household.</li> <li>NOTE: Red text indicates that coverage is not yet active. One proper effectuation files have been received by HPF, the red disappear, indicating to the customer that the coverage is act</li> <li>In cases where one household member was Conditionall Eligible for Coverage, the eligibility status would read "En-Action Required". The "Action Required" – implies the for the customer to take action in submitting documentation.</li> </ul> |
| Health Coverage<br>Washington Apple Health (except Alien Emergency Medical) includes dental coverage.<br>Renewal                                                                                                    |                                                                                                    |
| Name     Plan Name     Start Date     End Date     Date     Status     Action       Philly<br>Nilly     Washington Apple Health     11/01/2017     10/31/2018     10/31/2018     Enrolled     Shop Plans                                                                                                    |                                                                                                    |
| Dilly Nilly Washington Apple Health 11/01/2017 10/31/2018 10/31/2018 Enrolled Shop Plans                                                                                                    |                                                                                                    |
| Milly Nilly MM Ambetter Balanced Care 2 01/01/2018 12/31/2018 N/A Enrolled Shop Plans                                                                                                    |                                                                                                    |
| Billy Nilly MM Ambetter Balanced Care 2 01/01/2018 12/31/2018 N/A Enrolled                                                                                                    |                                                                                                    |

## 3.3.23. Enrollment Status Definitions

Depending on a combination of circumstances related to application status, eligibility, enrollment, payment method, and invoice status with the carrier, the customer's "Enrolled Status" will change. The different user facing enrolled statuses will display in the My Household Coverage section of the customer's account dashboard.

Below are the 6 different enrollment statuses, hover over coverage status and definitions for each:

Shop Plans button also has special rules:

- Shop Plans will always appear for Apple Health enrollees year round. Apple Health enrollees can change their managed care plan year round
- Shop Plans will only appear for Qualified health/dental plan enrollees during Open Enrollment and if they have an opened Special Enrollment Period

|                                      | Enrollment Statuses          |                                                                                                    |  |  |
|--------------------------------------|------------------------------|----------------------------------------------------------------------------------------------------|--|--|
| User facing "Enrolled Status" column | Hover over "Coverage Status" | Meaning of Status                                                                                                    |  |  |
| Shop Plans                           | Draft                        | Application has been submitted, but a plan has not been selected                                                                                                    |  |  |
| Enrolled                             | Initiated                    | Plan is confirmed but no effectuation has been received by <i>Washington Healthplanfinder</i> from the carrier                                                                                                    |  |  |
| Enrolled (Static Text)               | Active                       | Effectuation file is received with Active flag                                                                                                    |  |  |
| Enrolled (Static Text)               | Disenrollment initiated      | Effectuation file received with Termination flag                                                                                                    |  |  |
| Expired - [reason]                   | Expired                      | Enrollment is expired. Show in Coverage<br>History section. Could be due to Non-payment,<br>Voluntary Disenrollment, or Conditional Docs<br>Fail.                                                                                                    |  |  |
| Cancelled                            | Cancelled                    | Effectuation file received with cancel flag.<br>Enrollment is cancelled. Showing in Coverage<br>History section. Coverage was canceled prior<br>to coverage date, during Open Enrollment or<br>Special Enrollment Period. Users can add or<br>remove members before canceling the entire<br>household. |  |  |

## 3.4. Finance and 1095-A Tax Forms

3.4.1. 1095-A Tax Form and Correspondence

| Shot                                                                                                    | Key Fields                                                                                                    |  |  |  |
|----------------------------------------------------------------------------------------------------|----------------------------------------------------------------------------------------------------|--|--|--|
| Waterington much facult flashings<br>AD Sub ATT<br>Depress, Vick Semith<br>Compare, Vick Semith<br>Compare, Vick Semith<br>Com | Households and individuals are required to report their health<br>insurance when filing taxes. Customers enrolled in through <i>Washington</i><br><i>Healthplanfinder</i> in a Qualified health plan receive <b>Important Tax</b><br><b>Return</b> correspondence by January 31 <sup>st</sup> of the year. The<br>correspondence provides customers with important Health Insurance<br>Premium Tax Credits and the 1095-A tax form for tax filing with the<br>Internal Revenue Service (IRS). |  |  |  |
| Important Tax Return Document.<br>Dear << Tax-Filer Name >>,<br>[Corrected 1086-A Tag]<br>Thank you for choosing Washington Healthplanfinder for your household's health insurance<br>soverage. When you file your federal taxes for < Thank you for choosing Washington Healthplanfinder for your household's health insurance<br>soverage. When you file your federal taxes for < When you get advanced Health Insurance Premium Tax Credits you received.<br>When you get advanced Health Insurance Premium Tax Credits you must:<br>File taxes for the year you received tax credits.<br>File taxes jointly with your spouse. If applicable<br>If you have questions or you'd like more information about premium tax credits, clease yish the IRS.                                                                                                    | The 1095-A serves as proof of health insurance coverage and is<br>used for tax credit reconciliation. Customers must use these<br>forms to avoid any possible penalties from the IRS.<br>Individuals receiving advance payments of tax credits during the year<br>are required to report this on their tax return                                                                                                    |  |  |  |
| How to Contact Washington Healthplanfinder                                                                                                    | Individuals wanting to claim tax credits (who did not receive it in advance) will also use this form when filing their taxes                                                                                                    |  |  |  |
| Contact us if you have any questions. Let us know if you want a free interpreter or free translations of<br>this letter or other documents we send you. Please contact us if you need help to apply for or access<br>your health care coverage due to a disability. You can contact us in any of the following ways:<br>• Online at <+BEURL>:<br>• By email at <+BEENAIL>;<br>• By email at <+BEPHONE> and <+BETTY>;<br>• By Fax <+BEFAX>:<br>• By mail at<br><+BEFAX>:<br>• By mail at<br><heeadoress1<br>HBEADORESS2<br/>HBECITY<br/>HBESTATE<br/>HBEZIP&gt;</heeadoress1<br>                                                                                                    | <ul> <li>Multiple 1095-A tax forms will be generated for:         <ul> <li>Households with multiple tax filers – each tax filer will receive a form for each plan he / she is enrolled in</li> <li>Individuals who change plans during the year – one 1095-A will be generated per plan</li> <li>Married couples filing separately</li> <li>Married couples filing jointly who are enrolled in separate plans – one 1095-A will be generated per plan</li> </ul> </li> </ul>                  |  |  |  |

## **Screen Shot**

| Form 1095-A Health Insurance Marketplace Statement OMB No. 1545-2232 Department of the Treasury Information about Form 1095-A and its separate instructions CORRECTED 2014 |                |              |                |              |                        |                   |            |                             |  |  |
|----------------------------------------------------------------------------------------------------|----------------|--------------|----------------|--------------|------------------------|-------------------|------------|-----------------------------|--|--|
| Recipient Information                                                                                                    |                |              |                |              |                        |                   |            |                             |  |  |
| 1 Marketplace identifier                                                                                                    |                | 2 Marketpi   | ace-assigned p | olicy number | 3 Policy issuer's na   |                   |            |                             |  |  |
| 4 Recipient's name                                                                                                    |                |              |                |              | 5 Recipient's SSN      |                   | 6 Recipi   | ent's date of birth         |  |  |
| 7 Recipient's spouse's name                                                                                                    |                |              |                |              | 8 Recipient's spous    | e's SSN           | 9 Recipi   | ent's spouse's date of birt |  |  |
| 10 Policy start date                                                                                                    |                | 11 Policy te | mination date  |              | 12 Street address (in  | cluding apartme   | int no.)   |                             |  |  |
| 13 City or town                                                                                                    |                | 14 State or  | province       |              | 15 Country and ZIP of  | or foreign postal | code       |                             |  |  |
| Part II Coverage H                                                                                                    | lousehold      |              |                |              |                        |                   |            |                             |  |  |
| A Coverage H                                                                                                    | ndividual Name |              | B. Covered Ind | ividual SSN  | C. Covered Individual  | D. Covered        | Individual | E. Covered Individual       |  |  |
|                                                                                                    |                |              |                |              | Date of Birth          | Start             | late       | Termination Date            |  |  |
| 16                                                                                                    |                |              |                |              |                        |                   |            |                             |  |  |
| 17                                                                                                    |                |              |                |              |                        |                   |            |                             |  |  |
| 18                                                                                                    |                |              |                |              |                        |                   |            |                             |  |  |
|                                                                                                    |                |              |                |              |                        |                   |            |                             |  |  |
| 19                                                                                                    |                |              |                |              |                        |                   |            |                             |  |  |
| 20                                                                                                    |                |              |                |              |                        |                   |            |                             |  |  |
| Month                                                                                                    | A M            | onthly Premi | lum Amount     | B. Monthly   | Premium Amount of S    | econd C.          | Monthly A  | dvance Payment of           |  |  |
|                                                                                                    | _              |              |                | LUWWS        | Cost aliver Hall Jacos | 217               | Fields     | an nak onkan                |  |  |
| 21 January                                                                                                    |                |              |                |              |                        |                   |            |                             |  |  |
| 22 February                                                                                                    |                |              |                |              |                        |                   |            |                             |  |  |
| 23 March                                                                                                    |                |              |                |              |                        |                   |            |                             |  |  |
| 24 April                                                                                                    |                |              |                |              |                        |                   |            |                             |  |  |
| 25 May                                                                                                    |                |              |                |              |                        |                   |            |                             |  |  |
| 26 June                                                                                                    |                |              |                |              |                        |                   |            |                             |  |  |
| 27 July                                                                                                    |                |              |                |              |                        |                   |            |                             |  |  |
|                                                                                                    |                |              |                |              |                        |                   |            |                             |  |  |
| 28 August                                                                                                    |                |              |                |              |                        |                   |            |                             |  |  |
| 29 September                                                                                                    |                |              |                |              |                        |                   |            |                             |  |  |
| 30 October                                                                                                    |                |              |                |              |                        |                   |            |                             |  |  |
| 31 November                                                                                                    |                |              |                |              |                        |                   |            |                             |  |  |
| 32 December                                                                                                    |                |              |                |              |                        |                   |            |                             |  |  |
|                                                                                                    |                |              |                |              |                        |                   |            |                             |  |  |

## **Key Fields**

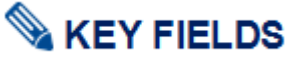

Data on the 1095-A includes policy information, coverage dates, tax credits, and monthly premiums. The sections displayed with text will be pre-populated when sent to customers. Customers will use and submit this form when filing their taxes.

Part 1 lists key information about the recipient including:

- Marketplace Identifier (Name of State WASHINGTON)
- Policy Number, start date, and termination date
- Recipient's name and information

Part 2 provides information on recipient's household members who are covered

• Information includes coverage start and end date for each covered individual

Part 3 lists the monthly premium amount, monthly premium amount of Second Lowest Cost Silver Plan (SLCSP), and monthly advance payment of premium tax credit (if any)

## **3.4.2.** Customer Navigation to the 1095-A Tax Form

## Screen Shot

## **Key Fields**

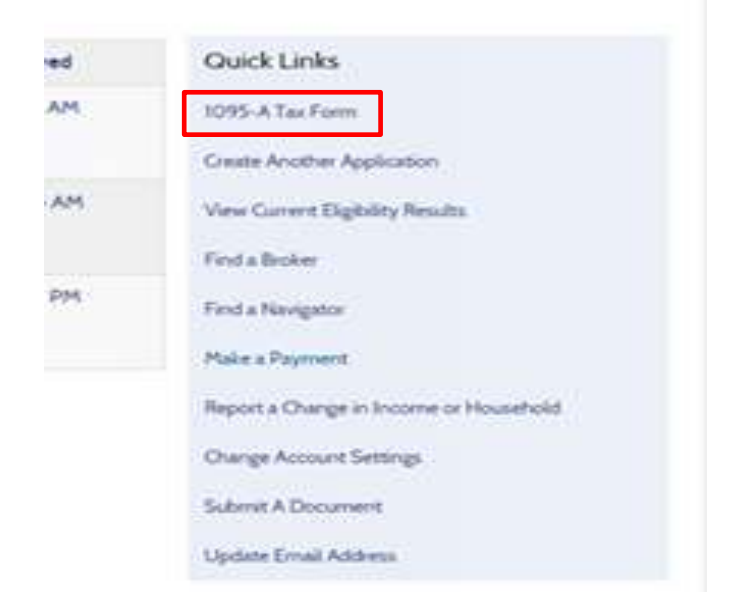

# S KEY FIELDS

Customers can view their 1095-A tax form by navigating to the **1095-A Tax Form** link on the dashboard from the Account Home tab.Customers can select which tax year and then click on the magnifying glass to view an electronic version of their 1095-A tax form.

A tax form is generated for each tax filer who is enrolled in a Qualified health plan with or without tax credits through *Washington Healthplanfinder* 

Individuals who changed plans during the year will also have multiple forms

**Speical note** – navigators and brokers can view the 1095-A tax form from the customer's Message Center by locating the **Important Tax Return** correspondence.

#### 1095-A Tax Form Select Tax Year: 2016 \* Policy Recipient Social Security Date of Birth Dete: iD. Name Number IMM/DD/YYYY) View Instant 42080 CAREY Logan XXX-XX-6264 01/01/1979 12/01/2015 a C Bock

## **3.4.3.** Account Worker View and Re-print 1095-A Tax Form

| Screen Sh                  | ot           |                   |                                                                                                    |                               |                |                                                                               |                    |                | Key Fields                                                                                                    |
|----------------------------|--------------|-------------------|----------------------------------------------------------------------------------------------------|-------------------------------|----------------|-------------------------------------------------------------------------------|--------------------|----------------|----------------------------------------------------------------------------------------------------|
|                            |              |                   |                                                                                                    |                               |                |                                                                               |                    |                | S KEY FIELDS                                                                                                    |
|                            | 109          | 5-A Tax           | Form                                                                                                    |                               |                |                                                                               |                    |                | Assessment Wildows and a blacks show the 4005 A test form has not include to                                                                                                    |
|                            | Select 1     | fax Year: 2       | 015                                                                                                    | *                             |                |                                                                               |                    |                | the "1095-A Tax Form" link on the Account Home dashboard. Account<br>Workers can select which tax year and click the magnifying glass to view<br>an electronic version of their 1095-A tax form or select the green arrow |
|                            | Policy<br>ID | Recipient<br>Name | Social Security<br>Number                                                                                 | Date of Birth<br>(MM/DD/YYYY) | Date Issued    | View<br>1095-A                                                                | Re-print<br>1095-A |                | to re-print the form.                                                                                                    |
|                            | 54219        | Marlyn<br>Fischer | XXX-XX-1062                                                                                               | 01/01/1979                    | 01/27/2016     | ٩                                                                             | •                  |                | Account Workers can make corrections to the enrollment data using the                                                                                                    |
| Self Serv                  | • Back       | Jtility           |                                                                                                    |                               |                |                                                                               |                    | REQUIRED FIELD | customer will then receive the updated tax form accordingly. To access<br>the Self-Service Utility tool Exchange account workers select the <b>Data</b><br><b>Fix Auomation</b> link on the dashboard.                    |
| ZENDESK ID *<br>Zendesk Id | 1            | RS CORREC         | ORRECTION CODE *     SEND EDI *     RE-STAGE 1095-A *       Correction Code     YES     NO     YES     NO |                               | 1095-A *<br>NO | <b>Special note –</b> The self-service utilitytool can also be used to update |                    |                |                                                                                                    |
| Select mod                 | lule         |                   |                                                                                                    |                               |                |                                                                               |                    |                | directly to the staging data itself.                                                                                                    |
| SELECT MODULE              | llment       | Ge                | t Templates                                                                                               |                               |                |                                                                               |                    |                |                                                                                                    |
| Select Ten                 | plate        | s                 |                                                                                                    |                               |                |                                                                               |                    |                |                                                                                                    |
| SELECT A TEMPL             | ATE -        | _                 |                                                                                                    |                               |                |                                                                               |                    |                |                                                                                                    |
| APTC Update                |              | Ge                | t Parameters                                                                                              |                               |                |                                                                               |                    |                |                                                                                                    |

| Screen Shot | Key Fields |
|-------------|------------|
|-------------|------------|

3.5.1.

## 3.5. Change Reporting

#### **Screen Shot Key Fields** Message Center S KEY FIELDS You have no notice at this time Quick Links After a customer is enrolled in health coverage through Washington Submit A Document Healthplanfinder, there are certain situations or life events that require the customer to report a change through the system. Situations or life Create Another Application events include but are not limited to: View Current Eligibility Results Income change (more than \$150 per month) Find a Broker 0 Marriage Find a Navigator Adoption 0 Birth eport a Change in Income or Household 0 Change in address/contact information 0

To report a change, customers will go to the Account Home page, select the link to **Report a Change in Income or Household** and go through the change reporting process

The **Report a Change** link is available on the dashboard even if eligibility is closed or denied

**Change Reporting Process and My Profile Tab** 

If a user needs to create a second application they can select **Create Another Application** – this should only be done when instructed to or if the user wants to enroll other household members in a separate Qualified health plan or if they are American Indian/Alaska Native household members

Once the change reporting process is completed, the individual will be able to see all updates in the Message Center of the Account Home page

## Your Household Coverage Summary PRINT

Washington Apple Health (except Alien Emergency Medical) includes dental coverage. You will be able to select or change your plan(s) by clicking "Shop Plans"

| hooned Harrier        | Payments                        | My Household                  | Action Carden          | My Profile                                                                                      |        |
|-----------------------|---------------------------------|-------------------------------|------------------------|-------------------------------------------------------------------------------------------------|--------|
| The update<br>on your | te your person<br>1 Azzikunt Hu | nal information (ad<br>anne i | dime, phone num        | horf, slick the quick link "Report e C                                                          | hinge* |
| 1360                  | INAME                           |                               | LANCEHOPPER            | 112                                                                                             |        |
| PASS                  | CNOWD                           |                               |                        | 6                                                                                               | KOIT   |
| EMA                   | ADORESS                         |                               | LANCEH OPPERSIZEAGLEOM |                                                                                                 | 100    |
| NOT                   | Incation                        |                               | PAPERLESS (BY E-MAR.)  |                                                                                                 | stort  |
| SEC                   | URITY QUESTI                    | ONS                           | Guestion 1             | What is the investivated year<br>of your olders shifting's<br>Intrivited to g, January<br>1970s | EDIT   |
|                       |                                 |                               | Guestion 2             | What was the name of the company that pour environment at the year first juic?                  |        |
|                       |                                 |                               | Question 3:            | What was the first range of good whilehouse                                                     |        |

| UNERPOWE.               | mok'non.                     |                                          |   |
|-------------------------|------------------------------|------------------------------------------|---|
| (without and            |                              |                                          | - |
| Frank. ACTIVITY         | 40,084                       | 1000                                     | - |
| HOTHIGA TON PHETOMOLOGY | Participation of the state   |                                          | - |
| PICKE INDARE            | 110.00                       |                                          | - |
| ALTERNATE PROPERTY.     | All an after sets of         | Are lutter                               | - |
| HONR ADDRESS            | 101-OVE-600<br>0379Pa, sia N | 601.<br>F12                              |   |
| NAME AND ADDRESS        | 101HOME ADD<br>DUMPA, INK N  | 825.<br>813                              |   |
| INTERVIEW LANCE         | A,0471011                    |                                          | - |
| IPERDA LANGUAGE         | 1100.01                      |                                          | - |
| NOWIN CHEMONE           | Gameric                      | Makin yan didat diling'n<br>natifa nang  | - |
|                         | Garte-2                      | total ( proc'horrite autro')<br>Satzanel |   |
|                         | 10000                        | Whit was the name of your .              |   |

# Server Steller

My Profile tab for individual users will allow customers to easily update:

- Email address
- Notification preference
- Language preferences
- Security questions

View Only Sponsor Information Displayed (if customer has a sponsor)

**My Profile** tab is available for customers who have a submitted application & created an account

The My Profile tab is available to privileged users (brokers/navigators) and Exchange and Call Center account workers

The **My Profile** tab will allow privileged users and account workers the ability to update:

- Email address
- Notification preference
- Phone number
- Mailing address
- Language preferences
- Security questions
- Physical Address
- Update Authorized Representative (edit through address/phone number screen)
- View Only Sponsor Information Displayed (*if customer has a sponsor*)

**3.5.2.** Change Reporting to switch to Qualified health plan application

| Screen Shot                     |                                                                                     | Key Fields                                                                                                    |  |
|---------------------------------|-------------------------------------------------------------------------------------|----------------------------------------------------------------------------------------------------|--|
| Message Center                  |                                                                                     |                                                                                                    |  |
| You have no notice at this time | Quick Links                                                                         | VA KET FIELDS                                                                                                    |  |
|                                 | Submit A Document<br>Create Another Application<br>View Current Eligibility Results | The switching process will close out Apple Health eligibility or<br>deny Qualified health plan tax credits eligibility in order to be<br>eligible for Qualified health plan selection. |  |
|                                 | Find a Broker<br>Find a Navigator<br>Report a Change in Income or Household         | Customers who want to switch from an affordable to non-affordable can do so by selecting <b>Report a Change in Household or Income</b>                                                 |  |

#### Your Household Coverage Summary PRINT

Washington Apple Health (except Alien Emergency Medical) includes dental coverage. You will be able to select or change your plan(s) by clicking "Shop Plans"

**Key Fields** 

| Report Changes / Life Event<br>Please select from the following options below to report a change or changes to your<br>incompliances. Too may make more than one selection.                                   |                                                                       | The first question on the households application of the households application of the stress of the stress of the |  |
|----------------------------------------------------------------------------------------------------|-----------------------------------------------------------------------|----------------------------------------------------------------------------------------------------|--|
| In order to export a change you will need to complete all scorers<br>providing your electronic signature.<br>If you have questions about your coverage, please contact the V<br>the help options shown above. | s and finalize your selection by .<br>Nashington Healthqianfinder via | full cos<br>full cos<br>insurar<br>or Was                                                                                                    |  |
| My household wants to apply for a full cost Qualified<br>Health Plan and no longer wants Health Imagener<br>Homson Tao Coeffes, cost dwarg reductions, or<br>Washington Apple Health.                         | * YES () NO                                                           | o Individu<br>Yes to                                                                                                    |  |
| Semance needs to be added to or removed from my last<br>of household members to be considered for coverage                                                                                                    | C HES O NO                                                            | By selecting <b>Yes</b> to sv<br>other questions will be                                                                                                    |  |
| My household income has changed by \$150 or more, and<br>is repected to last for at least two conservative munitis.                                                                                           | C 155 C 100                                                           | close out prior Apple H                                                                                                    |  |
| Samesne in my fossehold has become pregnant, or<br>someone whom i have previously reported as pregnant is<br>no longer pregnant.                                                                              | 0 15 0 KO                                                             | Select <b>Next</b> to proceed tax credits closure                                                                                                    |  |
| My address has changed                                                                                                    | O HIS O NO                                                            |                                                                                                    |  |
| Summers in my household has garred as last health schenge                                                                                                    | C) 105 - C) NO                                                        |                                                                                                    |  |
| Servething else has changed. Essengies include:<br>• Uneed to change tas filing status for myself or others in<br>my household.<br>• My observing in Status has changed.<br>• Someone has moved and other.    | 17 HS 17 HO                                                           |                                                                                                    |  |

## **Screen Shot**

# **KEY FIELDS**

The first question on the Change Reporting Questionnaire will update the households application

- The statement reads, My household wants to apply for a full cost Qualified Health Plan and no longer wants Health Insurance Premium Tax Credits, cost sharing reductions, or Washington Apple Health
- Individuals who want to switch to affordable plan will select **Yes** to the statement.

By selecting **Yes** to switch to Qualified health plan without tax credits, all other questions will be disabled in order to process this change and close out prior Apple Health or tax credits plans.

Select **Next** to proceed with Apple Health and Qualified health plan with tax credits closure
# Key Fields

# Are You Sure You Want to Make This Change?

You have chosen to no longer apply for free or low cost coverage options. If you continue with this change, your household:

- · Will be terminated from Washington Apple Health, if you are currently enrolled
- Will not be eligible for Health Insurance Premium Tax Credits in advance to be applied to the cost of your monthly premiums
- Will not be eligible for a Special Enrollment Period if making this change outside of the Open Enrollment Period

By clicking 'Continue,' you will be taken to the E-Signature screen to confirm this action.

Cancel

leius

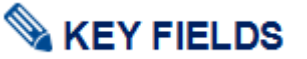

The modal will pop up, asking the customer, **Are you sure you want to** make this change?

It outlines the consequences of making this change:

- Termination from Washington Apple Health, if customer is currently enrolled
- Not eligible for Health Insurance Premium Tax Credits in advance to be applied to the cost of your monthly premiums
- Not eligible for a Special Enrollment Period if making this change outside of the Open Enrollment Period

If customer is making this change outside of Open Enrollment, they will **not be eligible for a special enrollment period** 

However, if they have a qualifying life event, they may have the opportunity to apply for a different Qualified health plan

Customers select Continue to confirm request

# Primary Applicant's Signature

#### REQUIRED FIELD

I agree to submit this application electronically. By signing this application electronically, I certify under penalty of perjury that my answers are correct and complete to the best of my knowledge.

#### I also certify that:

- I understand the questions and statements within this application.
- I understand the penalties for giving false information or breaking the law.
- I understand that the Washington Healthplanfinder may contact other persons or organizations on my behalf.
- I understand that an electronic signature has the same legal effect and can be enforced in the same way as a written signature.

By checking this box and signing my name below. I am electronically signing my application

- In order to simplify the application redetermination process. I authorize Washington Healthplanfinder to obtain my updated federal tax information for a period of no more than five years. I can change my consent any time through Washington Healthplanfinder.
- ✓ I have read the Rights & Responsibilities \*

| FIRST NAME * | MIDDLE INITIAL | LAST NAME * |          |
|--------------|----------------|-------------|----------|
| Charles      | Eg. A          | Galle       |          |
|              |                |             | 1. 11. 2 |

Back

ubmit My Applicatio

# Key Fields

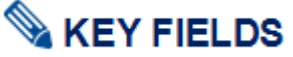

In order to complete the process, the customer must eSign

By selecting the **Submit My Application**, Eligibility Service will cancel Apple Health eligibility and/or *Washington Healthplanfinder* will close tax credit eligibility.

The **Back** button takes the customer back to Change Reporting questionnaire

After eSign, the system will perform the following actions in the backend:

- Washington Healthplanfinder sends force closure code to Eligibility Service
- Eligibility Service response is successful back to *Washington Healthplanfinder*
- Washington Healthplanfinder closes Apple Health and tax credit application
- o Application is marked as non-affordable

### **Eligibility Status**

You applied for free or low-cost health insurance coverage. To see Eligibility Status details per household member click each name below. A summary of any tax credit your household is eligible for is available at the bottom of this screen.

#### 2 You have 2 household member(s) with additional action required. Please review for more information.

| John Manke                                                                                                    | 2017 Coverage:                                                                                                    | 2018 Coverage:                                                                                                    |
|----------------------------------------------------------------------------------------------------|----------------------------------------------------------------------------------------------------|----------------------------------------------------------------------------------------------------|
| CONCRETECHAL<br>Household: Primary Applicant<br>Coverage: GDP+DHP<br>Start Date: 12/01/2017<br>End Date: 12/31/2017 | Qualified Dental Plan & Qualified<br>Health Plan<br>John Manke is conditionally eligible for<br>Qualified Dental & Health Plan coverage. | Qualified Dental Plan & Qualified<br>Health Plan with<br>John Manke is conditionally eligible for<br>Qualified Dental & Health Plan coverage<br>with tax credits. Why the result? |
| Jilly Manke                                                                                                    | Coverage Start Date                                                                                                    | Coverage Start Date                                                                                                    |
| A PENDING                                                                                                    | 12/01/2017                                                                                                    | 01/01/2018                                                                                                    |
| Household: Child                                                                                                    | Coverage End Date                                                                                                    | Coverage End Date                                                                                                    |
| Coverage: WAH w/Premiums<br>Start Date: Not Applicable                                                              | 12/31/2017                                                                                                    | 12/31/2018                                                                                                    |
| End Date: Not Applicable                                                                                            | Renewal Information                                                                                                    | Renewal Information                                                                                                    |
| View Details                                                                                                    | Not Applicable                                                                                                    | John Manke will need to renew<br>coverage by 12/31/2018. We will                                                                                                    |
|                                                                                                    | Next Steps for John Manke                                                                                                    | contact you with more information when it's time to renew.                                                                                                    |

Next Steps for John Manke You're approved to pick a Qualified Dental Plan and Qualified Health Plan today.

# **Key Fields**

# 💊 KEY FIELDS

After eSign, customers will reach the Eligibility Results page, which will now indicate the end of Apple health or Qualfied health plan with tax credits coverage and new start date of Qualified dental and health plan coverage.

#### **During Open Enrollment:**

 Customer will select Next button and be navigated to the Explore Your Options shopping pages to select a Qualified health and dental plan for the calendar year.

#### **Outside of Open Enrollment:**

- Customer will NOT automatically be able to select a Qualified health and dental plan shopping pages; selfattestation of a Qualifying Life Event is necessary for Special Enrollment Period
- Customer will select Next button and be navigated to See if you qualify page
- From there, customer will move into Special Enrollment Questionnaire for a chance to qualify for enrollment. Based on the answers provided, the customer may be allowed to select a QHP/QDP.

**Special note –** The Operator's Manual does not cover Special Enrollment guidelines. Please refer to **Foundational Training 05 -Change Reporting** or https://www.wahbexchange.org/newcustomers/who-can-sign-up/special-enrollment-period/

# 4. Application Flow: Renewals

|   | Who has access to this chapter                                                              | ?                                                                                        |
|---|---------------------------------------------------------------------------------------------|------------------------------------------------------------------------------------------|
|   | <ul> <li>Exchange Operations</li> <li>Customer Support Center<br/>Representative</li> </ul> | <ul> <li>Health Care Authority Community<br/>Partner</li> <li>Tribal Assister</li> </ul> |
| U | ⊠ Broker<br>⊠ Navigator                                                                     | Health Care Authority Account<br>Worker                                                  |
|   |                                                                                             | Certified Application Counselor                                                          |
|   | Chapter Contents                                                                            |                                                                                          |
|   | 4.1 Overview                                                                                |                                                                                          |
|   | 4.2 How customers identify aut                                                              | o-renewal                                                                                |
|   | 4.3 Apple Health renewal flow                                                               |                                                                                          |
|   | 4.4 Pregnancy and eligibility                                                               |                                                                                          |
| 1 | 4.5 19-year-old Apple Health c                                                              | overage                                                                                  |
|   | 4.6 Federal Poverty Levels cha                                                              | nging and effect on eligibility                                                          |

# 4.1. Overview

This chapter will cover the renewal process and screen flow for Washington Apple Health (Medicaid) and Qualified health plan renewals.

Qualified health and dental plan enrollees are required to renew every year typically between November 1 and December 15 for the next plan year.

Individuals eligible for Apple Health are typically approved for up to one year, this is called a certification period. The beginning of the certification period is the first of the month they are eligible and the end of the certification period is always on the last day of the last month.

Approximately 60 days prior to coverage end date, Washington Healthplanfinder will attempt to auto-renew the customer's Apple Health coverage

#### Healthplanfinder System Version 4.0 / Publication Date: 9/16/2016

• Washington Healthplanfinder sends information to Eligibility Service, to determine whether enrollee is still Apple Health eligible

If customer is still eligible, the customer is auto-renewed and notification sent to inform the customer. The auto renewal letter is **Washington Apple Health – Renewal** (EE008). If they cannot be auto-renewed, the **Washington Apple Health Renewal – Action Required** (EE009) mails advising the customer to take action to renew.

If a customer misses their renewal deadline, they have 90 days following the coverage end date to renew their Apple Health coverage. If they are determined eligible for Apple Health still, they are enrolled in Apple Health back to the date coverage ended.

### Examples of applications that may not quality for auto-renewal are:

- If the customer's income has changed and there is a discrepancy between the customer's income on their original application and the customer's current income
- If the customer has a member of their household who has turned 19 years old since the original application was submitted, they will need to be listed as "Not seeking coverage" and, additionally, will need to submit their own application
- o If the customer had a child since the original application was submitted, they will need to update application to reflect new household composition
- o If the customer needs to provide verification documentation by uploading said documentation into the system
- If the customer did not agree on the E-Sign page to pull down tax data to auto-renew when they first applied (in some cases)

To manually renew, the customer can send a paper application to the *Washington Healthplanfinder* Customer Support Center or submit a renewal through *Washington Healthplanfinder*. If an individual chooses to send a paper application, an account worker will have the option to upload the renewal application form that is received by the Exchange. In addition, for applications that are processed by mail and phone, an account worker will be responsible for completing the application and submitting them as per the regular process.

# 4.2. How will the customer know whether he/she has been auto-renewed?

## 4.2.1. Customer is auto-renewed

If an individual is auto-renewed, the *Washington Healthplanfinder* will send them a notification that outlines the information used to renew the application.

Account note – If an individual does not have an account created on *Washington Healthplanfinder*, they are not able to access this notification online. If, however, an applicant creates an account and their application information (First Name, Last Name, SSN, DOB) matches the information on the renewed application, the customer is able to see this renewal notice through *Washington Healthplanfinder* and renew their coverage online.

Qualified health and dental plan enrollees will receive Open Enrollment notices prior to Qualified health and dental plan Open Enrollment. Typically, this is in November.

| en Shot                                                                                                    |                                                                                                    |                                                                                                    | Step-by-Step                                                                                                    |
|----------------------------------------------------------------------------------------------------|----------------------------------------------------------------------------------------------------|----------------------------------------------------------------------------------------------------|----------------------------------------------------------------------------------------------------|
| BERNIE HICKMAN<br>1320 W HOPKINS S<br>PASCO WA 99301<br>Washington Apple Health<br>Dear BERNIE Hickman,                                                                                                    | 3T<br>Renewal - Review Only                                                                                                    | 02/22/2017<br>Application ID:<br>1731                                                                                                    | <ul> <li>Washington Apple Health Renewal – Review Only (EE008)</li> <li>If customer is still eligible, the customer is auto-renewed and a notification is sent to inform the customer</li> <li>Customers enrolled in Apple Health can update their plans anytime during the year from the Shop Plans button on their Account Home</li> </ul>                                                                                                    |
| Please review your attached<br>Apple Health coverage for the<br>GARY Hickman<br>For Washington Apple Heal<br>If you get 3 months behind in<br>with Premium coverage. Yo<br>your household income goe<br>cost.<br>You never have to pay a pre<br>Alaska Native, or pregnant.<br>information. | d application. Based on this infor<br>he following individuals was ren<br>Begin Date<br>03/01/2016<br>th with Premiums your monthly p<br>in paying your premiums, we will<br>ur child will be able to get cover<br>is down to the point that your chi<br>emium for Washington Apple He<br>If you are paying premiums for a | mation you previously reported, the Washington<br>sewed automatically:<br>End Date<br>02/28/2018<br>premium is \$20.00 .<br>I stop your children's Washington Apple Health<br>age again if you pay the full amount owed or if<br>kidren can get Washington Apple Health at no<br>alth for a child who is an American Indian, an<br>any such child, contact us to update this | <ul> <li>This notification informs the customer that their Apple Health eligibility has been renewed. The notification includes household details in pages to follow.</li> <li>Customers should review this information carefully. If they indicate that any of this information is incorrect, report changes by: <ul> <li>Going online to www.wahealthplanfinder.org</li> <li>Calling Washington Healthplanfinder at 1-855-WAFINDER (1-855-923-4633)</li> <li>Reach out to their broker/navigator (if partnered)</li> <li>Making changes on this page, signing the document, and mailing or faxing to:</li> <li>PO Box 946</li> <li>Olympia, Washington, 98507 or</li> </ul> </li> </ul> |
| Correspondence ID: EE008-21898                                                                                                    |                                                                                                    | Page 1 of 11                                                                                                    | Fax: 1-855-867-4467                                                                                                    |

| Screen Shot       |                                                                  |                                       |                                       |                                       | Step-by-Step                                                                                                    |
|-------------------|------------------------------------------------------------------|---------------------------------------|---------------------------------------|---------------------------------------|----------------------------------------------------------------------------------------------------|
|                   | HANS RAMSEY                                                      |                                       | 10/0                                  | 1/2017                                | Time To Renew Your Coverage (EE0017) – Qualified health plan                                                           |
|                   | PULLMAN WA 98                                                    | 002                                   | Appi<br>7211                          | ication ID:<br>0                      | Customers eligible for auto renewal will receive a <b>Time to Renew You</b><br><b>Coverage</b> correspondence (EE0017) |
| Tim<br>Dea<br>Ope | e to Renew Your Cov<br>r HANS Ramsey,<br>n enrollment is 11/01/2 | erage<br>2017 - 01/31/2018. This left | er has information about yo           | our coverage for next year            | The correspondence notifies them of their next year's eligibility along with household application details             |
| Anti              | cipated household hea                                            | ith care eligibility for next y       | ear.                                  |                                       | Take note that the notice also offers instructions of How to Finalize                                                  |
| Na                | me                                                               | Anticipated Eligibility<br>Program    | Anticipated Eligibility<br>Start Date | Anticipated Eligibility<br>End Date   | Your Coverage Next Year.                                                                                               |
| Cat               | therina Ramsey                                                   | Qualified Health Plan                 | 01/01/2018                            | 12/31/2018                            | Auto-renewal customers can update their application and report                                                         |
| Per               | rcy Ramsey                                                       | Qualified Health Plan                 | 01/01/2018                            | 12/31/2018                            | changes if needed                                                                                                    |
| HA                | NS Ramsey                                                        | Qualified Health Plan                 | 01/01/2018                            | 12/31/2018                            |                                                                                                    |
|                   |                                                                  |                                       |                                       | · · · · · · · · · · · · · · · · · · · | Customero de se bu selecting Depart e change in income er                                                              |

Anticipated household dental care eligibility for next year:

| Name             | Anticipated Eligibility<br>Program | Anticipated Eligibility<br>Start Date | Anticipated Eligibility<br>End Date |
|------------------|------------------------------------|---------------------------------------|-------------------------------------|
| HANS Ramsey      | Qualified Dental Plan              | 01/01/2018                            | 12/31/2018                          |
| Catherina Ramsey | Qualified Dental Plan              | 01/01/2018                            | 12/31/2018                          |
| Percy Ramsey     | Qualified Dental Plan              | 01/01/2018                            | 12/31/2018                          |

Correspondence ID: IEE017-247718

Fage 1 of 12

How to Finalize Your Coverage for Next Year

During open enrollment, you can sign in to your account to review details about your plan or shop for a new plan. Or, you can choose not to renew your coverage for next year. If you had changes during the year, this is a good time to update your application.

If you do not take any action during open enrollment, your household will be enrolled in the plan(s) listed above. Please note that the monthly premium amounts may have changed. Customers do so by selecting **Report a change in income or household** on their **Account Home** 

It is important to keep in mind that if customers need to report a change for the upcoming plan year they should do so after November 15<sup>th</sup>, but by December 15<sup>th</sup> for a January 1<sup>st</sup> coverage effective date

- Changes reported November 1<sup>st</sup> through November 15<sup>th</sup> will have December 1<sup>st</sup> effective date
- Most changes reported November 16<sup>th</sup> through December 15<sup>th</sup> will have a January 1<sup>st</sup> effective date

Please review this information carefully. If you find that any of this information is incorrect, report the changes by:

- o Going online to www.wahealthplanfinder.org
- Calling Washington Healthplanfinder at 1-855-WAFINDER (1-855-923-4633)
- Reach out to their broker/navigator (if partnered)

## 4.2.2. Customer does not qualify for auto-renewal

If an individual does not qualify for auto-renewal, *Washington Healthplanfinder* will send them a notification that outlines how they can manually renew their application.

Qualified health plan customers must select a new plan during Open Enrollment (typically November through December for the next plan year) or during a Special Enrollment Period due to a qualifying life event (typically 60 days from experiencing a qualifying life event).

## Apple Health customers start their renewal by selecting Update My Application and Renew Coverage

If a customer misses their Apple Health renewal deadline, they have 90 days after the coverage end date to renew their Apple Health. If eligible, Apple Health coverage is effective back to the date it ended

### Examples of applications that may not quality for auto-renewal are:

- If the customer's income has changed and there is a discrepancy between the customer's income on their original application and the customer's current income
- If the customer has a member of their household who has turned 19 years old since the original application was submitted, they will need to be listed as "Not seeking coverage" and, additionally, will need to submit their own application
- o If the customer had a child since the original application was submitted, they will need to update application to reflect new household composition
- o If the customer needs to provide verification documentation by uploading said documentation into the system
- o If the customer did not agree on the E-Sign page to pull down tax data to auto-renew when they first applied (in some cases)

#### **Screen Shot** Step-by-Step Washington Apple Health Manual Renewal -Apple Health customers who are not auto-renewed will receive a 08/09/2016 correspondence Washington Apple Health Renewal – Action -NNEW/CK WA 9933 Application ID: Required (EE009) almost 2 months before their coverage end date The correspondence informs them of when action is required and when Washington Apple Health Renewal - Action Required they must take action Dear The correspondence will also list out their household details, such as is turning 19 years old and will lose Washington Apple Health coverage as part of your application members and income household on 09/30/2016 They can complete their own application on or after 09/01/2016. But, they must complete it before 09/23/2016 so they don't lose health care coverage. To manually renew, an individual can report the changes by: You must take action to keep getting health care coverage for the individuals listed below: Going online to www.wahealthplanfinder.org Calling Washington Healthplanfinder at 1-855-WAFINDER (1-855-923-4633) • Reach out to their broker/navigator (if partnered) If you do not complete your renewal by 09/30/2016, the health care coverage for the individuals listed above will end on 09/30/2016. • Making changes on this page, signing the document, and mailing or faxing to: Please review your attached account information and to avoid a gap in coverage, complete your renewal by doing one of the following: PO Box 946 Online http://www.wahealthplanfinder.org Olympia, Washington, 98507 or o From your dashboard under "Quick Links," click on "Update My Application and Renew My Coverage" to make any necessary changes to your application. Fax: 1-855-867-4467 Call 1-855-WAFINDER (855-923-4633) ٠ You can also make changes on the attached application, sign, and return: ٠ o By Mail: Washington Healthplanfinder PO Box 946 Olympia WA 98507 Correspondence ID: EE009-40900638 Page 1 of 10

| Screen Sho | ot                                                                                                    |                                                                    | Step-by-Step                                                                                                    |
|------------|----------------------------------------------------------------------------------------------------|--------------------------------------------------------------------|----------------------------------------------------------------------------------------------------|
|            |                                                                                                    |                                                                    | Qualified health and dental plan Manual Renewal:                                                                               |
|            | MALCOLM MANUEL<br>915 JEFFERSON ST SE<br>OLYMPIA WA 98502                                                                                                    | 01/30/2017<br>Application ID:<br>261835                            | Customers who are required to manually renew receive an <b>Enrollment</b><br><b>Deadline for Coverage Notice</b> (EE002)       |
|            | Enrollment Deadline for Coverage                                                                                                    |                                                                    | These customers will select <b>Update My Application and Renew</b><br><b>Coverage</b> link from their Account Home Quick Links |
|            | Dear Malcolm Manuel,                                                                                                    |                                                                    | Follow the Qualified Health Plan Open Enrollment schedule                                                                      |
|            | We recently sent you a notice with your household's anticipated eligibility<br>your account and select "Update my Application and Renew Coverage" to                                                                                                    | or next year. You must sign in to<br>renew coverage for next year. | Take the application review steps to updating their information online                                                         |
|            | You must select a plan by December 15, if you want coverage starting Jar<br>by December 15, then your coverage start date will depend on when you s                                                                                                    | uary 1. If you don't select a plan<br>select a plan.               | and selecting a plan for the new coverage year                                                                                 |
|            | If you don't select a plan by 01-31-2017. You won't be able to select a plat<br>unless you have a change in your household.                                                                                                    | until next year's open enrollment                                  | Should take action by December 15 <sup>th</sup> for January 1 <sup>st</sup> coverage effective                                 |
|            | For more help<br>• Visit <u>www.wahealthplanfinder.org</u> or visit <u>www.wahbexchange.org</u> for ti<br>• Call our Customer Support Center at 1-855-923-4633 (TTY: 1-855-627-<br>• Contact us by fax at 1-855-867-4467 or by mail at PO Box 946 Olympic | os and resources<br>9604)<br>a WA 98507                            |                                                                                                    |

# 4.3. Customer Renewal Flow

## 4.3.1. Update My Application and Renew Coverage

| CARE   IN ESPARE                                                                         | 5.                                                                                          |                           | 191               | LOOME, REVE I      | IRONER ( nor             | met Lost              |
|------------------------------------------------------------------------------------------|---------------------------------------------------------------------------------------------|---------------------------|-------------------|--------------------|--------------------------|-----------------------|
| washi                                                                                    | ngton<br>thplanfinder                                                                       |                           |                   |                    |                          |                       |
| Notice:<br>Health Plan Beneri<br>You are currently in                                    | ni<br>na renewal period. You must t                                                         | alia actor by P           | ioverniber 30, 21 | 217                |                          |                       |
| Account Home                                                                             | Pagmants My Household                                                                       | Document C                | antar My Pr       | afile              |                          |                       |
| Notice                                                                                   |                                                                                             | Date                      | Time Received     | Quic               | k Links                  |                       |
| Eligibility Resul                                                                        | its .                                                                                       | 11/01                     | /2017, 12:40 PN   | Create<br>View C   | Another Appl             | ication<br>ty Results |
| Eligibility Real                                                                         | Ars .                                                                                       | 11/01                     | 2017, 12:40 PN    | Updan              | My Applicati             | on and Renew C        |
| CEED Hotel                                                                               | flication Confirmation                                                                      | 11/01                     | 2017, 12:39 PN    | Manag<br>Find a    | e My Broker<br>Navigator |                       |
| Ware More #                                                                              |                                                                                             |                           |                   | Submit<br>Verify ( | A Document               | ncortie or House      |
| Your Hous<br>You will be able to<br>Current Year-<br>Health Coverage<br>Washington Apple | ehold Coverage (<br>select or change your planis)<br>2017<br>• Mealth (escapt allier Emerge | Summary<br>by closing "Sh | op Plans"         | nerage.            |                          |                       |
|                                                                                          | Plan Name                                                                                   | Start Date                | End Date          | Renewal Date       | Status Ø                 | Action                |
| Name                                                                                     |                                                                                             |                           |                   | -                  |                          | -                     |
| Name<br>Rocco Loewe                                                                      | Washington Apple Health                                                                     | 12/01/2016                | 11/30/2017        | 11/30/2017         | Errolled                 | Shop Pla              |

## Step-by-Step

## **Customer Renewal Flow:**

From the Account Home screen, a link to "**Update My Application and Renew Coverage**".

For Qualified health plans this will appear during Open Enrollment

For Apple Health customers the renewal link appears within 60 days of the individual's renewal end date

- This link will be active until the existing Apple Health coverage is terminated (90 days after)
- Example: Apple Health terminates 09/31/ for not renewing. The link will display for 90 more days (through 12/31)

Upon selecting this link, customer is able to update their application information to renew coverage

## 4.3.2. About You Page

## **Screen Shot**

| FIRST NAME                                                                                                    | MU                                                            | LAST NAME 1                                                        | SUFFIX              |
|----------------------------------------------------------------------------------------------------|---------------------------------------------------------------|--------------------------------------------------------------------|---------------------|
| Charles                                                                                                    | Eg.1                                                          | Smith                                                              | -                   |
| Notice:                                                                                                    |                                                               |                                                                    |                     |
| Please provide y                                                                                                    | our official name s                                           | uch as the name on your si                                         | scial security card |
| SOCIAL SECURITY                                                                                                    | NUMBER 0                                                      | DATE OF BIRTH -                                                    |                     |
|                                                                                                    |                                                               | 01/01/7980                                                         |                     |
| SOCIAL SECURITY I                                                                                                    | DISCLOSURE                                                    |                                                                    |                     |
| SEX -                                                                                                    |                                                               |                                                                    |                     |
| MALE                                                                                                    |                                                               |                                                                    |                     |
| C FEMALE                                                                                                    |                                                               |                                                                    |                     |
| WHO ARE YOU APP                                                                                                    | ALYING FOR?                                                   |                                                                    |                     |
| Myself                                                                                                    | -                                                             |                                                                    |                     |
| province of the second second s                                                                                                    |                                                               |                                                                    |                     |
| MENT AND A DESCRIPTION OF A DESCRIPTION OF A DESCRIPTIONO | FOR HEALTH IN                                                 | SURANCE PREMIUM TAX                                                | CREDITS, COST-SH    |
| TOU ARE APPLTINE                                                                                                    | TATANCE PROPERTY AND A                                        | IPPLE HEALTH.                                                      |                     |
| REDUCTIONS, AND                                                                                                    | ON ADDIE LIELLT                                               |                                                                    | (CA) THE INCOMENNE  |
| INOTE WASHINGT                                                                                                    | ON APPLE HEALT<br>GH THE WASHIN                               | H IS PUBLICLY FUNDED H<br>GTON STATE HEALTH CA                     | REALTH INSURANCE    |
| REDUCTIONS AND<br>INOTE WASHINGT<br>PROVIDED THROU<br>RACE                                                                                                    | ON APPLE HEALT<br>GH THE WASHIN                               | H IS PUBLICLY FUNDED F<br>GTON STATE HEALTH CAI<br>HISPANIC ORIGIN | EALTH INSURANCE     |
| RACE                                                                                                    | ON APPLE HEALT<br>GH THE WASHIN                               | H IS PUBLICLY FUNDED F<br>GTON STATE HEALTH CAI<br>HISPANIC ORISIN | e                   |
| REDUCTIONS AND<br>NOTE WASHINGT<br>PROVIDED THROU<br>RACE<br>Select an Optic<br>Aleut<br>Asian Indian                                                                                                    | ON APPLE HEALT<br>GH THE WASHIN                               | H IS PUBLICLY FUNDED H<br>GTON STATE HEALTH CAI<br>HISPANIC ORIGIN | eALTH INSURANCE     |
| RACE<br>Select an Optic<br>Alext<br>Asian Indian<br>Black/African An                                                                                                    | ON APPLE HEALT<br>GH THE WASHIN                               | H IS PUBLICLY FUNDED H<br>GTON STATE HEALTH CAI<br>HISPANIC ORIGIN | e<br>AUTHORITY      |
| REDUCTIONS AND<br>REDUCTIONS AND<br>REDUCTIONS AND<br>REOVIDED THROU<br>RACE<br>Select an Optic<br>Aleut<br>Asian Indian<br>Black/African Ar<br>ARE YOU AN AMER                                                                                                    | ON APPLE HEALT<br>GH THE WASHIN                               | H IS PUBLICLY FUNDED H<br>GTON STATE HEALTH CAI<br>HISPANIC ORIGIN |                     |
| RACE<br>Select an Optic<br>PROVIDED THROU<br>RACE<br>Select an Optic<br>Alian Indian<br>Black/African A<br>ARE YOU AN AMER<br>O YES                                                                                                    | ON APPLE HEALT<br>GH THE WASHIN<br>meticari<br>ICAN INDIAN OR | H IS PUBLICLY FUNDED I<br>GTON STATE HEALTH CAI<br>HISPANIC ORIGIN |                     |

# Step-by-Step

## About You

While navigating the renewal flow, customers and account workers assisting them should review each and every page in order to make sure the information included is correct.

If there are no changes to the application, simply navigate to the next page by selecting **Next**. Account workers and privileged users have an expedited flow that we weill review in section

On the About You page, applicant should review each element. If there have been changes since the original application was submitted, applicant should make those changes during this renewal process. Again, if there are no changes to the application, simply navigate to the next page by clicking "Next."

## Important Note about First Name/Last Name:

• Unless the applicant has legally changed his/her name with the State of Washington, it is important to *maintain the same name in the system* 

# Important Note about Applying for HIPTC, Cost-sharing Reductions, and WAH.

- See the red box around the statement, "You are applying for health insurance premium tax credits, cost-sharing reductions, and Washington Apple Health."
- Whereas the About You page usually allows you to select "Yes" or "No" to this statement, the Renewal process does not allow you to change your option to "No," or selecting a QHP only, since the customer is in a WAH Renewal process.
- In order to forgo HIPTC or WAH eligibility, the customer would need to exit the WAH Renewal process and go to the Change Reporting form.
- See more on switching to QHP (from existing HIPTC or WAH eligibility) in Chapter 3's section on Change Reporting.

## **4.3.3. Primary Applicant's Information**

## **Screen Shot**

| What is some home address                                                                                                    |                                                                                                    |                                                                                                    |                   |                    |
|----------------------------------------------------------------------------------------------------|----------------------------------------------------------------------------------------------------|----------------------------------------------------------------------------------------------------|-------------------|--------------------|
| what is your nonic address                                                                                                    |                                                                                                    |                                                                                                    |                   |                    |
| NDDMESS LINE T                                                                                                    | ADDRESS LINE 2                                                                                                    | -                                                                                                    |                   | _                  |
| Sells Lakewand Towne Center Blad                                                                                                    | I Lig Saits 1000                                                                                                    | 2                                                                                                    |                   |                    |
| 38y -                                                                                                    | STATE -                                                                                                    |                                                                                                    | 218 -             |                    |
| Latewood                                                                                                    | Washington                                                                                                    | ¥                                                                                                    | 98499             |                    |
| COUNTY                                                                                                    |                                                                                                    |                                                                                                    |                   |                    |
| PIERCE +                                                                                                    |                                                                                                    |                                                                                                    |                   |                    |
|                                                                                                    |                                                                                                    |                                                                                                    |                   |                    |
| What is your mailing addre                                                                                                    | ss? @                                                                                                    |                                                                                                    |                   |                    |
| W My mailing address is the same as m                                                                                                    | nome address                                                                                                    |                                                                                                    |                   |                    |
| ADDRESS UNE F                                                                                                    | ADDRESS UNE 1                                                                                                    |                                                                                                    |                   |                    |
| 1918 Lakening Process Constrained                                                                                                    | Fig. Tanks 1000                                                                                                    |                                                                                                    |                   |                    |
|                                                                                                    |                                                                                                    |                                                                                                    | -                 |                    |
| Lainanné.                                                                                                    | Weshington                                                                                                    |                                                                                                    | Tak strey         | -                  |
|                                                                                                    | the second second                                                                                                    |                                                                                                    |                   |                    |
| How may we reach you?                                                                                                    |                                                                                                    |                                                                                                    |                   |                    |
| How may we reach you?<br>We will only use the cardiact information<br>(for afficial uses by booth mouse or card                                                                                                    | tu mash yau ngarbr                                                                                                    | ig years                                                                                                    | ecourt ends       | vil wity stra      |
| How may we reach you?<br>Ne of only us the contact information<br>the afficial uses by both measure can<br>receive sciences                                                                                                    | to reach yeu regarde<br>ars<br>PHONE FYPE                                                                              | ig your i                                                                                                    | ectorit and v     | vil arity stud     |
| How may we reach you?<br>We will only use the caritact information<br>from all that uses by boddh measures can<br>record successor.<br>(253) 589-7171                                                                                                    | ternach ynu regarde<br>res<br>Proche Y D'E<br>Work                                                                     | ili form                                                                                                    | eccturit and v    | el orty due        |
| How may we reach you?<br>We will only use the context information<br>the official uses by beath measures can<br>recear accessor<br>(25.3) 189-1171<br>ALTOTIATE INFORM NUMBER                                                                                                    | ternaut ynu regardr<br>ars<br>PHONE FOR<br>WURK                                                                        | ig your i                                                                                                    | ection tand y     | wil arity chai     |
| How may we reach you?<br>We will only use the context of monter<br>to official uses by bestformconcerne<br>recore automate<br>(23.2) 1881-1191<br>uttroacte prione numbers<br>to (123.410-11810)                                                                                                    | In reach you regarder<br>are<br>Work TYPE<br>More<br>AutoMATE Prec<br>Select on Opt                                    | 18 Jones<br>19 Jones                                                                                                    | ecclum and v      | eel andy show      |
| How may we reach you?<br>We will the use by both mouses and<br>recore support<br>(223) 1891-1171<br>ULTITATE PHONE NUMBER<br>To 123-410-1890                                                                                                    | n nach ynu regerder<br>mei nach ynu regerder<br>Work<br>Au teshafte PHC<br>Sefect on Opt                               | 12 years a                                                                                                    | encitizent anna v | vil ordy show      |
| How may we reach you?<br>We will only use the context information<br>the official uses by bestitements of a<br>recore supergrad<br>(223) 1897-1171<br>supported a recore NUMBER<br>to 122-410-1895                                                                                                    | In reach you regarder<br>are<br>ProChit: TOPE<br>Work<br>ALTERNATE PHO<br>Sefect on Opp                                | 18 (4444 1<br>1942 TVT<br>1000-                                                                                                    | ectori and y      | nti uriy ibus<br>v |
| How may we reach you?<br>How may we reach you?<br>We will due the context information<br>the official uses by both measures can<br>we call along by both measures can<br>we call along the former of the second<br>type 122 - 410 - 1890<br>"I sweath prefer to receive within com<br>CAN YOU IFEAD ENGLISH"                                                                                                    | In reach you regarder<br>Prochag Table<br>Work<br>Automotion by enable<br>Sefect on Opp                                | 18 (4004)<br>1948 TVT<br>1970-                                                                                                    | ectort and y      | will undy about    |
| How may we reach you?<br>How may we reach you?<br>We will only use the context of measure<br>the official uses by bestimescores and<br>where a sublect<br>(223) 1891-1191<br>AUTOMATE PHONE NUMBER<br>To 123-450-1890<br>1 words prefer to betwee wither corr<br>2 words prefer to betwee wither corr<br>2 words prefer to betwee wither corr<br>2 words prefer to betwee wither corr<br>2 words prefer to betwee wither corr<br>2 words prefer to betwee wither corr<br>2 words prefer to betwee wither corr<br>2 words prefer to betwee wither corr<br>2 words prefer to betwee wither corr<br>3 words prefer to betwee wither corr<br>3 words prefer to be the prefer to be the prefer to be                                                                                                    | ter reach you regurder<br>are<br>Proche: role<br>Work<br>AutoBack: PHC<br>Sefect on Opt<br>Sefect on Opt               | ng yosur i<br>Mag TVT<br>Latin                                                                                                    | ectorn and v      | vil uriy shu<br>v  |
| How may we reach you?<br>How may we reach you?<br>We will only use the context information<br>the official uses by health measures can<br>be case automate<br>(23.3) 383-5171<br>uttrativity perior as increase within com<br>Can you mcAb thousant :<br>10 years<br>10 years<br>10                                                                                                    | ter reach yeur regurder<br>ans<br>Percher FOH<br>Warns<br>AutroNoAttr PHC<br>Sefect on Opt<br>Sefect on Opt            | n n n n n n n n n n n n n n n n n n n                                                                                                    | ectori and v      | vil andy shaa      |
| How may we reach you?<br>How may we reach you?<br>We will only use the contect trainmenter<br>the official uses by health measures can<br>be CALL ALLERS<br>(23.3) 383-1171<br>ALLEDBARE PHONE NUMBER<br>Tag 123-456-2880<br>1 Wealt party to increase wither cont<br>CAN YOU IFCAD ENGLISH?<br>1 YES                                                                                                    | ter reach ynu regurder<br>ans<br>Proche: POH:<br>Winn<br>Au TCHNATE PHC<br>Sefect an Opt                               | ng your i<br>nig tvir                                                                                                    | ectori and y      | vel urdy shak      |
| How may we reach you?<br>We will only use the contact information<br>for afficial uses by health macanese can<br>be called uses by health macanese can<br>be called uses by health macanese can<br>be called uses by health macanese can<br>be called uses by health macanese<br>if i would particle NUMBER<br>if i would partic to increase written conv<br>can you mead englished in<br>into increase englished in<br>into increase englished in<br>into in<br>into increase englished in                                                                                                    | ter reach yeur regarder<br>ann<br>Perchic Polit,<br>Winn<br>Australikafiz Perc<br>Sefect an Opt<br>Hannastein by ernal | ng your o<br>nag two<br>t                                                                                                    | e ottorit and y   | vel undy show      |
| How may we reach you?  We will only use the contact information  for utilitat use by health macanese can  recht use the by health macanese can  recht use the second second seco                                                                                                    | ter reach yeur regurder<br>ann<br>Perchiel TOPE<br>Winne<br>Australikafie PHC<br>Sefect an Opt<br>Inservations by emul | nit kona o                                                                                                    | e ottorit and y   | vel undy show      |
| How may we reach you?<br>We will only use the contact information<br>the utilital uses by both measures can<br>when a state and any set<br>(233) 189-1171<br>Automate prices Number<br>(233) 189-1171<br>Automate prices Number<br>(233) 189-1171<br>Automate prices Number<br>(233) 189-1171<br>(233) 189-1171<br>(234) 189-1171<br>(235) 189-1171<br>(235) 189-1171<br>(23                                                                                                    | to reach you regarder<br>ars<br>Perchar role<br>Work<br>AutoMate PHC<br>Select on Opt                                  | 1990 - 1990<br>1990 - 1997<br>1990 - 1997<br>1997 - 1997<br>1997 - 1997 - 1997<br>1997 - 1997 - 1997<br>1997 - 1997 - 1997<br>1997 - 1997 - 1997<br>1997 - 1997 - 1997 - 1997<br>1997 - 1997 - 1977 - 1977 - 1977 - 1977 - 1977 - 1977 - 1977 - 1977 - 1977 - 1977 | ectori and v      | vel urdy sha       |
| How may we reach you?<br>We will only use the context information<br>if the utilital uses by freshing on a second<br>in cose sublight<br>(233) 189-1171<br>Automatic prices number<br>by 123-400-1890<br>1 social perfects income without only<br>any tool made places of a<br>1 no<br>any tool place places of a<br>1 no<br>any tool place places of a<br>1 no<br>any tool place places of a<br>1 no<br>any tool place places of a<br>1 no<br>any tool place places of a<br>1 no<br>any tool place places of a<br>1 no<br>any tool place places of a<br>1 no<br>any tool place places of a<br>1 no<br>1 no<br>1 n                                                             | In much you regarden<br>Proche: robt<br>Work<br>Actomate PHO<br>Select on Opr<br>Select on Opr                         | ig your i                                                                                                    | ectori and v      | et orty due        |
| How may we reach you?<br>We will only use the contact information<br>it or afficial uses by freshing on a pro-<br>metable standing in<br>(2033) 100-1171<br>Automatic pricine numbers<br>In 100-1000<br>I would prefer to receive written com<br>CAN YOU INFAU ENGLISH?<br>100-<br>100-<br>100 | In reach you regarder<br>Proche: robt<br>Work<br>Actomate Proc<br>Select on Opr<br>Select on Opr                       | nt kon                                                                                                    | ectori and v      | et ordy sha        |

# Step-by-Step

While navigating the WAH renewal flow, customers and account workers should closely review each and every page in order to make sure the information included is correct. If there are no changes to the application, simply navigate to the next page by clicking "Next."

On the Primary Applicant's Information page, applicant should review each element. If there have been changes since the original application was submitted, applicant should make those changes during this renewal process. Again, if there are no changes to the application, simply navigate to the next page by clicking "Next."

| Screen Shot                                                                                                    | Step-by-Step                                                                                                    |
|----------------------------------------------------------------------------------------------------|----------------------------------------------------------------------------------------------------|
| Weishington<br>Healthplanfinder<br>Primary Applicant's Information<br>What is your home address?                                                                                                    | <ul> <li>KEY FIELDS</li> <li>For Customers Enrolled in the Address Confidentiality Program:</li> <li>Customers who are enrolled in Washington's Address Confidentiality<br/>Program (ACP) will enter the following address in the home address<br/>fields in place of their actual home address:</li> </ul> |
| Arthui<br>Provide ACP Number                                                                                                    | Address: PO Box 257<br>City: Olympia<br>State: Washington<br>Zip Code: 98507                                                                                                    |
| What is your mailing address?                                                                                                    | <ul> <li>After inputting the address information and zip code, the pop-up<br/>shown on the left will appear. Each household enrolled in ACP will<br/>have a unique ACP number (also known as Postal Mail Box or PMB)<br/>that the applicant will input into this pop-up and click Save.</li> </ul>          |
| My making address is the same as my horse address     ADDRESS Link 1 * ADDRESS Link 2      ADDRESS Link 1 * ADDRESS Link 2      ADDRESS Link 1                                                                                                    | <ul> <li>After clicking Save, the applicant will continue filling out the rest of<br/>the application.</li> </ul>                                                                                                    |
| CERVE DEALE DEALE CONTRACTOR OF THE CONTRACTOR OF THE CONTRACTOR O | <b>NOTE:</b> The CSR should inform the customer that they will be able to indicate in which county they would like coverage on the e-signature page at the end of the application.                                                                                                    |
| How may we reach you?                                                                                                    |                                                                                                    |
| We will offer us the statest advantation to any how second as any associate advantation of an                                                                                                    |                                                                                                    |

# 4.3.4. Primary Applicant's Taxes

## **Screen Shot**

Primary Applicant's Taxes We need to collect some tax information about you and your household from last year to verify your income and provide you accurate information about health insurance available to you. WHAT WAS YOUR TAX FILING STATUS FOR TAX YEAR 2015? 'Tar Filing Status Definitions Married filing taxes jointly WHO WAS THE PRIMARY TAX PAYER IN 2015? \* • JULIE WELLS JULIE WELLS JULIE WELLS STHIS PERSON PLANNING TO HAVE THE SAME TAX FILING STATUS AS THAT OF 2015 FOR TAX YEAR 2016? \* • YES NO

## Step-by-Step f

While navigating the WAH renewal flow, customers and account workers should closely review each and every page in order to make sure the information included is correct. If there are no changes to the application, simply navigate to the next page by clicking "Next."

On the Primary Applicant's Taxes page, applicant should review each element. If there have been changes since the original application was submitted, applicant should make those changes during this renewal process. Again, if there are no changes to the application, simply navigate to the next page by clicking "Next."

## **Review Every Household Member's Tax Filing Status**

• The applicant should review the tax information for each and every member of his/her household to ensure that any changes are reflected in the WAH renewal application

## **Tax Filing Status Definitions**

 Applicants may click on Tax Filing Status Definitions link to review descriptions before selecting the appropriate tax filing status

## Note Regarding Tax Filing Status Years:

- During a Special Enrollment Period during end of year Open Enrollment, this screen will only reflect 2015 (i.e., current year) tax filing status questions
- During Open Enrollment, this screen will reflect 2016 (i.e., next year's) tax filing status
- Primary Applicants who have turned 19 during the current plan year and were notified they must manually renew during Open Enrollmen will be prompted to update the tax filing status, and will **no longer** have the ""Dependent of Someone Outside the Household" (DSO) tax filing status in the tax filing drop-down menu.

# Note Regarding Different Tax Filing Statuses for Current Year and Next Year:

• If applicant indicates **Single Filing Taxes** for 2014 and **Married Filing Taxes Jointly** for 2015, a pop-up may appear asking the applicant to indicate his/her current tax filing status for the following

# Tax Filing Status Definitions

**Single filing taxes:** This individual is not married and does not qualify for another filing status.

**Head of Household:** If you are considered unmarried, you may be able to file as a head of household or as a qualifying widow(er) with a dependent child.

**Qualified widow(er) with dependent children:** IRS regulations provide that an individual may be eligible to use qualifying widow(er) with dependent child as their filing status for two years following the year their spouse died. If an individuals spouse died during the year, they are considered married for the whole year and can choose married filing jointly as their filing status.

Married filing taxes separately: This individual is married and she/he and their spouse do not agree to file a joint return. This individual must use this filing status unless they qualify for "head of household" status.

**Married filing taxes jointly:** This individual is married and she/he their spouse agree to file a joint return. If this tax filing status is selected, the spouse, and combined income and deductions must be included on this application.

## Step-by-Step f

year. To change the status next year, the applicant will need to report the event after it occurs. Following the Special Enrollment Period policies, the individual will have 60 days after the date of the event to report the change to *Washington Healthplanfinder*.

# Primary applicants under the age of 19 may select one of the following tax filing statuses:

- Single filing taxes
- Head of household
- Qualified widow(er) with dependent child
- Married filing taxes separately
- Married filing taxes jointly
- Tax dependent of someone on the application
- Tax dependent of someone not on the application
- Person has neither filed taxes nor was tax dependent

The Tax Filing Status definitions are intended to provide applicants with information regarding each status so that they can select the appropriate status.

**NOTE:** There is a new tax filing status of "Head of Household." This is needed to accommodate individuals who are "considered unmarried" by IRS standards and therefore are allowed to file a separate return and still be eligible for the tax credit. "Head of Household" will be sent to ES as Single Filing Taxes.

To accommodate individuals who are removing their spouse due to death, there is new tax filing status: "Qualified Widow(er) With Dependent Child". The output of this is similar to Single Tax Filing Status based on ES results. A death and/or child is not required for an Individual to claim "Qualified Widow(er) with Dependent Child."

**NOTE:** The Primary Applicant can list their tax filing status as Married Filing Jointly, even if their spouse is deceased (as long as his/her spouse passed away within the same calendar year (tax filing year).

Adult disabled tax dependent of someone on the application: will be or has been claimed as a qualifying tax dependent, is over the age of 26, and is the child of the Primary Applicant for this application (to include natural, adoptive, or step child). Please visit www.irs.gov for more information as to who can be considered a qualifying adult tax dependent.

Tax dependent of someone on the application: An individual on this application plans to claim this individual as a qualifying person/tax dependent on their tax return. Please refer to IRS regulations for more information.

Adult disabled tax dependent of someone not on the application: will be or has been claimed as a qualifying tax dependent, is over the age of 26, and is a child of someone not on this application (to include natural, adoptive, or step child). Please visit www.irs.gov for more information as to who can be considered a qualifying adult tax dependent.

Tax dependent of someone not on the application: An individual that is not on this application plans to claim this individual as a qualifying person/tax dependent on their tax return. Please refer to IRS regulations for more information.

**Person has neither filed taxes nor was tax dependent:** This individual does not intend to file a tax return. Please refer to IRS regulations for more information.

# Step-by-Step f

NOTE: The following statuses may NOT be selected for the primary applicant, but may be selected for others in the household:

- Adult disabled tax dependent of someone not on the application
- Adult disabled tax dependent of someone on the application

# 4.3.5. Do you have other household members or tax dependents?

# Screen Shot

# Do you have other household members or tax dependents?

Note: All household and tax dependents must be listed, even if they do not need health care coverage

| Name           | Sex    | Social<br>Security<br>Number | Date of Birth<br>(MM/DD/YYYY) | Applying<br>for<br>Coverage | Living in Same<br>Home as Julie<br>Wells | Edit | Remove |
|----------------|--------|------------------------------|-------------------------------|-----------------------------|------------------------------------------|------|--------|
| julie<br>Welts | Female | XXX-XX-<br>1554              |                               | Yes                         | N/A                                      | 1    |        |
| john<br>Wells  | Male   | XXX-XX-<br>1615              |                               | Yes                         | Yes                                      | 1    | 0      |
| Candy<br>Wells | Female | XXX-XX-<br>1610              |                               | Yes                         | Yes                                      | 1    | 0      |

# Step-by-Step

While navigating the WAH renewal flow, customers and account workers should closely review each and every page in order to make sure the information included is correct. If there are no changes to the application, simply navigate to the next page by clicking "Next."

On the Household Members or Tax Dependents page, applicant should review each element. If there have been changes since the original application was submitted, applicant should make those changes during this renewal process. Again, if there are no changes to the application, simply navigate to the next page by clicking "Next."

## To edit information for household members:

- Click the "Edit" button it should look like a pencil
- Upon clicking the "Edit" button, the applicant will be taken to the Add Household Member pop-up, which will be pre-populated with the household member's information

**NOTE:** If changes need to be made there is a red message at the top of the box explaining what needs to be updated and for whom.

**NOTE:** A person who is not a legal permanent resident of the United States may not be added to an application seeking coverage, but a qualifying relative who is being claimed as a tax dependent does not need to reside with the Primary Taxpayer if:

- The dependent is not claimed by another taxpayer.
- The dependent earns less than the personal exemption amount during the year.
- The taxpayer provides more than half of the dependent's total support during the year.
- The dependent must be a citizen or resident alien of the United States, Canada, or Mexico
- The dependent meets the relationship test:
  - son or daughter, grandson or granddaughter, great grandson or great granddaughter, stepson or stepdaughter, or adopted child,
  - o brother or sister,

- half-brother or half-sister,
- step-brother or step-sister,
- o mother or father, grandparent, great-grandparent,
- o stepmother or stepfather,
- o nephew or niece,
- o aunt or uncle,
- son-in-law, daughter-in-law, brother-in-law, sister-in-law, father-in-law, or mother-in-law, or
- Foster child who was placed in your custody by court order or by an authorized government agency.

**NOTE:** Currently the HPF will not accept out of country addresses, to facilitate adding qualified individuals living outside of the country:

- Add member to application as Not Seeking Coverage
- Indicate they are not residing with the Primary Applicant.
- Enter in the address as below:
  - Address Line 1: Out of Country address
  - Address Line 2: Leave blank
    - State: WA
    - City: Primary Applicant's city
    - Zip: Primary Applicant's zip code

| IRST NAME                  |                                           | M.I                      | LAST NAME *                            |              | SUFFIX                                |    |
|----------------------------|-------------------------------------------|--------------------------|----------------------------------------|--------------|---------------------------------------|----|
| Gerald                     |                                           | Eg. J                    | Torres                                 |              |                                       | •  |
| SOCIAL SEC                 | URITY NUMBER                              | DATE OF B                | IRTH * O                               | SEX *        |                                       |    |
| 105-12-13                  | 42                                        | 11/01/19                 | 76                                     | MALE         | FEMALE                                |    |
| RACE                       | Thai<br>Unreported<br>Vietnamese<br>White |                          | + HISPA                                | NIC ORIGIN 9 | Not Reported                          |    |
| IS THIS PER                | SON AN AMERICAN I                         | NDIAN OR AI              | LASKA NATIVE ? * O                     | 0            | YES 🔘 NO                              |    |
| HOW IS THI                 | S PERSON RELATED                          | TO THE PRIM              | MARY APPLICANT ? *                     | De           | ceased Spouse                         | -  |
| IS THIS PERS               | SON APPLYING FOR<br>THROUGH WASHING       | COVERAGE C<br>GTON HEALT | OR CONTINUING EXIS<br>THPLANFINDER ? * | TING 💿 Y     | res 🔘 NO                              |    |
| WHAT WAS                   | THE TAX FILING STA                        | TUS OF THIS              | S PERSON IN TAX YEA                    | R 2014? Hea  | ad of household 👻                     | -  |
| IS THIS PERS<br>THAT OF 20 | 5ON PLANNING TO F<br>14 FOR TAX YEAR 20   | HAVE THE SA              | ME TAX FILING STAT                     | US AS 🔘 Y    | YES 🖲 NO                              |    |
| WHAT WILL                  | BE HIS OR HER TAX                         | FILING STAT              | US FOR TAX YEAR 20                     | 15? * • Mai  | rried filing taxes join 👻             | •  |
| WHO IS THE                 | E PRIMARY TAX PAYE                        | R 2015? * 🛛              |                                        | 0            | GERALD TORRES<br>GERALD TORRES'S SPOU | SE |
|                            | ATH *                                     |                          | 11/01/2014                             |              | 1                                     |    |
| DATE OF DE                 |                                           |                          |                                        |              |                                       |    |

Applicant should update and change any information for the household member, as needed.

### **19-Year-Old Household Member**

- If the application includes an individual who turned 19 years old since the original application was submitted, the Primary Applicant must list that individual as Not Seeking Coverage on the renewal application
- The 19-year-old applicant must fill out his/her own separate application in order to qualify as eligible for WAH
- For more important information regarding 19-year-old household members and Washington Apple Health eligibility, please see Section 4.5

## **Spouses and Domestic Partners**

- The Primary Applicant must be legally married to the individual he/she lists as his/her spouse in Washington Healthplanfinder
- If the Primary Applicant has entered into a domestic partnership with another member of his/her household, he/she should not list that individual as his/her spouse
- Applicants whose spouse passed away during the year can still claim tax filing status of Married Filing Jointly for the remainder of the year. In this situation, the applicant should add his/her spouse to the application and set the Household Relationship status as "Deceased Spouse"
- By selecting "deceased spouse" on the relationship field of the "Do you have other household members or tax dependents?" screen, the system will automatically adjust the application to "not seeking coverage" for the individual and will sync with technical business rules in the backend to prevent system errors related to mismatched tax filing status. The "Is this person applying for coverage?" question will be auto selected to No (but the customer can still change it to Yes) and the "Is this person living with the PA?" question will be automatically hidden.
- NOTE: The mismatched tax filing status errors are scheduled to be fixed in April 2015. This is important because previously there was no indicator for "deceased spouse" so the Primary Applicant had to apply for their spouse fully in order for no Tax Filing error to appear.

Once the application was submitted, the customer would then come back into the application to report a change to remove their spouse. Even in this instance, the system errored out if the tax filing status was still Married Filing Jointly, because the technical rules made it so that a Primary and a spouse needed to be on the application for Married Filing Jointly to be possible.

## **Tax Filing Status**

• During a Special Enrollment Period during end of year Open Enrollment, this screen will only reflect current year tax filing status questions and will not include tax filing status questions about 2014.

# 4.3.6.

Set Household Relationships

| JE WELLS'S RELATION TO<br>HN WELLS                                     | )            | JOHN WELLS'S RED<br>JULIE WELLS | ATION TO |
|------------------------------------------------------------------------|--------------|---------------------------------|----------|
| pouse lincluding same                                                  | *            | Spouse (includin                | g same 👻 |
| ANDY WELLS *                                                           |              | CANDY WELLS *                   |          |
|                                                                        |              |                                 |          |
| Parent                                                                 | *            | Child                           | •        |
| Parent<br>NDY WELLS'S RELATION<br>JUE WELLS *                          | TO           | Child                           | •        |
| Parent<br>INDY WELLS'S RELATION<br>ULIE WELLS *                        | *<br>TO<br>* | Child                           | -        |
| Parent<br>INDY WELLS'S RELATION<br>ULE WELLS *<br>Child<br>OHN WELLS * | *<br>TO<br>* | Child                           | -        |

# Step-by-Step

While navigating the WAH renewal flow, customers and account workers should closely review each and every page in order to make sure the information included is correct. If there are no changes to the application, simply navigate to the next page by clicking "Next."

On the Set Household Relationships page, applicant should review each element. If there have been changes since the original application was submitted, applicant should make those changes during this renewal process. Again, if there are no changes to the application, simply navigate to the next page by clicking "Next."

On the Set Household Relationships page, it is important to list the correct relationships between members of the household and the Primary Applicant (e.g., "step-child" v. "child," "domestic partner" vs. "spouse").

For each relationship listed, a relationship must be selected from the appropriate drop down menu.

If the appropriate relationship is not listed, select "Unrelated."

- Parent
- Legal guardian
- Other relative
- Child
- Spouse (including same sex marriage)
- Deceased Spouse
- Domestic Partner (must be registered with the State of Washington)
- Cousin
- Nephew/Niece
- Uncle/Aunt
- Unrelated
- Grandchild
- Sibling

- Grandparent
- Step parent
- Step child

**NOTE:** If the applicant added a deceased spouse on the application, the **Household Relationship** field will **auto populate** with "**Deceased Spouse**" as the relationship between the primary applicant and the deceased spouse. In the initial application process, the applicant must indicate that the added family member is a deceased spouse; this will not be an option in the dropdown if the relationship was not indicated previously.

**NOTE:** If "Deceased Spouse" is indicated as a relationship:

This action triggers the system to pre-populate the household relationships screen with the Spouse's relationship to the PA as "Deceased Spouse". The customer must set the remaining household relationships in the Set Household Relationships screen, but the spouse's relationship to the PA will be read-only (pre-populated based on previous step).

**NOTE:** Deceased spouse's relationship status will be pre-populated and cannot be changed on this screen. The relationships to the remaining household members must be set. There is no "deceased parent" option, so if the deceased spouse was a parent to a child on the application, the customer would set the relationship status simply as "parent."

| HIPE | gia riskalata. W                                                                                                    | VELCOME.                 | HARTES     | WITH I Sein mul I | ( dustrownes | 0.0     |
|------|----------------------------------------------------------------------------------------------------|--------------------------|------------|-------------------|--------------|---------|
| No.  | washington<br>healthplanfinder                                                                                                    | Br                       | 0<br>rowse | Apply             | Select       | Finelae |
|      | Additional Questions                                                                                                    |                          |            | * 850             | UNITE HELD   |         |
|      | coverage. Please respond to the questions bel<br>who are applying for coverage.                                                                                                    | as for th                | e mentb    | ers of your appl  | ication      |         |
|      | <ul> <li>Harry Smith</li> <li>Natalie Smith</li> <li>Ronny Smith</li> <li>Pat Smith</li> </ul>                                                                                                    |                          |            |                   |              |         |
|      | Are all the trembers listed above U.S. citizens im<br>rotanalized or derived citizens] in U.S. nationals?                                                                                                    | duding<br>• •            | 🔹 yes      | O NO              |              |         |
|      | Are any of the members lasted above currently incatorized $\mathbb{P}^{-1}$                                                                                                    |                          | O YES      | NO.               |              |         |
|      | Have any of the members listed above segularly to<br>tobacco products in the last 5 ensember? • O<br>dues that a sense to this panties will write used to their<br>equilation to this panties will write used to their<br>quality to Visited equin Apple Institute Headshimumer?<br>This Central | uued<br>iytar<br>Nemiust | ⊖ ves      | NO                |              |         |
|      | Do any of the members listed above have treat<br>manance? Do not include Warbregott Aquin You<br>(Medicad) or coverage selected from Washington<br>Healthylanitoder. * 0                                                                                                    | aith<br>n                | () yes     | NO NO             |              |         |
|      | Are all the members lated above residents of the Washington $\mathbb{P} = \Theta$                                                                                                    | state of                 | ¥ YES      | C NO              |              |         |
|      | Do you have an adult chall who is a disabled dep<br>16 years or older? • • •<br>Other Yaa assess to this pantite wit any to used to the<br>eligibility for Hallsh insurance thread Tax Credit                                                                                                    | endert<br>tyte           | O YES      | NO NO             |              |         |
|      | is any incosehold member on this application comprograms? $\stackrel{\sim}{\sim} \Theta$                                                                                                    | rently                   | O 115      | e ND              |              |         |

While navigating the WAH renewal flow, customers and account workers should closely review each and every page in order to make sure the information included is correct. If there are no changes to the application, simply navigate to the next page by clicking "Next."

On the Additional Questions page, applicant should review each element. If there have been changes since the original application was submitted, applicant should make those changes during this renewal process. Again, if there are no changes to the application, simply navigate to the next page by clicking "Next."

### Pregnancy

- If the customer had a child since the original application was submitted, he/she will need to update the application to reflect new household composition
- If the Primary Applicant previously listed herself or any of his/her dependents as pregnant, and any of those individuals has had a child, the Primary Applicant will need to update the question "Is any household member on this application currently pregnant?" manually
  - If this question is not updated, the application may result in an incorrect eligibility determination
- For more important information regarding pregnancy and Washington Apple Health eligibility, please see **Section 4.4**

Q: If you are not registered to vote where you live now, would you like to apply to register to vote?

## Voter Registration

IF YOU ARE NOT REGISTERED TO VOTE WHERE YOU LIVE NOW, WOULD YOU LIKE TO APPLY TO REGISTER TO VOTE? \*

|       |    |   | i en es | ~ |
|-------|----|---|---------|---|
|       |    | v | Sec. 1  | ~ |
| C > 1 | F. |   |         | 0 |
| ~~~~  |    |   |         |   |

🖲 NO

If you click "Yes" you will be able to register online or request a registration form to be sent to you.

Applying to register or declining to register to vote will not affect the amount of assistance that you will be provided, or your eligibility.

If you would like help in filling out the voter registration application, you can receive assistance at Washington's toll free Voter Registration Hotline, 1-800-448-4881. The decision whether to seek or accept help is yours. You may fill out the application in private.

If you believe that someone has interfered with your right to register or to decline to register to vote, or your right to privacy in deciding whether to register, you may file a complaint with the Washington State Elections Division, PO Box 40229, Olympia, WA 98504, email elections@sos.wa.gov, or call 1-800-448-4881.

< Back

Save and Exit

This question is part of the Additional Questions section and applies to the primary applicant listed on the application.

- YES
- The applicant will be linked to the Secretary of State (SOS) voter registration website where they may register online, download and print a voter registration application, or request that a voter registration form be mailed to them
- The SOS voter registration site opens behind the HPF application and appears when the user closes the application
- NO

The primary applicant is choosing not to register to vote at this time. **NOTE:** The applicant's answer to this question will not affect their eligibility.

**NOTE:** The application cannot proceed until the user selects YES or NO to this question.

For Account Workers who are processing paper applications, older versions of the paper application will not have the voter registration question on the form.

- If the paper application does not have the voter registration question listed or if the applicant did not respond to this question, the Account Worker will answer NO to this question
- If the applicant did answer the voter registration question, Account Workers will answer this question according to how it is filled out on the paper application (See below for further details if a customer answers yes to this question)

Account Workers who are helping a customer over the phone will ask the customer this question and input the customer's answer accordingly. If a customer selects YES to this question, **see below for the step-bystep process.** 

**NOTE:** An Account Worker **cannot** fill out the voter registration form on behalf of the customer

| IF YOU ARE NOT REGISTERED TO VOTE WHERE YOU LIVE NOW, WOULD YOU LIKE TO APPLY TO REGISTER TO VOTE? *                                                                                                    |                                                                                                    |
|----------------------------------------------------------------------------------------------------|----------------------------------------------------------------------------------------------------|
| Yes     Yes     No     Hyou click "res" you will be able to register online or request a registration form to be                                                                                                    | For paper applications and when Account Workers are assisting customers on the phone where the customer has answered Yes for the voter registration question: |
| Server to you.<br>Applying to register or declining to register to vote will not affect the amount of<br>assistance that you will be provided, or your eligibility.                                                                                                    | The Account Worker will select <b>Yes</b> on the voter registration question.                                                                                 |
| If you would like help in filling out the voler registration application, you can receive<br>assistance at Washington's toll free Voter Registration Fabline, F-BOO-448-4881. The<br>decision whether to seek or accept help is yours. You may fill out the application in<br>private.                                                 |                                                                                                    |
| If you believe that someone has interfered with your right to register or to decline to<br>register to vote, or your right to privacy in deciding whether to register, you may file a<br>complaint with the Washington State Electron Division, PO Bas 40229, Olympia.<br>We 98504, email electromation wagos, or call 1-800-848-4881. |                                                                                                    |
| Tack Save and East Mean                                                                                                    |                                                                                                    |

| ast name                    |          |             |  |
|-----------------------------|----------|-------------|--|
| Last Name                   |          |             |  |
| Date of Birth<br>Month (MM) | Day (DD) | Year (YYYY) |  |
| Month                       | Day      | Year        |  |
| 3<br>3                      |          | continue    |  |

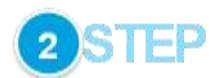

Upon clicking **Yes** to the voter registration question, the Secretary of State screen will open in a separate browser window / tab. This is an external website for voter registration and is outside of the *Washington Healthplanfinder* system.

The Account Worker will enter the applicant's first name, last name, and date of birth and click the **continue** button.

| It appears you<br>click "Registe                              | are not currently in to Vote" to begin     | the registration proce                         | ashington, Please<br>ss.              |
|---------------------------------------------------------------|--------------------------------------------|------------------------------------------------|---------------------------------------|
| If you believe<br>entered belov<br>"continue".<br>Register to | you are registered<br>v. If you need to ma | to vote, please check<br>ke a correction, make | the information<br>It below and click |
| first name                                                    | - A. 163                                   |                                                |                                       |
| Sharon                                                        |                                            |                                                |                                       |
| last name                                                     |                                            |                                                |                                       |
| Heathy                                                        |                                            |                                                |                                       |
| Date of Birth<br>Month (MM)                                   | Day (DD)                                   | Year (YYYY)                                    |                                       |
| 05                                                            | 10                                         | 1986                                           |                                       |
|                                                               |                                            | continue                                       |                                       |

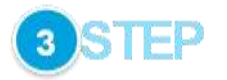

After clicking the **continue** button, the website will check to see whether the individual has already registered to vote according to the information provided.

If not, red text will show noting that the individual is not currently registered to vote. The Account Worker will then click on the **Register to Vote** button.

It appears you are not currently registered to vote in Washington. Please click "Register to Vote" to begin the registration process.

If you believe you are registered to vote, please check the information entered below. If you need to make a correction, make it below and click "continue".

Register to Vote ->

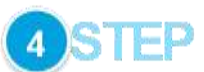

Click on the register to vote link.

Then click on the register by mail.

**NOTE:** Clicking on the **start new registration** button will take the Account Worker to the online version of the voter registration form. An Account Worker **cannot** fill out the voter registration form on behalf of the customer but he / she can request to have the voter registration form mailed to the customer.

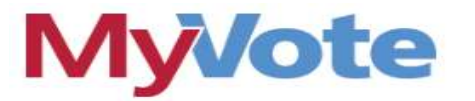

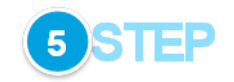

<section-header>

Click on the request by mail link.

Then click By mail on the Elections & Voting page.

## **Requesting Voter Registration Forms By Mail**

#### Are you representing a State or Public Agency?

Please use the State/Public Agency Request Form. The form below is intended only for individual voters and voter registration drives.

| tailing address * |       |              |       |  |
|-------------------|-------|--------------|-------|--|
| ity *             |       | State *      | Zip * |  |
|                   |       | Washington 😪 | 1     |  |
| hone *            | Email |              |       |  |
|                   |       |              |       |  |

6 STEP

Fill in the following with the customer's information:

- Contact Name
- Mailing Address
- City
- State
- Zip
- Phone
- Email

Choose the language/number of forms requested for the voter registration form.

Click Submit.

| Secretary of State     Elections & Voting     Español 中文 to     to     voters candidates Initiatives & REFERENDIA CIVICS EDUCATION RESEARCH & PAST RESULTS ADMINISTRATORS | ng Vide 7STEP                                                                                                    |
|----------------------------------------------------------------------------------------------------|----------------------------------------------------------------------------------------------------|
| Requesting voter registration forms by mail Thank you, your submission was successful.                                                                                    | The process is now complete to request voter registration forms by mail<br>for the customer.<br>The Account Worker will close the SOS website page and proceed with<br>the remainder of the application in <i>Washington Healthplanfinder</i> . |

# 4.3.7. Pregnancy End Date

| Screen Shot                                                                                                    | Step-by-Step                                                                                                    |
|----------------------------------------------------------------------------------------------------|----------------------------------------------------------------------------------------------------|
| Pregnancy End Date ×                                                                                            | If the applicant changes the status of any previously pregnant individuals<br>in the <b>Is any household member on this application currently</b><br>pregnant? section, the Pregnancy End Date pop-up will appear. |
| You have indicated that the following individual is no longer pregnant. Please provide the date of this change. | To correctly input information into the Pregnancy End Date pop-up:                                                                                                    |
| CHARLENE TORRES PREGNANCY END DATE * 04/10/2015                                                                 | <ul> <li>Applicant inputs the pregnancy's end date into the field titled<br/>Pregnancy End Date, which includes the date the child was born</li> <li>Applicant clicks "Save"</li> </ul>                            |
| Cancel     Save                                                                                                 |                                                                                                    |

# **4.3.8.** Additional Screening Questions

| een Shot                                                                                                    |            | Step-by-Step |             |                                                                                                    |
|----------------------------------------------------------------------------------------------------|------------|--------------|-------------|----------------------------------------------------------------------------------------------------|
| Additional Screening Questions                                                                                         |            | * REC        | UIRED FIELD | While navigating the WAH renewal flow, customers and accou<br>workers should closely review each and every page in order to<br>make sure the information included is correct. If there are no                                                                                                    |
| Long Term Care Coverage                                                                                                |            |              |             | changes to the application, simply navigate to the next page by clicking "Next."                                                                                                    |
| Do any of the members applying for coverage need any of thes<br>* Abby Rose                                            | se service | s?           |             | On the Additional Screening Questions page, applicant should revi<br>each element. If there have been changes since the original applic<br>was submitted, applicant should make those changes during this<br>renewal process. Again, if there are no changes to the application,<br>simply navigate to the next page by clicking "Next." |
| Long-term care services because they are living in a medical facility, such as a nursing home "                        | C YES      | 0            | NO          |                                                                                                    |
| In-home care-giver * •                                                                                                 | O YES      | 0            | NO          |                                                                                                    |
| Assisted Living services * •                                                                                           | O YES      | 0            | NO          |                                                                                                    |
| Services through the Division of Developmental Disabilities $\ ^\circ$                                                 | O YES      | 0            | NO          |                                                                                                    |
| Hospice care * •                                                                                                    | O YES      | 0            | NO          |                                                                                                    |
| A disability determination because of a disabling condition expected to last at least 12 months or result in death * • | O YES      | 0            | NO          |                                                                                                    |
| Unpaid Medical Expenses                                                                                                |            |              |             |                                                                                                    |
| Do any of these members have unpaid medical expenses from the last three months, not including this month? * •         | O YES      | 0            | NO          |                                                                                                    |
| « Back                                                                                                    | Save and   | Exit         | Next        |                                                                                                    |

#### **Household Income** 4.3.9.

## **Screen Shot**

### Household Income

\* REQUIRED FIELD This section helps us determine the amount of your households income to determine if you are eligible for free or low cost health coverage including Washington Apple Health. Please answer the following questions for each household member as accurately as you can. Only enter information about the types of income we ask for. You will have an opportunity to review the income we have calculated at the end of the questions. Please include income of all individuals age 14 and older. Household Income Are you or someone in your household currently employed not 🔿 YES 💿 NO including any self-employment? (see question below for selfemployment) Are you or someone in your household currently self-employed? \* 🔿 YES NO Have you or someone in your household received: dividend 🔿 YES 🔹 NO payments from companies in which you hold stock, shares or ownership, interest payments (both taxable and tax-exempt), capital gains or losses, farm income or losses, or income from partnerships. S corporations, trusts, etc., other than what you reported above for self-employment? \* O YES NO Do you or someone in your household receive income from renting a home or royalties that was not included in your selfemployment income? \* 0 Do you or someone in your household expect to receive YES O NO unemployment income this month? " O

YES ONO

YES NO

🕐 YES ( NO

Do you or someone in your household receive social security or

Do you or someone in your household receive an annuity or pension (including military retirement that is not disability related) or

Do you or someone in your household receive alimony/spousal support, foreign earned income, other claimable gains or losses, or Economic Development funds from tribes (for example, per capital

railroad retirement benefits? \* O

IRA distribution income? \* O

distributions from gaming)? \*

# Step-by-Step

While navigating the WAH renewal flow, customers and account workers should closely review each and every page in order to make sure the information included is correct. If there are no changes to the application, simply navigate to the next page by clicking "Next."

On the Household Income page, applicant should review each element. If there have been changes since the original application was submitted, applicant should make those changes during this renewal process. Again, if there are no changes to the application, simply navigate to the next page by clicking "Next."

### The applicant should:

- Review his/her income information in detail
- Carefully fill out the Household Income information, taking care to change any information that has changed since the original application was submitted

| Screen Shot                                                                                                    |                                               |                                    | Step-by-Step |
|----------------------------------------------------------------------------------------------------|-----------------------------------------------|------------------------------------|--------------|
| Deductions                                                                                                    |                                               |                                    |              |
| You are being asked additional questions regarding deductions the IRS deductions may lower the amount of your countable income. If you do questions, you may still qualify for free or low cost health insurance the Healthplanfinder.                                                                                                    | may allow yo<br>o not want to<br>rough Washin | ou. These<br>answer these<br>ngton |              |
| If you or someone in your household is a student attending a college of higher education, do you pay tuition or other school related fees? * •                                                                                                    | O YES                                         | NO                                 |              |
| Do you or someone in your household contribute monthly to a Health Savings Account? * •                                                                                                    | ) YES                                         | INO INO                            |              |
| Do you or someone in your household have any of the following<br>expenses: alimony/spousal support, student loan interest, educator<br>expenses, moving costs since January of the current year, domestic<br>production activities, penalty on early withdrawal of savings, pre-tax<br>retirement account payments (excluding Roth IRA contributions), or<br>certain claimable business expenses of reservists,<br>performing artists, or fee-basis government officials? For each of<br>these categories, please provide the amount that the IRS would<br>allow you to subtract from total income to calculate your adjusted<br>gross income. * | O YES                                         | NO                                 |              |
| * Back                                                                                                    | Save and Exi                                  | it. Next                           |              |

# 4.3.10. Household Income Details

## **Screen Shot**

# Household Income Details

#### \* REQUIRED FIELD

On the previous screen, you provided information about the types of income that come from members of your household. Please provide the amount of income for each type and each household member below. You may add additional employment income for a household member by selecting "Add More." If you have incorrectly identified a household member as someone who contributes income, please select "Back" below to change this information on the previous screen.

## **Employment Income**

# **Charlene Torres**

|                                                      | \$ 600.00                                     |                           |          |      |
|------------------------------------------------------|-----------------------------------------------|---------------------------|----------|------|
| EMPLOYER NAME *                                      |                                               | EMPLOYER ADDRESS LINE 1 * |          |      |
| FindItKeepIt Inc                                     |                                               | 201 Pacific Ave N         |          |      |
| EMPLOYER ADDRESS LINE 2                              |                                               | EMPLOYER C                | ITY *    |      |
|                                                      |                                               | Long Beach                |          |      |
| EMPLOYER STATE *                                     |                                               | ZIP *                     | COUNTY   |      |
| Washington                                           | *                                             | 98631                     | PACIFIC  | -    |
| DOES YOUR EMPL<br>HEALTH PLAN THA<br>MINIMUM VALUE S | OYER OFFER A<br>AT MEETS THE<br>STANDARD? * • | ○ Y                       | YES 🖲 NO |      |
|                                                      |                                               |                           | Add I    | More |
|                                                      |                                               |                           |          | 1    |

# Step-by-Step

While navigating the WAH renewal flow, customers and account workers should closely review each and every page in order to make sure the information included is correct. If there are no changes to the application, simply navigate to the next page by clicking "Next."

On the Household Income Details page, applicant should review each element. If there have been changes since the original application was submitted, applicant should make those changes during this renewal process. Again, if there are no changes to the application, simply navigate to the next page by clicking "Next."

## The applicant should:

- Review his/her income information in detail
- Carefully fill out the Household Income Details, taking care to change any information that has changed since the original application was submitted

# 4.3.11. Application Review

| Screen Shot                                                                                                    | Step-by-Step                                                                                                    |
|----------------------------------------------------------------------------------------------------|----------------------------------------------------------------------------------------------------|
| Application Review<br>Please review the information you have provided so far in your application. You may<br>make changes to any area where there is an edit option. Selecting the edit option will<br>take you back to that section of the application. Selecting 'Next' from this screen takes<br>you to the signature page so you can submit this application.<br>Please review the information you have entered before you submit your application.                                                                                                    | <ul><li>While navigating the WAH renewal flow, customers and account workers should closely review each and every page in order to make sure the information included is correct.</li><li>On the Application Review page, applicant should review each element. If there have been changes since the original application was submitted, click the "Edit" button located at the bottom of the corresponding element. This will navigate to the appropriate page in the application flow where updates can be made. Save any changes and proceed by clicking the "Next" button.</li></ul> |
| Primary Account Holder                                                                                                    |                                                                                                    |
| First Name Charlene   Middle Initial Torres   Last Name Torres   Social Security Number XXX-XX-1310   Date of Birth Image: Securital Securital Securital Securital Securital Securital Securital Securital Securital Securital Securital Securital Securital Securital Securital Securital Securitation Securitation Securitatio Securitation Securitation Securitation Securitatio |                                                                                                    |
Edt

# **Screen Shot**

# Household Income

| Name        | Total Monthly Income | Total Monthly Deductions | Total Monthly Net Income |
|-------------|----------------------|--------------------------|--------------------------|
| Julie Wells | \$0                  |                          | \$0                      |
| John Wells  | \$0                  | \$0                      | \$0                      |
| Candy Wells | 50                   | \$0                      | \$0                      |
| TOTAL       | 10                   | \$0                      | 10                       |

# Additional Screening Questions

| Name          | Long Term<br>Care<br>Services | in-<br>home<br>care-<br>giver | Assisted<br>Living Care<br>Services | Divison of<br>Developmental<br>Disabilities Services | Hospice<br>Care | Medical<br>Personal Care<br>Services | Unpaid<br>Medical<br>Expenses | Emergency<br>Hospitalization |
|---------------|-------------------------------|-------------------------------|-------------------------------------|------------------------------------------------------|-----------------|--------------------------------------|-------------------------------|------------------------------|
| wels          | No                            | No                            | No                                  | No                                                   | No              | No                                   | No                            |                              |
| john<br>Wells | No                            | No                            | No                                  | No                                                   | No              | No                                   | No                            |                              |
| Candy         | No                            | No                            | No                                  | No                                                   | No              | No                                   | No                            |                              |

# Step-by-Step

If there are no changes necessary, click **Next** at the bottom of the Application Review to continue onto the eSignature page.

### 4.3.12. Primary Applicant's Signature

#### **Screen Shot** Step-by-Step Primary Applicant's Signature REQUIRED FIELD **NOTE:** Before e-signing the application, applicant should review the spelling of the First and Last Names to ensure that they match the name I agree to submit this application electronically. By signing this application electronically, I certify listed on the About You page of the renewal application. under penalty of perjury that my answers are correct and complete to the best of my knowledge. I also certify that: I understand the guestions and statements within this application. I understand the penalties for giving false information or breaking the law. 0 · I understand that the Washington Healthplanfinder may contact other persons or organizations on my behalf. · I understand that an electronic signature has the same legal effect and can be enforced in the same way as a written signature. 🗹 By checking this box and signing my name below. I am electronically signing my application In order to simplify the application redetermination process. I authorize Washington Healthplanfinder to obtain my updated federal tax information for a period of no more than five years. I can change my consent any time through Washington Healthplanfinder. I have read the Rights & Responsibilities \* FIRST NAME \* MIDDLE INITIAL LAST NAME \* Galle Charles Eg. A Back

| Sector Sector                            |                             | WELCOME: SUCKARE        |                                                                                                    |          |          |
|------------------------------------------|-----------------------------|-------------------------|----------------------------------------------------------------------------------------------------|----------|----------|
| washington<br>healthplanfin              | der                         | Batteres                | One for the second second seco | select ( | Frontier |
| Primary A                                | oplicant's Sig              | nature                  |                                                                                                    |          |          |
| ender periods, of per                    | niy frantrip around and t   | - that we down protects | the best of any l                                                                                                    |          |          |
| Enter 2                                  | Zip Code                    |                         |                                                                                                    |          |          |
| Note                                     | n to determine your eligibi | ity, we need the below  | details                                                                                                    |          |          |
| Please of                                | er the ZIP where you woul   | d like to seek coverage |                                                                                                    |          |          |
| ka oa                                    | sòr                         | Count                   | *                                                                                                    | 1        |          |
| an an an an an an an an an an an an an a |                             |                         |                                                                                                    |          |          |
| rest scale 1                             | 190000.E 1907000            | LAST NOVE 1             |                                                                                                    |          |          |
| THESE WATEL                              |                             |                         |                                                                                                    |          |          |

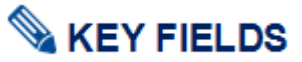

For Customers Enrolled in the Address Confidentiality Program who inputted their ACP Substitute Address on the Primary Applicant Information page:

- On the Primary Applicant's signature page, the pop-up shown on the left will appear prompting the customer to enter the ZIP where they would like to seek coverage.
  - As long as the applicant used the ACP PO Box address in the address field in the beginning of the application this pop up will appear on the "Primary Applicant's Signature" page.
- When a CSR is helping an ACP participant with their HPF application they should ask the customer:

"Please provide/enter the ZIP where you would like to get your medical services."

- After entering the ZIP the County will auto populate
- The applicant can then click **Next** to continue on with the E-sign page.

**NOTE:** In this situation, the customer **is not** required to enter in the actual zip code where they live because that is confidential. They only need to provide a zip code where they usually have doctor's appointments or where their pharmacy is. For example if the customer wants coverage within Thurston County, they can provide any zip code within that county.

## 4.3.13. Eligibility Status

#### **Screen Shot**

#### Eligibility Status

You applied for free or low-cost health insurance coverage. Thank you for providing your household information. To see Eligibility Status details per household member click each name below. Clicking "Next" will give you a summary of your household's next steps to finalize your coverage.

You have I household member(s) with additional action required. Please review for more information.

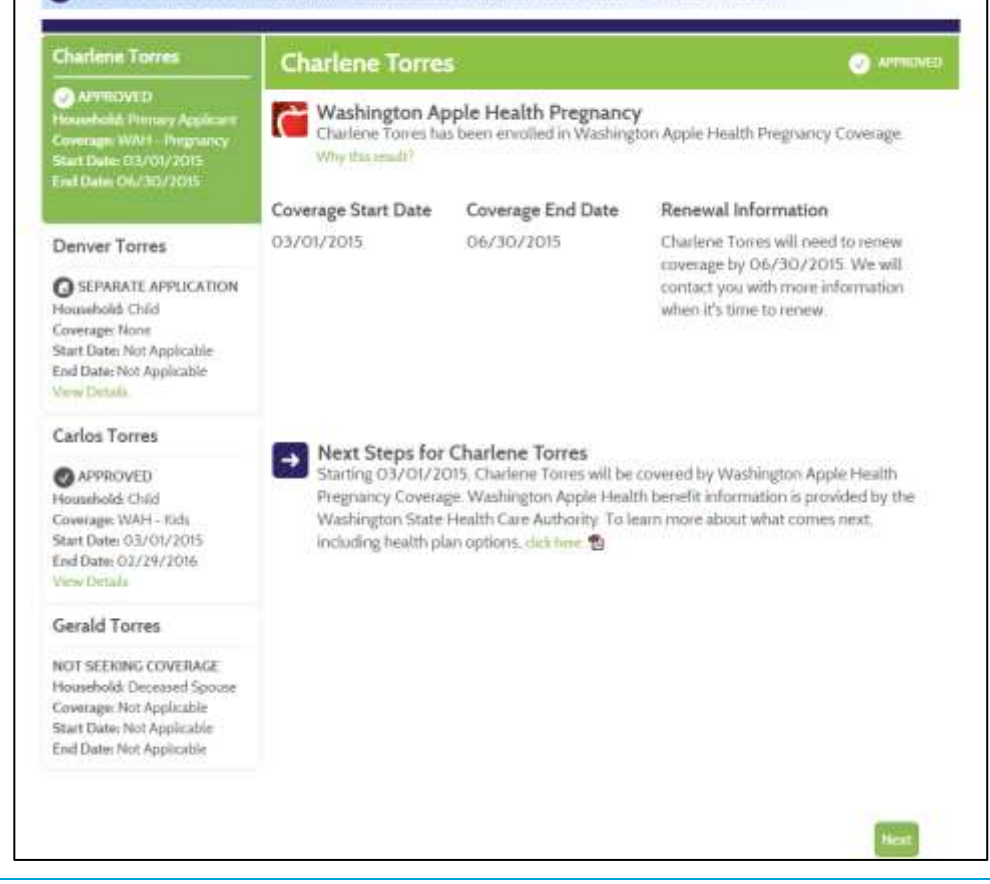

## Step-by-Step

#### Washington Apple Health Family Coverage:

After e-signing and submitting the WAH renewal application, the applicant will be taken to this page, which will show whether the family has been approved for Washington Apple Health coverage. The first page will show the Washington Apple Health eligibility determination for the primary applicant. Individuals may navigate to see the detailed statuses of other household members by clicking on their names on the left.

#### **Eligibility Status**

You applied for free or low-cost health insurance coverage. Thank you for providing your household information. To see Eligibility Status details per household member click each name below. A summary of any tax credit your household is eligible for is available at the bottom of this screen. Clicking "Next" will give you a summary of your household's next steps to finalize your coverage.

| Charlene Torres                                                                                                    | Carlos Torres                                   |                                                | APPROVED                                                      |
|----------------------------------------------------------------------------------------------------|-------------------------------------------------|------------------------------------------------|---------------------------------------------------------------|
| APPROVED Housebold: Primary Applicant Coverage: OHP w/ Tax Credits Start Date: 03/01/2015 End Date: 06/30/2015                      | Washington Ap<br>Carlos Torres has b<br>result? | ople Health Kids<br>een enrolled in Washingtor | Apple Health for Kids Coverage. Why this                      |
| View Details                                                                                                    | Coverage Start Date                             | Coverage End Date                              | Renewal Information                                           |
| Denver Torres                                                                                                    | 03/01/2015                                      | 02/29/2016                                     | Carlos Torres will need to renew                              |
| SEPARATE APPLICATION<br>Household: Child<br>Coverage: None<br>Start Date: Not Applicable<br>End Date: Not Applicable<br>Vew Details |                                                 |                                                | contact you with more information<br>when it's time to renew. |
| Carlos Torres                                                                                                    | 1.1                                             |                                                |                                                               |
| APPROVED<br>Household: Child<br>Coverage: WA1 - Kids<br>Start Date: 03/01/2015<br>End Date: 02/29/2016                              |                                                 |                                                |                                                               |

# Step-by-Step

#### WAH for Kids Coverage:

After reviewing the primary applicant's coverage information, individuals may click on the names of others in the household to view eligibility details for each household member.

## 4.3.14. Household Summary Modal (Post-Eligibility Results Screen)

| ousehold Summary mine                                                                                                    |                            |
|----------------------------------------------------------------------------------------------------|----------------------------|
| ie renetw the read steps his work member of your household. Such member may have a different<br>weighting Make sure to point this page for your recently.                                        | Laction to take lowed on t |
| South                                                                                                    |                            |
| eht Coverage: Washington Apple Health                                                                                                    |                            |
| eet Hanaged Care Han: Correage within ta Hanaged Care Plan                                                                                                    |                            |
| Steps Washington Apple Hasht-connege without a Managed Care Plan.                                                                                                    |                            |
|                                                                                                    | Tertin                     |
| ousehold Summary and                                                                                                    |                            |
| en review the result steps, he wigh members of poor bacashiald Each members may have a different<br>or nighting these names against the page for your member.                                    | f gefore to faile based in |
| es jacimum                                                                                                    |                            |
| eer Generagen Waad ongteen Apple Headth.<br>eer Hennaged Gaan Hann. Consering er without an Plannigerd Gene Han.<br>Channa Nei Handen actionet er en einer er er er er er er er er er er er er e |                            |
|                                                                                                    |                            |
| settain jackson.<br>ant Commune. Windowstrom for the insults                                                                                                    |                            |
| ent Harlaged Cara Han. Concerns without a Reinight Care Han                                                                                                    |                            |

| riouschold builling saint                                                                                                    | 19                  |
|----------------------------------------------------------------------------------------------------|---------------------|
| Please review the next steps for each member of your household. Each member may have a different action t<br>or her eligibility. Make sure to print this page for your records. | o take based on his |
| Alex Smith                                                                                                    |                     |
| Current Coverage: Washington Apple Health                                                                                                    |                     |
| Current Managed Care Plan: Coverage without a Managed Care Plan                                                                                                    |                     |
| Next Steps: On the next page, please review Washington Apple Health Managed Care Plan options.                                                                                  |                     |

#### Step-by-Step

#### **Household Summary Pop-up**

- After the Primary Applicant clicks next on the Eligibility Status page, the Household Summary pop-up will appear. Depending on information received from HCA's system, each WAH eligible household member may or may not qualify to select a WAH Managed Care Plan.
- If the household member **does not qualify** to select a WAH Managed Care Plan, they will not be able to proceed to select a plan (as shown in the first screenshot.)
- If the household member does not qualify to select a WAH Managed Care Plan (MCP) due to en eligibility reason (e.g. Federally Verified Tricare), they will not be able to proceed to select a plan (as shown in the second screenshot.)
- If the household member **does qualify** to select a WAH Managed Care Plan, they will click continue on the pop-up and proceed to the WAH Explore Your Options page to review and select a plan (as shown in the third screenshot.)

**NOTE:** Regardless of whether a household member qualifies for MCP selection, they will still have WAH coverage.

Scroon Shot

#### 4.3.15. WAH Plan Selection (Non-Al/AN)

#### **Screen Shot**

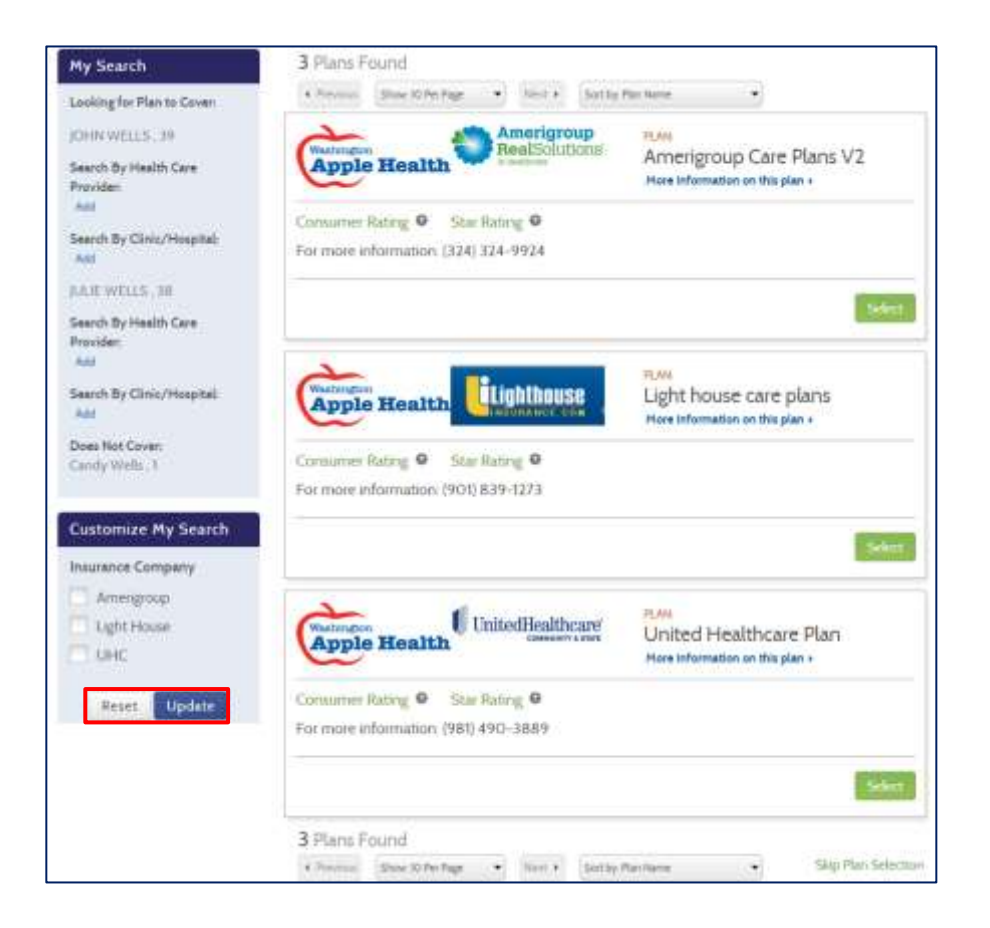

### Step-by-Step

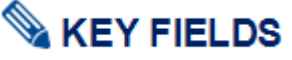

- On this screen, the Primary Applicant can shop for and compare health plans for their household
- "My Search" lets the customer search by Health Care Provider and/or Clinic/Hospital
- **Customize My Search** Allows the customer to filter by insurance carrier and customize their search.
  - Filter the search by clicking the box next to the option(s) they would like to see.
  - If an applicant changes their mind they can cancel a selection by unchecking the box or by clicking **Reset**.
  - To finalize the filter click Update Doing so will refresh the list of managed care plans eliminating all of the insurance carriers the applicant did not select.

**NOTE:** Provider Directories shown with each plan are subject to change. There is no guarantee that the providers/doctors listed on the plans directory will remain the same once the customer's coverage begins.

# NOTE: The total monthly cost for each plan should be \$0.00 as no payment is due for a WAH plan.

Important Note: If an individual is unsatisfied with the displayed MCP options, they may call HCA.

**NOTE:** If an applicant is already known to ProviderOne, as in the case of a renewal, they can do their plan selection right up to 9:59.

NOTE: If an individual's selected plan is Approved, the individual will be enrolled by ProviderOne in nightly system processing and no further action is needed.

#### 4.3.16. WAH Plan Selection (Al/AN)

#### **Screen Shot**

| healthplanfir                                           | der                                                             | Anner Ante           | Select Praise        |
|---------------------------------------------------------|-----------------------------------------------------------------|----------------------|----------------------|
| ly Search                                               | Alterational Antonio (191                                       | and inclusion        | -                    |
| scholars in Andrew Ja-<br>weich Anthenia Law<br>weicher | Apple Health                                                    | Arrenger<br>Jackstow | up Cele Plans V3     |
| ner<br>anner By Ching Program<br>an                     | Conservations # - Day Noting<br>Type conservations (2011) 121-1 | •                    |                      |
| Antonio My South                                        | Apple Health                                                    | Coverage<br>Care Par | e orthout a Manageri |
| Agented Comp                                            | Concreting # Seting                                             | •                    | -                    |
| Ander Fach County<br>Strategy County<br>Anne Lynne      | Apple Health                                                    | thenter Egit hos     | se care plana        |
|                                                         | Far show information (101,210-1                                 | 'n                   | -                    |
|                                                         | 1 Firstand                                                      |                      | 2                    |

#### Step-by-Step

# 💊 KEY FIELDS

- On this screen, the Primary AI/AN Applicant can shop for and compare health plans for their household
- "My Search" lets the customer search by Health Care Provider and/or Clinic/Hospital
- "Customize My Search" allows the customer to apply different filters to specify and customize their search.
  - Filter the search by clicking the box next to the option(s) they would like to see.

Additionally, AI/AN applicants can filter by "Plan Type":

- Coverage without a Managed Care Plan: If the applicant chooses "Coverage without a Managed Care Plan" as their selection their individual dashboard will say "Coverage without a Managed Care Plan." This plan will cover all WAH eligible members in the household.
- Managed Care Plan: The applicant's selection will cover all WAH eligible members in the household.

**NOTE:** The total monthly cost for each plan should be \$0.00 as no payment is due for a WAH plan.

**NOTE:** For mixed households with both WAH and WAH AI/AN, the applicant will first be directed to the WAH EYO page to select a Managed Care Plan and then to the WAH AI/AN EYO page

# Important Note: If the individual is unsatisfied with the displayed MCP options, they may call HCA.

Once the applicant decides one a managed care plan they can click **Select** to choose it.

**NOTE:** If the individual's selected plan is **Approved**, the individual will be enrolled by ProviderOne in nightly system processing and no further action is needed.

# 4.3.17. Review All Selections

| Screen Shot                                                                                                    | Step-by-Step                                                                                                    |
|----------------------------------------------------------------------------------------------------|----------------------------------------------------------------------------------------------------|
| Review All Selections more                                                                                                 | Sa KEY FIELDS                                                                                                    |
| Below is the summery of plan(s) selected for your bossehold.<br>Please review your selection(s) and prior for your seconds | Once the Primary Applicant has selected the health plan for their household, they will be taken to the Review All Sections screen. |
| Household Summary                                                                                                    | <ul> <li>This summary shows the selected health plan, coverage details and<br/>the total monthly cost for each</li> </ul>          |
| Talia Holmes     coordinated care                                                                                          | The applicant can also see start and end dates for the renewed coverage for each household member.                                 |
| Maria Fitzgeraldo                                                                                                    | <ul> <li>Clicking Next will take the applicant back to their "Individual<br/>Dashboard" screen.</li> </ul>                         |
| Coverage Details                                                                                                    |                                                                                                    |
| Washington Apple Health Managed Care Plan Selection(s)                                                                     |                                                                                                    |
|                                                                                                    |                                                                                                    |

# 4.3.18. Additional Services Available/Transfer My Information to Washington Connection

| Screen Shot                                                                                                    | Step-by-Step                                                                                                    |
|----------------------------------------------------------------------------------------------------|----------------------------------------------------------------------------------------------------|
| Additional Services Available                                                                                                    | This screen will appear:<br>1. If one or more household members on the application are age                                                                                                    |
| Additional Washington Apple Health You indicated that you or a household member is applying for coverage and is age 65 or older, has Medicare or needs Long Term Care (LTC) Services, emergency services, or coverage due to a specified medical condition. Additional information is needed to apply for LTC services, the Medicare Savings Programs or programs based on age or disability. To have the data you have entered so far transferred to the Washington Connection website so you can provide this additional information, please click the Transfer my Information to Washington Connection button below. Note: If you do not choose to finish your application today, your data will not be sent to Washington Connection but your request for these additional medical services has been received. We will follow up by mail to collect the missing information we need. | <ul> <li>65 or older <ul> <li>a. If it is a one household member application (Applying for "Myself") then after clicking on Next on About You Page (1.3.5), user will see this "Additional Services Available" screen</li> <li>b. If it is more than one household member application then after clicking on Next Household Information page (1.3.14), user will see this "Additional Services Available" screen</li> </ul> </li> <li>2. If individual has mentioned Yes for Additional Screening Questions <ul> <li>a. After Household Summary page, user will see "Additional Services Available" Screen. By clicking on the button "Yes, Transfer my information" Individual will be reviewed to Works in the option the provise the provise th</li></ul></li></ul> |
| Yes, transfer my information to Washington Connection                                                                                                    | To navigate to Washington Connection, the applicant selects "Yes,<br>transfer my data to Washington Connection."                                                                                                    |
| Voter Registration Are you registered to vote? Please click on the link below to register your vote or to update your                                                                                                    |                                                                                                    |
| voter registration.<br>Click here to update your voter registration information                                                                                                    |                                                                                                    |

| Screen Shot | Step-by-Step |
|-------------|--------------|
|-------------|--------------|

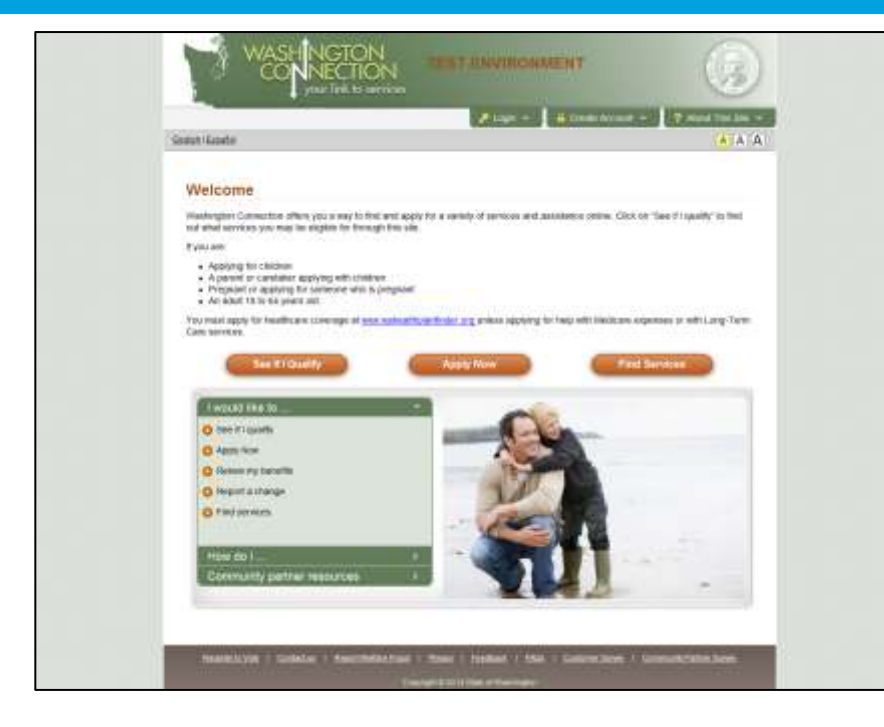

# Step-by-Step

This screen will appear after selecting "Yes, transfer my information to Washington Connection." From this page, the individual can see if he/she qualifies for additional services <u>from the Department of Social and Health Services (DSHS).</u>

#### ML | LEISAME. REPORTE, ALCONOGE MUSEAF | Inventor | | DISCOMED CLASSED (20 washington 14 C Dester healthplanfinder Finalize fielect. Browne Apply dick mingain revenue 3 Plans Found My Search A Trents (Star Schelage +) Stort 4 Statistical State Louising for Plan to Cover: ALCOANCES MURRY, 18 Amerigroup Care Plans V2 Apple Health Samit By Haald- Leve more information on this plant of Berlder - Add Consistent Rating @ Star Harting @ Search By Clinic/Honsrited For more information (304), 524-9924 Customier My Search Coverage without a Managed Instantial Camplely Apple Health Care Plan Airangenast None initial matters on this play Light Monte Consumer Rating 40 Southering 40 Plan Type Apple Health Coverage Managed Care Flats Apple Health Coverage No Managed Care Flore il ighthease Light house care plans Apple Health risce information on this plan -Asses. Update Constanto Hating @ Star Haingi @ For many enhancements (2011) 829-1273 3 Para Found w Personal Break Birley barr with Starting Barrier Barrier May New Yorks .

## Step-by-Step

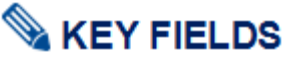

- If an applicant does not want to select a managed care plan they can click **Skip Plan Selection** at the bottom right corner of the screen.
- If an AI/AN applicant chooses to skip plan selection they will be taken back to the dashboard. The applicant will be able to see any plan changes the following day.
  - The primary WAH applicant can log back into HPF at any time to select a managed care plan.

**NOTE:** If there are QHP / HIPTC members in the household the applicant will be taken through the QHP / HIPTC shopping experience before being sent to the dashboard.

**NOTE:** If an applicant is already known to ProviderOne, as in the case of a renewal, they can do their plan selection right up until 9:59 pm.

## **Screen Shot**

#### **4.3.19.** Individual Dashboard has been Updated

### **Screen Shot**

| Notice                                |            | Date/Tim   | e Received  | Generate 1   | 095-A.Form               |         |
|---------------------------------------|------------|------------|-------------|--------------|--------------------------|---------|
| Eligibility Decision                  |            | 11/23/201  | 5, 04:14 PM | Create And   | rther Application        |         |
|                                       |            |            |             | View Curre   | nt Exploitly Results     |         |
| New More >                            |            |            |             | Find a Brok  | et                       |         |
|                                       |            |            |             | Find a Nev   | gator                    |         |
|                                       |            |            |             | Report a C   | where in Income or House | shold   |
|                                       |            |            |             | 1000         |                          | X511763 |
|                                       |            |            |             | Submit A C   | 20cument                 |         |
|                                       |            |            |             | Create Acc   | ount                     |         |
|                                       |            |            |             | Viently Id P | outing                   |         |
| <b>Iy Househo</b><br>urrent Year-2015 | d Coverage | вите       |             |              |                          |         |
| ndividual Covered                     | Plan Name  | Start Date | End Date    | Renewal Date | Enrolled Status 0        | Action  |
|                                       |            |            |             |              |                          |         |

## Step-by-Step

When the applicant returns to his/her Account Home page, he/she will no longer see the "Update My Application and Renew Coverage," link in the Quick Links section.

In addition, the applicant will see message(s) that confirm their household's new eligibility decision(s). <u>Notices will show until the next</u> <u>day.</u>

On the bottom of the screen, the applicant will see the updated coverage that will reflect the Washington Apple Health coverage they have just renewed or the Managed Care Plan they just enrolled into.

If the applicant selects one of the Washington Apple Health links, next to a covered individual, at the bottom of the screen they will get an expanded view of that individual's coverage information.

| Vashing                              |                                                          |                          |                      |                       |
|--------------------------------------|----------------------------------------------------------|--------------------------|----------------------|-----------------------|
| Washington Apple Health Details      |                                                          |                          |                      | *                     |
| Eligibility Stat                     | us                                                       |                          |                      |                       |
| Individual<br>Covered                | Coverage                                                 | Coverage<br>Start Date   | Coverage End<br>Date | Eligibility<br>Status |
| Julie Wells                          | Washington Apple Health<br>Family Coverage               | 02/01/2016               | 01/31/2017           | Approved              |
| Washing                              | ton Apple Health De                                      | tails                    |                      | ж.                    |
| Washing                              | ton Apple Health De                                      | tails                    |                      | ×.                    |
|                                      |                                                          | Coverage                 | Coverage End         | Eligibility           |
| Individual                           | Coverane                                                 | Start Date               | Date                 | SPARINE               |
| Individual<br>Covered<br>Candy Wells | Coverage<br>Washington Apple Health for<br>Kids Coverage | Start Date<br>02/01/2016 | O1/31/2017           | Approved              |

| Shot                  | bt                                        |                        |                      |                                                                                                    |  |
|-----------------------|-------------------------------------------|------------------------|----------------------|----------------------------------------------------------------------------------------------------|--|
| Washing               | gton Apple Health Det                     | ails                   |                      | i de la companya de la companya de la |  |
| Eligibility Sta       | tus                                       |                        |                      |                                                                                                    |  |
| Individual<br>Covered | Coverage                                  | Coverage<br>Start Date | Coverage End<br>Date | Eligibility<br>Status                                                                                                    |  |
| John Wells            | Washington Apple Health Adult<br>Coverage | 02/01/2016             | 01/31/2017           | Approved                                                                                                    |  |

# 4.3.20. Change Reporting Correspondences

| Screen Shot                            |                                           |                                                                                                    | Key Fields                                                                                                    |  |  |  |
|----------------------------------------|-------------------------------------------|----------------------------------------------------------------------------------------------------|----------------------------------------------------------------------------------------------------|--|--|--|
| Message Center                         |                                           |                                                                                                    |                                                                                                    |  |  |  |
| Notice<br>Updated Eligibility Decision | Date/Time Received<br>06/30/2017.01:00 AM | Outick Links<br>Submit A Document<br>Create Another Application                                                                      | • After a customer is enrolled in health coverage through Washington Healthplanfinder, there are certain situations or life events (such as a change in income, marriage, or birth of a child) that require the customer to report a change through the system |  |  |  |
| Eligibility Decision                   | 06/20/2017, 01:00 AM                      | View Current Zigibility Results<br>Find a Broker<br>Find a Navigator                                                                 | <ul> <li>Users can report changes even if they have closed or denied<br/>eligibility from existing applications and not are not required to<br/>restart a new application</li> </ul>                                                                           |  |  |  |
| View More +                            |                                           | Report & Orange in Income or Household<br>Change Account Settings<br>Verify Id Pooling<br>Add/Remove Spornor<br>Update Email Address | <ul> <li>To report a change, customers will go to the Account Home tab,<br/>select the link to "Create Another Application" or "Report a Change<br/>in Income or Household", and go through the change reporting<br/>process</li> </ul>                        |  |  |  |

| Screen Shot                            |                      |                                                                                                    | Key Fields                                                                                                    |
|----------------------------------------|----------------------|----------------------------------------------------------------------------------------------------|----------------------------------------------------------------------------------------------------|
| Message Center                         |                      |                                                                                                    |                                                                                                    |
| Notice<br>Updated Eligibility Decision | Date/Time Received   | Quick Links<br>Submit A Document                                                                                                    | • Once the change reporting process is completed, the individual will                                                                                                    |
| 6750                                   |                      | Create Another Application                                                                                                    | be able to see all updates in the <b>Message Center</b> of the <b>Account</b><br><b>Home</b> page at the end of the day                                                                                                    |
| Upcoming Enrollment Deadline           | 06/20/2017, 01:00 AM | View Conert Eligibility Results                                                                                                    | <ul> <li>All changes made regarding contact information update and<br/>updated eligibility will be listed in the Message Center</li> </ul>                                                                                                    |
| Eligibility Decision                   | 06/20/2017, 01:00 AM | Find a Nevigetor                                                                                                    | Changes / updates will be listed in the order in which they were reported                                                                                                    |
| Wese More +                            |                      | Report a Orange in Income or Household<br>Orange Account Settings<br>Verify M Proofing<br>Add/Termove Spormor<br>Update Email Address | <ul> <li>NOTE: Changes that are made on the same day that require additional verification will only be listed once in the Message Center         <ul> <li>The latest notification will include all unverified items by the end of the day</li> </ul> </li> </ul> |

| creen Shot                                                                                                    | Key Fields                                                                                                    |
|----------------------------------------------------------------------------------------------------|----------------------------------------------------------------------------------------------------|
| Washington Health Benefit Exchange<br>Do Day 657<br>Orgmas. Very Source<br>Orgmas. Very Source<br>Orgmas. Very Source<br>Orgmas. Very Source<br>Orgmas. Very Source<br>Orgmas. Very Source<br>Orgmas. Very Source<br>Orgmas. Very Source<br>Orgmas. Very Source<br>Very Source<br>Orgmas. Very Source<br>Very Source<br>Very | <ul> <li>Key Fields</li> <li>Exercise Fields</li> <li>Individuals will also receive a correspondence via mail or email (whichever preference was indicated) regarding the changes that have been made on the account</li> <li>For multiple changes made in one day, notifications will be suppressed and sent once at the end of the day</li> <li>In this situation, individuals will only receive a notification regarding the latest change made on the account</li> <li>However, all changes can be viewed on the Account Home page Message Center</li> <li>For example, if a customer reports a change to his / her phone number and then returns to HPF on the same day to report a change in address, the only correspondence that is sent to the customer will list the updated phone number and address. To view all updates to contact information, the customer may navigate to his / her Account Home screen.</li> </ul> |

# 4.4. Pregnancy and Eligibility

## 4.4.1. Pregnancy Ending and WAH Eligibility

#### Pregnancy Ending Can Change WAH Eligibility

If an applicant was pregnant and <u>otherwise eligible for WAH</u>, she was able to enroll in Washington Apple Health coverage. When that pregnancy ends, she is covered by pregnancy medical for 2 months after the pregnancy ended. It is important to note that, when that pregnancy ends, her eligibility determination will change and she may no longer be eligible for WAH coverage. When renewing her coverage, she may instead become eligible for Health Insurance Premium Tax Credits or family planning coverage only.

#### **Newborn Medical**

If a child's mother is determined to be eligible for WAH on the day of the child's delivery, her child is eligible for WAH Categorically Needy coverage (sometimes known as Newborn Medical) for 1 year, as long as her newborn child is a resident of Washington State. After that time, the child must qualify for WAH to receive benefits. It is important for the newborn to get its own client ID number as soon as possible after the day of delivery to ensure there are no coverage problems.

#### **Undocumented Immigrant Eligibility for WAH**

If a child's mother is an undocumented immigrant, she will only be eligible for WAH coverage for 2 months after the pregnancy ends. After that point, she will no longer be eligible for WAH coverage unless she has a qualifying medical emergency. However, if her child is deemed eligible, he/she will be able to receive Washington Apple Health coverage.

# 4.5. 19-Year-Old Washington Apple Health Coverage

#### **4.5.1.** How to process an application for an individual who turned 19 in the past year

If the customer has a member of their household who has turned 19 years old since the original application was submitted, he/she will need to be listed as "Not seeking coverage" and, additionally, will need to submit his/her own application.

Before the 19-year-old can submit his/her application, the Primary Applicant must log into the system and make important changes to his/her application, particularly in the "Household Members or Tax Dependents" section of the application. Once these changes are made, the 19-year-old may begin a new application to determine his/her WAH eligibility.

It is also important to note that if a Primary Applicant still wants to act on behalf of a 19-year-old applicant, that is possible. In order to continue to act on behalf of a child or other 19-year-old individual, a Primary Applicant must be listed as an Authorized Representative on that individual's application.

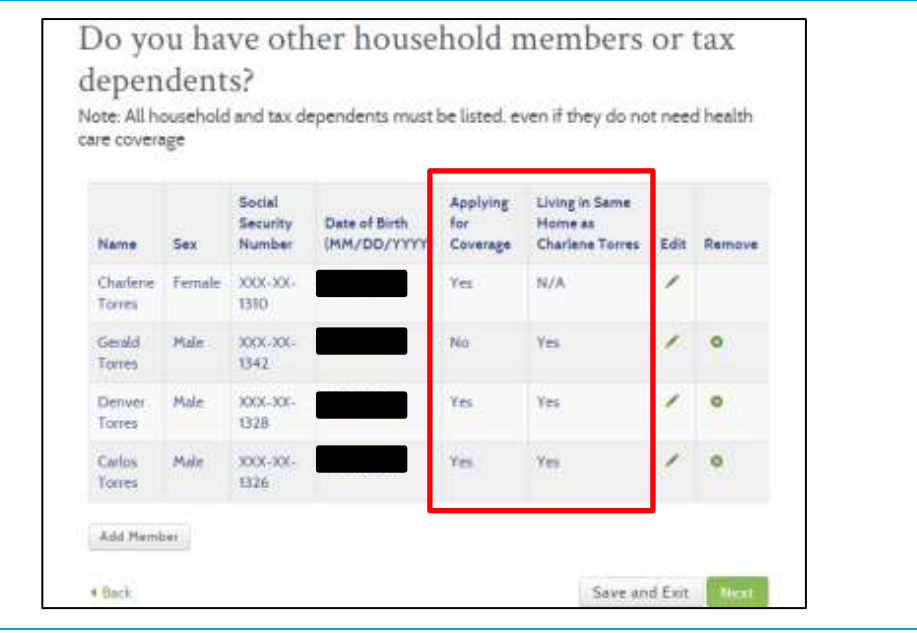

| I have an authorized representation | ntative <b>O</b> |   |           |
|-------------------------------------|------------------|---|-----------|
| FIRST NAME * 0                      | LAST NAME * 0    |   |           |
| Eg. John                            | Eg. Smith        |   |           |
| ADDRESS LINE 1 * •                  | ADDRESS LINE 2   | 0 |           |
| Eg. 1234 Main Street                | Eg. Suite 1000   |   |           |
| CITY - O                            | STATE * 0        |   | ZIP * O   |
| Eg Everett                          | Washington       | * | Eg. 98501 |
| EMAIL O                             |                  |   |           |
| Eg. ismith@mail.com                 |                  |   |           |

### Step-by-Step

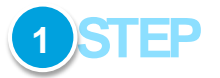

In order to remove the 19 year old from the Primary Applicants application navigate to the "Household Members or Tax Dependents" screen, the Primary Applicant and change the 19-year-old's information to reflect that he/she is not applying for coverage as a part of the Primary Applicant's household:

- Applying for Coverage? No.
- Living in the Same Household as Primary Applicant? Yes

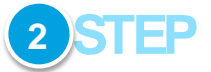

The 19-year-old will then begin to fill out his/her own, separate application.

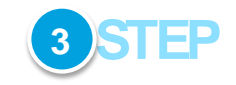

If the applicant wishes to grant access to his/her account to the former Primary Applicant, applicant should use the following steps:

- On the About You page, navigate to the "I have an authorized representative" box
- Check the box to note that he/she does have an authorized representative

### Step-by-Step

- Fill out the information for the former Primary Applicant's information
- Click "Next" to continue

Upon clicking **Next**, the former Primary Applicant can continue with the 19-year-old's application, should he/she desire. Until this stage, the 19-year-old must be present for the application process (on the phone or otherwise).

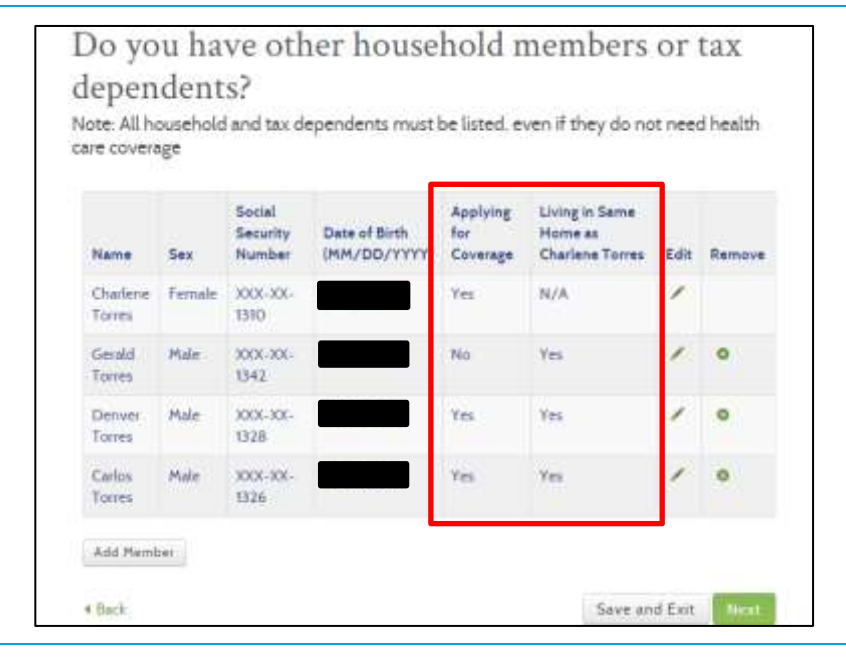

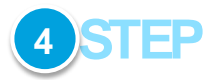

On the "Household Members or Tax Dependents" screen, the 19-yearold applicant must add his/her household members (i.e. his/her former Primary Applicant's) information. In addition, the 19-year-old applicant must reflect that the former Primary Applicant is not applying for coverage as a part of the 19-year-old applicant's household:

- Applying for Coverage? No
- Living in the Same Household as Primary Applicant? Yes

# 4.6. Expedited Renewal Flow

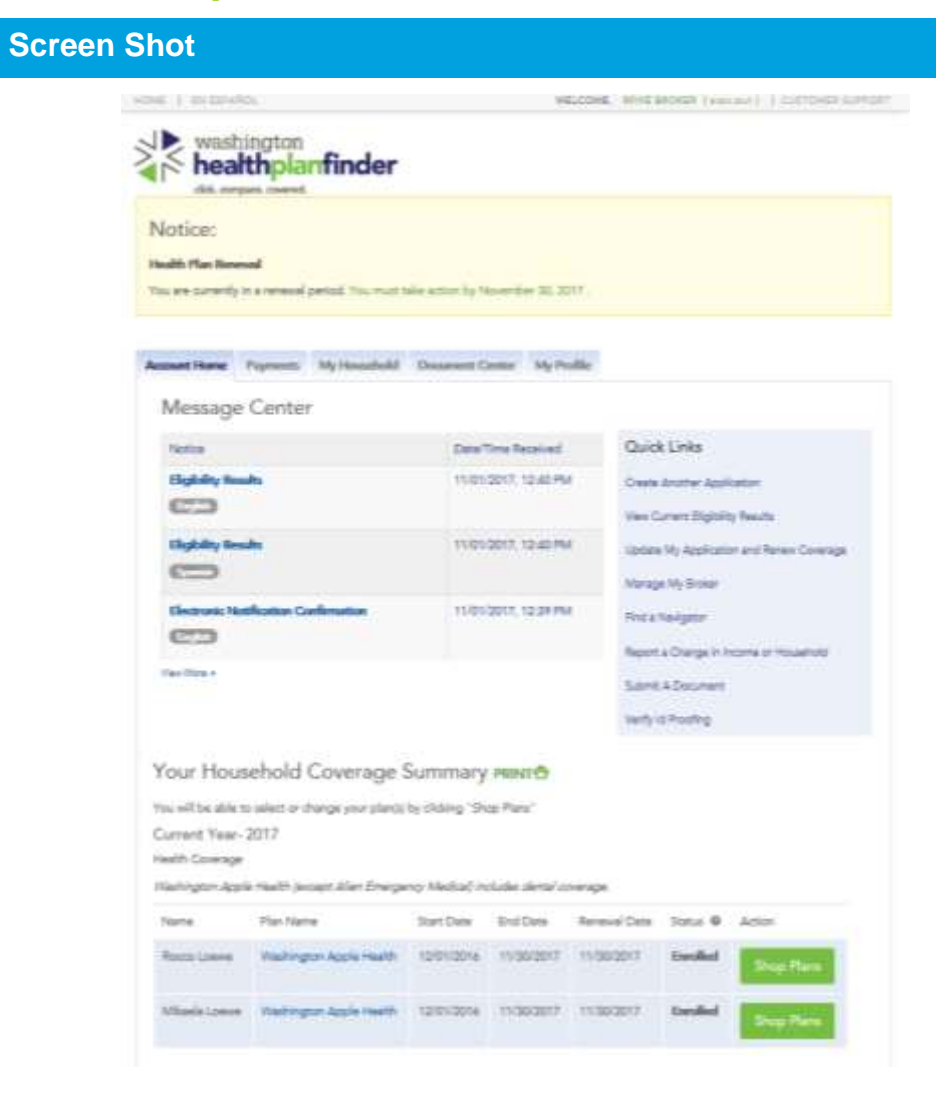

# Step-by-Step

#### Expedited Renewal Flow

Call Center/Exchange account workers and privileged users have access to an expedited renewal flow for Apple Health and Qualified health plan renewals.

The expedited renewal flow allows users to complete a customer's renewal without going through entire application page flow.

Expedited renewal flow requires user to:

- Complete ID proofing (if prompted to)
- Complete Voter Registration needs
- Complete Income and Deduction Pages
- Attest to Washington Healthplanfinder Privacy Policy
- eSign application on behalf of customer

If a customer has changes to report beyond income and deductions then the full renewal flow will be invoked.

#### The Expedited Renewal Flow follows the below path:

- 1. Select Update and Renew Coverage
- Routed to Application Review Screen review with customer with the exception of Income & Deductions
  - a. If a change is required on any field (household, tax filing status, etc.) user selects **Edit** and goes through the full renewal flow

| Screen Shot                                                                                          |                                                                                                    |                                                                                              |                                                                                                    | Step-by-Step                                                                                                    |
|----------------------------------------------------------------------------------------------------|----------------------------------------------------------------------------------------------------|----------------------------------------------------------------------------------------------|----------------------------------------------------------------------------------------------------|----------------------------------------------------------------------------------------------------|
|                                                                                                    |                                                                                                    |                                                                                              |                                                                                                    | <ul> <li>b. User attests up front to Washington<br/>Healthplanfinder Privacy Policy</li> <li>c. Must ask and answer Voter Registration</li> <li>3. Routed to Income &amp; Deductions for review</li> <li>4. Routed to Application Review Screen</li> <li>5. eSign</li> <li>6. Eligibility Results</li> </ul> |
| uche   se coutes                                                                                     |                                                                                                    | we                                                                                           | LOOMS. MINYS BROKEN THEN BUT I TUMPENED SUPPORT                                                        | Expedited Renewal Flow – Scenario 1                                                                                                    |
| washi<br>beatt<br>ide corpus<br>Notice:<br>Health Flan Bower<br>You are currently in<br>Account Home | ngton<br>bplanfinder<br>* reneval<br>* reneval period You must cale                                         | n actions by Newember 30, 20<br>Decement Centur My Per                                       | 7                                                                                                    | Customer calls and is up for renewal. They are currently enrolled<br>in Apple Health and only needs to update their income<br>User* selects <b>Update My Application and Renew</b> from <b>Quick</b><br><b>Links</b>                                                                                         |
| Message                                                                                              | Center                                                                                                    |                                                                                              | 0.11111                                                                                                | Light can also called <b>light</b> in paties to appear reported for suptomor                                                                                                    |
| Eligibility Result                                                                                   |                                                                                                    | 11/01/2017, 12:40 PM                                                                         | Create Another Application<br>New Current BigIslity Results                                            | - the Yellow Notice will only display for Apple Health enrollees                                                                                                    |
| Eligibity Innd                                                                                       |                                                                                                    | 11/01/2017, 12:40 PM                                                                         | Lodels My AppRation and Renew Coverage<br>Manage My Broker                                             | *For purposes of the scenario we will use the word "User"                                                                                                    |
| View Mary 4                                                                                          |                                                                                                    |                                                                                              | Pind & Newgenor<br>Report & Change, in Income or Howelfold<br>Submit: A Document<br>Verthy to Posofing | for account workers and privileged users                                                                                                    |
| Your House<br>You will be able to<br>Current Year-2<br>Naith Collector<br>Markington Apple<br>Name   | ehold Coverage Su<br>select or change your planol by<br>017<br>Meetin (ansact Allen Emergeng<br>Plan Neme 3 | immary PRINT®<br>staking "Shop Plans"<br>- Alfediad includes dental zo<br>Rart Date End Date | eregat<br>Ransed Data Status © Action                                                                  |                                                                                                    |
| Rocce Lansau                                                                                         | Washington Apple Health                                                                                     | 12/01/2016 11/30/2017                                                                        | 11/30/2017 Encoding Shop Have                                                                          |                                                                                                    |
| Minaela Lowers                                                                                       | Washington Apple Health                                                                                     | 11/30/2017                                                                                   | 11/30/2017 Exemited                                                                                    |                                                                                                    |

Contraction of the second

| <image/> <image/> Image: State of the state of the state of the                                                                                                    |    | this strategy                                                                   |                                                                                                    |                                                               | COME I                             |                              | ioita i                                 |                                      | an contact |          |           |             |
|----------------------------------------------------------------------------------------------------|----|---------------------------------------------------------------------------------|----------------------------------------------------------------------------------------------------|---------------------------------------------------------------|------------------------------------|------------------------------|-----------------------------------------|--------------------------------------|------------|----------|-----------|-------------|
| <page-header></page-header>                                                                                                    | 1  | washington                                                                      | and the second                                                                                                    |                                                               | -                                  | _                            | The second                              | (D)                                  |            | (A)      |           |             |
| <section-header><section-header><section-header></section-header></section-header></section-header>                                                                                                    | 45 | healthplan                                                                      | finder                                                                                                    | Bre-                                                          |                                    | ie.                          | early .                                 | Belett                               | 1.5        | y-aliza  |           |             |
| <text><text><text><text><text><text><text><text><text><text><text><text></text></text></text></text></text></text></text></text></text></text></text></text>                                                                                                    |    | Applicati                                                                       | on Review                                                                                                    |                                                               |                                    |                              | 1.85                                    | 0.000 1000                           |            |          |           |             |
| Attended by the entered before you addition you addition         Attended by the entered before you addition you addition         Attended by the entered before you addition you addition         Attended by the entered before you addition you addition         Attended by the entered before you addition you addition         Attended by the entered before you addition         Attended by the entered before you addition         Attended by the entered before you addition         Attended by the entered before you addition         Attended by the entered before you addition         Attended by the entered before you addition         Attended by the entered before you addition         Attended by the enter you addition         Attended by the enter you addition         Attended by the enter you addition         Attended by the enter you addition         Attended by the enter you addition         Attended by the enter you addition         Attended by the enter you addition         Attended by the enter you addition         Attended by the enter you addition         Attended by the enter you addition         Attended by the enter you addition         Attended by the enter you addition         Attended by the enter you addition         Attended by the enter you addition         Attend by the enter you addition                                                                                                    |    | Please review the<br>only area refrese the<br>make updates, to<br>this renewal. | information that we contently have<br>term to an edit option. Selecting the<br>decting "have" front this othern talk | học poner hưncle<br>existi opplicert set<br>eo pone trị the t | Hold, Yu<br>1 taka po<br>Igrieture | i may n<br>i bach<br>joige s | nake citar<br>to dhat se<br>o piso tari | opea tos<br>citizan tos<br>audorroti |            |          |           |             |
| Presenting of status         Presenting of status                                                                                                    |    | Plase series the                                                                | information you have entered before                                                                                  | re you autimit                                                | your app                           | Roation                      |                                         |                                      |            |          |           |             |
| Displaying of this work is used to be predictions of the bing reductions of the bing reductions of the bin                                                                                                    |    |                                                                                 |                                                                                                    |                                                               |                                    |                              |                                         |                                      |            |          |           |             |
| Presention 2       Presention 2         Presention 2       Address of the second second                                                                                                    |    |                                                                                 |                                                                                                    |                                                               |                                    |                              |                                         |                                      |            |          |           |             |
| Applications of instance<br>Primary Account Molder<br>Applications Tyre: Applications Tyre: Applications and the strength restance the strength restance the s                                                                                                    |    |                                                                                 |                                                                                                    |                                                               |                                    | 10                           | hadro                                   |                                      |            |          |           |             |
| Application of passial<br>Primary Account Holder<br>Application Tyse: Applying fir two orders, suit thereing reductions of<br>Watering on Applications are<br>Watering on Applications are<br>Wateri |    |                                                                                 |                                                                                                    |                                                               |                                    |                              |                                         |                                      |            |          |           |             |
| Application Type Applies toolds                                                                                                    |    | APPLICATION O                                                                   | Juliai<br>roomt Holder                                                                                               |                                                               |                                    |                              |                                         |                                      |            |          |           |             |
| Provide state and the second and the second and the                                                                                                    |    | Friday Price                                                                    |                                                                                                    |                                                               |                                    |                              |                                         |                                      |            |          |           |             |
| Primery Contact Information Hume Lung Hume Address Lung 1 Address Lung 2                                                                                                    |    |                                                                                 | Negel-cattor rypa inge<br>Vite                                                                                       | shington Appl                                                 | e Health                           |                              |                                         |                                      |            |          |           |             |
| Lett Pierre Losue<br>Bood liseurup flavinie 200305152<br>Date af anni 101/97782<br>See Anale<br>Ves. There are the Assumption Heatington<br>Ves. There are the Assumption Heatington<br>Permany Constant Information<br>Heating Authorse<br>Authorse Lore 2                                                                                                    |    |                                                                                 | Multille trittal                                                                                                    |                                                               |                                    |                              |                                         |                                      |            |          |           |             |
| Boods       Becauting Number 2000/001/583         Date of South       South 1/2/19/1983         See of South       Term       Forme       Units       Personal       Units         Image: Services       Services                                                                                                    |    |                                                                                 | Last Pierre Los                                                                                                    |                                                               |                                    |                              |                                         |                                      |            |          |           |             |
| Decay of the form that the formation       Decay of the formation       Term formation       Primesy Contact Information       Name     Name       Name     Name        Naddrese Une 2 </th <th></th> <th></th> <th>Eodal Security Number 100</th> <th>K-306-1540</th> <th></th> <th></th> <th></th> <th></th> <th></th> <th></th> <th></th> <th></th>                                                                                                    |    |                                                                                 | Eodal Security Number 100                                                                                            | K-306-1540                                                    |                                    |                              |                                         |                                      |            |          |           |             |
| See Index     Term     Form     Form     Construction     Description     Person     Unsult       View 1 horner read the Maximum meaning to<br>Primery Contact Information     Image: Services     Services                                                                                                    |    |                                                                                 | Date of Birth 12                                                                                                    | 14/1981                                                       |                                    |                              |                                         |                                      |            |          |           |             |
| Email     Term     Form     Lines     Development     Persons     Const       V Yes, 1 here     read the Mouthington manifold     Name     Service     Care     Services     Care     Madda       Primery Contact Information     Automatic     Name     Name <th></th> <th></th> <th>See Ma</th> <th>far.</th> <th></th> <th></th> <th></th> <th></th> <th></th> <th></th> <th></th> <th></th>                                                                                                    |    |                                                                                 | See Ma                                                                                                    | far.                                                          |                                    |                              |                                         |                                      |            |          |           |             |
| Primary Contact Information     No     No     No     No       Brune Address     Address Une 1     Address Une 2     No     No     No     No                                                                                                    |    |                                                                                 | Erral                                                                                                    |                                                               | Tem                                | hone                         | Uving                                   | Developmental<br>Rock/Janua          | 1000       | Personal | Unpaid    | 201000      |
| Primary Contact Information<br>Name Address<br>Address Une 1<br>Address Une 2                                                                                                    |    | (* Tes.) here                                                                   | read the Visichergron Healthpis                                                                                      | Name                                                          | Services                           | giver                        | Services                                | Services                             | Care       | Services | Expense   | Hogetalaste |
| Minada No. Yao No. No. No. No. No. No. No. No. No. No                                                                                                    |    | Balance Co.                                                                     |                                                                                                    | Rospe                                                         | No .                               | No                           | Ne                                      | No                                   | No         | Na       | No        | N/A         |
| Authens Line 1<br>Authens Line 2                                                                                                    |    | Finne Address                                                                   |                                                                                                    | Missis                                                        | No                                 | 740                          | 740                                     | 740                                  | No.        | 140      | No        | NAL         |
| Julifees (See 2                                                                                                    |    |                                                                                 | Address Line 1                                                                                                    | - LOWING                                                      |                                    |                              |                                         |                                      |            |          |           |             |
|                                                                                                    |    |                                                                                 | Address Une 2                                                                                                    |                                                               |                                    |                              |                                         |                                      |            |          |           | 100         |
|                                                                                                    |    |                                                                                 |                                                                                                    |                                                               |                                    |                              |                                         |                                      |            |          |           |             |
| Voter Registration Whisi is this?                                                                                                    |    |                                                                                 |                                                                                                    | Voter                                                         | Regist                             | Intio                        | a What                                  | is this?                             |            |          |           |             |
|                                                                                                    |    |                                                                                 |                                                                                                    | #YOU                                                          | ARE NOT                            | REGIST                       | TEHED TO                                | VOTE WHERE Y                         | SULVEN     | OW, WOL  | ND YOU LA | E TO APPLY  |
| IF YOU ARE NOT RESISTERED TO YOTI, WHERE YOU LIVE HOW, WOULD YOU LIKE TO APPL                                                                                                    |    |                                                                                 |                                                                                                    | 1000001                                                       | ER FO YO                           | 1062                         |                                         |                                      |            |          |           |             |
| IF YOU ARE NOT RESPECTIVE TO VOTE WHERE YOU LIVE NOW, WOULD YOU LIKE TO APPL<br>REGISTER YO VOTE? *                                                                                                    |    |                                                                                 |                                                                                                    | 1.000                                                         |                                    |                              |                                         |                                      |            |          |           |             |
| W YOU ARE NOT RESERTENED TO VOTE WHERE YOU LIVE NOW, WOULD YOU LIVE TO APPL<br>REGISTER TO VOTE? *                                                                                                    |    |                                                                                 |                                                                                                    | C) YE                                                         | 5                                  |                              |                                         |                                      |            |          |           |             |
| W YOU ARE NOT RESISTENED TO VOTE WHERE YOU LIVE HOW, WOULD YOU LIVE TO APPL<br>REGISTER TO VOTE? *<br>VES<br>NO                                                                                                    |    |                                                                                 |                                                                                                    | CT YE                                                         | 5                                  |                              |                                         |                                      |            |          |           |             |

#### Expedited Renewal Flow – Scenario 1

Once Update My Application and Renew Coverage is selected user is taken to the Application Review screen

Review all sections of this page and verify household information is current (address, household members, tax filing, additional questions, voter registration)

Since this customer has stated they only need to update income, after reviewing screen and completing required questions, select **next** at the bottom of the review page

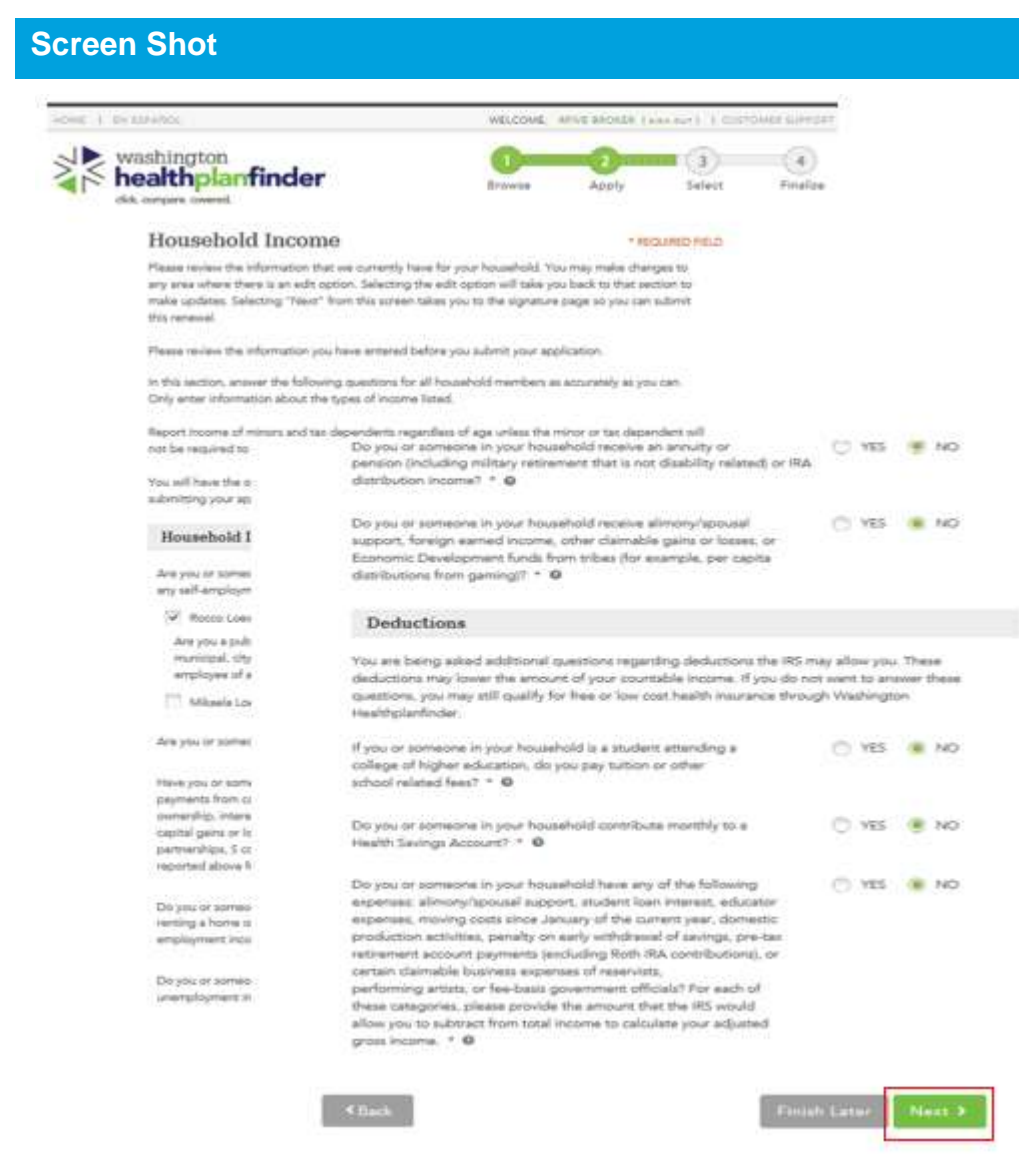

Expedited Renewal Flow – Scenario 1

User will be taken to the Household Income page first

Review all income and deductions the household has and update as appropriate

If existing earnings need to be updated or added perform appropriate actions to prompt input of that income

Once all questions are reviewed select Next

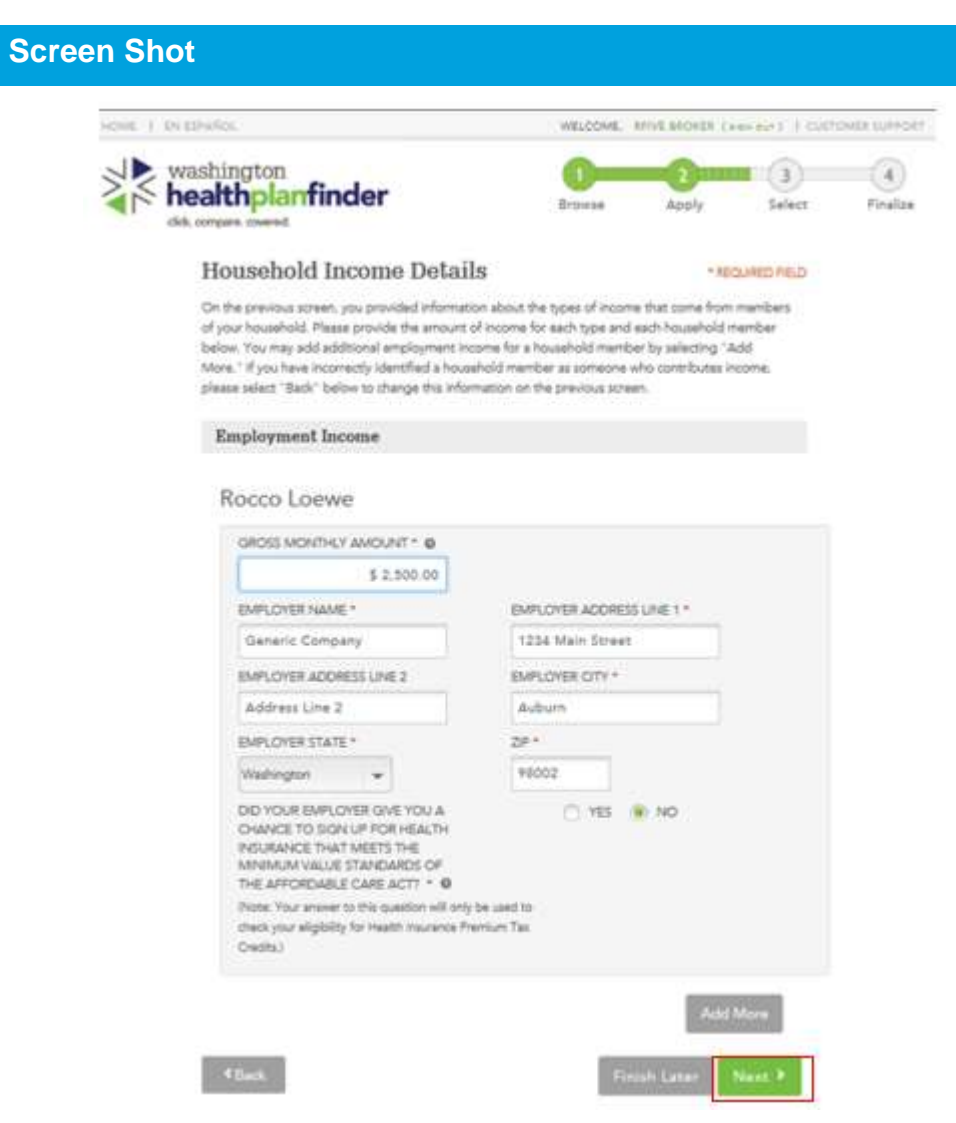

#### Expedited Renewal Flow – Scenario 1

User is taken to the **Household Income Details**, this is where any details related to customer income & deductions can be reviewed and updated

Once updated review the screen and select Next

|        | ashington                                                                                                    |                                                                                                    |                                                                                                    | -                                                                                                    | -                                                                                                    | -                                                                                                    |                                                                                                    |                     | ۲                                        |                     |            |
|--------|----------------------------------------------------------------------------------------------------|----------------------------------------------------------------------------------------------------|----------------------------------------------------------------------------------------------------|----------------------------------------------------------------------------------------------------|----------------------------------------------------------------------------------------------------|----------------------------------------------------------------------------------------------------|----------------------------------------------------------------------------------------------------|---------------------|------------------------------------------|---------------------|------------|
| eta    | impressioned.                                                                                                    |                                                                                                    | 814                                                                                                    |                                                                                                    | 1                                                                                                    | early .                                                                                                    | Defect                                                                                                    |                     | -y-aliya                                 |                     |            |
|        | Application Review                                                                                                    | arrandy have be                                                                                                    | e pour basis                                                                                                    | anana va                                                                                                    |                                                                                                    | -                                                                                                    | CLOSED FIELD                                                                                                    |                     |                                          |                     |            |
|        | any area entere interest there is one will optimize, fuelecting the wells optimize will pairs less back to their autimize to<br>make updates. Selecting "Meent" from this access takes provide the optimizer page to pice tax's admitt<br>this national.                                                                                                    |                                                                                                    |                                                                                                    |                                                                                                    |                                                                                                    |                                                                                                    |                                                                                                    |                     |                                          |                     |            |
|        | Plase review the information you have entered before you autorit your application.                                                                                                    |                                                                                                    |                                                                                                    |                                                                                                    |                                                                                                    |                                                                                                    |                                                                                                    |                     |                                          |                     |            |
|        |                                                                                                    |                                                                                                    |                                                                                                    |                                                                                                    |                                                                                                    |                                                                                                    |                                                                                                    |                     |                                          |                     |            |
|        |                                                                                                    |                                                                                                    |                                                                                                    | 8                                                                                                    | - 10                                                                                                    | <u>م</u> عدم                                                                                                    | e                                                                                                    |                     |                                          |                     |            |
|        | APRICATION ID 263844                                                                                                    |                                                                                                    |                                                                                                    |                                                                                                    |                                                                                                    |                                                                                                    |                                                                                                    |                     |                                          |                     |            |
|        | Primary Account House                                                                                                    | an Tana dava                                                                                                    | the loss                                                                                                    | -                                                                                                    |                                                                                                    |                                                                                                    |                                                                                                    |                     |                                          |                     |            |
|        | Free                                                                                                    | on ryps appr<br>Vited                                                                                                    | nington Ape                                                                                                    | de Health                                                                                                    |                                                                                                    |                                                                                                    |                                                                                                    |                     |                                          |                     |            |
|        | Sec. al                                                                                                    | fie trettal                                                                                                    |                                                                                                    |                                                                                                    |                                                                                                    |                                                                                                    |                                                                                                    |                     |                                          |                     |            |
|        | Lini<br>Social Security 1                                                                                                    | tainber 2000                                                                                                    | 006-1540                                                                                                    |                                                                                                    |                                                                                                    |                                                                                                    |                                                                                                    |                     |                                          |                     |            |
|        | BOCUAL BREUR                                                                                                    | of such same                                                                                                    | **#<br>9-11943                                                                                                    |                                                                                                    |                                                                                                    |                                                                                                    |                                                                                                    |                     |                                          |                     |            |
|        |                                                                                                    | See And                                                                                                    | ·                                                                                                    | Terra                                                                                                    |                                                                                                    | these                                                                                                    | Developments                                                                                                    |                     | Paracel                                  | Unearth             |            |
|        | Yes, I have read the Washington I                                                                                                    | the attraction of the second                                                                                                    | Name                                                                                                    | Care                                                                                                    | Care-                                                                                                    | Care<br>Services                                                                                                    | Duabilities<br>Services                                                                                                    | Hospice             | Care                                     | Nedical<br>Expanses | Emerge     |
|        | and in some of the second second second second second second second second second second second second second s                                                                                                    |                                                                                                    | Rocce                                                                                                    | No.                                                                                                    | No                                                                                                    | Ne                                                                                                    | Na                                                                                                    | No                  | Na                                       | No                  | NA         |
|        | Primary Contact Informatio                                                                                                    | m                                                                                                    | Minele                                                                                                    | Na                                                                                                    | 744                                                                                                    | 740                                                                                                    | No                                                                                                    | No                  | Feb.                                     | No                  | NA         |
|        | Address<br>Address                                                                                                    | n Ling 1<br>n Ling 2                                                                                                    |                                                                                                    |                                                                                                    |                                                                                                    |                                                                                                    |                                                                                                    |                     |                                          |                     |            |
|        |                                                                                                    |                                                                                                    |                                                                                                    |                                                                                                    | 00020                                                                                                    |                                                                                                    |                                                                                                    |                     |                                          |                     |            |
|        |                                                                                                    |                                                                                                    | Vola                                                                                                    | r Negui                                                                                                    | Izalio                                                                                                    | n What                                                                                                    | as thus?                                                                                                    |                     |                                          |                     |            |
|        |                                                                                                    |                                                                                                    | Albert                                                                                                    | 5                                                                                                    |                                                                                                    |                                                                                                    |                                                                                                    |                     |                                          |                     |            |
| -10.04 | A strangerbild                                                                                                    |                                                                                                    | A Day                                                                                                    | 5<br>5                                                                                                    | - 100                                                                                                    | -                                                                                                    |                                                                                                    | -                   | 4.100                                    |                     |            |
| ML N   | watangtan                                                                                                    |                                                                                                    | 10-s                                                                                                    |                                                                                                    | -H-                                                                                                    |                                                                                                    | -0                                                                                                    |                     | ()<br>()                                 | -                   |            |
| AVL.   | www.angum<br>healthplanfind                                                                                                    | er                                                                                                    | 10 m                                                                                                    | 5<br>2                                                                                                    | 44.<br>5-1-                                                                                                    |                                                                                                    | -O-                                                                                                    |                     | () () () () () () () () () () () () () ( |                     |            |
| AVL.   | Primary Applic                                                                                                    | er<br>cont's S                                                                                                    | 40ac                                                                                                    | 100                                                                                                    | Mar C                                                                                                    |                                                                                                    |                                                                                                    |                     |                                          | -                   |            |
| AVL.   | Venturington<br>healthplanfind                                                                                                    | er<br>conta S                                                                                                    | ignati                                                                                                    |                                                                                                    | Marrie -                                                                                                    |                                                                                                    | - Contraction of the second second se |                     | () () () () () () () () () () () () () ( |                     |            |
| AVL.   | washington<br>beathplanfind<br>in annual<br>Primary Applic<br>A han unweiter<br>The base and that is a so                                                                                                    | er<br>mal's S<br>has been                                                                                                    | ignati<br>anteste ta                                                                                                    | 1910<br>Marriero M<br>Marriero M<br>Marriero M                                                                                                    |                                                                                                    | and a second second sec | Anna Anna Anna Anna Anna Anna Anna Anna                                                                                                    |                     | - I I                                    |                     | (4)<br>(4) |
| AVL.   | A sustaining them<br>healthplan find<br>as sustained<br>Primary Applic<br>As them taken in the ter-<br>back as an an art of the<br>Ter-transmission and to con-<br>the ter-transmission and to con-<br>Ter-transmission and to con-                                                                                                    | er<br>count's S<br>rises and<br>projection                                                                                                    | ignational and the second                                                                                                    | 1910<br>January In<br>January In                                                                                                    | Marrie Marrie Ma | and a second second sec | and a constant                                                                                                    | e (fare<br>by digat | () () () () () () () () () () () () () ( |                     |            |
| - WE   | A memorial     Market of the second second sec | or<br>count's S<br>interactions<br>are but and any<br>arguest the<br>second of the<br>second of the<br>seco | ignadu<br>interestingenetics                                                                                                    | 1910 voltage<br>5<br>5<br>1910<br>Jacobie Marcon<br>Marcon<br>Marcon |                                                                                                    |                                                                                                    |                                                                                                    | e (fact             | (A) (A) (A) (A) (A) (A) (A) (A) (A) (A)  | P                   |            |
|        |                                                                                                    | er<br>count's S<br>interactions<br>are been as a<br>second to an<br>are been as a<br>second to an<br>are been as a<br>are been as a<br>are be | ignation                                                                                                    |                                                                                                    |                                                                                                    |                                                                                                    |                                                                                                    |                     | 1 1 1 1 1 1 1 1 1 1 1 1 1 1 1 1 1 1 1    |                     |            |
|        | A manufacture     MeanIngton     MeanIngton    | er<br>contra S S<br>international<br>programmer international<br>programmer international<br>programmer international<br>programmer international<br>international programmer international<br>international programmer international programmer international<br>international programmer international programmer international<br>international programmer international programmer international<br>international programmer international programmer international<br>international programmer international programmer international<br>international programmer international programmer international<br>international programmer international programmer international programmer international programmer international programmer international<br>international programmer international programmer international programmer international programmer international<br>international programmer international programmer international programmer international programmer international<br>international programmer international programmer international prog                                                                                                    | ignadu<br>interventionen<br>interventionen                                                                                                    |                                                                                                    |                                                                                                    |                                                                                                    |                                                                                                    |                     |                                          |                     |            |
| - TAT  | A manufacture of the second second seco | Criminal's S<br>These seases<br>and the sease of the sease<br>of the sease of the sease<br>of the sease of the sease of the sease<br>of the sease of the sease of the sease of the sease<br>of the sease of the sease of the sease of the sease of the sease<br>of the sease of the sease of the                                                                                                    | ing mach                                                                                                    |                                                                                                    |                                                                                                    |                                                                                                    |                                                                                                    |                     |                                          |                     |            |
|        |                                                                                                    | er<br>cont's S<br>have been and<br>any the second second second<br>second second second second second<br>second second second second second<br>second second second second second second<br>second second second second second second<br>second second second second second second<br>second second second second second second<br>second second second second second second<br>second second second second second second<br>second second second second second second second<br>second second second second second second second<br>second second second second second second second<br>second second second second second second second second<br>second second second second second second second second<br>second second second second second second second second<br>second second second second second second second second<br>second second second second second second second second<br>second second second second second second second second second<br>second second second second second second second second second<br>second second second second second second second second second<br>second second second second second second second second second<br>second second sec                                                                                                    | ignadi<br>interveto<br>interveto | Liftion<br>2<br>2<br>2<br>2<br>2<br>2<br>2<br>2<br>2<br>2<br>2<br>2<br>2                                                                                                    |                                                                                                    |                                                                                                    |                                                                                                    |                     |                                          |                     |            |
| AVL I  | memories      metabolicity      metabolicity      metabolicit | er<br>cont's S<br>foresteness<br>and the second second second<br>second second second second<br>second second second second<br>second second second second second<br>second second second second second<br>second second second second second<br>second second second second second<br>second second second second second second<br>second second second second second<br>second second second second second<br>second second second second second<br>second second second second second second<br>second second second second second second<br>second second second second second second<br>second second second second second second<br>second second second second second second<br>second second second second second second<br>second second second second second second second<br>second second second second second second second<br>second second second second second second second<br>second second second second second second second<br>second second second second second second second<br>second second second second second second second second<br>second second second second second second second second<br>second second second second second second second second<br>second second second second second second second second<br>second second second second second second second second<br>second second second second second second second second second second second second second second second second<br>second second second second second second second second second second second second second second second second<br>second second secon                                                                                                    | Equal to the set of the set of th                                                                                                    | 1990<br>2<br>2<br>2<br>3<br>3<br>4<br>9<br>4<br>9<br>4<br>9<br>4<br>9<br>4<br>9<br>4<br>9<br>4<br>9<br>4<br>9<br>4<br>9                                                                                                    |                                                                                                    |                                                                                                    |                                                                                                    |                     |                                          |                     |            |

# Step-by-Step

Expedited Renewal Flow – Scenario 1 User is taken back to the Application Review page

Please review and take not that the Privacy Policy check box and Voter Registration will retain the selection from earlier

User selects green Next to move forward with renewal

User will then electronically sign on behalf of the customer and select **Submit My Application** for updated eligibility results

| 1 activity                                             |                                                                                                   | 144.00                                                                                                    | N. WARRANT CO. I.                                                                                                    | CONSIGNATION OF                                                                                  |     |  |
|--------------------------------------------------------|---------------------------------------------------------------------------------------------------|----------------------------------------------------------------------------------------------------|----------------------------------------------------------------------------------------------------|--------------------------------------------------------------------------------------------------|-----|--|
| washington                                             | finder                                                                                            |                                                                                                    | 0-0-0-0                                                                                                    |                                                                                                  |     |  |
| igibility Status                                       |                                                                                                   |                                                                                                    |                                                                                                    |                                                                                                  |     |  |
| opplied for their or low-op<br>many balance. A summary | a health insurants                                                                                | e coverage. To see Di-<br>pour household is effet                                                                               | goldy Special performance<br>the forty events in the former of                                                                                                    | d Hertber Juli.<br>Missisheen                                                                    |     |  |
| land and                                               | 201                                                                                               | 7 Coverage:                                                                                                    | 2018 Cov                                                                                                    | erage:                                                                                           |     |  |
| and here, aster<br>may the states<br>and<br>the states | Qualified De<br>Health Flan I<br>Balongtor Ag<br>ends ar 11/22<br>(201/2017, An<br>Qualified Dece | ettal Flan & Qualit<br>with Tax Credits<br>gis Heath Actit Co-<br>2017 Saming in<br>the basis of the dig<br>of 8 Heath Flan com | And Caupilited Dental Plan<br>Hashin Plan with Tan<br>Rossi Lines is alighted<br>& Hashin Plan sources of<br>Annual<br>Appendix Causilian                                                                                                    | n & Qualified<br>Chadhs<br>In Quality Densi<br>White codes Thy                                   |     |  |
| Race Lower                                             |                                                                                                   |                                                                                                    | everage start case                                                                                                    |                                                                                                  |     |  |
|                                                        | Coverage Del<br>1010/2016                                                                         | here:                                                                                                    | Coverage End Date                                                                                                    |                                                                                                  |     |  |
| incommentage                                           | ta.                                                                                               |                                                                                                    | East of the second second seco |                                                                                                  |     |  |
| india                                                  | 11/30/2017                                                                                        |                                                                                                    | Room Lyana will have a                                                                                                    | Changes 1                                                                                        |     |  |
| Ni Dana 12/00/2019                                     | Poguer<br>Hatergan Ap                                                                             | on them Asure                                                                                                    | merage by QUELOPS.<br>Amount you will reave by                                                                                                    | movings by 12/31/2013. Mix-will,<br>contract pice with move thermation<br>when VV first to move. |     |  |
|                                                        | Renewal Information                                                                               | -dire-                                                                                                    | NUMBER OF THE OWNER.                                                                                                    |                                                                                                  |     |  |
|                                                        | Nex Applicated                                                                                    |                                                                                                    |                                                                                                    |                                                                                                  |     |  |
|                                                        | Coverage D.                                                                                       | States - Colde                                                                                                    | and the second second                                                                                                    | I LI STALLAR                                                                                     |     |  |
|                                                        | 1240-2017                                                                                         | The fourth of her he                                                                                                    | an approach for the later amount to                                                                                                    | The article is types of                                                                          |     |  |
|                                                        | -                                                                                                 | cash of Facebook                                                                                                    | which pay can use to help lower the .                                                                                                    | to prove appropriate and                                                                         | - 1 |  |
|                                                        | Apres (201)                                                                                       | Table Income Pro-                                                                                                    | And the could are only excitable for-                                                                                                    | Performent States and                                                                            | - 1 |  |
|                                                        | Codina Terr                                                                                       | Passe also that to be                                                                                                    | right and the same in solution                                                                                                    | sint the ballow later.                                                                           |     |  |
|                                                        | Health Plan to                                                                                    | THE PARTY AND                                                                                                    | and orbit play are changing for play                                                                                                    | The light below                                                                                  | -   |  |
|                                                        | firmenal into                                                                                     | COMPANY PROPERTY.                                                                                                    | D 12010007 - 12010007                                                                                                    |                                                                                                  | -   |  |
|                                                        | Non-Appellanti                                                                                    | And an other states                                                                                                    | A residence in the second                                                                                                    |                                                                                                  |     |  |
|                                                        |                                                                                                   | The filling Provement                                                                                                    | marks he had assure                                                                                                    |                                                                                                  |     |  |
|                                                        |                                                                                                   | Triani come                                                                                                    | \$314                                                                                                    |                                                                                                  |     |  |
|                                                        | Tax Credit:<br>Roote Linese                                                                       | CONTRACT FERRO                                                                                                    | ogtendere, taxtuarie                                                                                                    |                                                                                                  |     |  |
|                                                        | craits. See 1                                                                                     | The Villa Passential                                                                                                    | Analy for South Arrant.                                                                                                    |                                                                                                  |     |  |
|                                                        | of the street,                                                                                    | Mana Lana                                                                                                    | \$320                                                                                                    |                                                                                                  |     |  |
|                                                        |                                                                                                   |                                                                                                    |                                                                                                    |                                                                                                  |     |  |

### Step-by-Step

#### Expedited Renewal Flow – Scenario 1

Once renewal is signed, customer is provided updated **Eligibility Status** page

If further action is needed it will be outlined on this page

Current eligibility and program will display along with the next years eligibility

If customer is eligible for a new program, then you may need to proceed into Qualified health plan/dental shopping

Select **Next** to move forward with final steps to complete customers renewal

#### **Expedited Renewal Takeaways**

- Users (account workers and privileged users) have access to an expedited Apple Health and Qualified health plan renewal flow
- Expedited flow will put user into Application Review screen
- Users should review all sections on **Application Review** to verify customer household, address, tax filing, additional question answers, citizenship, etc. are still current
- Once Next is selected from Expedited flow user will <u>always</u> go through Income and Deductions screens
- If Edit is selected <u>ANY TIME</u> during the expedited flow users will be put into the normal renewal flow where <u>all screens</u> will be reviewed and clicked through eSignature

# 4.7. Federal Poverty Levels and Eligibility

#### 4.7.1. Federal Poverty Level Changes and Eligibility

Federal Poverty Levels (FPLs) are percentages that are calculated every year. It is important to note that, because FPLs change, an individual who was previously eligible for Apple Health, based on last year's FPL levels, may have different eligibility determinations in the current year based on the most recent FPLs. That family could have the same income but, based on the new FPLs, their income could put them into a new percentage range, thus changing the parents' eligibility to a Qualified health plan with tax credits.

# Families under certain circumstances may qualify for Apple Health – Health Care Extension. See Section 4.8 for more information.

Generally, the federal poverty level (FPL) income standards are issued each year in late January by United States Department of Health and Human Services. Per state regulation, the income standards for Apple Health programs change over on the first day of April every year based on the new FPL. It's important to note that eligibility for Medicaid and the Children's Health Insurance Program is currently determined by the current year guidelines.

Each year, eligibility for financial assistance to help cover the cost of insurance premiums for Qualified health plans offered through *Washington Healthplanfinder* will be based on the most recently published Federal Poverty Level (FPL) at the beginning of open enrollment period for the coverage year.

# 4.8. Washington Apple Health – Health Care Extension

Washington Apple Health – Health Care Extension offers recipients of Apple Health family coverage a 12 month extension of coverage under certain circumstances.. Specifically, Apple Health families who: (1) report a change in income above the allowable Apple Health limit and (2) have a child under the age of 19 are eligible for extended Apple Health coverage, and (3) have received Apple Health Family coverage for 3 of the past 6 months. This can be reported through the Apple Health manual renewal process or through change reporting.

Individuals would indicate a change in income above the allowable Apple Health limit and eligibility would be re-determined to show that family is no longer eligible for Apple Health. **Individuals must meet all of the following criteria to qualify:** 

- Family must have been previously covered by Apple Health Family coverage and have earned income
- Be enrolled in Apple Health for at least 3 of the past 6 months
- Determined ineligible for Apple Health due to increased income
- Must have a dependent child under 19 years old

If determined eligible, the individual will automatically be enrolled in **Washington Apple Health – Health Care Extension** for 12 months. The individual must go through the normal process of renewal after coverage ends.

#### **Eligibility Status**

You applied for free or low-cost health insurance coverage. Thank you for providing your household information. To see Eligibility Status details per household member click each name below. Clicking "Next" will give you a summary of your household's next steps to finalize your coverage.

| Victoria Harper                                                                                                    | Victoria Harper                                                                         |                                                                                                    | APROVID                                                                                                    |
|----------------------------------------------------------------------------------------------------|-----------------------------------------------------------------------------------------|----------------------------------------------------------------------------------------------------|----------------------------------------------------------------------------------------------------|
| APPROVED<br>Howerhold Frenzy Agalizant<br>Converge WA1 - Extension<br>Start Date: 11/01/2015<br>End Date: 10/35/2016 | Washington Ap<br>Victoria Harper is an<br>This coverage is on<br>1. Are not eligible fo | ople Health - Health C<br>oproved for Washington Ag<br>Iy available to adults who<br>or Washington Apple Healt | Care Extension<br>ople Health - Health Care Extension<br>h Family coverage due to increased                                            |
| John Harper                                                                                                    | earnings, and<br>2. Were enrolled in                                                    | Washington Apple Health                                                                                        | Family coverage for three out of the last six                                                                                          |
| APPROVED<br>Hoosehold Child<br>Coverage WAH - Kids<br>Start Date: 10/01/2015<br>End Date: 10/32/2016                 | months<br>Washington Apple<br>months and has no                                         | Health - Health Care Exten<br>premiums or deductibles                                                          | sion is approved for a maximum of 12<br>Why the enal?                                                                                  |
| Vew Details                                                                                                    | Coverage Start Date                                                                     | Coverage End Date                                                                                              | Renewal Information                                                                                                    |
|                                                                                                    | 11/01/2015                                                                              | 10/31/2016                                                                                                    | Victoria Harper will need to renew<br>coverage by 10/31/2016. We will<br>contact you with more information<br>when it's time to renew. |

#### Next Steps for Victoria Harper

Your eligibility did not change as a result of the information you reported. You do not have any cent steps at this time

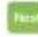

#### Step-by-Step

#### Washington Apple Health – Health Care Extension

Individuals enrolled in Apple Health Family coverage would go through the standard Apple Health manual renewal process by selecting the **Update My Application and Renew Coverage** link

After completing the application review and e-signature pages, the individual will see their eligibility results. If the individual meets the criteria for **Washington Apple Health – Health Care Extension**, they are automatically enrolled for 12 months.

**Application note** – a customer may also report a change in income that may prompt an eligibility change and the system would determine whether they qualify for **Washington Apple Health – Health Care Extension**.

# 5. Document Verification

|   | Who has access to this chapter                                                                                                 | ?                                                                                                    |
|---|----------------------------------------------------------------------------------------------------|----------------------------------------------------------------------------------------------------|
| C | <ul> <li>Exchange Operations</li> <li>Customer Support Center<br/>Representative</li> <li>Broker</li> <li>Navigator</li> </ul> | <ul> <li>Health Care Authority Community<br/>Partner</li> <li>Health Care Authority Eligibility<br/>Worker</li> <li>Tribal Assister</li> <li>Certified Application Counselor</li> </ul> |
|   | Chapter Contents                                                                                                    |                                                                                                    |
|   | <ul><li>5.1 Overview</li><li>5.2 Conditional eligibility</li><li>5.3 Document submission</li></ul>                             |                                                                                                    |

# 5.1. Overview

#### 5.1.1. What customer information is verified in Washington Healthplanfinder?

When a customer completes an application on *Washington Healthplanfinder*, the Health Benefit Exchange is required by federal law to verify the following information for the Primary Applicant and all additional household members on an application who are seeking coverage.

#### For customers applying for <u>Qualified health and dental plans only:</u>

- Identity (only for the Primary Applicant)
- Social Security Number
- Citizenship
- Lawful Presence (if indicated as a lawfully present immigrant/nonimmigrant)
- Incarceration
- Medicare

#### For customers applying for Tax Credits and/or Washington Apple Health (Medicaid):

- Identity (only for the Primary Applicant)
- Social Security Number
- Citizenship
- Lawful Presence (if indicated as a lawfully present immigrant/nonimmigrant)
- Incarceration\*
- Income
- Non-employer sponsored Minimum Essential Coverage\*

#### For any customer who indicates they are a member of a Tribe:

• Tribal Membership\*

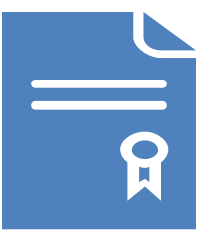

**NOTE:** Washington Apple Health Applicants are electronically verified in *Washington Healthplanfinder*; however, all manual verifications are conducted by the Health Care Authority.

\* Although the Federal Hub will provide verification data on incarceration, non-employer sponsored Minimum Essential Coverage, and Tribal membership status, the Health Care Authority may not use or consider this data to determine eligibility for Apple Health.

#### 5.1.2. How is customer information verified?

#### **Electronic Verifications:**

When customers enter the above information throughout their application (e.g., SSN, incarceration status), *Washington Healthplanfinder* will first attempt to verify that information electronically **through checking what the customer entered against federal and state sources** 

**Tribal Membership** is the only information that cannot be verified electronically. It must be manually verified by a Tribal Assister, Exchange Tribal Liaison, or an Account Worker. [Currently, Account Workers are not to perform this type of verification unless a directive is given]

#### Manual Verifications:

Only when information cannot be verified electronically are manual verifications required. This may occur for three reasons:

- The customer's self-attested information does not match federal sources (The Federal Data Services Hub)
- The Federal Hub does not have enough information on that person
- There was a technical error when *Washington Healthplanfinder* tried to pull that person's information from the Federal Hub

An Account Worker will need to review documentation provided by a customer to prove their self-attested information is valid. The Account Worker would then update the verification status for the customer in *Washington Healthplanfinder*.

### 5.1.3. Where is information verified electronically throughout the application?

#### 5.1.3.1. Qualified health and dental plan only

The following information will be verified electronically:

- Identity (Primary Applicant only)
- Social Security Number
- Citizenship
- Lawful Presence (if indicated as a lawfully present immigrant/nonimmigrant)
- Incarceration

Information will be verified at various parts throughout the application, as shown below
## **Part of Application**

| ck. comparts, covered.        | Browse                 |      | Apply       | Select      | Finalize |
|-------------------------------|------------------------|------|-------------|-------------|----------|
| Primary Applicant's           | s Information          |      | * 951       | LINES FIELD |          |
|                               |                        | AP   | LICATION ID | 30000740    |          |
| What is your home add         | ress?                  |      |             |             |          |
| I don't have a home address   |                        |      |             |             |          |
| ADDRESS LINE 1                | ADDRESS LINE 2         |      |             |             |          |
| 123 Home Dr                   | Eg. Suite 1000         |      |             |             |          |
| CITY -                        | STATE *                |      | 21P *       |             |          |
| Olympia                       | Washington             | -    | 98512       |             |          |
| What is your mailing at       | idress?                |      |             |             |          |
| W mailing address is the sa   | The as my home address |      |             |             |          |
| I don't have a mailing addres |                        |      |             |             | Pr       |
| ADDRESS LINE 1 *              | ADDRESS LINE 2         |      |             |             |          |
| 123 mana 24                   | 5g. 3un= 1000          |      |             |             |          |
| CITY -                        | STATE+                 |      | 20.*        |             |          |
|                               | all and an owner       | 1.00 | 91112       |             |          |
| Ohjenjaka                     |                        |      |             |             |          |

#### Identity Proofing Error if Identity Cannot Be Verified:

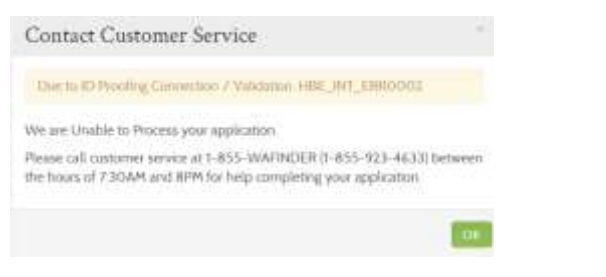

## Information Being Verified

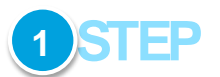

#### Identity Verification – Part A:

- The Primary Applicant will complete the About You screen and then the "Primary Applicant's Information" screen
- After the Primary Applicant's Information screen, an identity proofing service (ID proofing) will be called in the backend by the system
- The ID proofing service will check the information entered by the Primary Applicant to determine if that person exists/is a real person
  - If the ID proofing service verifies identity, the customer will continue to the Confirm Your Identity screen
  - If the ID proofing service is unable to verify identity, the customer will receive a pop-up on their screen, indicating they must contact the Customer Support Center. (The customer will not be able to move forward in the application until identity can be manually verified by a Customer Support Center worker.)

#### SSN, Citizenship, Incarceration Check – Part A (Households of 1):

- If the Primary Applicant is only applying for themselves, a call to the Federal Hub will be made after the Primary Applicant's Information screen. The Federal Hub will verify the Primary Applicant's SSN, citizenship, and incarceration status
- If the Primary Applicant is applying for themselves and others, the call to the Federal Hub will be made in a later part of this application once the other household members are added

Federal

Hub

## **Part of Application**

## Information Being Verified

## Confirm Your Identity

Before we move forward, please answer the following questions so that we may verify your identity. If you are unable to answer these questions it will not prevent you from proceeding with the application. However, we may not be able to access information from our automated data sources to expedite your application. ®

You may have opened an auto loan or auto lease in or around October 2012. Please select the dollar amount range in which your monthly auto loan or lease payment falls. If you have not had an auto loan or lease with any of these amount ranges now or in the past, please select 'NONE OF THE ABOVE/DOES NOT APPLY'. \*

- 3395 \$494
- S495 \$594
- \$595 \$694
- 695 \$794

```
None of the above/does not apply
```

Please select the number of bedrooms in your home from the following choices. If the number of bedrooms in your home is not one of the choices please select 'NONE OF THE ABOVE'. \*

| 0 | 2                 |  |  |
|---|-------------------|--|--|
| ۲ | 3                 |  |  |
| 0 | 4                 |  |  |
| 0 | 5                 |  |  |
| 0 | None of the above |  |  |

#### **Confirm Identity Error Pop-up:**

Contact Customer Service

Due to ID Proofing Failed

We are Unable to Process your application.

Please call customer service at 1-855-WAFINDER (1-855-923-4633) between the hours of 7:30AM and 8PM for help completing your application.

IK.

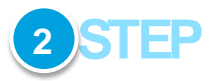

#### Identity Verification – Part B

- If the Experian/ID proofing service is successfully called and information about the primary applicant was found then the primary applicant will be asked a series of questions – Confirm Your Identity
- The customer will answer the questions and those responses will then be sent to the Federal Data Hub services to be verified
- If the "Confirm Identity" screen is verified by the Federal Hub: The customer will proceed with the remainder of the application
- If the "Confirm Identity" screen is NOT verified by the Federal Hub: The customer will receive a pop-up to call the Customer Support Center and will not be able to move forward without manual verification by a Customer Support Center Representative. The customer could also receive this error because they do not have a credit history and therefore the Experian Data services could not run their information.

**Application notes –** this call to the Federal Hub/Experian is to check if the individual is identified as who they say they are. This is to determine if they are a real person according to electronic sources.

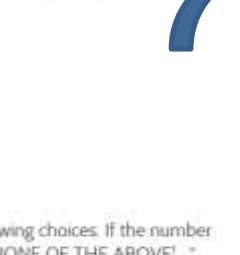

| Part of A | Applicati   | ion             |                   |                               |                            |                            |                                                                  |        |              | Information Being Verified                                                                                                    |
|-----------|-------------|-----------------|-------------------|-------------------------------|----------------------------|----------------------------|------------------------------------------------------------------|--------|--------------|----------------------------------------------------------------------------------------------------|
|           | With Sector | shingt<br>althp | on<br>planf       | inder                         | 8                          | WRIGH<br>Dirawie           | Appl                                                             | ver (a | Salar Profes | 3 STEP                                                                                                    |
|           |             | Do yo<br>deper  | u hav             | Societ<br>Savety<br>Therefore | Date of Bree<br>MMLCDWYTY) | Another for<br>Convergence | Long of<br>Long of<br>Long of<br>Long of<br>Long<br>Long<br>Long | 1      | Termine .    | <ul> <li>SSN, Citizenship, Incarceration Check – Part A (Households of &gt;1):</li> <li>The Primary Applicant will add additional household members on the Do you have other household members or tax dependents? screen</li> </ul> |
|           |             |                 | 10444<br>00000000 |                               | abiti tiric                | v                          | Yee<br>Freigh Later                                              | -      | Next 9       | Once the <b>Next</b> button is selected, the Federal<br>Hub will again be called to verify each person on<br>the application. SSN, citizenship, and<br>incarceration status will be checked for each<br>household member.           |

| Part of Application                                                                                                    | Information Being Verified                                                                                                    |  |  |  |  |
|----------------------------------------------------------------------------------------------------|----------------------------------------------------------------------------------------------------|--|--|--|--|
| washington<br>healthplanfinder                                                                                                    | 4 STEP                                                                                                    |  |  |  |  |
| Additional Questions                                                                                                    |                                                                                                    |  |  |  |  |
| The information below is reacted to determine adplicitly for those applying for coverage. Places<br>respond to the quantisetabilities for the warnfart of your application who are applying for coverage.                                                                                                    | SSN, Citizenship, Lawful Presence, Incarceration Check – Part B:                                                                                                    |  |  |  |  |
| <ul> <li>* Jama Johy</li> <li>* Miles Johy</li> <li>* Miles Johy</li> <li>Are all the members lated above U.S. strawn (robuding strawn) or U.S. extravial: * ●</li> <li>Are any of the members lated above survering inconsensed? ● TES ● MS</li> <li>* ●</li> <li>Misse any of the members lated above republicly und taken: ● TES ● MS</li> <li>Are all the members lated above republicly und taken: ● TES ● MS</li> <li>Are all the members lated above republicly und taken: ● TES ● MS</li> <li>Are all the members lated above republicly und taken: ● TES ● MS</li> <li>Are all the members lated above republicly und taken: ● TES ● MS</li> <li>Are all the members lated above republicly und taken: ● TES ● MS</li> <li>Are all the members lated above republicly und taken: ● TES ● MS</li> <li>Members? * ●</li> </ul> | <ul> <li>The primary applicant will self-attest to the Additional Questions screen on citizenship, lawful presence, and incarceration status for all household members</li> <li>There are additional questions on this screen (asking if there is an adult disabled dependent member in the household) which appears only if there is a child above the age of 26 in the household</li> <li>An individual's response to the "Tobacco Use" and "Adult Disabled Dependent" questions does not affect their eligibility for Apple Health coverage</li> </ul> |  |  |  |  |
| Voler Ingistration                                                                                                    |                                                                                                    |  |  |  |  |
| IF YOM ARE NOT RELETIONED TO YOTE INHERE YOU LIVE NOW, WOULD YOU LIVE TO ARRY TO RELETION TO YOTE? -                                                                                                    |                                                                                                    |  |  |  |  |
| -O 198                                                                                                    |                                                                                                    |  |  |  |  |
| M NO.                                                                                                    |                                                                                                    |  |  |  |  |
| If you click. "You' you will be able to regular online or sequent a segmention form to be<br>sent to you.                                                                                                    |                                                                                                    |  |  |  |  |
| Applying to regularize an declaring to require to only will not always the amount of<br>animaries that you will be provided, or your algibility.                                                                                                    |                                                                                                    |  |  |  |  |
| of you, would file help in thing out the ormer segmentation application, you only making<br>anxistence at this higher 3 and help been time flequentaries southing, <u>2,200,202,202,202</u> . The<br>absolute solution is another to been or access help is you're the graphication in<br>protone.                                                                                                    |                                                                                                    |  |  |  |  |

Pyris balance that assesses has interflored with your right to sugare in stratilities to sugare to real, or you' right to phase in dealing whether to regime, you may file a complete you're in real-space. State Section Dissuer, PO Sec. 45220. Climate, II MA 185564, anali sinterconference as gave, or saf <u>1.400.442.4881</u>

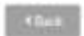

Ni Later Teest

## **Part of Application**

| ls any r<br>Native | member o<br>?                                                  | n this applicat        | ion an American Ind                                   | lian ( | or an Alaskan<br>N                                                                    | lo lo                   |                                                |  |  |
|--------------------|----------------------------------------------------------------|------------------------|-------------------------------------------------------|--------|---------------------------------------------------------------------------------------|-------------------------|------------------------------------------------|--|--|
| Name               | Alaskan<br>Native ?                                            | Affiliated to a Tribe? | Name of the Tribe<br>or Alaskan Native<br>Corporation |        | escendent of a<br>derally Recognized<br>be or Alaskan Native<br>rporation shareholder | Name<br>of the<br>Tribe | Eligible for<br>Indian<br>Health<br>Services ? |  |  |
| Jane<br>Jolly      | No                                                             | N/A                    | N/A                                                   |        | A                                                                                     | N/A                     | N/A                                            |  |  |
| Mike<br>Jolly      | No                                                             | N/A                    | N/A                                                   |        | A                                                                                     | N/A                     | N/A                                            |  |  |
| Are an             | Are any of the members listed below currently incarcerated? No |                        |                                                       |        |                                                                                       |                         |                                                |  |  |
| Name               |                                                                | Currently Inca         | rcerated?                                             | 1      | Pending disposition of charges                                                        |                         |                                                |  |  |
| Jane Jo            | ne Jolly No                                                    |                        |                                                       | 1      | No                                                                                    |                         |                                                |  |  |
| Mike Jo            | olly                                                           | No                     |                                                       |        | No                                                                                    |                         |                                                |  |  |
|                    |                                                                |                        |                                                       |        |                                                                                       |                         |                                                |  |  |

Have any of the members listed below regularly used tobacco products in

| the last 6 months? | IND           |
|--------------------|---------------|
| Name               | Used Tobacco? |
| Jane Jolly         | No            |
| Mike Jolly         | No            |

## Information Being Verified

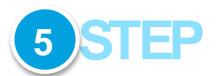

#### **Electronic Verification Results:**

- The primary applicant will be notified on the Application Review screen if any information in their application could not be verified
- These areas will be highlighted red and are unable to verify
  - The Federal Hub data on that item did <u>not</u> match what the customer self-attested, the Federal Hub did not have enough information on the person or there was a technical error while trying to verify
  - In this example:
    - The customer indicated no members of the household are incarcerated
    - The row is highlighted red for household members
    - That means, for this household member, the Federal Hub has data that indicates the household members may be incarcerated

Based on the final verifications, a household's eligibility results will be determined

- The eligibility determination for that individual will be based on the self-attested information if a member's information does not result in being electronically verified because of one of the following reasons:
  - The customer's self-attested information does not match federal sources (The Federal Data Services Hub)

| Part of Application | Information Being Verified                                                                                                    |
|---------------------|----------------------------------------------------------------------------------------------------|
|                     | <ul> <li>The Federal Hub does not have enough<br/>information on that person</li> </ul>                                                                                                   |
|                     | <ul> <li>There was a technical error when Washington<br/>Healthplanfinder tried to pull that person's<br/>information from the Federal Hub</li> </ul>                                     |
|                     | <ul> <li>No one should be denied during the initial determination<br/>for having unverified information. If this is true, then it is a<br/>defect</li> </ul>                              |
|                     | <ul> <li>If an individual's information is unverified, then they are<br/>always given a period of "conditional eligibility" and<br/>allowed 95 days to prove their eligibility</li> </ul> |
|                     | <ul> <li>If all areas are verified for a household member, the individual will be<br/>Approved for coverage</li> </ul>                                                                    |
|                     | <ul> <li>For more details about Conditional Eligibility, navigate to the<br/>Conditional Eligibility section 5.2</li> </ul>                                                               |
|                     | <b>Application note –</b> Lawful presence will only be verified after the customer has e-signed their application. The e-signature page occurs after the "Application Review" screen.     |
|                     |                                                                                                    |

## 5.1.3.2. Tax credits and Apple Health

The following information will be verified electronically:

- Identity (Primary Applicant only)
- Social Security Number
- Citizenship
- Incarceration\*
- Lawful Presence (if indicated as a lawfully present immigrant/nonimmigrant)
- Income
- Non-employer sponsored Minimum Essential Coverage (Non-employer sponsored insurance/minimum essential coverage)\*

\*Although verified by the Federal Hub, the Health Care Authority does not use this information to determine eligibility for Apple Health.

Information will be verified at various parts throughout the application, as shown in the following pages

## **Part of Application**

| What is your home addr                                                                                           | ress?                                             |        |       |   |
|----------------------------------------------------------------------------------------------------|---------------------------------------------------|--------|-------|---|
| ADDRESS LINE 1                                                                                                   | ADDRESS LINE 2                                    |        |       |   |
| 405 Black Lake Blvd SW                                                                                           | Eg. Suite 1000                                    |        |       |   |
| CITY *                                                                                                    | STATE *                                           |        | ZIP * |   |
| Olympia                                                                                                    | Washington                                        | -      | 98502 |   |
| THURSTON -                                                                                                    |                                                   |        |       |   |
| What is your mailing ad                                                                                          | Idress? •                                         |        |       | - |
| What is your mailing ad<br>My mailing address is the same a<br>ADDRESS LINE 1                                    | Idress? •<br>as my home address<br>ADDRESS LINE Z |        |       |   |
| THURSTON  What is your mailing ad My mailing address is the same a ADDRESS LINE 1* 405 Black Lake Blied SW       | ADDRESS LINE Z                                    | 5<br>6 |       |   |
| THURSTON  What is your mailing ad My mailing address is the same a ADORESS LINE 1 405 Black Lake Blied SW City * | ADDRESS LINE Z                                    | č<br>E | Zip - |   |

#### Identity Proofing Error if Identity Cannot Be Verified:

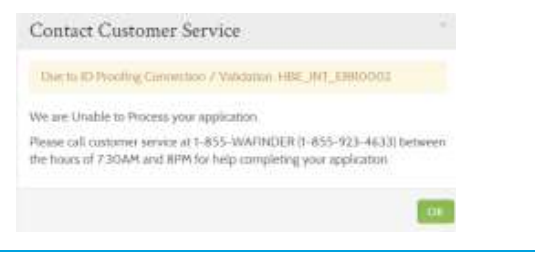

## **Information Being Verified**

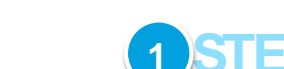

#### **Identity Verification – Part A:**

- The Primary Applicant will complete the **About You** screen and then the "**Primary Applicant's Information**" screen
- After the Primary Applicant's Information screen, an identity proofing service (ID proofing) will be called in the backend by the system
- The ID proofing service will check the information entered by the Primary Applicant to determine if that person exists/is a real person
  - If the ID proofing service verifies identity, the customer will continue to the Confirm Your Identity screen
  - If the ID proofing service is unable to verify identity, the customer will receive a pop-up on their screen, indicating they must contact the Customer Support Center. (The customer will not be able to move forward in the application until identity can be manually verified by a Customer Support Center worker.)

#### SSN, Citizenship, Incarceration Check – Part A (Households of 1):

- If the Primary Applicant is only applying for themselves, a call to the Federal Hub will be made after the Primary Applicant's Information screen. The Federal Hub will verify the Primary Applicant's SSN, citizenship, and incarceration status
- If the Primary Applicant is applying for themselves and others, the call to the Federal Hub will be made in a later part of this application once the other household members are added

Federal

Hub

## **Part of Application**

## **Information Being Verified**

## Confirm Your Identity

You may have opened an auto loan or auto lease in or around October 2012. Please select the dollar amount range in which your monthly auto loan or lease payment falls. If you have not had an auto loan or lease with any of these amount ranges now or in the past, please select 'NONE OF THE ABOVE/DOES NOT APPLY'. \*

- 3395 \$494
- S495 \$594
- \$595 \$694
- 695 \$794
- None of the above/does not apply

Please select the number of bedrooms in your home from the following choices. If the number of bedrooms in your home is not one of the choices please select 'NONE OF THE ABOVE'. \*

| 0 | 2                 |
|---|-------------------|
| ۲ | 3                 |
| 0 | 4                 |
| 0 | 5                 |
| 0 | None of the above |

#### **Confirm Identity Error Pop-up:**

Contact Customer Service
Due to ID Proofing Fulled
We are Unable to Process your application
Please call customer service at 1-855-WAFINDER (1-855-923-4633) between
the hours of 7:30AM and 8PM for help completing your application

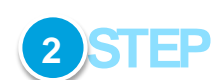

#### **Identity Verification – Part B**

- If the Experian/ID proofing service is successfully called and information about the primary applicant was found then the primary applicant will be asked a series of questions – Confirm Your Identity
- The customer will answer the questions and those responses will then be sent to **the Federal Data Hub services** to be verified
- If the "Confirm Identity" screen is verified by the Federal Hub: The customer will proceed with the remainder of the application
- If the "Confirm Identity" screen is NOT verified by the Federal Hub: The customer will receive a pop-up to call the Customer Support Center and will not be able to move forward without manual verification by a Customer Support Center Representative. The customer could also receive this error because they do not have a credit history and therefore the Experian Data services could not run their information.

**Application notes –** this call to the Federal Hub/Experian is to check if the individual is identified as who they say they are. This is to determine if they are a real person according to electronic sources.

| Applic | cati           | on                                                                                                    |                                                                                                    |                                                                                                    |                                                                                |                                                                                                    |                                                                                                    |                | Information Being Verified                                                                                                    |
|--------|----------------|----------------------------------------------------------------------------------------------------|----------------------------------------------------------------------------------------------------|----------------------------------------------------------------------------------------------------|--------------------------------------------------------------------------------|----------------------------------------------------------------------------------------------------|----------------------------------------------------------------------------------------------------|----------------|----------------------------------------------------------------------------------------------------|
|        | in a second    |                                                                                                    |                                                                                                    |                                                                                                    | wite                                                                           | eve ( saine sec                                                                                                    | or (200300)                                                                                                    | Tutton Survive |                                                                                                    |
| hea    | http           | lanf                                                                                                    | inder                                                                                                    |                                                                                                    | Britage                                                                        | Arp                                                                                                    | 54                                                                                                    | et Finaliza    | 3 STEP                                                                                                    |
| I<br>d | )o yo<br>lepen | u hav<br>ident                                                                                                    | re other<br>s?                                                                                                    | household                                                                                           | membe                                                                          | rs or tax                                                                                                    |                                                                                                    |                | SSN, Citizenship, Incarceration Check – Part A (Households of >1):                                                                                                    |
|        | Hara           | -                                                                                                    | Social<br>Security<br>Number                                                                                                    | Date of Bren<br>(MMADD////11)                                                                       | Amplying for<br>Converge                                                       | Longo<br>Gana Harre<br>es Jere<br>Jelly                                                                                                    |                                                                                                    |                | <ul> <li>The Primary Applicant will add additional household members on<br/>the <b>Do you have other household members or tax</b></li> </ul>                                                                  |
|        | Jane<br>Jany   | Familie                                                                                                    |                                                                                                    | 10,21/1990                                                                                          | Yas                                                                            | .14 <del>4</del>                                                                                                    | 1                                                                                                    |                | dependents? screen                                                                                                    |
|        | Min            | Sfale .                                                                                                    |                                                                                                    | 05/12/1990                                                                                          | No.                                                                            | Yee                                                                                                    | × •                                                                                                    |                |                                                                                                    |
|        | 424            | *                                                                                                    |                                                                                                    |                                                                                                    |                                                                                | Projek Later                                                                                                    | Aure 1                                                                                                    |                | Once the <b>Next</b> button is selected, the Federal Hub will again be called to verify each person on the application. SSN, citizenship, and incarceration status will be checked for each household member. |
|        | Applio         | Applicati<br>weathingt<br>health<br>deserves<br>because<br>because<br>be | Application<br>weightington<br>healthpland<br>dependent<br>Do you hav<br>dependent<br>line<br>line | Application<br>weshington<br>the service<br>the service service<br>Do you have other<br>dependents? | Application  westington to surpresent  Do you have other household dependents? | Application  With a second and a second and | Application<br>Webbington<br>Webbington<br>Methods<br>Methods<br>Me | Application    | Application                                                                                                    |

## Set Household Relationships

\* REQUIRED FIELD

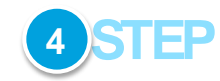

Please indicate relationship between the household members below.

| JUNE ROBERTS *                                                           |      | ELEONOR ROBERTS *      |   |
|--------------------------------------------------------------------------|------|------------------------|---|
| Spouse (including same                                                   | *    | Spouse (including same | * |
| JULIA ROBERTS                                                            |      | JULIA ROBERTS *        |   |
| Parent                                                                   | -    | Parent                 | - |
| JLIA ROBERTS 'S RELATION<br>ELEONOR ROBERTS *                            | NTO  |                        |   |
| ILIA ROBERTS 'S RELATION<br>ELEONOR ROBERTS *                            | N TO |                        |   |
| ULIA ROBERTS 'S RELATION<br>ELEONOR ROBERTS *<br>Child<br>JUNE ROBERTS * | N TO |                        |   |

#### Household Relationships for Last Year - Part B :

• The primary applicant will set household relationships

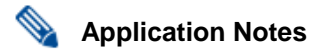

- Deceased Spouse: New applicants whose spouse passed away during the year can still claim the tax filing status of Married Filing Jointly for the remainder of the year. In this situation, the applicant should add his/her spouse to the application and set the Household Relationship status as "deceased spouse." Household members with the relationship status of "deceased spouse" will automatically be set as not seeking coverage. There cannot be someone listed as a tax dependent of a Deceased Spouse or (Removed) Person
- Qualified Widow(er) with Dependent Child: If the applicant does not want • to claim Married Filing Jointly, he / she can choose to remove the spouse due to reason of death and then change his / her Tax Filing Status to another status such as Qualified Widow(er) with Dependent Child.

For information on different tax filing status definitions, please refer to the Primary Applicant's Taxes section of Chapters 3 & 4

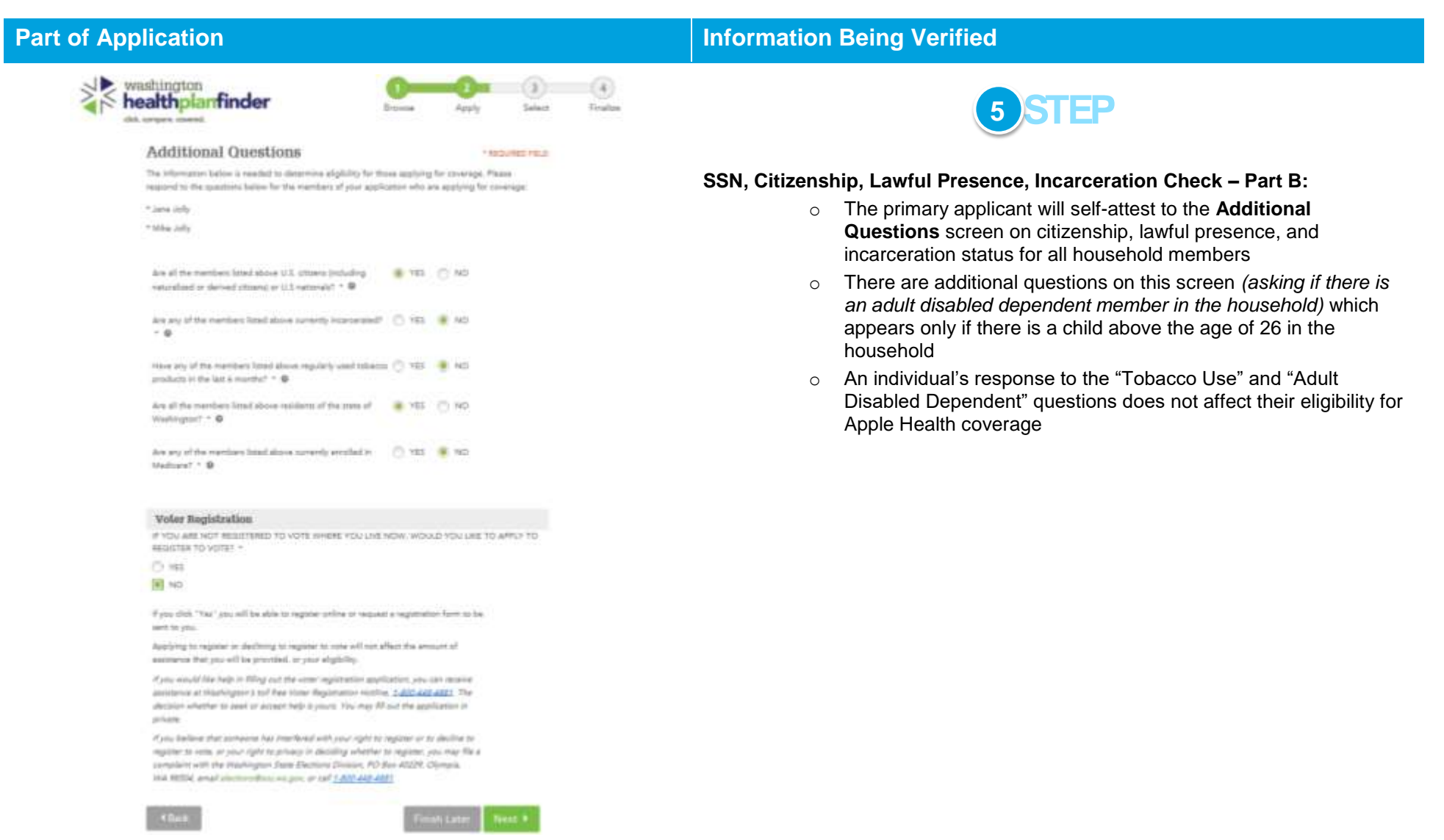

#### Table of Contents

# Household Income Details

#### \* REQUIRED FIELI

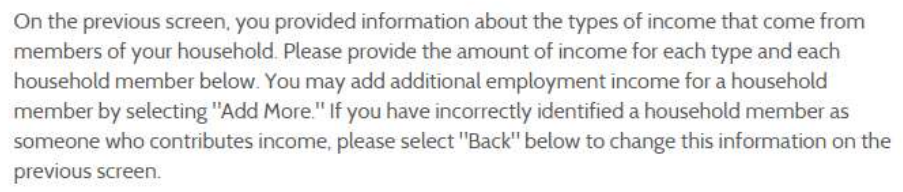

## **Employment Income**

## **Eleonor Roberts**

| EMPLOYER NAME * EMPLOYER ADDRESS LINE 1 *   Cruise Corp 2000 Lakeridge Blvd   EMPLOYER ADDRESS LINE 2 EMPLOYER CITY *   Olympia Olympia   EMPLOYER STATE * ZIP *   Washington 98502   DOES YOUR EMPLOYER OFFER A<br>HEALTH PLAN THAT MEETS THE<br>MINIMUM VALUE STANDARD? * •                                                                                                    |                                                                                         |               |                |
|----------------------------------------------------------------------------------------------------|-----------------------------------------------------------------------------------------|---------------|----------------|
| Cruise Corp       2000 Lakeridge Blvd         EMPLOYER ADDRESS LINE 2       EMPLOYER CITY *         Olympia       2IP *         Washington       98502         DOES YOUR EMPLOYER OFFER A       YES INO         HEALTH PLAN THAT MEETS THE       VISION         MINIMUM VALUE STANDARD?       * Ino                                                                                                    | EMPLOYER NAME *                                                                         | EMPLOYER ADE  | DRESS LINE 1 * |
| EMPLOYER ADDRESS LINE 2 EMPLOYER CITY *  Colympia  EMPLOYER STATE *  Washington  DOES YOUR EMPLOYER OFFER A HEALTH PLAN THAT MEETS THE MINIMUM VALUE STANDARD? * •                                                                                                    | Cruise Corp                                                                             | 2000 Lakeric  | lge Blvd       |
| EMPLOYER STATE*     Olympia       Washington     ZIP *     COUNTY       DOES YOUR EMPLOYER OFFER A     98502     THURSTON       HEALTH PLAN THAT MEETS THE     YES     NO                                                                                                    | EMPLOYER ADDRESS LINE 2                                                                 | EMPLOYER CITY | (*             |
| EMPLOYER STATE * ZIP * COUNTY<br>Washington                                                                                                    |                                                                                         | Olympia       |                |
| Washington   Washington  Washington  Washi | EMPLOYER STATE *                                                                        | ZIP *         | COUNTY         |
| DOES YOUR EMPLOYER OFFER A O YES O NO<br>HEALTH PLAN THAT MEETS THE<br>MINIMUM VALUE STANDARD? * O                                                                                                    | Washington 👻                                                                            | 98502         | THURSTON       |
|                                                                                                    | DOES YOUR EMPLOYER OFFER A<br>HEALTH PLAN THAT MEETS THE<br>MINIMUM VALUE STANDARD? * 9 | O YES         | 5 🖲 NO         |
|                                                                                                    |                                                                                         |               | Add Mole       |
| Add More                                                                                                    |                                                                                         |               |                |

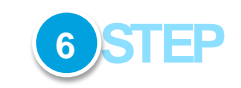

#### Income Check – Part F:

• The Primary Applicant will include income information for all household members

## **Part of Application**

## **Information Being Verified**

#### Application Review

Please review the information you have provided so far in your application. You may make changes to any area where there is an edit option. Selecting the edit option will take you back to that section of the application. Selecting 'Next' from this screen takes you to the signature page so you can submit this application.

Please review the information you have entered before you submit your application.

#### Primary Account Holder

First Name Electron Middle Initial Last Norse Roberts Social Security Number XXX-XX-1458 Date of firsth 11/01/1973 Sex Female Email electronoberts1gmailinator.com

E.te

| Wewer                          | e unable tr      | werthy the me          | mbers infor    | mation highlighted in R         | ed Please provide        |  |
|--------------------------------|------------------|------------------------|----------------|---------------------------------|--------------------------|--|
| addition                       | al docume        | ents for these         | members.       | instant ingragenees at its      | ear ranne provide        |  |
| Click edi                      | t if you we      | ould tike to mo        | dify this info | mation.                         |                          |  |
|                                | 65               | In Landully            | Data of        | Storageature Discument          | Investignation Document  |  |
| fame                           | Citizen?         | Present?               | Every          | Тури                            | Nurslass                 |  |
| laserer<br>loberts             | 1440 []          | 96/A                   | N/A            | N/A                             | N/A                      |  |
| ere Boberts                    | 705              | N/A                    | N/A            | N/A                             | N/A                      |  |
| dia Roberte                    | Yes              | N/A                    | N/A            | N/A                             | N/A                      |  |
| Warnin<br>We were              | ng:<br>unable to | verify the ind         | ividual's info | rmation highlighted in F        | Red. Please click "Edit" |  |
| iii yuu wu                     | dia site to      | mouny uns a            | ingen sacione  |                                 |                          |  |
| lame                           |                  | Currently Incurrented? |                | Pending disposition of charges: |                          |  |
|                                | 3                | -                      |                | No                              | No                       |  |
| learnine Webberth              |                  | No                     |                | 766                             |                          |  |
| learnia Moberts<br>are Roberts |                  | 940                    |                | 1960                            |                          |  |

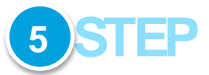

#### **Electronic Verification Results:**

- The primary applicant will be notified on the Application Review screen if any information in their application could not be verified
- These areas will be highlighted red and are unable to verify
  - The Federal Hub data on that item did <u>not</u> match what the customer self-attested, the Federal Hub did not have enough information on the person or there was a technical error while trying to verify
  - In this example:
    - The customer indicated no members of the household are incarcerated
    - The row is highlighted red for household members
- That means, for this household member, the Federal Hub has data that indicates the household members may be incarcerated

Based on the final verifications, a household's eligibility results will be determined

- The eligibility determination for that individual will be based on the self-attested information if a member's information does not result in being electronically verified because of one of the following reasons:
  - The customer's self-attested information does not match federal sources (The Federal Data Services Hub)
  - The Federal Hub does not have enough information on that person
  - There was a technical error when Washington Healthplanfinder tried to pull that person's information from the Federal Hub
- No one should be denied during the initial determination for having unverified information. If this is true, then it is a defect

| Part of Application | Information Being Verified                                                                                                    |  |
|---------------------|----------------------------------------------------------------------------------------------------|--|
|                     | <ul> <li>If an individual's information is unverified, then they are always<br/>given a period of "conditional eligibility" and allowed 95 days to<br/>prove their eligibility</li> </ul> |  |
|                     | If all <b>areas</b> are verified for a household member, the individual will be <b>Approved</b> for coverage                                                                              |  |
|                     | For more details about Conditional Eligibility, navigate to the <b>Conditional</b><br>Eligibility section 5.2                                                                             |  |
|                     | Application note – Lawful presence will only be verified after the customer has<br>e-signed their application. The e-signature page occurs after the "Application<br>Review" screen.      |  |

## 5.2. Conditional Eligibility

## **5.2.1.** Qualified health and dental plan Applications with or without tax credits

Any individual on a **Qualified health/dental plan with or without tax credits** that has **unverified information** will be considered **Conditionally Eligible.** The individual will have **95 days** to upload or submit documentation to prove their conditional status.

#### For Example:

- If an individual's SSN comes back unverified, the person could submit a copy of their social security card, as proof of their SSN
- Washington Healthplanfinder staff will review that documentation and manually verify it, changing their status from "Conditionally Eligible" to "Eligible"

#### Multiple Rows of Unverified Information:

- Some individuals will have multiple pieces of information that cannot be verified. For instance if their SSN is unverified, it will likely be that citizenship and incarceration status are also unverified.
- The individual needs to provide proof for each piece of information that was unverified
- Until all areas are satisfied, the **Conditionally Eligible** label will not be removed

#### Coverage During the 95-Day Period:

- Although a customer is deemed Conditionally Eligible, they are still approved for coverage during their 95-day period
- During this time, they can select a health care plan, pay their premium, and utilize the benefits of that plan at a doctor's visit, hospital visit, etc.

#### Coverage After the 95-Day Period:

- Individual submitted documentation and it was verified: Coverage will continue and no action is required by the customer
- Individual submitted documentation and it could not be verified:
  - For SSN, Citizenship, Incarceration Status, and Lawful Presence: After the 95-day period, the customer will be disenrolled from Qualified health plan tax credit coverage
  - For Income and Non-Employer Sponsored Insurance/Minimum Essential Coverage: After the 95-day period, the customer will be disenrolled from Qualified health plan with tax credits, but will remain enrolled in a Qualified health plan
  - For Tribal Status: After the 95-day period, the customer can keep their coverage, but their Cost Sharing Tier may be impacted (determined by Tribal membership). If their Tribal membership cannot be verified, then the applicant will not be able to take part in the Cost Sharing Reduction Tier. Cutoff is at 250% instead of 300% of FPL if Tribal membership not verified.

• No documentation submitted/verified: After the 95-day period, the customer will automatically be disenrolled from coverage [See Section: "95 Day Redetermination Batch Job" for more information]

## 5.2.2. Washington Apple Health Applications

Any applicant on a **Washington Apple Health** application who has the following information unverified will be considered **Conditionally Eligible.** The individual will have **15 days** to upload or submit documentation to the **Health Care Authority**, to verify required information.

#### Conditional, if unverified:

- Identity (just for Primary Applicant)
- Citizenship
- Lawful Presence (if indicated as a lawfully present immigrant/nonimmigrant)\*
- Income

#### For Example:

• A customer's citizenship status cannot be verified electronically. The customer will receive a correspondence indicating they have 15 days to provide documentation to prove citizenship. If the appropriate documentation is submitted, a Health Care Authority account worker will manually verify the customer and their status will change from "Conditionally Eligible" to "Eligible."

Any individual on an Apple Health application who has the following information unverified will be considered "Pending"

#### "Pending," if unverified:

• Social Security Number

#### For Example:

- A customer does not enter an SSN on their application or their SSN cannot be verified. The customer's eligibility will be marked as "Pending."
- A Health Care Authority account worker must then manually generate a correspondence to the customer indicating documentation/proof of SSN must be submitted within 15 days
- Once the correspondence has been distributed to the customer, the status will change from "Pending" to "Conditionally Eligible"
- This is a notable difference, because while a customer is considered **Pending**, no benefits may be received. However, once a customer's status has changed to **Conditionally Eligible**, the customer may still receive benefits during the timeframe in which Health Care Authority is waiting for their documentation to be uploaded and verified.

#### Multiple Rows of Unverified Information:

- Some individuals will have multiple pieces of information that cannot be verified. For instance, their citizenship and Identity may both be returned as unverified.
- The individual needs to provide documentation for each piece of information that was unverified
- Until all areas are satisfied, the **Conditionally Eligible** label (or **Pending** label for SSN) will not be removed

#### Coverage during the 15 Day Period:

- Although a customer is deemed Conditionally Eligible, they are still approved for coverage during their 15-day period
- During this time, they can have a doctor's visit, hospital visit, etc.
- If a customer is deemed **Pending**, no coverage will be available unless a Health Care Authority account worker manually updates the status to **Conditional** (Generally customers should expect to only be **Pending** for 1–2 days prior to being manually switched to **Conditional** by a Health Care Authority account worker)

#### Coverage after the 15 Day Period:

- Individual submitted documentation and it was verified: Coverage will continue and no action is required by the customer
- Individual submitted documentation and is determined ineligible for Apple Health: Apple Health will be closed following advanced and adequate notice
- Individual submitted documentation and Eligibility still cannot be determined: After Health Care Authority reveiws, they may request additional information. For example, a customer submits documentation, but a Health Care Authority account worker is unable to read the document because it is blurry. The Health Care Authority will re-request that information and give the customer an additional 15 days to re-submit documentation.
- No documentation submitted: After the 15-day period, the customer's Apple Health will be closed, following *advanced and adequate notice*

### Definition: Advanced and Adequate Notice:

- "Advanced": Health Care Authority must provide the customer with at least 10 days' notice prior to closing their Apple Health. The notice must be sent before the end of the month. If it cannot, it must be sent within the next month.
- "Adequate": Health Care Authority must provide an explanation in their notice as to why they are closing the customer's Apple Health

## 5.2.3. 95-Day Redetermination Batch Job

This batch job only applies for Qualified health plan and tax credit applicants. Apple Health applications follow a different 15-day process through HCA.

Washington Healthplanfinder has an automated batch job that runs daily to identify applications where the following is true:

- Applications that are at least 95 days old
- Applications that are in a **Conditional** status where at least one value is "Unverified"
- Applications that do not have a document attached that is in **Pending Review** status (This is NOT the same as **Pending Eligibility** for a Apple Health application)

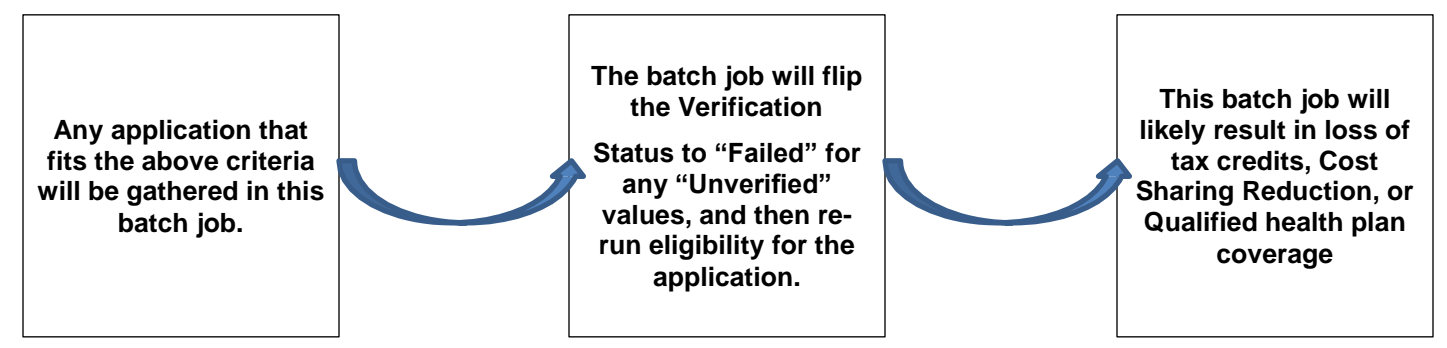

### Mission Notes:

- It is very important that account workers who are <u>not the Conditional Eligibility Verification team</u> are not reviewing documents, updating the status of the document
- Account workers and some privileged users may be able to view the documentation uploaded, but should not change the status, unless instructed to
- ID proofing documentation can be marked as review for an account worker or privileged user who reviews the document and assists customer with manual ID proofing

## **5.3. Documents for Conditional Eligibility Verification**

## 5.3.1. What types of documents can be submitted as proof for manual verification?

## 5.3.1.1. Citizenship

## 5.3.1.1.1. Eligibility Requirements

To be eligible for coverage on *Washington Healthplanfinder*, an individual is required by law to be residing in the United States lawfully. This includes naturalized and born citizens, as well as lawfully present non-citizens.

#### U.S. Citizens:

- Individuals can gain citizenship in the United States by birth, adoption, or naturalization
- Naturalization is a legal process by which a citizen of one country becomes a citizen of another
- It generally requires that the person:
  - Be staying in the adopted country for a specified minimum period (typically five years) and will make it his or her permanent residence
  - o Is of good character and has not been in violation of immigration laws (or has been given amnesty)
  - Has a sufficient knowledge of the local language and has taken an oath of allegiance to the adopted country

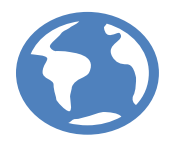

## 5.3.1.1.2. Types of Proof

Individuals required to submit verification may submit one of the following:

#### Proof of Citizenship

- US Passport/US Passport Card
- Enhanced Driver's License or Enhanced State ID; [Standard License will NOT be accepted, it MUST be Enhanced]
- Certificate of Naturalization,
- Certificate of Citizenship
- Official State/County US Birth Certificate
- Other Certification of Birth Issued by Department of State
- Department of Health (DOH) Printout for Washington State Birth
- US Citizen ID Card
- Final Adoption Decree in the US
- Evidence of Civil Service Employment by the US Government Before June 1, 1976
- Official Military Record of Service that Shows a US Place of Birth

NOTE: This is not a comprehensive list. The above list of documents is the most commonly used forms of proof of citizenship.

#### Additional Resources:

- National Immigration Center Website and Guide
  - http://nilc.org/ (website)
  - o https://www.dshs.wa.gov/esa/resources-desk-aids-and-links/immigration-law-center-nilc-guide
- Customs and Border Protection Agency
  - https://i94.cbp.dhs.gov/I94/request.html

## 5.3.1.1.3. Helpful Tips

• Full name should match what is claimed in the Washington Healthplanfinder application

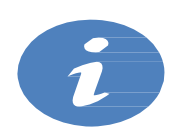

- If there is a discrepancy with the last name we may still consider valid; however, the individual will need to provide an explanation of the discrepancy
- This explanation can be received over the phone or they can submit a letter to *Washington Healthplanfinder* by uploading to their account
- The only allowed discrepancy is a change in last name; i.e., client is married, but the document provided has maiden name
- The Washington Healthplanfinder will <u>NOT</u> accept a standard driver's license or state ID as proof of citizenship. We only accept "Enhanced" ID's as proof of citizenship.

## 5.3.1.1.4. Sample Documents

### **Sample Document**

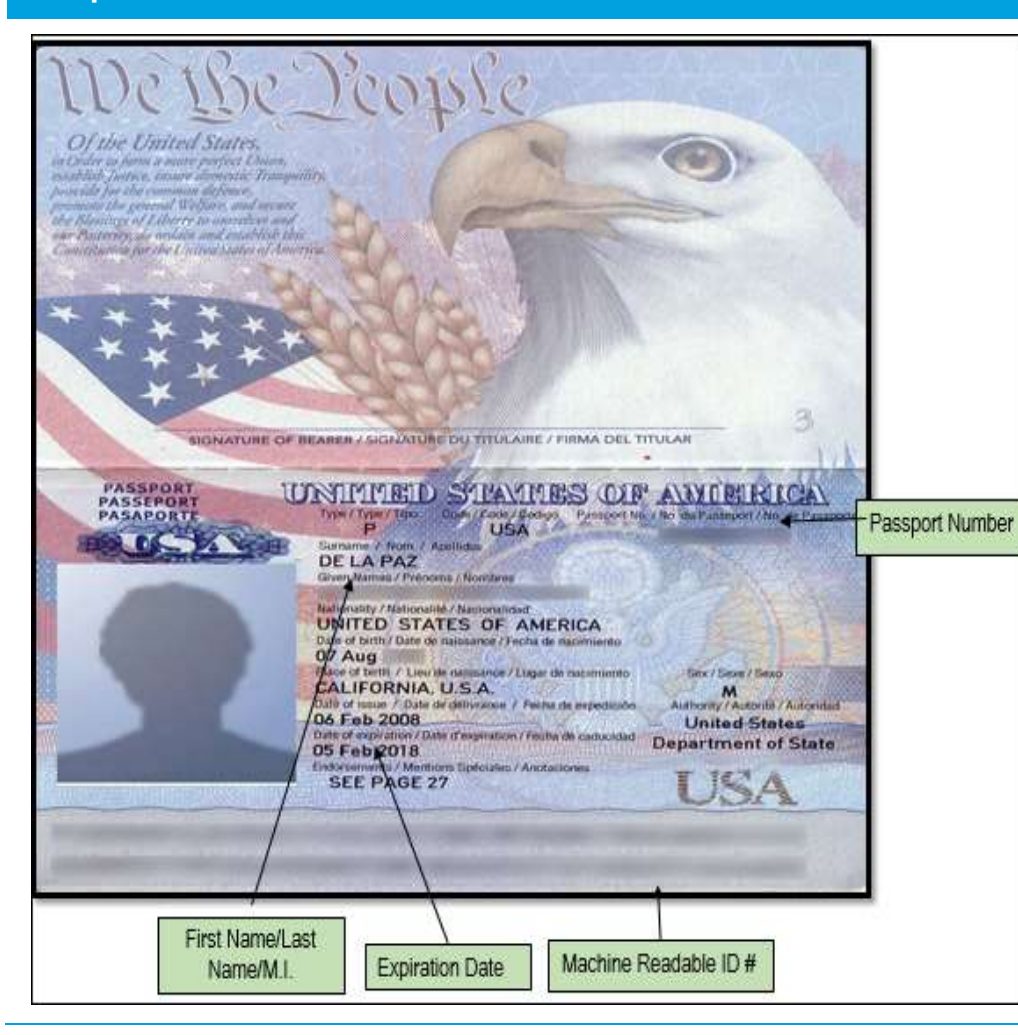

## What to Look For:

#### United States Passport

- This document is issued to US citizens who wish to travel outside of their country
- Must Include: US watermark emblem

- Name and DOB should match *Washington Healthplanfinder* application
- If there is discrepancy with the last name, the individual must supply an explanation for the discrepancy either in writing or over the phone
- Document may be expired and still considered valid

## **Sample Document**

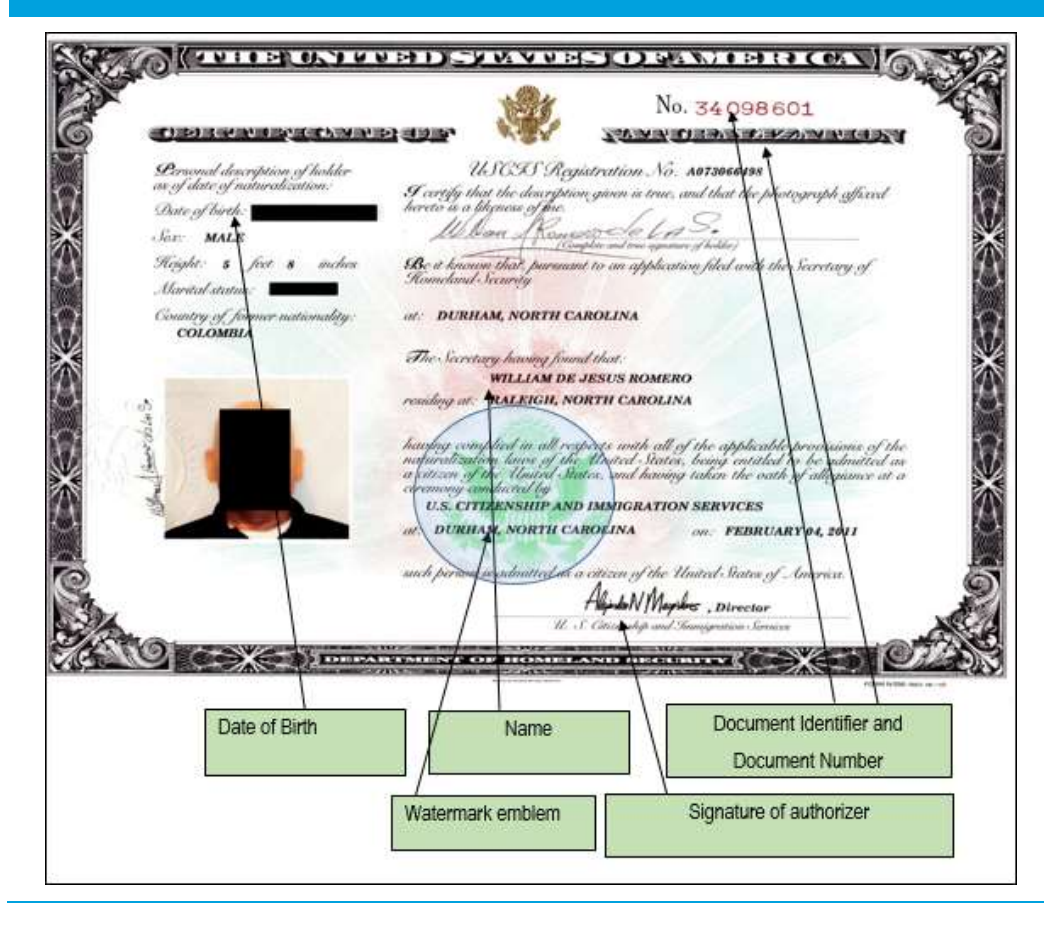

## What to Look For:

#### **Certificate of Naturalization**

- These documents are issued to persons who become US citizens through the naturalization process
- The N-550 document is the original document and an N-570 is the replacement, if the original is lost or stolen
- Must include: document number and watermark

- Name and DOB should match *Washington Healthplanfinder* application
- If there is discrepancy with the last name, the individual must supply an explanation for the discrepancy either in writing or over the phone

## **Sample Document**

| A THE UNIVER STAVES DEAMERICA                                                                                                    |
|----------------------------------------------------------------------------------------------------|
| No. A2767194                                                                                                    |
| ORIGINAL. CSU Requisiration No. A059221842                                                                                                    |
| Dimondi description of holder as of data of issuance of this conflicate. See Female, date of Acch. April 1,2010<br>complexity of holder CHINA<br>height for feat inches, weight, the pomode, waldle distincting modes                                                                                                    |
| I certify that the description above, given is true, and that the photograph affected hereto in Sufference of me<br>Arris Leagh Geldet by Spire of Spire Arris States                                                                                                    |
| Ce a known that ANNA LEIGH JUDGE                                                                                                    |
| A sugge able to the Difference of the Strength and Summarian Strength and Summarian Strength and Summarian and a serificate of citized with pursuant to Piction 841 of the Summarian and Summarian Strength Strength Streng |
| Jeal Name Electronic and the authority contained in Section 21 of the<br>Interface and section and a more in the United States:                                                                                                    |
| Homeland Scarity affect parauant to statute and the ead of the Department of<br>Homeland Scarity affect parauant to statute                                                                                                    |
| Partie and Partie Anthony . Sector U.S. Consolities and Simulations Con-Sector                                                                                                    |
|                                                                                                    |
| Name Date of Document Identifier                                                                                                    |
|                                                                                                    |
| Signature of Authorizer                                                                                                    |

## What to Look For:

#### Certificate of US Citizenship (Form N-600)

- A person born outside the United States to a US citizen parent(s) may have already acquired US citizenship
- To document their US citizenship status based on US citizen parentage, the individual can file form N600, Application for Certificate of citizenship
- Must Include: watermark emblem

- Name and DOB should match *Washington Healthplanfinder* application
- If there is discrepancy with the last name, the individual must supply an explanation for the discrepancy either in writing or over the phone

## **Sample Document**

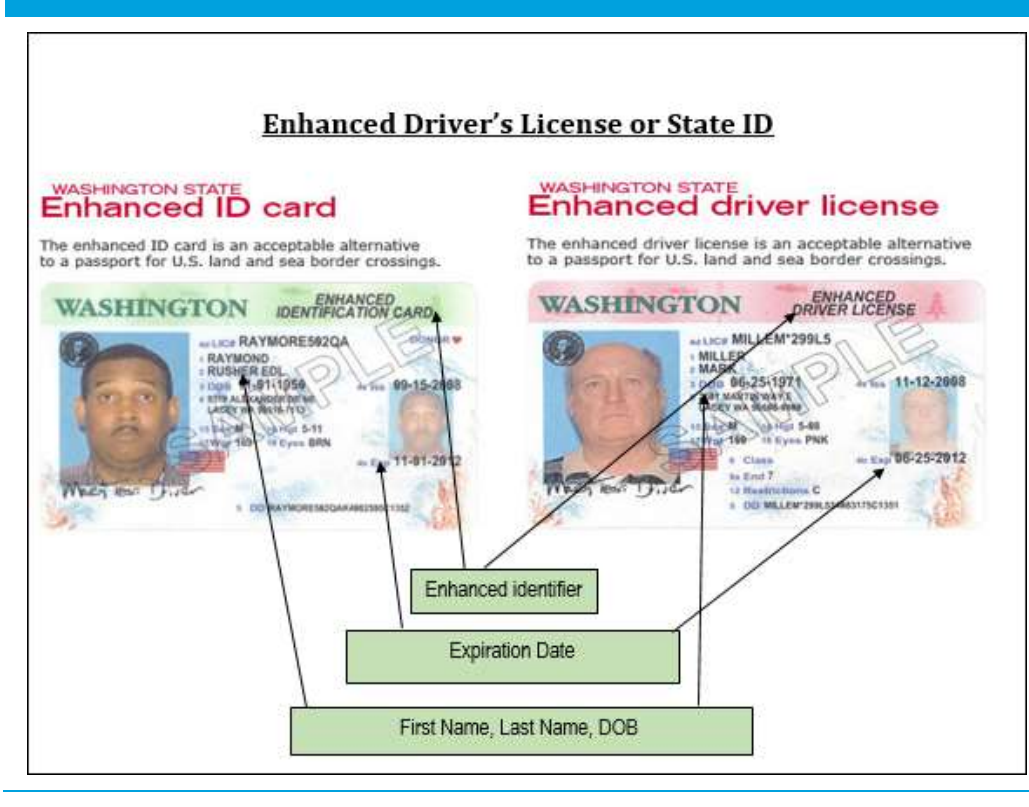

## What to Look For:

#### Enhanced Driver's License or State ID

- Full name should match the individual's full name on the application
- Document is valid if expired
- Enhanced identifier at the top right had corner of the document
- If there is discrepancy with the last name, the individual must supply an explanation for the discrepancy either in writing or over the phone

#### Healthplanfinder System Version 4.0 / Publication Date: 9/16/2016

## **Sample Document**

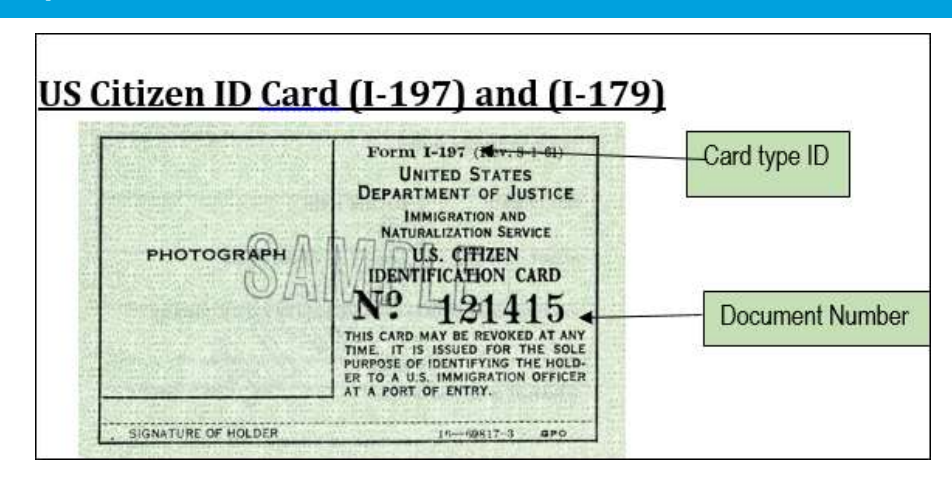

## What to Look For:

#### US Citizen ID Card

- These identification documents were once issued to US citizens; the INS no longer uses them
- Cards previously issued to US citizens remain valid indefinitely
- Please note that the back of this card is where the bulk of the identifying information is located; this document is very easy to navigate

- Name and DOB should match *Washington Healthplanfinder* application
- If there is discrepancy with the last name, the individual must supply an explanation for the discrepancy either in writing or over the phone

| U-     |                                                                                                    |
|--------|----------------------------------------------------------------------------------------------------|
|        | ru 🗠                                                                                                    |
|        |                                                                                                    |
|        |                                                                                                    |
| ase ID | (Name after adoption)                                                                                                    |
|        |                                                                                                    |
|        | FINAL DECREE OF ADOPTON                                                                                                    |
|        | (Without Interlocatory Order)<br>[R.C. 3107.13, 3107.14 & 3107.19]                                                                                                    |
|        |                                                                                                    |
|        | This day this matter came on to be heard on the petition of                                                                                                    |
|        | for the adoption and change of name of the minor being adopted.                                                                                                    |
|        | The Court finds that notice has been given to all parties; that all consents have been filed                                                                                                    |
|        | or have been found not required; that the allegations in the petition are true; that the minor has                                                                                                    |
|        | been lawfully placed in the home of the petitioner; that the minor has lived in the home of the                                                                                                    |
|        | petitioner for six months as required by law; that a report of the assessor has been filed and is                                                                                                    |
| Ψ.     | approved; that the adoption is in the best interest of the minor being adopted; that the                                                                                                    |
|        | accountings, as required, have been filed, reviewed and approved, and that the minor is an                                                                                                    |
|        | adopted person as defined in Section 3107.39 or 3107.45 of the Revised Code                                                                                                    |
|        | It is therefore ordered that the Bellion for Adoption is granted and that the name of the                                                                                                    |
|        | The interview of the set of the interview of the set of the set of |
|        | Signature of                                                                                                    |
|        | Signature of<br>Authorizer                                                                                                    |
|        | (Million Let                                                                                                    |
|        |                                                                                                    |
|        | Date Probate Judge                                                                                                    |
|        |                                                                                                    |
|        |                                                                                                    |
|        | 18.7 – FINAL DECREE OF ADOPTION                                                                                                    |
|        | (Without Interlocutory Order) 3/97                                                                                                    |

## What to Look For:

### **Final Adoption Decree in US**

- This form finalizes an adoption
- It formally creates the parent-child relationship between the adoptive parents and the adopted child, as though the child were born as the biological child of its new parents
- Must include: Signature of probate judge and case number

- Name and DOB should match *Washington Healthplanfinder* application
- If there is discrepancy with the last name, the individual must supply an explanation for the discrepancy either in writing or over the phone

## 5.3.1.2. Lawful Presence

## 5.3.1.2.1. Eligibility Requirements

To be eligible for coverage on *Washington Healthplanfinder*, an individual is required by law to be residing in the United States lawfully. This includes naturalized and born citizens, as well as lawfully present non-citizens.

#### Lawfully Present Non-Citizens:

- Non-US citizens who have permission to live and/or work in the United States and who have not overstayed their departure date
- This includes the following groups of persons:
  - Qualified Immigrants
  - Non-Qualified Immigrants
  - o Nonimmigrants

NOTE: The following groups of individuals are not eligible for enrollment into Qualified health plan with tax credits:

- Individuals who are residing in the United States illegally
- Individuals who have either overstayed their period of authorization or who were not permitted to enter the United States
- Deferred Action Childhood Arrivals (DACA). DACA individuals are nonimmigrant aliens who have been granted deferred action, but
  unlike other deferred action individuals, they are not eligible for any enrollment as under the Affordable Care Act they are considered
  not lawfully present.

#### Deferred Action for Childhood Arrivals (DACA):

• Deferred action recently became available to immigrant youth who came to the United States as children, have lived in the country for at least five years, and meet certain other criteria

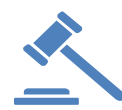

- On August 30, 2012, the Centers for Medicare and Medicaid Services (CMS) issued an interim final rule excluding individuals granted deferred action under the "Deferred Action for Childhood Arrivals" (DACA) policy from the "lawfully present" definition, for purposes of eligibility. For more information, you can reference 77 FR 52614 (August 30, 2012).
- As a result of the August 28 changes, DACA-eligible individuals will remain excluded from almost all affordable health insurance options

- They will be treated as though they are undocumented, even though they are otherwise considered lawfully present and are eligible for a work permit and a social security number
- Unless their state has established a state-funded health coverage program, their only opportunity to obtain affordable, comprehensive health insurance may be through employment

#### Difference between Immigrant and Nonimmigrant status:

- Immigrants:
  - o Individuals who want to permanently resettle in the destination country
  - They may or may not want eventual citizenship of the country, although in most cases they do
  - o In the case of an immigrant, the intention of permanent residence is clear and is made known beforehand
    - This status allows the immigrant to live in the United States permanently
    - It also allows the visa-holder (or green card holder) to leave and re-enter the United States at will, without requiring any
      other documentation or visa, just like a citizen would
    - Immigrant visa holders do not, however, have certain rights such as voting until they apply for and are granted citizenship

#### • Non-Immigrants:

- Individuals who want either a short or long-term stay (including a work permit), but do not want permanent residence in the destination country
- o A nonimmigrant may live in the country for several years without any application to permanently resettle
- Many people in the nonimmigrant status later apply to change their status to immigrant because they may later want to settle in their adopted country permanently
- These statuses allow people to live and work in the United States for a limited period of time from 6 months to several years

However, all these visas have a certain validity period and certain limits to how long they can be extended. This is because nonimmigrant visas are not to be used for permanent residence

#### Additional Resources:

• https://www.dshs.wa.gov/esa/resources-desk-aids-and-links/immigration-law-center-nilc-guide

## 5.3.1.2.2. Types of Proof

| Doc Туре                                      | HPF will capture:   | Passport Captured? |  |
|-----------------------------------------------|---------------------|--------------------|--|
| I-327 (Reentry Permit)                        | Alien Number*       | No                 |  |
|                                               | Alien Number*       |                    |  |
| I-551 (PR Card)                               | Receipt Number*     | NO                 |  |
| I-571 (Refugee Travel Document)               | Alien Number*       | No                 |  |
| I-20 (non immig students)                     | Sevis ID*           | Yes-Optional       |  |
| DS2019 (Cert of exchange students)            | Sevis ID*           | Yes-Optional       |  |
| Other                                         | Alien Number*       | Vac Optional       |  |
|                                               | Description*        | res-Optional       |  |
|                                               | Alien Number*       |                    |  |
| I-766 Employment Authorization Card           | Expiration Date*    | No                 |  |
|                                               | Receipt Number*     |                    |  |
| Temporary I-551 Stamp                         | Alien Number*       | Yes- Optional      |  |
| 104 Arrivel or Departure Record               | I-94 Number*        | Yes- Optional      |  |
| 1-94 Arrival of Departure Record              | SEVIS Number        |                    |  |
|                                               | Alien Number*       | Yes – Required     |  |
| Machine Readable Immigrant Visa (with Temp I- | Visa Number         |                    |  |
|                                               | Doc Expiration Date |                    |  |

Individuals required to submit verification may submit one of the following:

Application note – this is not a comprehensive list. The above list of documents is the most commonly used forms of proof of Lawful presence.

## 5.3.1.2.3. Helpful Tips

The goal is to verify that an individual has not overstayed their period of authorization.

#### • Expiration dates:

o Document expiration dates are usually indicative of the expiration of status; however, there are exceptions to this rule

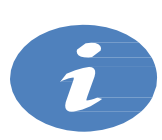

- I-551 or I-151 "Green Card" can have an expired expiration date and the status still considered valid, with the exception of Conditional residents who receive a 2-year LPR card based on a recent marriage to a US citizen. Conditional Residents will have a "CR" coded on their I-551 card.
- Visa and/or passport expiration dates do not determine expiration of status. The individual must provide a copy of their I-94 or I-94W. They may also provide a copy of their stamped passport. It is the stamp on the I-94 or passport that determines date of status expiration.
- Eligibility by Status:
  - All individuals lawfully present in the United States are considered eligible, with the following exception of individuals who are residing in the United States on a Deferred Action for Childhood Arrivals (DACA)

### 5.3.1.2.4. Sample Documents

## **Sample Document**

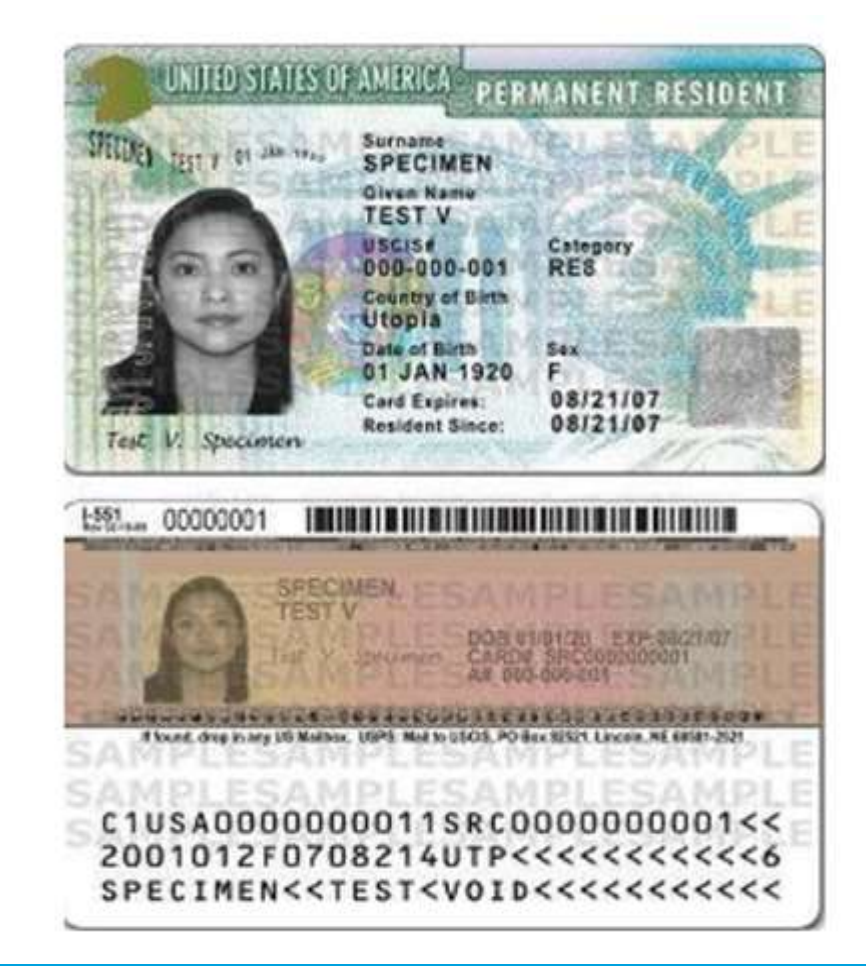

## What to Look For:

Legal Permanent Residency Card (Form I-551 or I-151)

A green card is an Official ID card for a lawful permanent resident of the United States. It serves as proof that its holder is an immigrant who has been authorized to live and work in the United States permanently.

What to look for:

- Are name and DOB same as application?
- Is Category "CR"?
  - YES: Expiration date is applicable
  - NO: Expiration date is NOT applicable and can be considered verified

## **Sample Document**

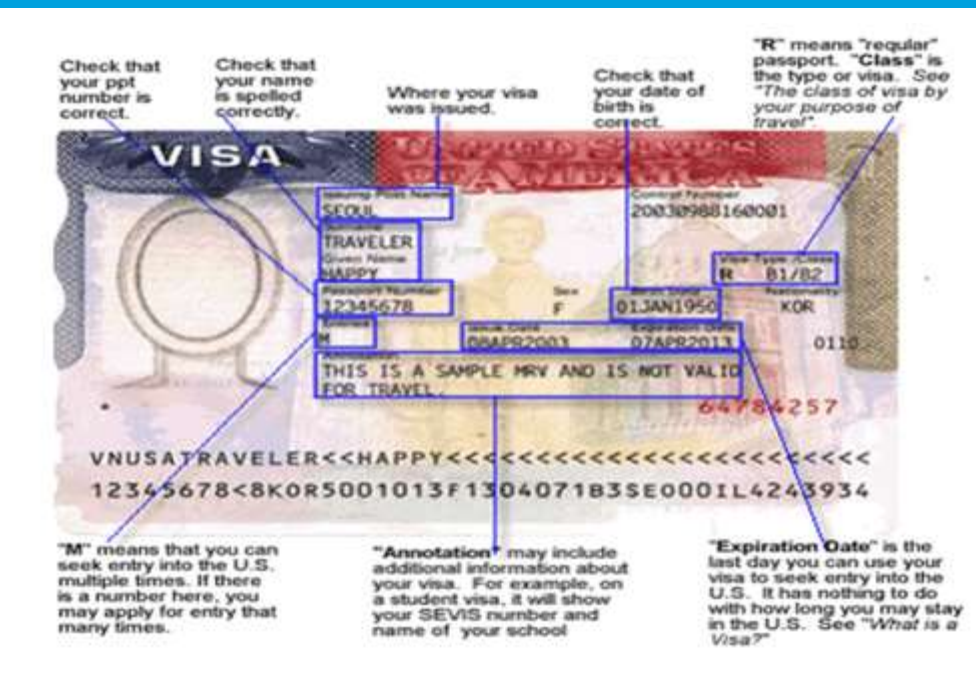

## What to Look For:

#### Visa

A visa is issued by a US embassy or consulate. The visa is affixed to the individual's passport. A visa may be given to both immigrants and nonimmigrants.

A visa is not required for individuals who are eligible to participate in the Visa Waiver Program.

The visa is used to enter the United States, but it does not determine length of stay. The expiration date on the visa denotes the last time the visa can be used to enter into the United States

What to Look for:

- Are the name and DOB same as application?
- What is the expiration date of the status?
  - Individual must provide Port of Entry stamp, I-551 Stamp; OR
  - Copy of I-94 or I-94W with endorsement stamp (See sample below), OR
  - Account Worker can attempt to verify with USCIS system when the passport number is known https://i94.cbp.dhs.gov/I94/request.html

### **Sample Document**

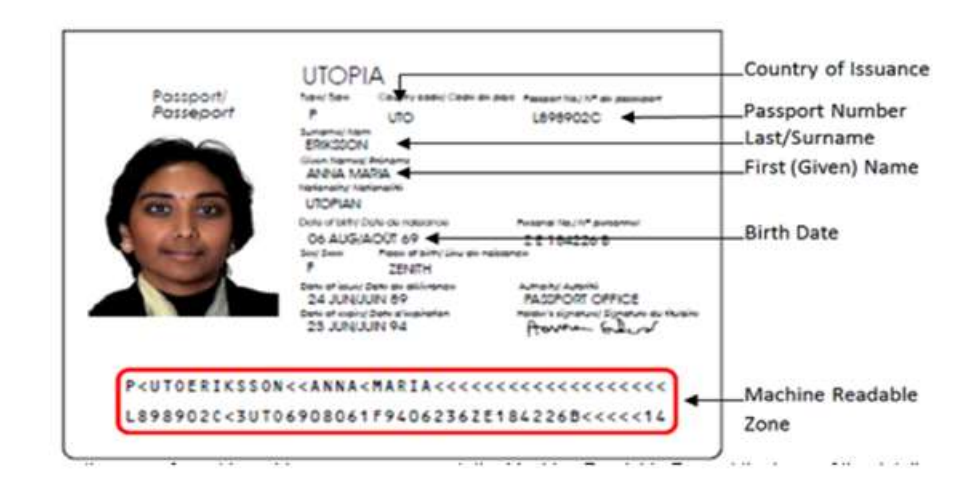

## What to Look For:

#### Passport

A passport is a travel document, usually issued by the government of a nation, that certifies the identity and nationality of its holder for the purpose of international travel.

A passport is a document certifying identity and nationality; having the document does not of itself grant any rights

What to look for:

- Are the name and DOB same as application?
- What is the expiration date of the status?
  - Individual must provide Port of Entry stamp, I-551 Stamp; OR
  - Copy of I-94 or I-94W with endorsement stamp (See sample below), OR
  - Account Worker can attempt to verify with USCIS system when the passport number is known https://i94.cbp.dhs.gov/I94/request.html

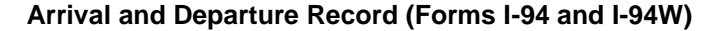

When an alien has been granted admission into the United States. By a US Customs and Border Protection (CBP) Officer at an authorized Point of Entry, he/she will be issued an ARRIVAL/DEPARTURE RECORD, Form I-94, the bottom portion of which is stapled to a page in the alien's passport.

This document shows how long the bearer may remain in the United States and the terms of admission. The I-94, not the visa, serves as an evidence of legal status.

Nationals of some countries can enter the United States without a visa under the Visa Waiver Program.

These individuals are given a green I-94W and permitted to remain in the United States up to 90 days.

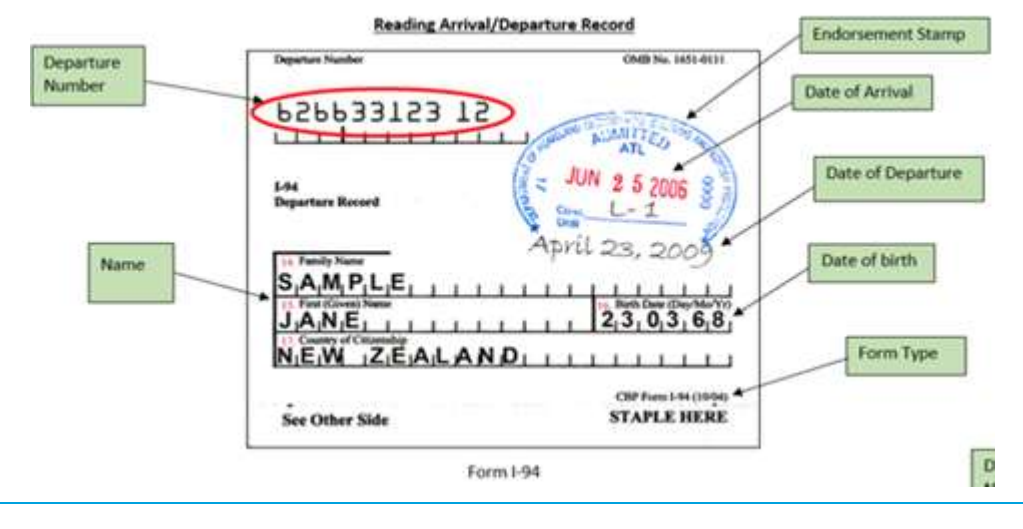
#### Healthplanfinder System Version 4.0 / Publication Date: 9/16/2016

### **Sample Document**

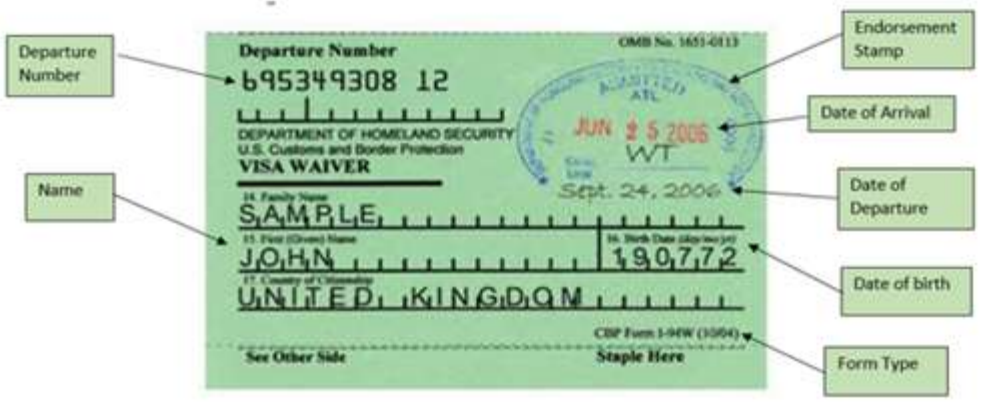

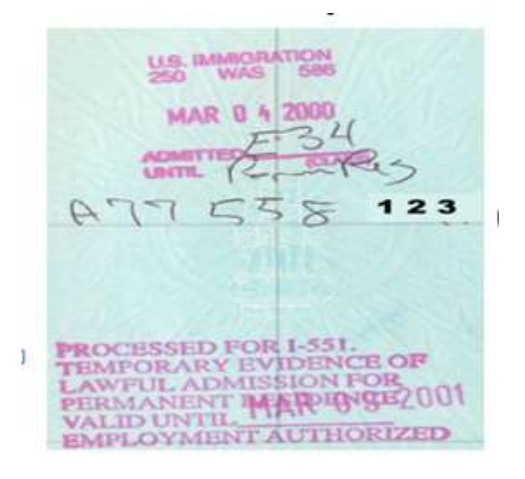

### Common Stamps Found in Foreign Passports and on Form I-94/I-94W

#### I-551 temporary evidence of Lawful permanent residence:

- This stamp is found in a foreign passport when lawful permanent ٠ status has been approved abroad by a US embassy or Consulate
- Valid until date indicated on stamp has expired •

#### **Entry Stamp:**

What to Look For:

- Can be used for both Immigrants and nonimmigrants. This stamp is • found in both foreign passports and on I-94/ (W).
- Valid until date indicated on stamp is expired •
- Entry stamps that do not have a date located on them will usually • have a "D/S" on the stamp instead. This stands for Duration of Status.
- The individual will need to submit a copy of their I-20 or other • nonimmigrant documentation

| Sample Document                                                                                                    | What to Look For: |
|----------------------------------------------------------------------------------------------------|-------------------|
| 11<br>FEB Q 5 2005<br>CA606                                                                                                    |                   |
| 09/17/2007                                                                                                    |                   |
| <b>ELEZENTIBL 12</b><br>Intermigration and<br>Naturalization Service<br>I 49<br>Departmer Record<br>$I, Transformer M, a, r, M, a, r, M, a, r, e, z, for the function M, a_1, r, M, for the formula for the formula formula for the formula for the formula for the formula formula for the formula formula formula formula formula formula formula formula formula formula formula formula formula formula formula formula formula formula formula formula formula formula formula formula formula formula formula formula formula formula formula formula formula formula formula formu$ |                   |

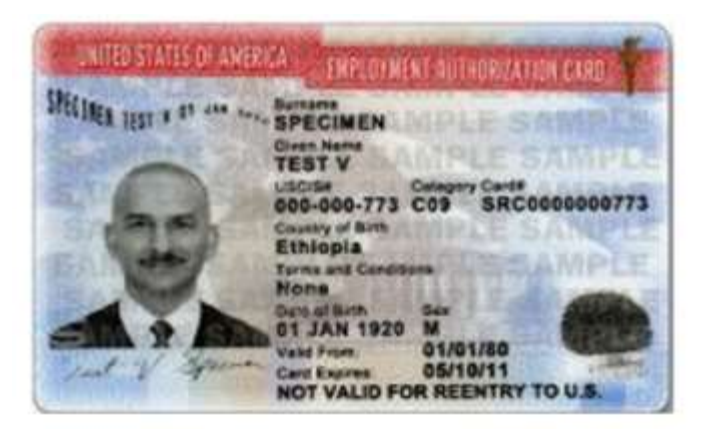

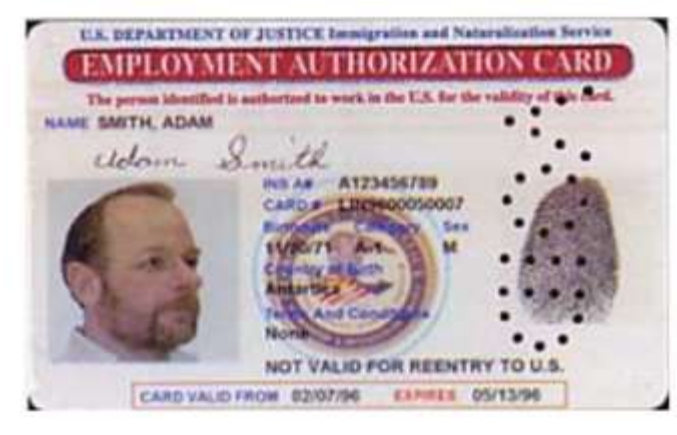

### What to Look For:

Employment Authorization Document (Forms I-766/I-688B)

An Employment Authorization Document is also known as an EAD or a work permit. The new version of the I-766 became effective on 10/25/2011.

The document stands as sufficient proof of lawful presence status when the following criteria are satisfied.

What to look for:

- Are the name and DOB same as application?
- What is the expiration date of the status?
  - Expiration date determines expiration of status. If date is past expiration date, do not consider verified.

| U.S. Department of Justice<br>Immigration and Statutalization Service                                                                                                    |                                                                                                    | Certificate of Eligibil<br>Status - For Academi                                                                                         | ity for Noninanigrant (F-1)<br>c and Language Students                                                                          | Student Page<br>(OMB_NO_1115-005)                             |
|----------------------------------------------------------------------------------------------------|----------------------------------------------------------------------------------------------------|----------------------------------------------------------------------------------------------------|----------------------------------------------------------------------------------------------------|---------------------------------------------------------------|
| Phone read Instructions on Page 2<br>This page must be completed and signed in the U.S. 1                                                                                                    | is a designated achieved afficial.                                                                                    |                                                                                                    |                                                                                                    | SEVIS                                                         |
| Pamly Name (nemotic)                                                                                                    |                                                                                                    | For bronigs                                                                                                    | ation Official User                                                                                                    | Bindent's Copy                                                |
| Feet (prent) Name: 50                                                                                                    | eldi: Note:                                                                                                    |                                                                                                    |                                                                                                    |                                                               |
| Country of Earth.<br>TAUKAR                                                                                                    | Data of hottomology years                                                                                             | 1                                                                                                    |                                                                                                    | 100425226                                                     |
| Country of chinesday -<br>TAZNAR                                                                                                    | Advancing searcher                                                                                                    | 11                                                                                                    |                                                                                                    | A SALE                                                        |
| 5. School (School dynmc)) name<br>Onlyweinity<br>Onlyweinity                                                                                                    |                                                                                                    | j                                                                                                    |                                                                                                    |                                                               |
| School Official to be settilled of mailor's arread on I                                                                                                    | S.(Name and Tells)                                                                                                    | 1                                                                                                    |                                                                                                    | 1000                                                          |
| Associate Director of International<br>School address include any code;                                                                                                    | Adalaniona                                                                                                    | Yora bowing post                                                                                                    | Date Ying Issued                                                                                                    |                                                               |
| School uside conclusing 3-slight suffix, of any) and app                                                                                                    | need date:<br>Apprecid an                                                                                             |                                                                                                    |                                                                                                    |                                                               |
| The student named ab<br>Level of a<br>second<br>the student named ab<br>second<br>the student is expected<br>ind complete studies in<br>tudy is48                                                                                                    | ove has been accepted<br>eneral Studies<br>d to report to the scho<br>not later than <u>12/15/3</u><br>months.        | for a full cours<br>ol no later than<br>2008 . The                                                                                      | se of study at this<br>09/02/2003<br>e normal length of                                                                         | ing as the indext<br>in of .9<br>is item 73<br>8,490<br>8,490 |
| <ol> <li>English predicatory:<br/>The exhant requires English pref.<br/>The evident 1.8 not part profile less<br/>the strong at the school.<br/>the strong at the school.<br/>the strong at the school.<br/>the strong at the school.<br/>the strong at the school.<br/>the strong at the school.<br/>the school at the school.<br/>the school at the school.<br/>the school at the school at the s</li></ol> | 10 (damp).         Smallink functions will some some some some some some some som som som som som som som som som som | <ul> <li>Apocity type</li> <li>Funds from</li> <li>Specify type</li> <li>d: On-campus</li> <li>Romarks: Reg1</li> <li>Tagiti</li> </ul> | another source 3 _<br>Author<br>employence 5 _<br>Tend 3 _<br>Lek and such pieramen<br>(Mail, Lant day to re-<br>mber 11, 2003. | 43,020.07<br>9,52<br>63,000.05<br>1 Casta are<br>glates ta    |

16. Subset Contification: 1 certify under possity of perjusy that all information provided above in items 1 through 9 was completed before 1 signed the form and a true and context. Towards this form is the Control Store after officials of the inforced of the other official information and the context of the inforced of the other context of the inforced of the other other other other inforced on the inforced on the inforced of the other context of the inforced on the inforced of the other inforced on the inforced on the inforced on th

### What to Look For:

Certificate of Eligibility for Nonimmigrant Student Status (Form I-20)

Form I-20 is generally sent to a foreign student after they have been accepted. This means a student must apply and be accepted before they can apply for his student visa.

Often, the passport stamp will indicate a "D/S" (Duration of Status) in place of an expiration date. When the Point of Entry stamp has a "D/S," the applicant must also supply their I-20 form as proof of valid status.

What to look for:

- Are the name and DOB same as application?
- What is the duration of status?
  - Refer to Line 5 on the I-20 form to identify expiration date. If expiration date has been lapsed, consider not verified.

### 5.3.1.3. Social Security Number

### 5.3.1.3.1. Eligibility Requirements

All individuals **MUST** provide proof of a valid SSN, provide proof that an application for a number or a replacement card has been submitted, or qualify for an exception (exceptions outline below)

#### Exceptions:

The below individuals are exempt from submitting an SSN.

- Newborns:
  - o Children born to a mother who is eligible for Apple Health on the date of the newborn's birth

#### • Those who refuse for religious objections:

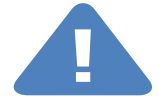

- A person who claims this exemption must show membership in a recognized sect or division. A statement that the person objects to obtaining a SSN for religious reasons or other personal beliefs is not sufficient.
- Convincing evidence includes, but is not limited to:
  - Proof of filing for a waiver with the IRS using Form 4029
  - Statements from leaders of the recognized sect or division

#### • Undocumented aliens and refugees:

- Refugees applying for or receiving Refugee Medical Assistance (RMA) who are not eligible for MAGI Medicaid (Apple Health)
- Undocumented and nonimmigrant people applying for or receiving AEM, state-funded MA for pregnant women, or statefunded MA for people receiving services from the Center for Victims of Torture (CVT)
- Those not seeking coverage:
  - Adults and children who are not requesting or receiving coverage

### 5.3.1.3.2. Types of Proof

Individuals required to submit verification may submit one of the following:

#### **Proof of SSN Ownership**

- Military Discharge and Separation Paperwork (must include name and full SSN)
- Military ID Card (must include name and full SSN of person applying)
- Social Security Administration Form 1099 or Award Letter
- Social Security Number Card
- W-2 Wages and Tax Statement

#### Proof of Application for SSN or Replacement Card

- Receipt for an Application For a SSN (SSA-5028) form that verifies that the customer has applied for a SSN or a duplicate SSN
- A Referral for Social Security Number (DE-129) form completed by the local SSA office showing that an application for a SSN or replacement card has been made (when required to apply for a SSN by the local office).
- For a newborn, SSA form SSA-2853-OP4 serves as verification that an application for an SSN has been made by the mother of the newborn by checking the appropriate box on the birth certificate application.
- W-2 Wages and Tax Statement

Wanote: This is not a comprehensive list. The above list of documents is the most commonly used forms of proof of SSN.

### 5.3.1.3.3. Helpful Tips

All of the criteria below must be met in order for a document to be considered sufficient proof for an SSN:

- 4. It must be of some official capacity; i.e., produced by a federal agency
- 5. Name and SSN on document MUST appear as it does in the Healthplanfinder application
- 6. If there is a discrepancy with the last name, the individual must provide a detailed explanation as to why the last name has been updated; i.e., individual has remarried. Card displays maiden name.
- 7. The full SSN must be present on the document

## 5.3.1.3.4. Sample Documents

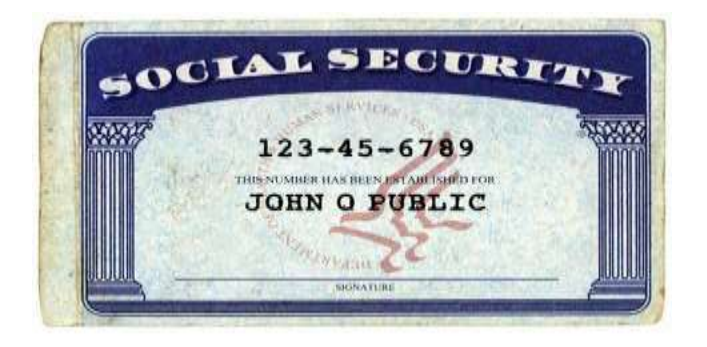

### What to Look For:

#### Social Security Card

There are three types of social security cards. All cards show the name and social security number.

#### Additional types include the following:

**Type 1:** Displays, "VALID FOR WORK ONLY WITH DHS AUTHORIZATION." Under the name on the front of the card.

 This type of card is issued to those admitted to the United States on a lawful temporary basis who have authorization to work

**Type 2:** Displays, "NOT VALID FOR EMPLOYMENT." under the name on the front of the card

 This type of card is issued to people from other countries who are admitted to the United States without work authorization but who have a nonwork reason for needing a social security number; or who need a number because of a federal law requiring a social security number to get a benefit or service

Application note – First and last name on SSN card MUST match first and last name on the Healthplanfinder application. If there is a discrepancy with the last name, the individual must provide a detailed explanation as to why the last name has been updated; i.e., individual has remarried. Card displays maiden name.

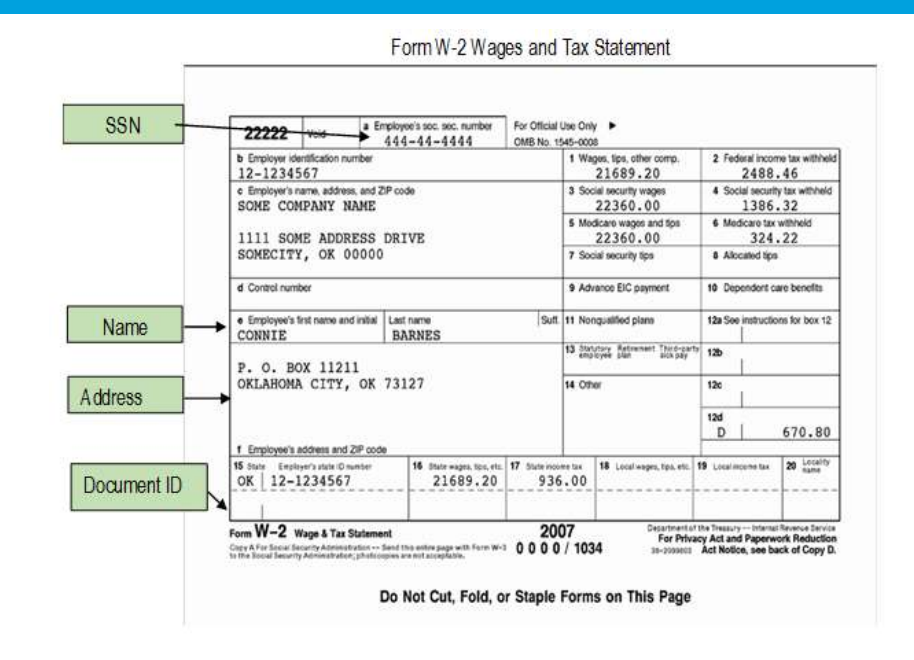

### What to Look For:

#### W-2, Wages, and Tax Statement

- A W-2 Form, Wages and Tax Statement is a form that an employer must send to an employee and the IRS at the end of the year
- The W-2 form reports an employee's annual wages and the amount of taxes withheld from his or her paycheck
- What to Look For:
  - Name must be same as application data or not considered valid without additional explanation from client
  - Full SSN must be provided on W-2

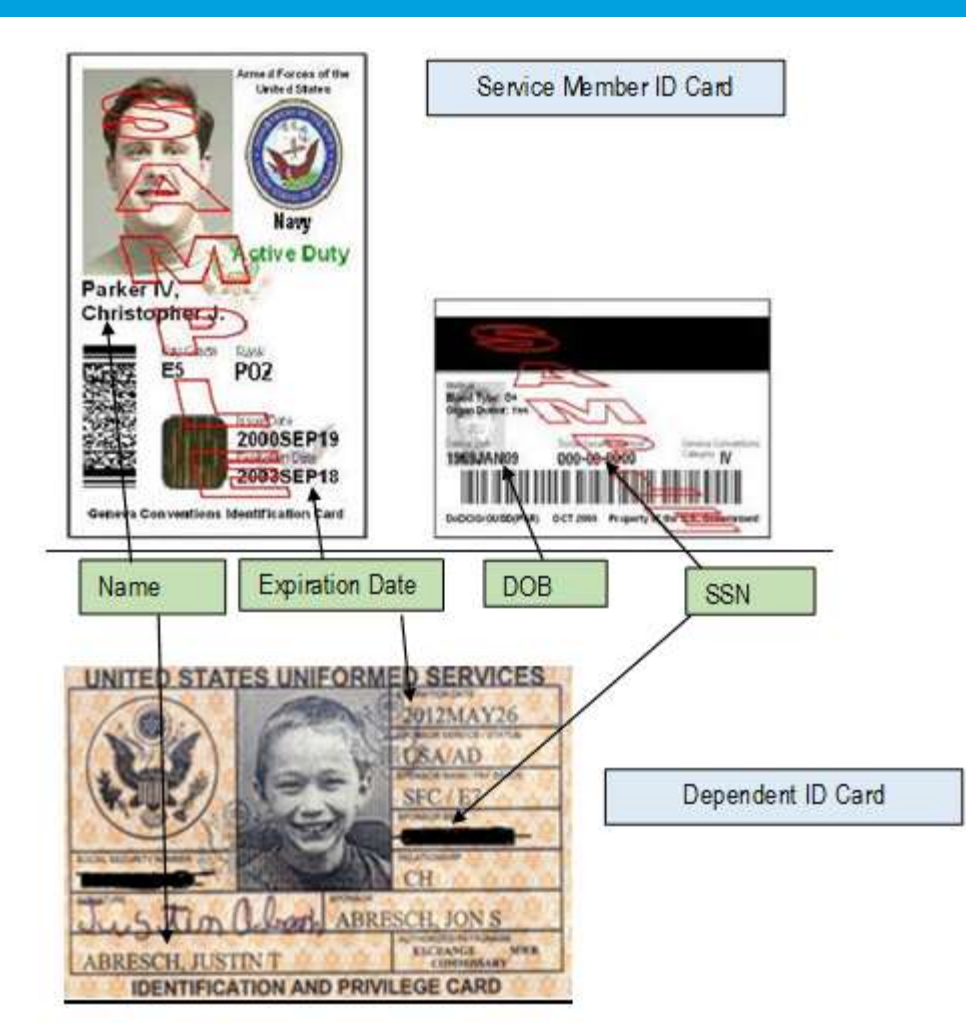

### What to Look For:

#### Military ID Card

- All service members will have a "Geneva Convention" identification card
- Dependents (spouses and children) will have an Identification and Privilege card
- The examples shown are the not the most recent form of Identification
- It is important to note that the new ID card for both service members and their dependents no longer contains the SSN on the card; this number has been replaced with a DoD Number

#### What to Look For:

- 1. First ensure that it is a version with a SSN contained in the content
  - a. Service member cards will have the SSN located on the back side of the card
  - b. Dependent cards will have the SSN located on the front side of the card
  - c. The name and DOB should match the application information, if it does not, do not consider the ID as valid proof of SSN
  - d. Dependent cards have the DOB located on the back of the card in the following format: year/month/date (2012May26)
- 2. The document should still be considered valid even if it has expired

### 5.3.1.4. Incarceration

### 5.3.1.4.1. Eligibility Requirements

To be considered eligible for Qualified health/dental plan with or without tax credit enrollment: an individual may **not** be incarcerated.

| Self-Attestation                                                               | Verification                                                                                                    |
|--------------------------------------------------------------------------------|----------------------------------------------------------------------------------------------------|
| Are any of the members listed above currently<br>incarcerated? * •             | <ul> <li>Automatic Denial</li> <li>If an individual self-attests "Yes" they are incarcerated, they will be automatically denied coverage</li> </ul>                                                                                                    |
| Jeff Rydalch<br>Is this member pending disposition of OYES ONO<br>charges? * O |                                                                                                    |
| Are any of the members listed above currently O YES INO incarcerated? * I      | <ul> <li>Electronically Verified</li> <li>The individual self-attested "No" to being incarcerated, and the Federal Hub records also matched with a "No"</li> </ul>                                                                                                    |
|                                                                                | Electronically Unverified                                                                                                    |
|                                                                                | <ul> <li>The individual self-attested "No" to being incarcerated, and the<br/>Federal Hub records did <u>not</u> match, the Federal Hub did not have<br/>enough information, or there was a technical error – resulting in<br/>Conditional Eligibility and a request for documentation to be<br/>submitted by the individual to prove they are not incarcerated</li> </ul> |

### 5.3.1.4.2. Types of Proof

An individual whose incarceration status cannot be confirmed through the electronic verification process will be required to submit proof of non-incarceration status.

Commonly Accepted Documents to Show Proof of Non-Incarceration Status:

- Signed and dated letter indicating that you are not currently incarcerated
- Release Paper from Government Authority

# NOTE: This is not a comprehensive list. The above list of documents is the most commonly used forms of proof of Non-incarceration status.

### 5.3.1.5. Tribal Membership

### 5.3.1.5.1. Eligibility Requirements

To be eligible for American Indian/Alaska Native Qualified health plan coverage benefits on *Washington Healthplanfinder*, an individual is required to be an enrolled member of a federally recognized Indian Tribe, Band, Pueblo, or Rancheria or be an Alaska Native Corporation shareholder. Al/ANs who are Tribal descendants but not enrolled, members of state recognized Tribes, or members of non-federally recognized Tribes are not eligible for the Al/AN Qualified health plan benefits.

### 5.3.1.5.2. Documentation to Submit

### 5.3.1.5.2.1. Types of Proof

Commonly Accepted Documents to Show Proof of Tribal Membership:

- Tribal enrollment/membership card
- Certificate of Indian blood that includes the Tribal membership enrollment
   number
- Letter on Tribal letterhead stating the individual is an enrolled member of that Tribe

**NOTE:** Such documentation will take on a variety of forms as every Tribe and Alaska Native Corporation is unique.

### 5.3.1.5.2.2. Helpful Tips

Be sure the name on the card matches the name of the individual applying for coverage

• There may be a discrepancy with the last name; for example a woman may be listed on her Tribal membership card by her maiden name and now she uses her married name; she would need to provide additional explanation on the discrepancy

Make certain the name of the Tribe on the document matches the name of the Tribe selected from the searchable database in the *Washington Healthplanfinderr*; for example, an applicant may have selected their Alaska Native Corporation in the Healthplanfinder but uploaded their Tribal membership card

Tribal documents listing the applicant as an AI/AN descendant rather than enrolled will be considered invalid and the applicant will be not eligible for cost-sharing reductions

With Certificates of Indian Blood, the Tribal membership enrollment number MUST be included

### 5.3.1.5.2.3. Sample Documents

#### Certificate of Indian Blood:

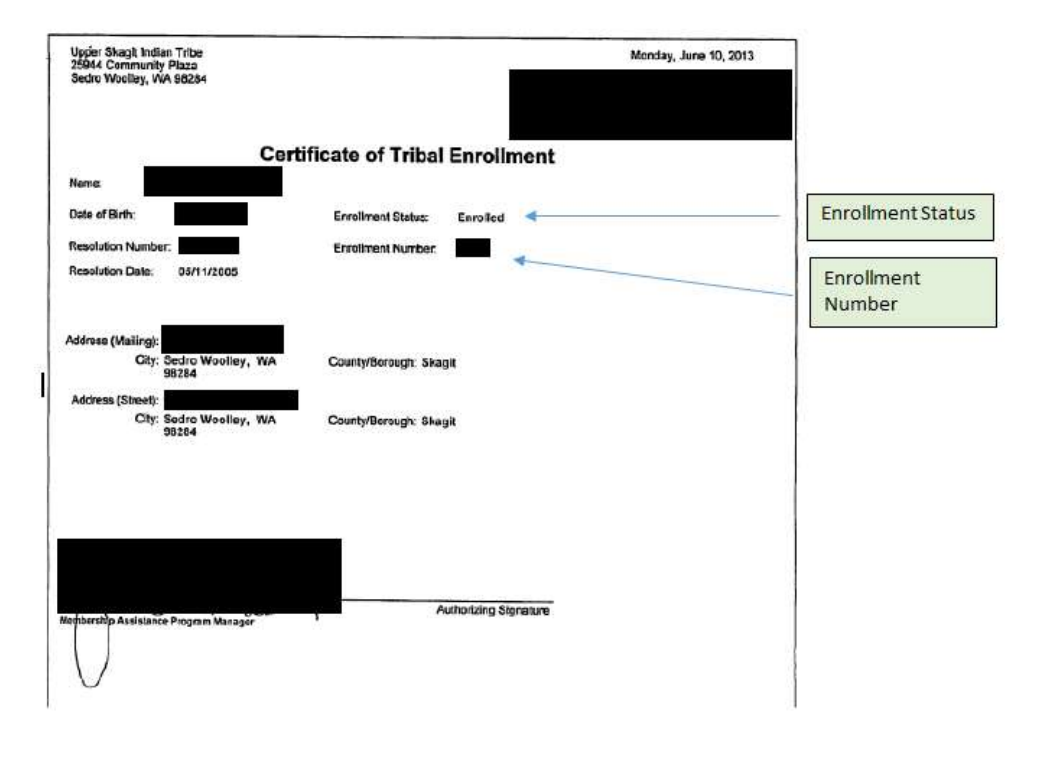

#### Alaska Native Shareholder:

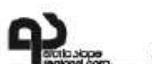

Arctic Slope Regional Corporation • Attn: Stock Department PO Box 129 • Barrow, Alaska 99723-0129 (907) 852-8633 • Toll Free: 1-800-770-2772 • FAX (907) 852-9457 • E-MAIL: <u>stock@asrc.com</u>

| Alaska Native Corporation |
|---------------------------|
| Information               |
|                           |

February 11, 2014

#### VERIFICATION OF ENROLLMENT

This is to certify that the following individual is enrolled and is a shareholder of record to: <

Shareholder Status

#### ARCTIC SLOPE REGIONAL CORPORATION

an Alaska Native Corporation created under the Alaska Native Claims Settlement Act (Public Law 92-203.43 USC 1601 ET.SEQ.) passed by the 92nd United States Congress on December 18, 1971 and Amendments thereof, Arctic Slope Regional Corporation can compute earnings per share and book value based on number of shares outstanding, but cannot give the true value of stock because the fair value of land and subsurface estate received is not yet determined.

| DATE OF BIRTH:               |         |             | 1 |                                 |
|------------------------------|---------|-------------|---|---------------------------------|
| SOCIAL SECURITY NUMBER:      | XXX-XX- |             | - | Further identifying information |
| ASRC SHAREHOLDER ID:         |         |             |   |                                 |
| ALASKA NATIVE BLOOD QUANTUM: | 1/4     |             |   |                                 |
| NUMBER OF SHARES OWNED:      | Class   | Share Count |   |                                 |
|                              | C       | 100         |   |                                 |

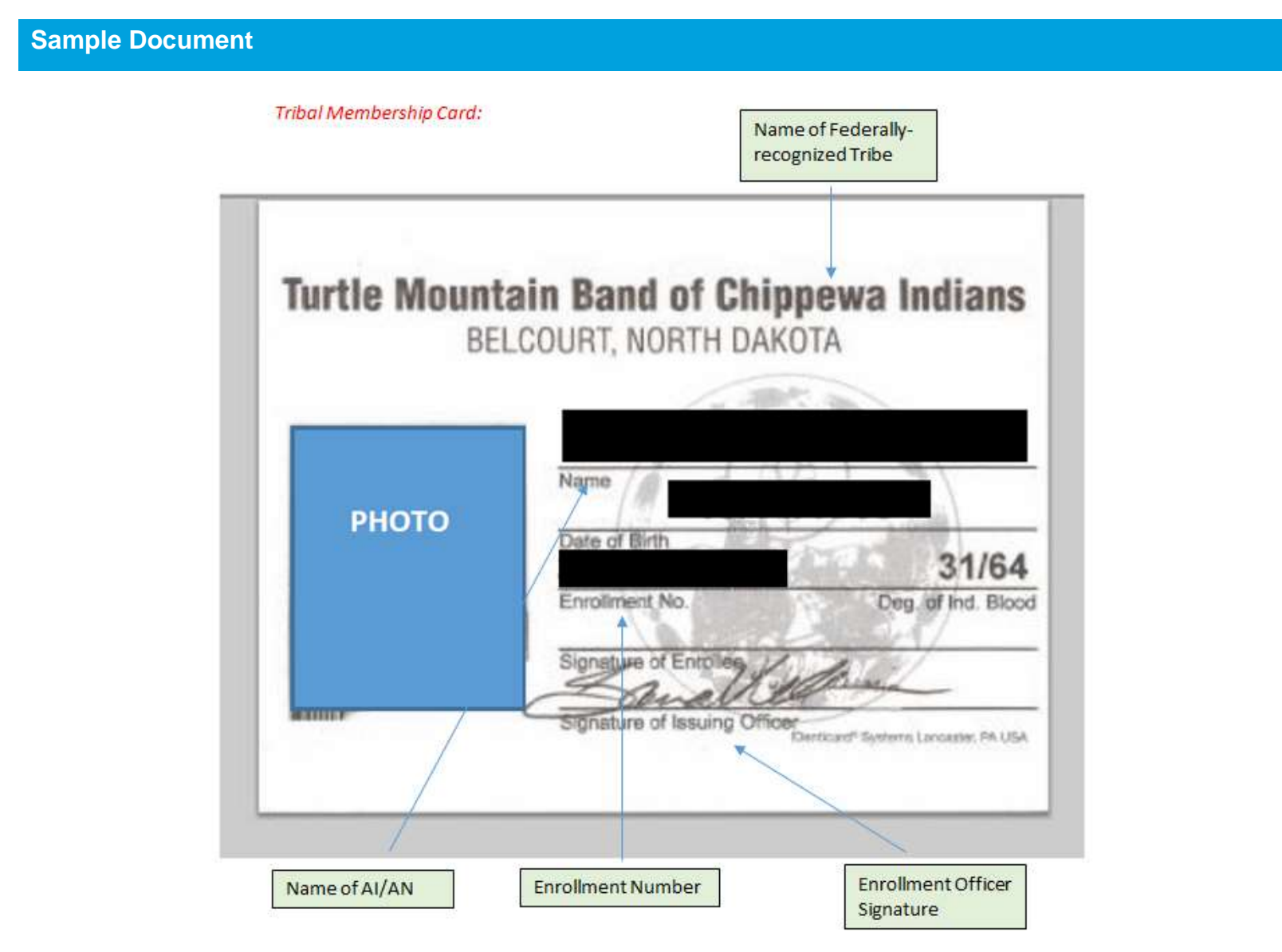

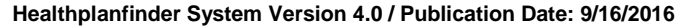

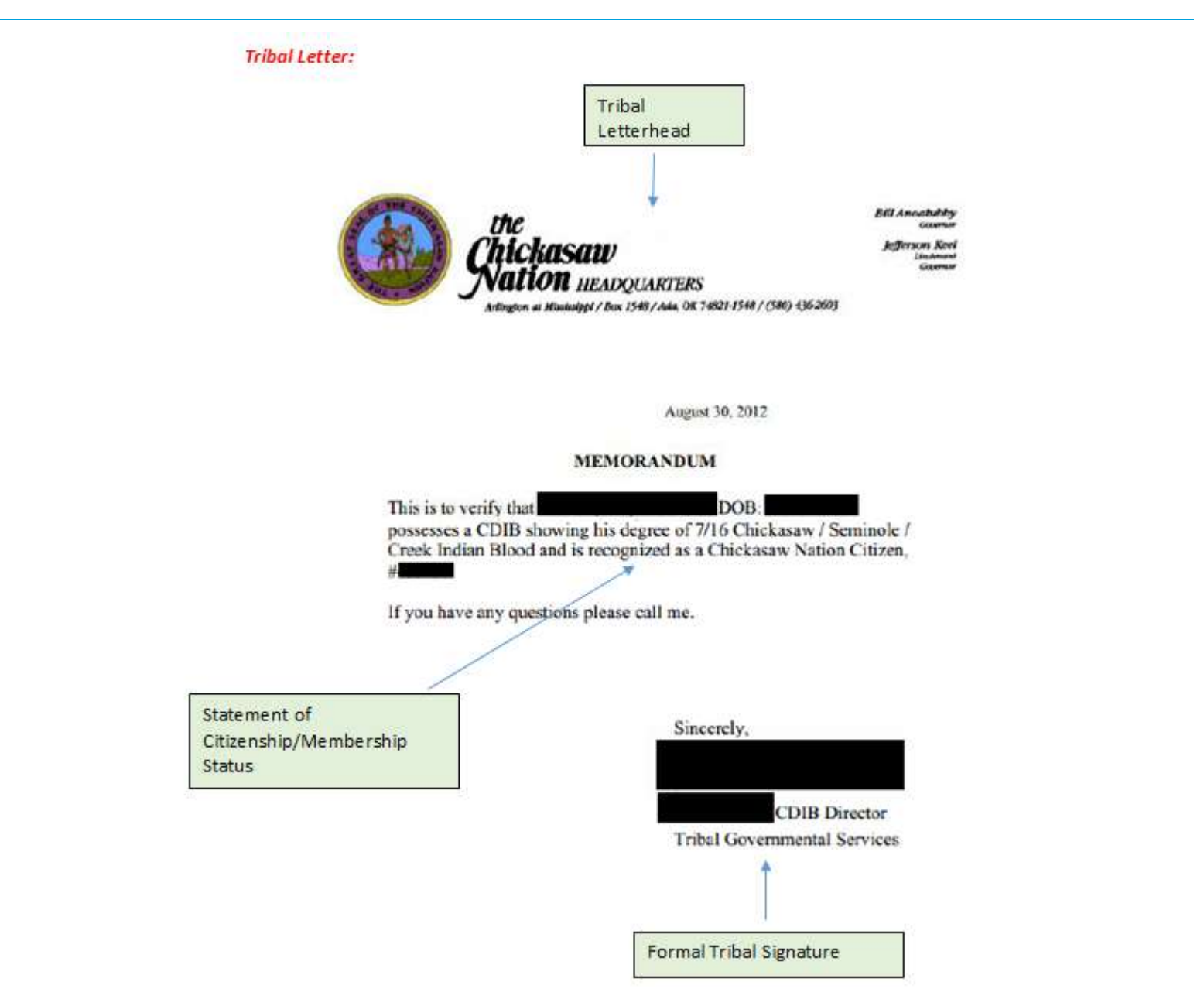

### 5.3.1.6. Income

### 5.3.1.6.1. Eligibility Requirements

### 5.3.1.6.1.1. Rules Outlining the Income Compatibility Check

- <u>Federal Tax Information (FTI) amount is equal to or less than the self-attested income amount</u>: No further verifications will be needed and the Individual will be found eligible for tax credits based on the self-attested income amount
- <u>Federal Hub income amount is greater than the self-attested income amount by more than 10%</u>: The self-attested amount will need to be compared with data through the state's Eligibility Service via the State Wage Data
- <u>State Wage Data amount is equal to or less than the self-attested income amount</u>: No further verifications will be needed and the Individual will be found eligible for tax credits based on the self-attested income amount
- <u>State Wage Data income amount is greater than the self-attested income amount by more than 10%</u>: The individual will be found **Conditionally Eligible** for the tax credits based on the self-attested income amount

### 5.3.1.6.1.2. Countable Income

### 5.3.1.6.1.2.1. Overview of Countable Income Types

| Employment                                                                    | Self-employment                                                                     | Dividends                                            |
|-------------------------------------------------------------------------------|-------------------------------------------------------------------------------------|------------------------------------------------------|
| Interest Income                                                               | Capital Gains or Losses                                                             | Farming Income                                       |
| Income from Partnerships                                                      | Income from S. Corps                                                                | Trusts                                               |
| Rental Income                                                                 | Royalties                                                                           | Unemployment Income                                  |
| Social Security Benefits<br>(SSA) or<br>Railroad Retirement<br>Benefits (RRB) | Annuities                                                                           | Pensions (including non-<br>disability military pay) |
| IRA distributions                                                             | Alimony/spousal support                                                             | Foreign Earned Income                                |
| Other claimable gains or losses                                               | Economic Development funds from tribes (i.e., per capita distributions from gaming) |                                                      |

### 5.3.1.6.1.2.2. Definitions of Countable Income Types

| Туре                          | Definition                                                                                                    |
|-------------------------------|----------------------------------------------------------------------------------------------------|
| Employment Income:            | Gross pay and benefits from work for an employer wages; salaries; tips; and other taxable employee compensation.<br>Earned income also includes net earnings from self-employment. Earned income does not include amounts such as<br>pensions and annuities, welfare benefits, unemployment compensation, workers' compensation benefits, or social<br>security benefits. |
| Self-Employment Income:       | Net Income from a business owned.                                                                                                    |
|                               | Gross income – any allowable deductions (i.e., certain business expenses, depreciation, maintenance, etc.)                                                                                                    |
| Dividend Income:              | The most common dividends are the distributions of profit that a corporation pays to its shareholders.                                                                                                    |
|                               | Dividends usually are paid out in cash, but may also come in the form of stocks, stock options, debt payments, property, or even services.                                                                                                    |
|                               | Partnerships and S-corporations may also pay out dividends.                                                                                                    |
|                               | Some distributions from trusts and estates can also be considered dividends.                                                                                                    |
| Interest Income:              | The interest earned on cash temporarily held in savings accounts, certificates of deposits, or other investments.                                                                                                    |
| Capital Gains or Losses:      | Profit or loss from selling assets: i.e., a profit made from the sale of a financial asset such as stock or a house.                                                                                                    |
| Farming Income:               | The amount you make working on a farm either as a farmer or a tenant; or                                                                                                    |
|                               | Farm income can also be the amount you collected for the sale of crop shares if you participated in the production of the crop.                                                                                                    |
| Income from Partnerships:     | A partnership is a business owned by several individuals who have signed a partnership agreement and have invested in the business.                                                                                                    |
|                               | Income received from partnerships is split amongst the partners and they report their shares as personal income.                                                                                                    |
| Income from an S-Corporation: | These are small business with no more than 100 shareholders. The income of the business is passed through to the shareholders without the business paying any taxes.                                                                                                    |
|                               | Individuals who are shareholders in an S-corporation would claim any income received from the business and would be responsible for paying taxes on this income earned.                                                                                                    |
| Rental Income:                | The amount of money collected by a landlord from a tenant or group of tenants for using a particular space.                                                                                                    |

| Туре                                   | Definition                                                                                                    |
|----------------------------------------|----------------------------------------------------------------------------------------------------|
| Royalties:                             | Royalties are payments made by a third party to a person or entity (such as a business) that holds a property, patent, or copyright for the right to use that property.                                                                                                    |
| Unemployment Income:                   | Unemployment benefits or compensation is money received as a result of state or federal unemployment compensation laws.                                                                                                    |
| Social Security Benefits (SSA):        | Social Security has three sections of benefits – retirement, disability, and survivor benefits.                                                                                                    |
|                                        | Social Security bases benefits on income over years of employment and calculates all benefits from the primary insurance amount or the amount the worker receives at full retirement age or when they exit the workforce.                                                                       |
| Railroad Retirement Benefits<br>(RRB): | Includes pay for retirement, survivor, unemployment, and sickness benefits to individuals who have spent a substantial portion of their career in railroad employment, as well as to these workers' families.                                                                                   |
| Annuities:                             | Investment paying annual sum; i.e., an investment that pays the investor a set amount of money each year for a number of years, often the investor's lifetime; or                                                                                                    |
|                                        | An annuity is a contract between a purchaser and a financial services provider, exchanging payments today for a guaranteed return in the form of future payments.                                                                                                    |
| Pensions:                              | This is retirement pay; i.e., a fixed amount of money paid regularly to somebody during retirement by the government, a former employer, or an insurance company.                                                                                                    |
| IRA Distributions:                     | Individual Retirement Arrangement distribution, it is referring to withdrawing money from an IRA account. The rules governing IRA distributions vary depending on your age, the reason for the distribution, and the type of IRA, but essentially, it is the money drawn down from the account. |
| Alimony/Spousal Support:               | One partner provides regular payments to the other after divorce or separation. It is only available to couples that have been legally married. Unmarried couples have <i>palimony</i> for relief.                                                                                              |
| Foreign Earned Income:                 | Income earned abroad.                                                                                                    |
| Per Capita Income:                     | There are generally two types of "per capita" payments, only one of which is subject to required federal income tax withholding:                                                                                                    |
|                                        | <ul> <li>When the tribe or any other payer distributes net revenues from their class II or class III gaming activity, income tax<br/>withholding is required</li> </ul>                                                                                                    |
|                                        | Distributions that are not from Class II or Class III gaming activity do not require income tax withholding                                                                                                    |

### 5.3.1.6.1.3. Allowable Deductions

### 5.3.1.6.1.3.1. Overview of Allowable Deduction Types

| Student Costs (i.e.,<br>tuition/books)                                             | Contributions to HSA                        | Spousal maintenance                                                                          |
|------------------------------------------------------------------------------------|---------------------------------------------|----------------------------------------------------------------------------------------------|
| Student loan interest                                                              | Educator expenses                           | Moving costs                                                                                 |
| Domestic production<br>activities                                                  | Penalty on early<br>withdrawal from savings | Pre-tax retirement account<br>payments (excluding<br>ROTH)                                   |
| Business expenses for<br>reservists, artists, or fee<br>based government officials | Self-employment tax                         | Contributions to a Self-<br>Employment Retirement<br>Plan (SEP-Simple or<br>Qualified plans) |
| Self-employment health ins                                                         | urance                                      |                                                                                              |

### 5.3.1.6.1.3.2. Definitions of Allowable Deduction Types

| Туре                                                                                | Definition                                                                                                    |
|-------------------------------------------------------------------------------------|----------------------------------------------------------------------------------------------------|
| Student Costs, Educator<br>Expenses, and Student Loan<br>Interest:                  | Some or maybe all of the educational expenses or interest on student loans may be deducted when calculating taxable income. The proportion of the expenses that can be deducted depends on the person's overall income, and some people may not be allowed any deduction.                                                                                 |
| Contributions Made to a Health<br>Savings Account (HSA):                            | A HSA is an individually owned account and is used to cover current and future medical expenses, any money paid into this account may be considered as a deduction. There are limits and exclusions that apply.                                                                                                    |
| Spousal Maintenance:                                                                | Money paid to a partner after a divorce or separation.                                                                                                    |
| Moving Costs:                                                                       | Costs accrued during the year for which the individual is filing annual taxes may be deducted. The Internal Revenue Service (IRS) has very strict rules surrounding who can claim moving expenses on their tax return.                                                                                                    |
| Contributions to a Self-<br>Employment Retirement Plan:                             | The Internal Revenue Code provides significant tax incentives for employers that establish and maintain retirement<br>plans that comply with the requirements of the Code. Such plans include Simplified Employee Pension plans and<br>Savings Incentive Match Plan for Employees Individual Retirement Account (SIMPLE IRA) plans.                       |
| Domestic Production Activities:                                                     | The deduction is a fixed percentage of income from:                                                                                                    |
|                                                                                     | Qualified production activities, or                                                                                                    |
|                                                                                     | Adjusted gross income (AGI) for individuals, or                                                                                                    |
|                                                                                     | Taxable income for C corporations,                                                                                                    |
|                                                                                     | (whichever is the lowest)                                                                                                    |
| Business Expenses for Reservists,<br>Artists, or Fee-Based Government<br>Officials: | Certain limits and exclusions apply.                                                                                                    |
| Contributions Made to a Pre-tax<br>Retirement Account Payments:                     | Contributions to a traditional individual retirement account, or IRA, are called "pretax" because an individual can deduct them from their taxable pay. The size of your maximum deduction is determined by guidelines of the internal revenue service and by their income and their retirement benefits                                                  |
| Self-Employment Tax:                                                                | An individual can deduct the employer-equivalent portion your SE tax in figuring their adjusted gross income. Self-<br>employment tax is a tax consisting of social security and Medicare taxes primarily for individuals who work for<br>themselves. It is similar to the social security and Medicare taxes withheld from the pay of most wage earners. |

### 5.3.1.6.1.4. Frequency of Pay

The below table defines the different frequencies of pay a customer's income may be reported in.

| One-Time Lump sum | Paid out once per calendar year                                                                                                    |
|-------------------|----------------------------------------------------------------------------------------------------|
| Annual            | Paid out once per calendar year                                                                                                    |
| Quarterly         | Paid 1(x) per every 3 months                                                                                                    |
| Monthly           | Paid 1(x) per month                                                                                                    |
| Bi-monthly        | Paid $2(x)$ per each month; usually salaried workers who have designated pay dates; i.e. $1^{st} \& 15^{th}$                                    |
| Every-Other-Week  | Paid Every other week, may receive 2 or 3 paychecks in one<br>month; usually on the same day every other week; i.e. paid every<br>other Tuesday |
| Weekly            | Paid 1(x) per week; i.e. paid every Friday                                                                                                    |
| Hourly            | Hourly rate x Hours worked per month                                                                                                    |
| Per Piece Rate    | Paid by piece, i.e. per day regardless of hours                                                                                                 |

### 5.3.1.6.2. Types of Proof

Individuals may submit the following:

**Commonly Accepted Documents to Show Proof of Income:** 

- Company Payroll Document (Three Most Recent)
- Employer Statement
- Income Tax Forms
- Award Letters
- Bank Statements Showing Direct Deposit
- Self-Employment Agreements/Contracts

NOTE: This is not a comprehensive list. The above list of documents is the most commonly used forms of proof of Income.

### 5.3.1.6.3. Helpful Tips

- Proof of income for all members of the household who have reported income must be submitted, not just for the Primary Applicant. (e.g., both spouses work and earn income, a copy of each of their pay stubs would be required)
- Often verification will require both sides of the document. Please provide copies of both sides of any document submitting.

### 5.3.1.6.4. Sample Documents

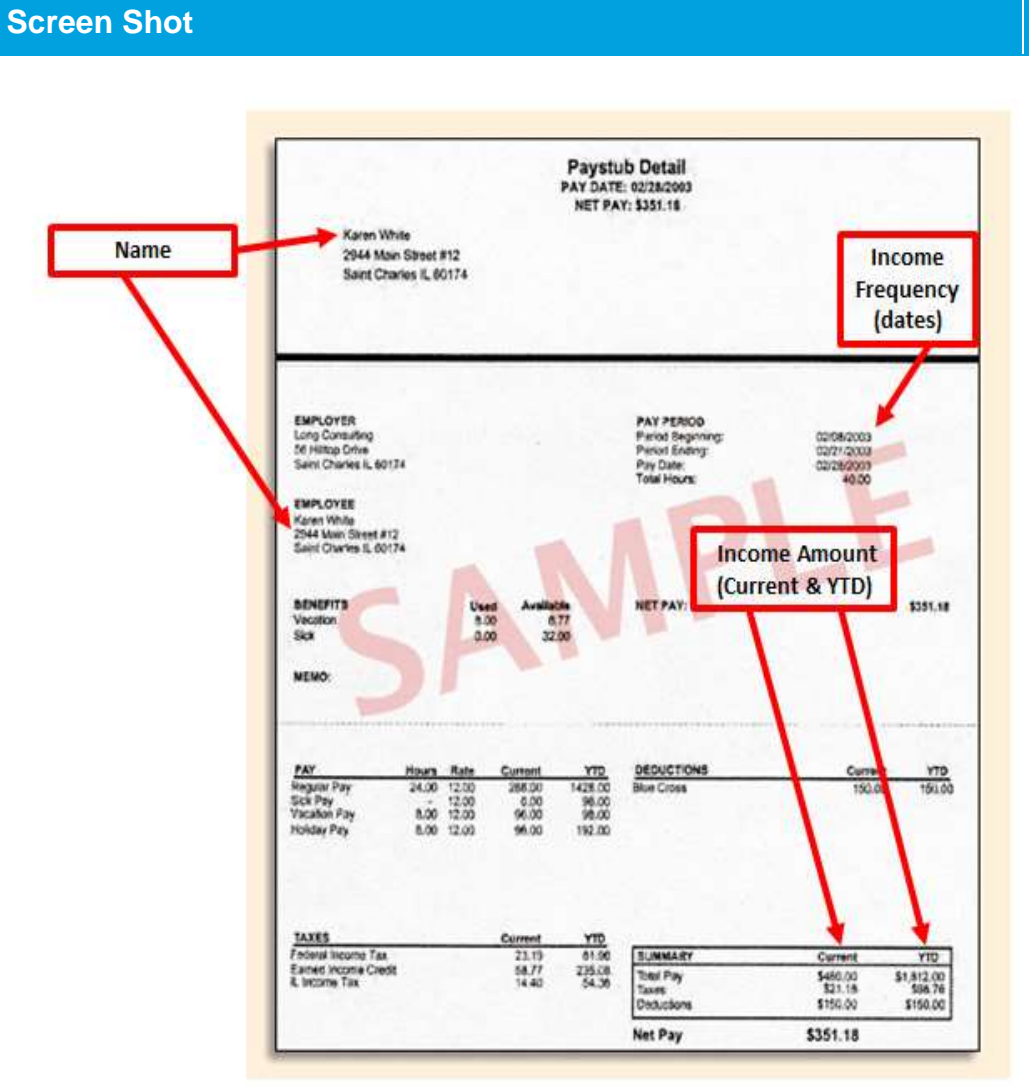

### Step-by-Step

### Pay Stub

Individual claims that they have employment income and submits one pay stub.

#### **Screen Shot** Income Amount a Control number Visit the IRS website Safe, oursite, FAST at www.in.govietie OME No. 1545-0008 2097.54 b Employer identification number (EN) 44-1XXXXXX 16500.25 e Employer's name, address, and ZP code 4 Social security tax withheid **3** Social security wages 16500.25 1023.02 West Way Books 16500.25 6 Medicare tax withheid 43 Bookend Rd 239.25 7 Social anountry tipe # Allocated tips Albuquerque, NM 87108 d Employee's social security number 9 Advance E/C payment 10 Dependent care benefits 444-XX-XXXX e Employee's first name and initial Lost nome 11 Nongualified plane 12a See instructions for box 12 Susan A. Quintana 👞 13 Dinter Terbiarly retrain 12b 1000 Old Club Rd SW Name Albuquerque, NM 87105 f Employee's addreas and ZP code 404.26 NM 44-0XXXXXX-XX 16500.25 18 Local wages, tips, etc. 19 Local income tax 20 Locally ren W-2 Wage and Tax Statement 20XX Department of the Treasury-Internal Revenue Service Form Copy B-To Be Ried With Employee's FEDERAL Tax Return. This information is being furnished to the internal Revenue Service. Income Frequency (annual)

### Step-by-Step

#### W-2 Wage and Tax Statement

Individual claims that they have employment income and submits W-2 Wage and Tax Statement.

### **Screen Shot**

#### A Summary of Deposit Account Unlimited Chequing Account #00105687302

| 00105687302                          |   | Transit # 08859-219 |  |
|--------------------------------------|---|---------------------|--|
| Your balance forward on Aug 31, 2011 |   | \$0.00              |  |
| Money out of your account (5 items)  |   | \$4,650.00          |  |
| Money into your account (3 items)    | + | \$4,650.00          |  |
| Your closing balance on Sep 10, 2011 |   | \$0.00              |  |

### Income Amount

#### Details of your account transac

|                     |    | Date   | Description                                     | Money out of your | Money into your | Balance (\$) |
|---------------------|----|--------|-------------------------------------------------|-------------------|-----------------|--------------|
|                     | 3  | 1ug 31 | Balance forward                                 | account(\$)       | account(5)      | \$0.00       |
|                     | 4  | Aug 31 | Account Opening Balance                         |                   | \$0.00          |              |
|                     | 2  | Sep 1  | Direct Deposit Payroll<br>Deposit ATB           |                   | 2,800.00        | \$2,800.00   |
|                     |    | Sep 1  | POS Purchase 257862<br>Canada Safeway Ltd. #822 | \$325.00          |                 | \$2,475.00   |
| Income<br>Frequency | 6  | Sep 1  | Insurance Premium<br>Payment                    | \$7.00            |                 | \$2,468.00   |
| (dates)             | 7  | Sep 1  | Auto LOC Repayment                              | \$2,468.00        |                 | \$0.00       |
|                     | 8  | 5ep 4  | POS Purchase 164210<br>Home Depot #88           | \$1,350.00        |                 | \$1,350.00   |
|                     | 9  | Sep 4  | Loan Transfer                                   |                   | \$1,350.00      | \$0.00       |
|                     |    | Sep 6  | ABM Deposit ABM 6715<br>8th St NE 707637        |                   | \$500.00        | \$500.00     |
|                     |    | Sep 6  | Auto LOC Repayment                              | \$500.00          |                 | \$0.00       |
|                     | 10 | Sep 10 | Closing Balance                                 |                   |                 | \$0.00       |

### Step-by-Step

### **Bank Statement Showing Direct Deposit**

Individual claims that they have direct deposits and submits a bank statement.

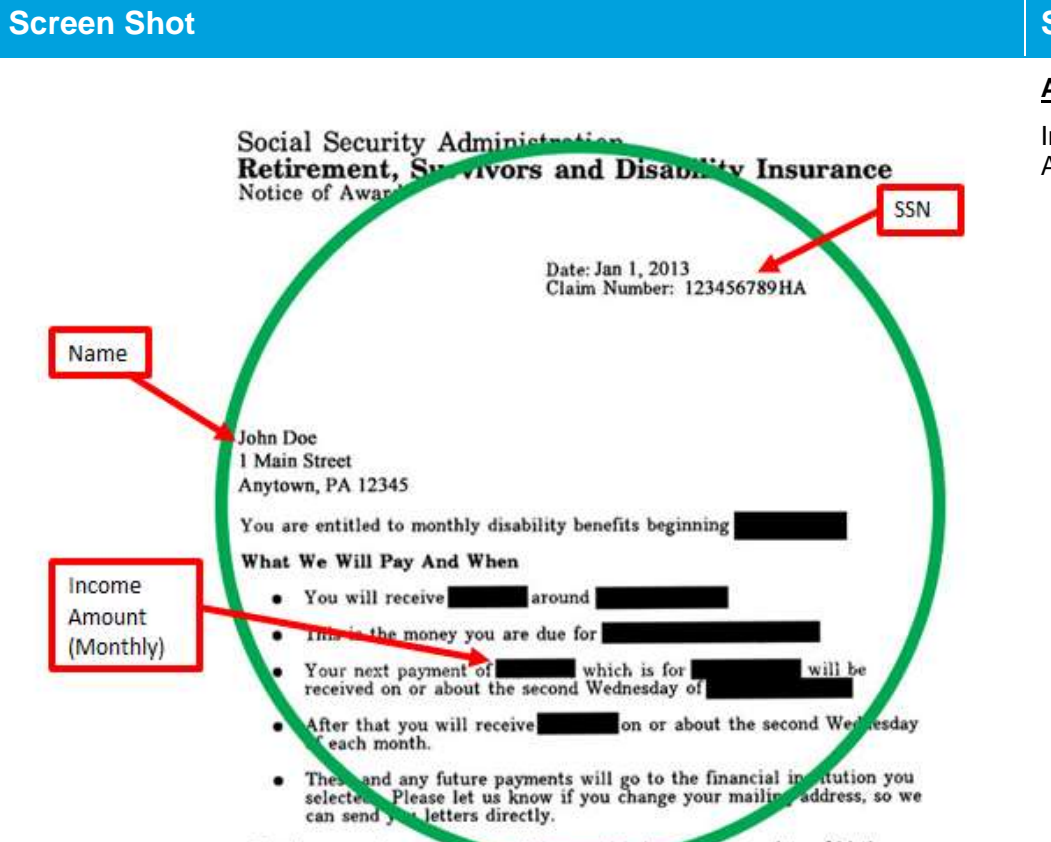

The day we make payment this record is he on your date of birth.

### Step-by-Step

#### Award Letter

Individual claims that they received income benefits and submits an Award Letter.

### **Screen Shot**

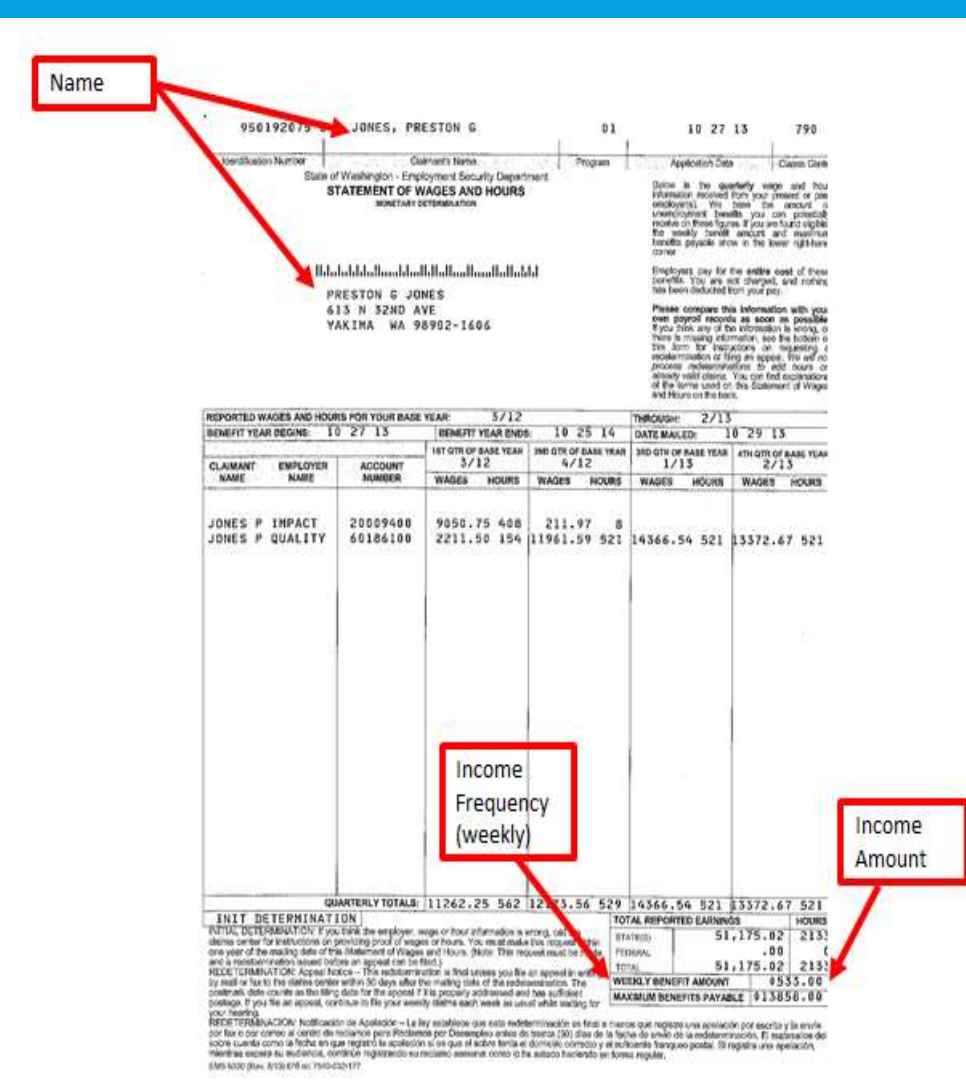

### Step-by-Step

#### **Unemployment**

Individual claims that they have unemployment income and submits unemployment paperwork.

| x return<br>rm #         | )40                          | U.S. Individual Incom                                                                                | 10 Tax Roturn <sup>am</sup> 2012                                                                                                    | 1                           | Tax Year                                    |                                         |                                                                                                    |                |
|--------------------------|------------------------------|----------------------------------------------------------------------------------------------------|----------------------------------------------------------------------------------------------------|-----------------------------|---------------------------------------------|-----------------------------------------|----------------------------------------------------------------------------------------------------|----------------|
| To be no                 | ini, tiden.                  | 11.100, is also be yes logicably                                                                     | and the second second sec | .mt, andy                   |                                             | 1                                       | ine processile leads a filmer                                                                                                    |                |
| Thur B H                 | NATINA BALAN<br>NATINA BALAN | CH .                                                                                                 | Last retre                                                                                                    |                             |                                             | 14                                      | a sold south action                                                                                                    | SS SS          |
| a piete                  | Aura, 1900                   | e's But rune and billial                                                                             | Listinge                                                                                                    |                             | _                                           | -                                       | and and sent and                                                                                                    |                |
| MICH                     | LLE 1                        |                                                                                                    | ОВАМА                                                                                                    | -                           |                                             | 1                                       |                                                                                                    | /              |
| Hund ad                  | inia (rund                   | er and street). It you have a P.O.                                                                   | hos, see matrictions.                                                                                                    |                             | Apt. va.                                    |                                         | National Sol (1966) and                                                                                                    |                |
| 1500                     | 3" FLERING                   | STLVANLA AVENUE                                                                                      | te el den en en entre te terre bette                                                                                                    | -                           | _                                           | -1-                                     | ADDRESS OF THE PARTY OF THE PARTY OF THE PAR | -              |
| WASH                     | NOTOR                        | I, DC 20500                                                                                          |                                                                                                    |                             |                                             | - ]8                                    | and from Fight States and                                                                                                    | -              |
| Pervips o                | writry party                 | (                                                                                                    | Foreign province/state/county                                                                                                    |                             | Parkign postal so                           | 104                                     | there is you had a been house                                                                                                    | w<br>+18.      |
| 1 -                      |                              | 1                                                                                                    |                                                                                                    |                             | 1                                           |                                         | You (X) Spow                                                                                                    |                |
| Filing 1<br>Deck pol     | laton                        | X Married Bing jointy (n     Married Bing separate     Married Bing separate     pol foll mane berg. | ven II only sex had koome)<br>IV, fishe spouw's SSN above                                                                                                    | 4 Larrest<br>pirto<br>sutie | In Postanoid Just in a child but yo have yo | in Org                                  | pernon), if the qualitying<br>ident, enter Dile châid's                                                                                                    | e<br>          |
|                          | 1                            | Ba X Ypornall, 2 portrainter                                                                         | can chini you as a dependent, de nit che                                                                                                    | st Guin                     | the state (or) with a                       | içande                                  | J mean mailter 3                                                                                                    | -              |
| Exem                     | louis                        | b [X] Spons                                                                                          |                                                                                                    |                             |                                             | ADM NO.                                 | AL. ( 1968 m.                                                                                                    |                |
|                          | 1                            | a Deputdanta;                                                                                        | Chipsedarf's sa                                                                                                    | - B60                       | funetty to                                  | r a faile a<br>stai se 11<br>stai se 11 | · tinfuttype _ 2                                                                                                    | 4              |
|                          |                              | MALIA A OBAMA                                                                                        | -                                                                                                    | DAUGHT                      | RR                                          | Wilder-                                 | <ul> <li>Very due to they can</li> <li>West due to they can</li> </ul>                                                                                                    |                |
| H mora Ba                | n that                       | NATASHA N OBA                                                                                        | MA                                                                                                    | DAUGHT                      | ER                                          | X                                       |                                                                                                    |                |
| an and yet for           | i ant                        | -                                                                                                    |                                                                                                    |                             |                                             | _                                       | Department al. Sc<br>roll untered above                                                                                                    |                |
| CDECK DIRE               | •                            | 6. Yolal constant of proceedings                                                                     | d chiltred                                                                                                    |                             |                                             | _                                       | Alf motions                                                                                                    | 1              |
| Income                   |                              | 7 When where to compton during<br>7 When where for all Allack Fundad W-2                             |                                                                                                    |                             |                                             |                                         | 394.840                                                                                                    | -              |
|                          |                              | B Tarable Interest, Attach Sa                                                                        | hadala 8 Kragoirod                                                                                                    |                             |                                             | 81                                      | 11,462                                                                                                    |                |
| Attach Fe                | (i)n                         | 8 Taz-exemptimized, 30 w                                                                             | at inclute on les 8a                                                                                                    | a                           |                                             |                                         | -                                                                                                    | -              |
| W-2 here                 | Alse                         | N Ordhary derdende. Allach Schmike 8 If required                                                     |                                                                                                    |                             |                                             | 94                                      | 2                                                                                                    | <u>.</u>       |
| W-25 and                 | <u> </u>                     | 10 Taxubie retands, credits, or                                                                      | offerits of state and local income taxes                                                                                                    |                             |                                             |                                         |                                                                                                    |                |
| wax wilki                | iii.                         | 11 Almony received                                                                                   | and the second second second                                                                                                    |                             |                                             | .11                                     | -                                                                                                    | 2              |
|                          |                              | <ol> <li>Dustreus income or (bass).</li> <li>Castini polo or (bass). Attack</li> </ol>               | 2 Dualhous lecome or (boss). Attach Schedule C or C-E2                                                                                                    |                             |                                             |                                         | 258,772                                                                                                    |                |
| if you did               | et .                         | 14 Other gains or (more), Atta                                                                       | e overeen of a regeren. In oor regaren,<br>ach Form 4757                                                                                                    | INCLUMPS                    |                                             | 11                                      | -3,000                                                                                                    | 4              |
| sen Avetru               | lins,                        | 164 IRA distributions                                                                                | [ 164 ]                                                                                                    | 1 b Taxatile aerie          | et                                          | 100                                     |                                                                                                    | 5              |
|                          |                              | Ga Petatos and annulties _                                                                           | tta                                                                                                    | h Taxabée anne              |                                             | 16)                                     | 1                                                                                                    | 2              |
| Envirope, In             | 101                          | <ul> <li>Form income or Josen's Amore</li> </ul>                                                     | , permeranipis, 5 corporations, trusts, els.<br>ch Schedule i                                                                                                    | Allech Schedule I.          |                                             | 17                                      | 2.                                                                                                    | -              |
| pot attach,<br>savmatt.) | 10y<br>30,                   | Demployment compensati                                                                               | 81                                                                                                    |                             |                                             | 18                                      |                                                                                                    | -              |
| pitrato ana              | 4                            | the Social Lecturity benefits                                                                        | [ 21a ]                                                                                                    | b Taxabia ame               | utd                                         | 708                                     |                                                                                                    | 5              |
| 1418.144                 |                              | <ol> <li>Other Income. Lief type and</li> <li>Combine the successful in the</li> </ol>               | attends                                                                                                    | This is once beauty         |                                             | 11                                      | 115 157                                                                                                    | 2              |
|                          | 1                            | 3 Edecador esperans                                                                                  | or the mention of the Lings Lings 21.                                                                                                    | The diversity of the        | P. Comp. P.                                 | п                                       | 092,076                                                                                                    | <u>.</u>       |
| Adjuste                  | d i                          | Controls frontmann anguarmann all an<br>afficiants. Animats. Anima 27531 or 275                      | scretch, jarlinning white, and her loads growen<br>GR-CZ                                                                                                    | 14                          |                                             |                                         |                                                                                                    |                |
| Gross                    |                              | 9 Theath serings account ded                                                                         | uction. Attack Form 8889                                                                                                    |                             |                                             |                                         |                                                                                                    |                |
| #*CORM                   |                              | <ul> <li>seeking arpenses. Allack Fe</li> <li>Deducible part of hell-environment</li> </ul>          | Internet Inc. Aftern Schudule VI                                                                                                    | - 18                        | 1.00                                        |                                         |                                                                                                    |                |
|                          | - 1                          | 5 Self-employed SEP, SIMPLI                                                                          | E, std qualfad parts                                                                                                    | 28                          | 50,000.                                     |                                         |                                                                                                    | NI DOCTOR - NO |
|                          | 1                            | Self-resplayed health insura                                                                         | etcs detuction                                                                                                    | 10                          |                                             |                                         |                                                                                                    | Income         |
|                          |                              | Patility on early withdrawai                                                                         | ef savinge                                                                                                    | 20                          |                                             |                                         |                                                                                                    |                |
|                          |                              | <ul> <li>Antony part &amp; macapanic</li> <li>2 24 description</li> </ul>                            | 1541                                                                                                    | - 314                       | -                                           |                                         |                                                                                                    | Amoun          |
|                          | ,                            | 3 Distant loar Internal dedact                                                                       | lie                                                                                                    | 10                          |                                             |                                         |                                                                                                    | lannua         |
|                          | 3                            | 4 Tutter and Sen. Attacts Form                                                                       | 21817                                                                                                    | 34                          |                                             |                                         |                                                                                                    | 1              |
|                          | 3                            | Denesk jooductor activity                                                                            | ins Budaction, Adapt Figure 5903                                                                                                    | 28                          |                                             |                                         |                                                                                                    | 1              |
|                          |                              | Add from 22 through the                                                                              |                                                                                                    |                             |                                             |                                         |                                                                                                    |                |

### Step-by-Step

### Tax Return (Form 1040)

Individual claims that they have sources of income and submits a Tax Return (Form 1040).

## 5.4. Where should I submit my documents?

### 5.4.1. Uploading Documents in Washington Healthplanfinder

Individuals can upload documentation directly to their Washington Healthplanfinder account from their dashboard **Document Center**:

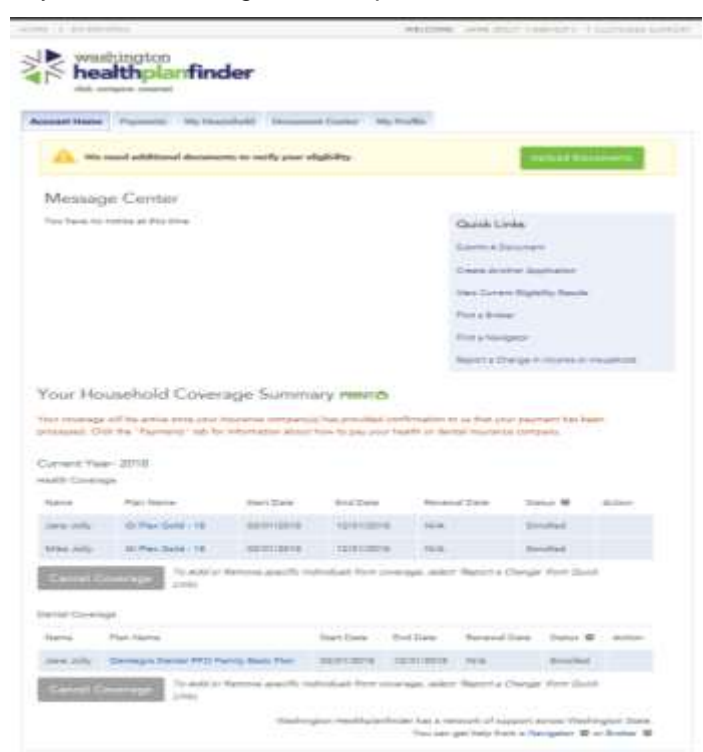

Documents are managed in the **Document Center** tab. To get to the **Document Center**, a customer can select the **Document Center** tab or select **Upload Documents** if documentation is being requested.

From the **Document Center** customers will be able to manage document submission and view documentation requests.

Account note – privileged users (navigators, brokers, Certified Application Cousnelors) have the same view and functionality as Customers do for their **Document Center** 

#### Healthplanfinder System Version 4.0 / Publication Date: 9/16/2016

| THE LONG AND              |                                      |                   |                           | WELCONE.       | JANE JOLI | A Linux Gr      | TI I COSTOMER SUP |
|---------------------------|--------------------------------------|-------------------|---------------------------|----------------|-----------|-----------------|-------------------|
| wasi<br>hea<br>click. cor | hington<br>Ithpla<br>noare. covered. | nfinder           |                           |                |           |                 |                   |
| lecount Home              | Payments                             | My Household      | Document Center           | My Profile     |           |                 |                   |
| ane)                      | -                                    | Jane Jolly        | y's Document              | ts Overview    |           |                 |                   |
| /like                     | 4                                    | Document          | s Needed 🔼                |                |           |                 |                   |
|                           |                                      | Category          |                           | Due By         |           |                 |                   |
|                           |                                      | Proof of Social S | ecurity Number            | 05/07/2018     |           |                 | Upload Documents  |
|                           |                                      | Proof of Oltizen  | hip or Naturalization     | 05/07/2018     |           |                 |                   |
|                           |                                      | Proof of Incarce  | ration Status             | 05/07/2018     |           |                 |                   |
|                           |                                      | Proof of no othe  | r coverage Medicare       | 05/07/2018     |           |                 |                   |
|                           |                                      | Need to submit    | a different document?     | Upload one now |           |                 |                   |
|                           |                                      | Learn more abo    | ut additional verificatio |                |           |                 |                   |
|                           |                                      | Submittee         | Documents                 |                |           |                 |                   |
|                           |                                      | Pending Rev       | ńew                       |                |           |                 |                   |
|                           |                                      | Category          | Name                      | Data<br>Subi   | mitted    | Uploade<br>From | d                 |
|                           |                                      | None              |                           |                |           |                 |                   |
|                           |                                      | Reviewed D        | ocuments                  |                |           |                 |                   |
|                           |                                      | Category          | Name                      | Date<br>Submi  | tted      | Status          | Rejection Reason  |
|                           |                                      | None              |                           |                |           |                 |                   |

**Document Center** is separated into 3 sections & each household member has a tab:

- o Documents Needed
  - View new or existing requests for documentation
- Submitted Documents
  - View submitted documents
- Reviewed Document
  - View past documentation uploaded along with other document details

| court Home Payme | nts Wy Household | Document Center            | NyProfile   |                                   |                         |                 |                 |                                           |
|------------------|------------------|----------------------------|-------------|-----------------------------------|-------------------------|-----------------|-----------------|-------------------------------------------|
|                  | Jack Joh         | nson's Docur               | nents Ovi   | erview                            |                         |                 |                 |                                           |
| lla 🔰            | Document         | ts Needed Å                |             |                                   |                         |                 |                 |                                           |
|                  | Category         |                            | Due 8       | a                                 | _                       |                 |                 |                                           |
|                  | Proof of Soc     | ial Security Number        | 94:30       | (2017 Spiced                      | Decimente               |                 |                 |                                           |
|                  | Proof of Cris    | teratio or Naturalizati    | n 04:33     | 12017                             | 1                       |                 |                 |                                           |
|                  | Proof of inca    | rcention Status            | 642         | My Household                      | Document Center         | My Profile      | e.              |                                           |
|                  | Proof of no s    | the averge-Vecia           | ne (U/      | Jack Johr                         | ison's Docun            | nents           |                 |                                           |
|                  |                  |                            |             | < Back to Jack J                  | ohnson's Documents (    | Overview        |                 |                                           |
|                  | Need to submit   | a different document       | Upped one r | Document                          | s Needed 📥              |                 |                 |                                           |
|                  | Learn more abo   | ut additional verification | ž           | Submit the foll                   | owing documents by t    | their due dat   | e.              |                                           |
|                  | Submitte         | d Documents                |             | Proof of Social Security Number O |                         |                 | t By<br>30/2017 | Upload Documents                          |
|                  | Pending Rev      | úew .                      |             | Proof of Citiz                    | enship or Naturalizatio | on O Due<br>OU: | t By<br>30/2017 | Upload Documents                          |
|                  | Category         | Name                       | 1           | Proof of Incar                    | ceration Status 0       | Dui<br>044      | e By<br>30/2017 | Uplead Documents<br>Self-Attestation Form |
|                  | None             |                            | e           | Proof of no o                     | ther coverage-Medica    | re O Due<br>044 | ⊧ By<br>30/2017 | Upload Documents<br>Self-Attestation Form |
|                  | Reviewed D       | ocuments                   |             |                                   |                         |                 |                 |                                           |

Documents Needed is the first section of the Document Center

- Customers will be able to view:
  - Due Date for each pending document request
  - Document Category
- Select Upload Documents to upload a document directly related to the request
### **Document Upload Screen**

| Select a file to upload<br>annument Network decision and poly pergo<br>Maximum Network 1998                                                                                                    | ri, prag. hai, art                                                                                                    |                                        |                               |
|----------------------------------------------------------------------------------------------------|----------------------------------------------------------------------------------------------------|----------------------------------------|-------------------------------|
| 1                                                                                                    |                                                                                                    | Descents Manufact                      |                               |
| d                                                                                                    | <u> </u>                                                                                                    | <b>Proof of Boctal Becurity Number</b> |                               |
|                                                                                                    |                                                                                                    | You want't be able to add or dames     | your document after it's been |
|                                                                                                    |                                                                                                    |                                        | -                             |
|                                                                                                    |                                                                                                    | ACC DESTRIPTION OF TOTALL LAST 20      | Change The                    |
|                                                                                                    |                                                                                                    | Fig. March Respont Page Chards         |                               |
| Jack Johnson's Document                                                                                                    | 28.                                                                                                    |                                        |                               |
| A Bata Sa Andreas a Decement Oracia<br>Flor decement was accessfully calleded a<br>Documents Needed                                                                                                    | a<br>nd a non-penality n                                                                                                    |                                        |                               |
| Sack Johnson's Documents Onesia<br>Real to deciment reasocraship calculated<br>Plan deciment reasocraship calculated<br>Documents Needed &<br>Submit the fullowing deciments by their do                                                                                                    | n<br>ar<br>nd is now pending n<br>is data.                                                                                                    | solari                                 |                               |
| Jack Johnson's Documents Onesia<br>Real to deciment reasocraship advected a<br>Documents Needed<br>Submit the fullowing documents by their do<br>Proof of Secial Security Number: 0                                                                                                    | 18<br>Lat<br>Ind is now penality in<br>a class.<br>Due for<br>due norms -                                                                                                    | Talana ( Secondaria)                   |                               |
| Alexistic Johnson's Documents Overse Thur obcument was accessfully unloaded a Documents Needed  Documents Needed Submit the following documents by that do Prof of Seciel Security Number  O Submit the following theorem                                                                                                    | a<br>and a new penality of<br>a data.<br>Due do<br>de dataon                                                                                                    | Index Consumption                      |                               |
| Alexista Johnson's Documents Overse Alexista Jack Annex A Descreents Overse Ther documents Needed  Documents Needed  Documents Needed  Seterit the future of the future of th | n<br>an dan nov pending n<br>a dana.<br>Due fig<br>de abaptin<br>Due dip<br>de abaptin                                                                                                    | Listend Desumants                      |                               |
| Jack Johnson's Documents Oracle<br>This deciment was accessfully advected a<br>Documents Needed In<br>Submit the failuring documents by their do<br>Proof of State Security Number: O<br>Submit the failuring accuments by their do<br>Proof of Citizenship or Naturalization: O<br>Proof of Citizenship or Naturalization: O                                                                                                    | 8<br>at 1000 pending 10<br>4 (1916)<br>(Dar By<br>(Dar 20)<br>(Dar 20)<br>(Dar | Alakand Encontraction                  |                               |

- 1. Select Browse Files to upload saved file
- 2. Once file is attached you can add optional text up to 255 characters
- 3. Select Submit to submit and text will appear to inform you that the upload was successful

**Documentation Notes –** when a customer has multiple household mebmers select each household members name to view what may be requested of them

If an individual is required to upload proof of income it should be uploaded under the primary applicants name

### 5.4.2. Other Submission Methods

Individuals may also submit documentation:

- Through WAPIanfinder Mobile application for iPhone and Android users
- By mail:
  - Customer must include the following in their letter: name, application ID, and photocopies of documentation
  - Mailing address:

Washington Healthplanfinder

PO Box 946

Olympia, WA 98507

- By fax:
  - o Customer must include the following in their fax: name, application ID, and photocopies of documentation
  - **Fax number**: 1-855-867-4467
- By email:
  - Customer must include the following in their email: name, application ID, and photocopies of documentation
  - Email Address: documents@wahbexchange.org

# 5.4.2.1. Helpful Tips

#### Do NOT submit original documents, only copies

Be sure to send copies of the entire document

• For example: if the document has a front and back side, be sure to send copies of both sides

Include an application identifier on the copy of the document being submitted

• **For example:** Print the customer's name and application ID on the copy, so staff can quickly associate the customer's document with an application. Customers can find their application ID is on their conditional eligibility correspondence/notice.

### 5.4.3. What should I do if I cannot submit documentation?

- Qualified health plan:
  - A customer can submit supplemental information as to why there is a discrepancy with the documentation provided or reason for not being able to submit proof. This will be evaluated on a case-by-case basis at the *Washington Healthplanfinder*.
  - o 1-855-WAFINDER (1-855-923-4633)
- Washington Apple Health (Medicaid):
  - If the customer cannot provide requested documentation, the customer must call to explain the situation. The Health Care Authority will work with customers to understand their situation and work to get what they need.
  - Call Health Care Authority **1-800-562-3022**

## 5.4.4. What happens if my documents are insufficient?

- Qualified health plans:
  - If the documents submitted are insufficient, *Washington Healthplanfinder* will send the customer a correspondence requesting additional information
  - The customer can continue to submit documentation within their 95-day conditional period

- On a case-by-case basis, *Washington Healthplanfinder* staff may extend the 95-day period if additional follow up is required and the customer has made a reasonable attempt to submit appropriate documentation
- Washington Apple Health:
  - Customer submitted documentation and Eligibility still cannot be determined:
    - After Health Care Authority reviews, they may request additional information
    - The Health Care Authroity will re-request that information and give the customer an additional 15 days to re-submit documentation

# 5.4.5. Under what circumstances would I be denied eligibility?

- Qualified health plan:
  - Customers are denied eligibility only after the 95-day conditional eligibility period has ended:
    - Requested documentation is not provided for verification; OR
    - Documentation was submitted, but verifies the customer is ineligible for a Qualified health plan
  - A customer could be denied for tax credits, but still qualify for a Qualified health plan without tax credits
- Washington Apple Health (Medicaid):
  - o Customers are only closed/terminated for Apple Health if:
    - Requested documentation is not provided for verification; OR
    - Documentation was submitted, but verifies the customer is ineligible for Apple Health (e.g., proof of income is submitted, but the income is actually higher than the qualifying limit for Apple Health